# Automation PC 511 User's Manual

Version: **1.15 (February 2014)** Model no.: **MAAPC511-ENG** 

All information contained in this manual is current as of its creation/publication. B&R reserves the right to change the contents of this manual without notice. The information contained herein is believed to be accurate as of the date of publication; however, Bernecker + Rainer Industrie-Elektronik Ges.m.b.H. makes no warranty, expressed or implied, with regard to the products or documentation contained within this manual. In addition, Bernecker + Rainer Industrie-Elektronik Ges and in addition, Bernecker + Rainer Industrie-Elektronik Ges.m.b.H. shall not be liable for any incidental or consequential damages in connection with or arising from the furnishing, performance or use of the product(s) in this documentation. Software names, hardware names and trademarks are registered by their respective companies.

**Chapter 1: General information** 

Chapter 2: Technical data

**Chapter 3: Installation** 

**Chapter 4: Software** 

**Chapter 5: Standards and certifications** 

**Chapter 6: Accessories** 

Chapter 7: Maintenance and service

Appendix A

Table of contents

| 1 Manual history                                                  | a  |
|-------------------------------------------------------------------|----|
| 2 Safaty quidalines                                               | 10 |
| 2.1 Intended use                                                  |    |
| 2.2 Protection against electrostatic discharge                    |    |
|                                                                   |    |
|                                                                   |    |
| 2.2.2 Guidelines for proper ESD handling                          |    |
| 2.3 Policies and procedures                                       |    |
| 2.4 Transport and storage                                         |    |
| 2.5 Installation                                                  | 11 |
| 2.6 Operation                                                     |    |
| 2.6.1 Protection against touching electrical parts                | 11 |
| 2.6.2 Environmental conditions - Dust, humidity, aggressive gases |    |
| 2.6.3 Viruses and dangerous programs                              |    |
| 2.7 Environmentally friendly disposal                             |    |
| 2.7.1 Separation of materials.                                    |    |
| 3 Organization of safety notices.                                 |    |
| 4 Guidelines                                                      | 13 |
| 5 Overview                                                        | 14 |

| Chapter 2 Technical data                       |    |
|------------------------------------------------|----|
| 1 Introduction                                 |    |
| 1.1 Features                                   |    |
| 1.2 System components / Configuration          |    |
| 1.2.1 Configuration - Base system              |    |
| 1.2.2 Configuration - Software and accessories |    |
| 2 Complete system                              |    |
| 2.1 Temperature specifications                 | 19 |
| 2.1.1 Temperature monitoring                   | 19 |
| 2.1.2 Temperature sensor positions             |    |
| 2.2 Humidity specifications                    |    |
| 2.3 Power management                           |    |
| 2.3.1 Supply voltage block diagram             | 21 |
| 2.4 Device interfaces and slots                |    |
| 2.4.1 Overview of device interfaces            | 22 |
| 2.4.2 +24 VDC power supply                     | 23 |
| 2.4.3 COM serial interface                     | 24 |
| 2.4.4 Ethernet (ETH)                           | 24 |
| 2.4.5 USB interfaces                           |    |
| 2.4.6 Battery                                  |    |
| 2.4.7 CompactFlash slot                        |    |
| 2.4.8 SD memory card slot                      | 27 |
| 2.4.9 Power button                             |    |
| 2.4.10 Reset button                            |    |
| 2.4.11 Mode/Node switches                      |    |
| 2.4.12 LED status indicators                   |    |
| 2.4.13 Interface board slot                    |    |
| 2.4.14 I/O board slot                          |    |
| 3 Individual components                        |    |
| 3.1 System units                               |    |
| 3.1.1 5PC511.SX01-00                           |    |
| 3.2 US15W CPU boards                           |    |
| 3.2.1 General information                      |    |
| 3.2.2 Order data                               |    |
| 3.2.3 Lechnical data                           |    |
| 3.3 Main memory                                |    |
| 3.3.1 Urder data                               |    |

| 3.3.2 Technical data                                                     |          |
|--------------------------------------------------------------------------|----------|
| 3.4 Interface boards                                                     |          |
| 3.4.1 5PP5IF.CETH-00                                                     |          |
| 3.4.2 5PP5IF.CHDA-00                                                     | 41       |
| 3.4.3 5PP5IF.FETH-00                                                     | 43       |
| 3.4.4 5PP5IF.FPLM-00                                                     |          |
| 3.4.5 5PP5IF.FCAN-00                                                     |          |
| 3.4.6 5PP5IF.FX2X-00                                                     | 51       |
| 3.4.7 5PP5IF.FXCM-00                                                     |          |
|                                                                          |          |
| 3.5.1 5PP5IO.GNAC-00                                                     | 55       |
| Chapter 3 Installation                                                   | 61       |
| 1 Installation                                                           |          |
| 1.1 Procedure                                                            |          |
| 1.2 Important installation information                                   |          |
| 1.3 Mounting orientations                                                |          |
| 1.3.1 Mounting orientation 0°                                            | 62       |
| 1.3.2 Mounting orientation 90°                                           | 62       |
| 1.3.3 Mounting orientation 90° vertical                                  | 63       |
| 1.3.4 Mounting orientation 180°                                          | 63       |
| 1.4 Spacing for air circulation                                          | 64       |
| 2 Cable connections                                                      | 65       |
| 3 Grounding concept                                                      | 66       |
| 4 General instructions for performing temperature testing                | 67       |
| 4.1 Procedure                                                            | 67       |
| 4.2 Evaluating temperatures in Windows operating systems                 |          |
| 4.2.1 Evaluating with the B&R Control Center                             | 67       |
| 4.2.2 Evaluating with the BurnInTest tool from Passmark                  |          |
| 4.3 Evaluating temperatures in operating systems other than Windows      | 70       |
| 4.4 Evaluating the measurement results                                   | 70       |
| 5 Connection examples                                                    | 71       |
| 5.1 Selecting display units                                              | 71       |
| 5.2 One Automation Panel 900 system via onboard DVI                      | 72       |
| 5.2.1 Link modules                                                       | 72       |
| 5.2.2 Cables                                                             |          |
| 5.2.3 Possible Automation Panel devices, resolutions and segment lengths | 72       |
| 5.2.4 BIOS settings                                                      |          |
| 5.3 One Automation Panel 900 system via onboard SDL                      |          |
| 5.3.1 LINK MODULES                                                       |          |
| 5.3.2 Gables                                                             |          |
| 5.3.3 BIOS settings                                                      |          |
| 5.4 One Automation Parler 600 system via onboard SDL                     |          |
| 5.4.2 PIOS softings                                                      |          |
| 5.5 One APRIL and one APRIL via onboard SDI                              | 70<br>77 |
| 5.5 1 Link modules                                                       |          |
| 5.5.2 Cables                                                             |          |
| 5.5.3 BIOS settings                                                      |          |
| 5.6 Four Automation Panel 900 systems via onboard SDI                    |          |
| 5.6.1 Link modules                                                       |          |
| 5.6.2 Cables                                                             | 78       |
| 5.6.3 BIOS settings                                                      | 79       |
| 6 Connecting peripheral USB devices                                      |          |
| 6.1 Locally on the APC511                                                | 80       |
| 6.2 Remote connection to Automation Panel 900 via DVI                    |          |
| 6.3 Remote connection to Automation Panel 800 / 900 via SDL              | 81       |
|                                                                          |          |

| 7 Operation with and without an I/O board                   |     |
|-------------------------------------------------------------|-----|
| 7.1 APC511 operation with an I/O board                      |     |
| 7.2 APC511 operation without an I/O board (headless option) | 83  |
| 8 Known problems/issues                                     |     |
|                                                             |     |
| Chapter 4 Software                                          |     |
| 1 BIOS options                                              |     |
| 1.1 General information                                     |     |
| 1.2 BIOS Setup and boot procedure                           | 85  |
| 1.2.1 BIOS Setup keys                                       |     |
| 1.3 Main                                                    |     |
| 1.4 OEM features                                            |     |
| 1.4.1 CPU board features                                    |     |
| 1.4.2 System unit features                                  |     |
| 1.4.3 I/O board features                                    |     |
| 1.4.4 IF board features                                     |     |
| 1.4.5 Memory module features                                |     |
| 1.5 Advanced                                                |     |
| 1.5.1 RAM contiguration                                     |     |
| 1.5.2 Boot configuration                                    |     |
| 1.5.3 Peripheral configuration                              |     |
| 1.5.4 IDE configuration                                     |     |
| 1.5.5 Video configuration                                   |     |
| 1.5.6 USB configuration                                     |     |
| 1.5.7 SDIO configuration                                    |     |
| 1.5.8 ACPI table/features control.                          |     |
| 1.5.9 PCI Express root port 1                               |     |
| 1.5.10 PCI Express root port 2                              |     |
| 1.6. Security                                               |     |
| 1.6 1 Set supervisor personal                               |     |
| 1.6.2 Set user password                                     |     |
| 1.7 Dowor                                                   | 120 |
| 1.7 1 Advanced CPU control                                  |     |
| 1.7.2 Platform power management                             | 120 |
| 1.8 Boot                                                    | 132 |
| 1.8.1 Lenacy                                                | 133 |
| 1 9 Fxit                                                    | 137 |
| 1 10 BIOS default settings                                  | 138 |
| 1.10.1 Main                                                 | 138 |
| 1.10.2 OEM features                                         |     |
| 1.10.3 Advanced                                             | 140 |
| 1.10.4 Power                                                |     |
| 1.10.5 Boot                                                 |     |
| 1.11 Allocation of resources                                |     |
| 1.11.1 RAM address assignment                               |     |
| 1.11.2 I/O address assignment                               |     |
| 1.11.3 Interrupt assignments in PIC mode                    |     |
| 1.11.4 Interrupt assignments in APIC mode                   |     |
| 2 Upgrade information                                       |     |
| 2.1 BIOS upgrade                                            |     |
| 2.1.1 Important information                                 |     |
| 2.1.2 Using the Control Center                              |     |
| 2.2 Firmware upgrade                                        |     |
| 2.2.1 Procedure                                             |     |
| 2.3 Upgrade problems                                        |     |
| 3 Windows 7                                                 |     |

| 3.1 General information                                    |            |
|------------------------------------------------------------|------------|
| 3.2 Order data                                             |            |
| 3.3 Overview                                               |            |
| 3.4 Installation                                           |            |
| 3.5 Drivers                                                | 149        |
| 3.6 Special considerations, limitations                    | 150        |
| 4 Windows Embedded Standard 7                              |            |
| 4.1 General information                                    |            |
| 4.2 Order data                                             | 151        |
| 4.3 Overview                                               |            |
| 4.4 Features with WES7 (Windows Embedded Standard 7)       |            |
| 4.5 Installation                                           |            |
| 4.6 Drivers                                                |            |
| 4.6.1 Touch screen driver                                  |            |
| 5 Windows XP Professional                                  |            |
| 5.1 General information                                    |            |
| 5.2 Order data                                             |            |
| 5.3 Overview                                               |            |
| 5.4 Installation                                           |            |
| 5.5 Drivers                                                |            |
| 6 Windows Embedded Standard 2009                           |            |
| 6.1 General information                                    |            |
| 6.2 Order data                                             |            |
| 6.3 Overview                                               |            |
| 6.4 Features with WES2009 (Windows Embedded Standard 2009) |            |
| 6.5 Installation                                           |            |
| 6.6 Drivers.                                               |            |
| 6.6.1 Touch screen driver.                                 |            |
| 7 Windows CE                                               |            |
| 7.1 General information                                    | 157        |
| 7.2 Order data                                             | 157        |
| 7 3 Overview                                               | 157        |
| 7 4 Windows CE 6 0 features                                | 157        |
| 7.5 Requirements                                           | 158        |
| 7.6 Installation                                           | 158        |
| 7.7 B&R Embedded OS Installer                              | 158        |
| 8 Automation Runtime                                       | 159        |
| 8 1 General information                                    | 159        |
| 8 2 Order data                                             | 159        |
| 8.3 Automation Runtime Windows (ARwin)                     | 159        |
| 8.4 Automation Runtime Embedded (ARemb)                    | 150        |
| 9 Debian (GNU/Linux)                                       | 160        |
| 9 1 General information                                    | 160        |
| 9.2 Order data                                             | 160        |
| 9.3 Overview                                               | 160 160    |
| 9 4 Features                                               | 160<br>160 |
| 9.5 Installation/Drivers                                   | 161        |
| 10 B&R Automation Device Interface (ADI) - Control Center  | 167        |
| 10 1 Functions                                             | 162<br>162 |
| 10.2 Installation                                          | 162<br>163 |
| 11 B&R Automation Device Interface (ADI) Development Kit   | 164        |
| 12 B&R Automation Device Interface (ADI) NFT SDK           | 166 166    |
| 13 B&R Key Editor                                          | 168        |
|                                                            |            |
| Chapter 5 Standards and certifications                     |            |
| 1 Standards and quidelines                                 | 170        |
| 1 1 CF mark                                                |            |
|                                                            |            |

#### Table of contents

Table of contents

| 1.2 EMC directive                  |                                       |
|------------------------------------|---------------------------------------|
| 1.3 Low voltage directive          |                                       |
| 2 Certifications.                  |                                       |
| 2.1 UL certification               |                                       |
| 2.2 GOST-R                         |                                       |
|                                    |                                       |
| Chapter 6 Accessories              |                                       |
| 1 Replacement CMOS batteries       |                                       |
| 1.1 0AC201.91 / 4A0006.00-000      |                                       |
| 1.1.1 General information          |                                       |
| 1.1.2 Order data                   |                                       |
| 1.1.3 Technical data               |                                       |
| 2 Power connectors                 |                                       |
| 2.1 0TB103.9x                      |                                       |
| 2.1.1 General information          |                                       |
| 2.1.2 Order data                   |                                       |
| 2.1.3 Technical data               |                                       |
| 3 Interface board connector        |                                       |
| 3.1 0TB1208.3100                   |                                       |
| 3.1.1 General information          | 175                                   |
| 3.1.2 Order data                   |                                       |
| 3.1.3 Technical data               | 175                                   |
| 4 CompactFlash cards               |                                       |
| 4.1 General information            |                                       |
| 4.2 General information            |                                       |
| 4.2.1 Flash technology             |                                       |
| 4.2.2 Wear leveling                |                                       |
| 4.2.3 ECC error correction         |                                       |
| 4.2.4 S.M.A.R.T. support           |                                       |
| 4.2.5 Maximum reliability          |                                       |
| 4.3 5CFCRD.xxxx-06                 |                                       |
| 4.3.1 General information          |                                       |
| 4.3.2 Order data                   |                                       |
| 4.3.3 Technical data               |                                       |
| 4.3.4 Temperature humidity diagram |                                       |
| 4.3.5 Dimensions                   |                                       |
| 4.3.6 Benchmark                    |                                       |
| 4.4 5CFCRD.xxxx-04                 |                                       |
| 4.4.1 General Information.         |                                       |
| 4.4.2 Urder data                   |                                       |
| 4.4.5 Technical data               |                                       |
|                                    |                                       |
| 4.4.5 Dimensions                   |                                       |
|                                    |                                       |
| 4.5 50F0RD.XXXX-05                 |                                       |
| 4.5.1 General Information          |                                       |
| 4.5.2 Older data                   |                                       |
| 4.5.5 Technical data               | 188                                   |
| 4.5.5 Dimensions                   | ۰۰۰۰۰۰۰۰۰۰۰۰۰۰۰۰۰۰۰۰۰۰۰۰۰۰۰۰۰۰۰۰۰۰۰۰۰ |
| 4.6 Known problems/issues          | 100<br>120                            |
| 5 USB media drive                  | 109<br>100                            |
| 5 1 5MD900 USB2-02                 | 190<br>190                            |
| 5 1 1 General information          | 190<br>190                            |
| 5.1.2 Order data                   | 190                                   |
| 5.1.3 Interfaces                   | 190                                   |
| 5.1.4 Technical data               |                                       |
|                                    |                                       |

| 5.1.5 Dimensions                         |     |
|------------------------------------------|-----|
| 5.1.6 Dimensions with front cover        |     |
| 5.1.7 Cutout installation                |     |
| 5.1.8 Contents of delivery               |     |
| 5.1.9 Installation                       |     |
| 5.2 5A5003.03                            |     |
| 5.2.1 General information                |     |
| 5.2.2 Order data                         |     |
| 5.2.3 Technical data                     |     |
| 5.2.4 Dimensions                         |     |
| 5.2.5 Contents of delivery               |     |
| 5.2.6 Installation.                      |     |
| 6 USB flash drives                       |     |
| 6.1 5MMUSB.xxxx-01                       |     |
| 6.1.1 General information                |     |
| 6.1.2 Order data                         |     |
| 6.1.3 Technical data                     |     |
| 6.1.4 Temperature humidity diagram       |     |
| 7 Cables                                 |     |
| 7.1 DVI cables                           |     |
| 7.1.1 5CADVI.0xxx-00                     |     |
| 7.2 SDL cables                           |     |
| 7.2.1 5CASDL.0xxx-00                     |     |
| 7.3 SDL cables with 45° male connector   | 204 |
| 7.3.1 5CASDL.0xxx-01                     |     |
| 7.4 SDL flex cables                      |     |
| 7.4.1 5CASDL.0xxx-03                     |     |
| 7.5 SDL flex cables with extender        |     |
| 7.5.1 5CASDL.0xx0-13                     | 210 |
| 7.6 USB cables                           | 214 |
| 7.6.1 5CAUSB.00xx-00                     |     |
| 7.7 RS232 cables                         |     |
| 7.7.1 9A0014.xx                          |     |
| 8 HMI Drivers & Utilities DVD            |     |
| 8.1 5SWHMI.0000-00                       |     |
| 8.1.1 General information                |     |
| 8.1.2 Order data                         |     |
| 8.1.3 Contents (V2.20)                   |     |
| Chapter 7 Maintenance and comise         |     |
| Chapter / Maintenance and Service        |     |
| 1 Changing the battery                   |     |
| 1.1 Evaluating the battery status        |     |
| 1.2 Procedure                            |     |
| 2 Replacing a CompactFlash card          |     |
| Annondiv A                               | 000 |
|                                          |     |
| 1 Maintenance Controller Extended (MTCX) |     |

# **Chapter 1 • General information**

# 1 Manual history

| Version          | Date      | Change                                                                                                    |
|------------------|-----------|----------------------------------------------------------------------------------------------------|
| 0.10 Preliminary | 26-Aug-11 | First version                                                                                                    |
| 1.00             | 12-Apr-12 | <ul> <li>Updated 4 "Software".</li> <li>Updated 7 "Maintenance and service".</li> <li>Updated terminal block 0TB1208.3100 (interface board plug) in 6 "Accessories".</li> <li>Added new CompactFlash cards 5CFCRD.xxx-06 in 6 "Accessories". Discontinued CompactFlash cards 5CFCRD.xxx-04.</li> <li>Corrected drilling template for the system unit.</li> <li>Updated interface board 5PP5IF.FETH-00.</li> <li>Updated section "Power management" on page 21 in chapter "Technical data".</li> <li>Updated sections "Mounting orientations" on page 62 and "Spacing for air circulation" on page 64 in chapter "Installation".</li> <li>Updated section "Maintenance Controller Extended (MTCX)" on page 223 in A "Appendix A".</li> </ul>                                                                                                    |
| 1.05             | 10-Apr-13 | <ul> <li>Updated section "Maintentified Controler Extended (MTOA)" On page 250 mTA Appendia AC.</li> <li>Updated section "Cable lengths and resolutions for SDL transmission" on page 56.</li> <li>Modified "Organization of safety notices" on page 13. Updated descriptions for cautions and warnings.</li> <li>Updated section "General instructions for performing temperature testing" on page 67.</li> <li>Updated Windows 7 Service Pack 1 (see "Windows 7" on page 149).</li> <li>Updated Windows Embedded Standard 7 Service Pack 1 (see "Windows Embedded Standard 7" on page 151).</li> <li>Updated "B&amp;R Automation Device Interface (ADI) - Control Center" on page 162.</li> <li>Updated "B&amp;R Automation Device Interface (ADI) Development Kit" on page 164 to version 3.40.</li> <li>Updated "B&amp;R Automation Device Interface (ADI) NET SDK" on page 166 to version 1.80.</li> <li>Updated "B&amp;R Key Editor" on page 168 to version 3.30.</li> <li>Updated technical data for CPU boards, see "US15W CPU boards" on page 36.</li> <li>CompactFlash card 5CFCRD.032G-06 updated, see "5CFCRD.xxxx-06" on page 178.</li> <li>Revised technical data for I/O board "5PP5IO.GNAC-00" on page 55.</li> <li>Added "USB media drive" on page 190.</li> <li>Added section "HMI Drivers &amp; Utilities DVD" on page 217.</li> <li>Updated all technical data</li> </ul> |
| 1.10             | 14-Aug-13 | <ul> <li>Updated B&amp;R USB flash drive 5MMUSB.4096-01, see "USB flash drives" on page 196.</li> <li>Updated tightening torque of locating screws in section "Cables" on page 198.</li> <li>Updated sections "B&amp;R Automation Device Interface (ADI) Development Kit" on page 164 and "B&amp;R Automation Device Interface (ADI).NET SDK" on page 166.</li> </ul>                                                                                                    |
| 1.15             | 17-Feb-14 | <ul> <li>Updated GOST-R certification information in the technical data.</li> <li>Updated section "GOST-R" on page 171.</li> <li>Added information about the discontinuation of support for the "Windows XP Professional" on page 153 operating system.</li> <li>Updated "B&amp;R Automation Device Interface (ADI) - Control Center" on page 162.</li> <li>Updated "B&amp;R Automation Device Interface (ADI) Development Kit" on page 164.</li> <li>Updated "B&amp;R Automation Device Interface (ADI) .NET SDK" on page 166.</li> <li>Updated "B&amp;R Key Editor" on page 168 to version 3.40.</li> <li>Added "Debian (GNU/Linux)" on page 160 operating system.</li> <li>Added section "Known problems/issues" on page 84.</li> </ul>                                                                                                    |

Table 1: Manual history

## 2 Safety guidelines

#### 2.1 Intended use

Programmable logic controllers (PLCs), operating/monitoring devices (industrial PCs, Power Panels, Mobile Panels, etc.), and B&R uninterruptible power supplies have been designed, developed and manufactured for conventional use in industrial environments. They were not designed, developed and manufactured for any use involving serious risks or hazards that could lead to death, injury, serious physical damage or loss of any kind without the implementation of exceptionally stringent safety precautions. In particular, such risks and hazards include the use of these devices to monitor nuclear reactions in nuclear power plants, their use in flight control or flight safety systems as well as in the control of mass transportation systems, medical life support systems or weapons systems.

#### 2.2 Protection against electrostatic discharge

Electrical components that can be damaged by electrostatic discharge (ESD) must be handled accordingly.

#### 2.2.1 Packaging

- Electrical components with a housing

   ...Do not require special ESD packaging but must be handled properly (see "Electrical components with a housing").
- Electrical components without a housing ....Must be protected by ESD-suitable packaging.

#### 2.2.2 Guidelines for proper ESD handling

#### Electrical components with a housing

- Do not touch the connector contacts on connected cables.
- Do not touch the contact tips on circuit boards.

#### Electrical components without a housing

The following applies in addition to the points listed under "Electrical components with a housing":

- Any persons handling electrical components or devices with installed electrical components must be grounded.
- Components may only be touched on their narrow sides or front plate.
- Components should always be stored in a suitable medium (ESD packaging, conductive foam, etc.). Metallic surfaces are not suitable storage surfaces!
- Components should not be subjected to electrostatic discharge (e.g. through the use of charged plastics).
- Ensure a minimum distance of 10 cm from monitors and TV sets.
- · Measurement devices and equipment must be grounded.
- Measurement probes on potential-free measurement devices must be discharged on sufficiently grounded surfaces before taking measurements.

#### Individual components

- ESD protective measures for individual components are thoroughly integrated at B&R (conductive floors, footwear, arm bands, etc.).
- These increased ESD protective measures for individual components are not necessary for customers handling B&R products.

#### 2.3 Policies and procedures

Electronic devices are never completely failsafe. If the programmable control system, operating/monitoring device or uninterruptible power supply fails, the user is responsible for ensuring that other connected devices, e.g. motors, are brought to a secure state.

When using programmable logic controllers or operating/monitoring devices as control systems together with a Soft PLC (e.g. B&R Automation Runtime or comparable product) or Slot PLC (e.g. B&R LS251 or comparable product), safety precautions relevant to industrial control systems (e.g. the provision of safety devices such as emergency stop circuits, etc.) must be observed in accordance with applicable national and international regulations. The same applies for all other devices connected to the system, such as drives.

All tasks such as the installation, commissioning and servicing of devices are only permitted to be carried out by qualified personnel. Qualified personnel are those familiar with the transport, mounting, installation, commissioning and operation of devices who also have the appropriate qualifications (e.g. IEC 60364). National accident prevention regulations must be observed.

The safety notices, connection descriptions (type plate and documentation) and limit values listed in the technical data are to be read carefully before installation and commissioning and must be observed.

## 2.4 Transport and storage

During transport and storage, devices must be protected against undue stress (mechanical loads, temperature, humidity, aggressive atmospheres, etc.).

## 2.5 Installation

- Installation must be performed according to this documentation using suitable equipment and tools.
- Devices may only be installed by qualified personnel without voltage applied. Before installation, voltage to the control cabinet must be switched off and prevented from being switched on again.
- General safety guidelines and national accident prevention regulations must be observed.
- Electrical installation must be carried out according to applicable guidelines (e.g. line cross sections, fuses, protective ground connections).

#### 2.6 Operation

#### 2.6.1 Protection against touching electrical parts

To operate programmable logic controllers, operating/monitoring devices or uninterruptible power supplies, it is necessary for certain parts to carry dangerous voltage levels over 42 VDC. Touching one of these parts can result in a life-threatening electric shock. This could lead to death, severe injury or damage to equipment.

Before turning on the programmable logic controller, operating/monitoring devices or the uninterruptible power supply, the housing must be properly grounded (PE rail). Ground connections must be established even when testing or operating operating/monitoring devices or the uninterruptible power supply for a short time!

Before turning the device on, all parts that carry voltage must be securely covered. During operation, all covers must remain closed.

#### 2.6.2 Environmental conditions - Dust, humidity, aggressive gases

The use of operating/monitoring devices (e.g. industrial PCs, Power Panels, Mobile Panels, etc.) and uninterruptible power supplies in very dusty environments should be avoided. Dust collection on the devices can affect functionality and may prevent sufficient cooling, especially in systems with active cooling systems (fans).

The presence of aggressive gases can also lead to malfunctions. When combined with high temperature and humidity, aggressive gases – e.g. with sulfur, nitrogen and chlorine components – can induce chemical reactions that can damage electronic components very quickly. Signs of the presence of aggressive gases are blackened copper surfaces and cable ends on existing equipment.

For operation in dusty or humid conditions, correctly installed (e.g. cutout installations) operating/monitoring devices like the Automation Panel or Power Panel are protected on the front. The back of all devices must be protected from dust and humidity and cleaned at suitable intervals.

#### 2.6.3 Viruses and dangerous programs

This system is subject to potential risk each time data is exchanged or software is installed from a data medium (e.g. diskette, CD-ROM, USB flash drive, etc.), a network connection or the Internet. The user is responsible for assessing these dangers, implementing preventive measures such as virus protection programs, firewalls, etc. and making sure that software is only obtained from trusted sources.

#### 2.7 Environmentally friendly disposal

All B&R programmable controllers, operating/monitoring devices and uninterruptible power supplies are designed to inflict as little harm as possible on the environment.

#### 2.7.1 Separation of materials

It is necessary to separate different materials so the device can undergo an environmentally friendly recycling process.

| Component                            | Disposal                    |
|--------------------------------------|-----------------------------|
| Programmable logic controllers       | Electronics recycling       |
| Operating/monitoring devices         |                             |
| Uninterruptible power supply         |                             |
| Batteries and rechargeable batteries |                             |
| Cables                               |                             |
| Cardboard box / paper packaging      | Paper / cardboard recycling |
| Plastic packaging                    | Plastic recycling           |

Table 2: Environmentally friendly separation of materials

Disposal must comply with applicable legal regulations.

# Chapter 1 General information

# 3 Organization of safety notices

Safety notices in this manual are organized as follows:

| Safety notice | Description                                                                                                    |
|---------------|----------------------------------------------------------------------------------------------------|
| Danger!       | Disregarding these safety guidelines and notices can be life-threatening.                                        |
| Warning!      | Disregarding these safety guidelines and notices can result in severe injury or substantial damage to equipment. |
| Caution!      | Disregarding these safety guidelines and notices can result in injury or damage to equipment.                    |
| Information:  | This information is important for preventing errors.                                                             |

Table 3: Description of the safety notices used in this documentation

# 4 Guidelines

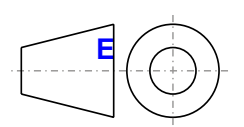

European dimension standards apply to all dimension diagrams in this document.

All dimensions are specified in mm.

| Range of nominal sizes | General tolerance according to<br>DIN ISO 2768 (medium) |
|------------------------|---------------------------------------------------------|
| Up to 6 mm             | ± 0.1 mm                                                |
| For 6 to 30 mm         | ± 0.2 mm                                                |
| For 30 to 120 mm       | ± 0.3 mm                                                |
| For 120 to 400 mm      | ± 0.5 mm                                                |
| For 400 to 1000 mm     | ± 0.8 mm                                                |

Table 4: Range of nominal sizes

## **5** Overview

| Product ID       | Short description                                                                                                    | on page |
|------------------|----------------------------------------------------------------------------------------------------|---------|
|                  | Automation Runtime                                                                                                    |         |
| 1A4600.10-5      | B&R Automation Runtime ARwin, including license sticker                                                                                                    | 159     |
| 1A4601.06-5      | B&R Automation Runtime ARemb, including license sticker                                                                                                    | 159     |
| 1A4601.06-T      | B&R Automation Runtime ARemb Terminal, including license sticker                                                                                                    | 159     |
|                  | Batteries                                                                                                    |         |
| 0AC201.91        | Lithium batteries 4 pcs., 3 V / 950 mAh button cell We hereby state that the lithium cells contained in this shipment qualify as "partly regulated". Handle with care. If the package is damaged, inspect the cells, repack intact cells and protect the cells against short circuit. For emergency information, call RENATA SA at +41.61.319.28.27 | 172     |
| 440006 00-000    | Lithium battery, 3 V / 950 mAb, button cell                                                                                                    | 172     |
|                  | CPI hoards                                                                                                    |         |
| 5PP5CPUS15-00    | CPU board Intel Atom 7510 1 1 GHz - Single core - US15W chinset                                                                                                    | 36      |
| 5PP5CPUS15-01    | CPU board Intel Atom Z520 1 33 GHz - Single core - US15W chinset                                                                                                    | 36      |
| 5PP5CPUS15-02    | CPU board Intel Atom Z530 1.6 GHz - Single core - US15W chinest                                                                                                    | 36      |
| 511 561 .0613-02 | CompactElash                                                                                                    | 50      |
| 5CECPD 0064 02   | Compact Liash 64 MR Wastern Digital (SLC)                                                                                                    | 196     |
| 5CFCRD.0004-03   | CompactFlash 04 MB Western Digital (SLC)                                                                                                    | 100     |
| 5CFCRD.0128-03   | CompactFlash 120 MB Westelli Digital (SLC)                                                                                                    | 100     |
| 50F0RD.018G-04   |                                                                                                    | 102     |
| 50F0RD.016G-06   |                                                                                                    | 178     |
| 5CFCRD.0256-03   | Compact-lash 256 MB Western Digital (SLC)                                                                                                    | 186     |
| 5CFCRD.032G-06   | CompactFlash 32 GB B&R (SLC)                                                                                                    | 178     |
| 5CFCRD.0512-03   | Compact-lash 512 MB Western Digital (SLC)                                                                                                    | 186     |
| 5CFCRD.0512-04   | CompactFlash 512 MB B&R (SLC)                                                                                                    | 182     |
| 5CFCRD.0512-06   | Compact-lash 512 MB B&R (SLC)                                                                                                    | 178     |
| 5CFCRD.1024-03   | Compact-lash 1 GB Western Digital (SLC)                                                                                                    | 186     |
| 5CFCRD.1024-04   | CompactFlash 1 GB B&R (SLC)                                                                                                    | 182     |
| 5CFCRD.1024-06   | CompactFlash 1 GB B&R (SLC)                                                                                                    | 178     |
| 5CFCRD.2048-03   | CompactFlash 2 GB Western Digital (SLC)                                                                                                    | 186     |
| 5CFCRD.2048-04   | CompactFlash 2 GB B&R (SLC)                                                                                                    | 182     |
| 5CFCRD.2048-06   | CompactFlash 2 GB B&R (SLC)                                                                                                    | 178     |
| 5CFCRD.4096-03   | CompactFlash 4 GB Western Digital (SLC)                                                                                                    | 186     |
| 5CFCRD.4096-04   | CompactFlash 4 GB B&R (SLC)                                                                                                    | 182     |
| 5CFCRD.4096-06   | CompactFlash 4 GB B&R (SLC)                                                                                                    | 178     |
| 5CFCRD.8192-03   | CompactFlash 8 GB Western Digital (SLC)                                                                                                    | 186     |
| 5CFCRD.8192-04   | CompactFlash 8 GB B&R (SLC)                                                                                                    | 182     |
| 5CFCRD.8192-06   | CompactFlash 8 GB B&R (SLC)                                                                                                    | 178     |
|                  | DVI cable                                                                                                    |         |
| 5CADVI.0018-00   | DVI-D cable, 1.8 m                                                                                                    | 198     |
| 5CADVI.0050-00   | DVI-D cable, 5 m                                                                                                    | 198     |
| 5CADVI.0100-00   | DVI-D cable, 10 m                                                                                                    | 198     |
|                  | Debian 6.0                                                                                                    |         |
| 5SWLIN.0138-MUL  | Debian 6.0 32-bit, multilingual, for APC511; order CompactFlash card separately (min. 4 GB).                                                                                                    | 160     |
|                  | VO board                                                                                                    |         |
| 5PP5IO.GNAC-00   | Interface board - 1 USB 2.0 - 1 RS232/422/485 - 1 HDA sound - 1 SDL/DVI-D                                                                                                    | 55      |
|                  | Interface boards                                                                                                    |         |
| 5PP5IF.CETH-00   | Ethernet interface card - 1 Ethernet 10/100/1000                                                                                                    | 39      |
| 5PP5IF.CHDA-00   | Audio interface card - 1 HDA                                                                                                    | 41      |
| 5PP5IF FCAN-00   | CAN interface card - 1 CAN master                                                                                                    | 49      |
| 5PP5IF FETH-00   | Ethernet interface card - 1 Ethernet 10/100/1000 - 512 kB SRAM                                                                                                    | 43      |
| 5PP5IF FPI M-00  | POWERI INK interface card - 2 POWERI INK managing nodes - 512 kB SRAM                                                                                                    | 45      |
| 5PP5IE EX2X-00   | X2X Link interface card - 1 X2X Link master - 512 kB SPAM                                                                                                    | 51      |
| 5PP5IE EXCM-00   | CAN interface card - 1 CAN master - 1 X2X master - 512 kB SRAM - Can be installed in PP500_APC510                                                                                                    | 53      |
|                  | APC511 systems                                                                                                    | 00      |
|                  | Main memory                                                                                                    |         |
| 5MMDDR.0512-01   | SO-DIMM DDR2 RAM 512 MB PC2-5300                                                                                                    | 38      |
| 5MMDDR.1024-01   | SO-DIMM DDR2 RAM 1024 MB PC2-5300                                                                                                    | 38      |
| 5MMDDR 2048-01   | SQ-DIMM DDR2 RAM 2048 MB PC2-5300                                                                                                    | 38      |
|                  | Other                                                                                                    |         |
| 5SWHMI 0000-00   | HMI Drivers & Utilities DVD                                                                                                    | 217     |
|                  | R\$212 cable                                                                                                    | 217     |
| 940014 02        | PS22 extension cable for remote operation of a display unit with touch screen 1.8 m                                                                                                    | 215     |
| 940014.05        | RS22 extension cable for remote operation of a display unit with touch screen .5 m                                                                                                    | 215     |
| 940014 10        | PS222 extension cable for remote operation of a display unit with touch screen, 0 m                                                                                                    | 215     |
|                  | SDL cable - 45° connector                                                                                                    | 210     |
| 5CASDI 0018 01   | SDL cable with 15° male connector 1.8 m                                                                                                    | 204     |
|                  | SDL cable with 45° male connector, 5 m                                                                                                    | 204     |
|                  | SDL cable with 45° male connector, 10 m                                                                                                    | 204     |
|                  | SDL cable with 45° male connector, 10 m                                                                                                    | 204     |
| 50A5DL.0150-01   |                                                                                                    | 204     |
|                  |                                                                                                    | 061     |
| 5CASDL.0018-00   | SUL CADIE, 1.8 M                                                                                                    | 201     |
|                  |                                                                                                    | 201     |
| 5CASDL.0100-00   | SUL CADIE, 10 m                                                                                                    | 201     |
| 5CASDL.0150-00   | SUL CADIE, 15 M                                                                                                    | 201     |

| Product ID      | Short description                                                                                                    | on page |
|-----------------|----------------------------------------------------------------------------------------------------|---------|
| 5CASDL 0200-00  | SDI cable 20 m                                                                                                    | 201     |
| 5CASDL 0250-00  | SDI cable 25 m                                                                                                    | 201     |
| 5CASDL 0300-00  | SDL cable 30 m                                                                                                    | 201     |
|                 | SDI flex cable                                                                                                    |         |
| 5CASDL 0018-03  | SDI flex cable 18 m                                                                                                    | 207     |
| 5CASDL 0050-03  | SDI flav cable 5 m                                                                                                    | 207     |
| 5CASDL 0100-03  | SDL flex cable 10 m                                                                                                    | 207     |
| 5CASDL 0150-03  | SDL flav cable, 15 m                                                                                                    | 207     |
| 5CASDL 0200-03  | SDL flav cable, 20 m                                                                                                    | 207     |
| 5CASDL 0250-03  | SDI flex cable 25 m                                                                                                    | 207     |
| 5CASDL 0300-03  | SDL flex cable 30 m                                                                                                    | 207     |
| 5CASDL 0300-13  | SDI flex cable with extender 30 m                                                                                                    | 210     |
| 5CASDL 0400-13  | SDL flex cable with extender, 40 m                                                                                                    | 210     |
| 5CASDL 0430-13  | SDI flex cable with extender 43 m                                                                                                    | 210     |
|                 | System units                                                                                                    |         |
| 5PC511.SX01-00  | APC511 system unit, connections for 1x RS232, 2x USB 2.0, 1x Ethernet 10/100/1000; can be expanded with interface board; order I/O board (5PP5IO.GNAC-00) and 24 VDC connector for supply voltage separately (screw clamp: 0TB103.9; cage clamp: 0TB103.91) | 31      |
|                 | Terminal blocks                                                                                                    |         |
| 0TB103.9        | Connector, 24 VDC, 3-pin female, 3.31 mm <sup>2</sup> screw clamp, protected against vibration by the screw flange                                                                                                    | 174     |
| 0TB103.91       | Connector, 24 VDC, 3-pin female, 3.31 mm <sup>2</sup> cage clamp, protected against vibration by the screw flange                                                                                                    | 174     |
| 0TB1208.3100    | Connector, 8-pin cage clamp, 1 mm <sup>2</sup> , protected against vibration by the screw flange                                                                                                    | 175     |
|                 | USB accessories                                                                                                    |         |
| 5A5003.03       | Front cover, for remote CD-ROM drive 5A5003.02 and USB 2.0 drive combination 5MD900.USB2-00, 5MD900.USB2-01 and 5MD900.USB2-02                                                                                                    | 194     |
| 5MD900.USB2-02  | USB 2.0 drive combination, consists of DVD-R/RW DVD+R/RW, CompactFlash slot (Type II), USB connection<br>(Type A on the front, Type B on the back); 24V DC (order screw clamp terminal 0TB103.9 or cage clamp terminal<br>0TB103.91 separately)             |         |
| 5MMUSB.2048-01  | USB 2.0 flash drive, 2048 MB, B&R                                                                                                    | 196     |
| 5MMUSB.4096-01  | USB 2.0 flash drive, 4096 MB, B&R                                                                                                    | 196     |
|                 | USB cable                                                                                                    |         |
| 5CAUSB.0018-00  | USB 2.0 connection cable type A - type B, 1.8 m                                                                                                    | 214     |
| 5CAUSB.0050-00  | USB 2.0 connection cable type A - type B, 5 m                                                                                                    | 214     |
|                 | Windows 7 Professional/Ultimate                                                                                                    |         |
| 5SWWI7.0100-ENG | Microsoft OEM Windows 7 Professional 32-bit, DVD, English. Only available with a new device.                                                                                                    | 149     |
| 5SWWI7.0100-GER | Microsoft OEM Windows 7 Professional 32-bit, DVD, German. Only available with a new device.                                                                                                    | 149     |
| 5SWWI7.0300-MUL | Microsoft OEM Windows 7 Ultimate 32-bit, DVD, multilingual. Only available with a new device.                                                                                                    | 149     |
| 5SWWI7.1100-ENG | Microsoft OEM Windows 7 Professional 32-bit, Service Pack 1, DVD, English. Only available with a new device.                                                                                                    | 149     |
| 5SWWI7.1100-GER | Microsoft OEM Windows 7 Professional 32-bit, Service Pack 1, DVD, German. Only available with a new device.                                                                                                    | 149     |
| 5SWWI7.1300-MUL | Microsoft OEM Windows 7 Ultimate 32-bit, Service Pack 1, DVD, multilingual. Only available with a new device.                                                                                                    | 149     |
|                 | Windows CE 6.0                                                                                                    |         |
| 5SWWCE.0838-ENG | Microsoft OEM Windows CE 6.0 Professional, English; for APC511; order CompactFlash separately (at least 128 MB)                                                                                                    | 157     |
|                 | Windows Embedded Standard 2009                                                                                                    |         |
| 5SWWXP.0738-ENG | Microsoft OEM Windows Embedded Standard 2009, English; for APC511; order CompactFlash separately (at least 1 GB)                                                                                                    | 155     |
|                 | Windows Embedded Standard 7                                                                                                    |         |
| 5SWWI7.0538-ENG | Microsoft OEM Windows Embedded Standard 7 32-bit, English; for APC511; order CompactFlash separately (at least 8 GB)                                                                                                    | 151     |
| 5SWWI7.0738-MUL | Microsoft OEM Windows Embedded Standard 7 Premium 32-bit, multilingual; for APC511; order CompactFlash<br>separately (at least 8 GB)                                                                                                    | 151     |
| 5SWWI7.1538-ENG | Microsoft OEM Windows Embedded Standard 7 32-bit, Service Pack 1, English; for APC511; order Compact-<br>Flash separately (at least 16 GB)                                                                                                    |         |
| 5SWWI7.1738-MUL | Microsoft OEM Windows Embedded Standard 7 Premium 32-bit, Service Pack 1, multilingual; for APC511; order<br>CompactFlash separately (at least 16 GB)                                                                                                    | 151     |
|                 | Windows XP Professional                                                                                                    |         |
| 5SWWXP.0600-ENG | Microsoft OEM Windows XP Professional Service Pack 3, CD, English. Only available with a new device.                                                                                                    | 153     |
| 5SWWXP.0600-GER | Microsoft OEM Windows XP Professional Service Pack 3, CD, German. Only available with a new device.                                                                                                    | 153     |
| 5SWWXP.0600-MUL | Microsoft OEM Windows XP Professional Service Pack 3. CD. multilingual. Only available with a new device.                                                                                                    | 153     |
|                 |                                                                                                    |         |

# Chapter 2 • Technical data

## **1** Introduction

The APC510 and APC511 are the first choices when it comes to running applications where good performance needs to be combined with particularly compact dimensions. These devices are based on Intel Atom processors, which are optimized for minimum power dissipation. In the consumer area, this means extended battery life for laptops; for usage in industrial environments, however, the strength of Atom processors lies in their ability to reach the upper end of the temperature scale without requiring the use of fans. B&R is able to draw on many years of experience in the area of heat balancing, which makes it possible to operate even selected Core2 Duo processors without fans. The most important factor considered when designing the APC510 and APC511 was keeping their dimensions to an absolute minimum, and this meant doing away with the space normally taken up by fans. Another factor that contributes to their compact design is the absence of slots for PCI and PCI Express cards, as well as for standard drives such as CD/DVD-ROM. Despite this, however, these Automation PCs are not limited at all in terms of modularity and flexibility. Gigabit Ethernet, USB 2.0 and serial interfaces are all part of the standard package, along with sound output (HD audio) and a removable CompactFlash card.

The APC511 is the optimal solution whenever flush mounting is required. With a minimum installation depth of only 63.25 mm, this system provides the advantages of a complete PC system in extremely tight spaces.

#### 1.1 Features

- Intel® Atom™ Z510, Z520 or Z530 processor
- Up to 2 GB SDRAM
- 2x USB 2.0
- 1x RS232
- 1x Ethernet 10/100/1000 Mbit/s
- Optional interface and I/O boards
- CompactFlash slot (type I)
- 24 VDC supply voltage
- Operation without a fan or heat sink
- BIOS (Insyde)
- Real-time clock (RTC, battery-backed)

#### 1.2 System components / Configuration

The APC511 system can be assembled to meet individual requirements and operating conditions.

The following components are absolutely essential for operation:

- System unit
- CPU board
- Main memory
- Drive (mass storage device such as CompactFlash card) for the operating system
- Power connector (terminal block)

#### 1.2.1 Configuration - Base system

|       |                                                  | Configuration - Base system                                                         |  |
|-------|--------------------------------------------------|-------------------------------------------------------------------------------------|--|
|       | System unit                                      |                                                                                     |  |
| A sof | system unit consists<br>a housing and mainboard. |                                                                                     |  |
|       |                                                  | 5PC511.SX01-00                                                                      |  |
|       |                                                  | CPU board - Main memory                                                             |  |
|       | CPU board                                        | Select 1                                                                            |  |
|       |                                                  | 5PP5CP.US15-00 - 1100 MHz<br>5PP5CP.US15-01 - 1330 MHz<br>5PP5CP.US15-02 - 1600 MHz |  |
|       | Main memory                                      | Select 1                                                                            |  |
|       | <b>9</b>                                         | 5MMDDR.0512-01<br>5MMDDR.1024-01<br>5MMDDR.2048-01                                  |  |

Figure 1: Configuration - Base system

#### 1.2.2 Configuration - Software and accessories

| System unit                                                                                                    |                                                                                                    |                                                                                                    |
|----------------------------------------------------------------------------------------------------|----------------------------------------------------------------------------------------------------|----------------------------------------------------------------------------------------------------|
| A system unit consists of a housing and mainboard.                                                                   |                                                                                                    |                                                                                                    |
|                                                                                                    | 5PC5                                                                                                    | 511.SX01-00                                                                                                    |
| Interface board                                                                                                    | Select 1                                                                                                    |                                                                                                    |
|                                                                                                    | 5PP5IF.CETH-00 -<br>5PP5IF.CHDA-00 -<br>5PP5IF.FETH-00 -<br>5PP5IF.FPLM-00 -<br>5PP5IF.FCAN-00 -<br>5PP5IF.FX2X-00 -<br>5PP5IF.FX2X-00 -                                                     | 1x ETH 10/100/100<br>1x HDA sound<br>1x ETH 10/100/100, SRAM<br>2x POWERLINK, SRAM<br>1x CAN, SRAM<br>1x X2X, SRAM<br>1x CAN, 1x X2X, SRAM                                                                                                    |
| I/O board                                                                                                    | Select 1                                                                                                    |                                                                                                    |
|                                                                                                    | 5PP5                                                                                                    | IO.GNAC-00                                                                                                    |
| CompactFlash                                                                                                    | Select 1                                                                                                    |                                                                                                    |
|                                                                                                    | 5CFCRD.0512-06<br>5CFCRD.1024-06<br>5CFCRD.2048-06                                                                                                    | 6 5CFCRD.4096-06<br>6 5CFCRD.8192-06<br>6 5CFCRD.016G-06<br>5CFCRD.032G-06                                                                                                    |
| USB accessories                                                                                                    | Select 1                                                                                                    |                                                                                                    |
| Annatation E.P.                                                                                                    | 5MMU<br>5MMU                                                                                                    | USB.2048-01<br>USB.4096-01                                                                                                    |
| Software                                                                                                    | Select 1                                                                                                    |                                                                                                    |
| Windows XP<br>Windows 7<br>Automation Runtime<br>Windows Embedded<br>Standard 2009<br>Windows Embedded<br>Standard 7 | Windows XPWindows5SWWXP.0600-ENG5SWWX5SWWXP.0600-GER5SWWX5SWWXP.0600-MUL5SWWXWindows Embedded Standard 20095SWWXP.0738-ENGWindows CE 6.05SWWCE.0838-ENGDebian 6.0 (GNU/Linux)5SWLIN.0138-MUL | Automation Runtime           VI7.1100-ENG         1A4600.10-5           VI7.1100-GER         1A4601.06-5           VI7.1300-MUL         1A4601.06-T           9         Windows Embedded Standard 7           5SWWI7.1538-ENG         5SWWI7.1738-MUL |
| Terminal blocks                                                                                                    | Select 1 each                                                                                                    |                                                                                                    |
| an 🗇                                                                                                    | Power connectors<br>0TB103.9<br>0TB103.91                                                                                                    | Interface board connector<br>0TB1208.3100                                                                                                    |

Figure 2: Configuration - Software and accessories

## 2 Complete system

#### 2.1 Temperature specifications

Temperature specifications must take both the permissible temperature range of the system unit as well as that of the installed components into consideration. The latter can be found in the technical data for the individual components.

The permissible temperature ranges based on the type of installation must also be taken into consideration. For more information about this, refer to section "Mounting orientations" on page 62.

#### Information regarding worst-case conditions

- Thermal Analysis Tool (TAT V2.02) from Intel for simulating a 100% processor load
- BurnInTest tool (BurnInTest V4.0 Pro from Passmark Software) for simulating a 100% load on the interface via loop back adapters (serial interfaces, USB ports)
- · Maximum system expansion and power consumption

#### 2.1.1 Temperature monitoring

Sensors monitor temperature values at various places inside the APC511 (CPU, interfaces, interface board, I/O board). The location of these temperature sensors is illustrated in "Temperature sensor locations" on page 19. The values listed in the table represent the defined maximum temperature<sup>1)</sup> for the respective measurement point. An alarm is not triggered if this temperature is exceeded. These temperatures can be read in BIOS or in approved Microsoft Windows operating systems together with Automation Runtime and the B&R Control Center.

#### 2.1.2 Temperature sensor positions

Sensors monitor temperature values at various locations (USB ports, main memory) inside the APC511. These temperatures<sup>2</sup>) can be read in BIOS or Microsoft Windows operating systems using the B&R Control Center<sup>3</sup>) or in Automation Runtime using data points in Automation Studio.

For applications that don't use Windows, the temperatures can be evaluated using the B&R implementation guide. In addition to the implementation guide, there are also programs available in MS-DOS.

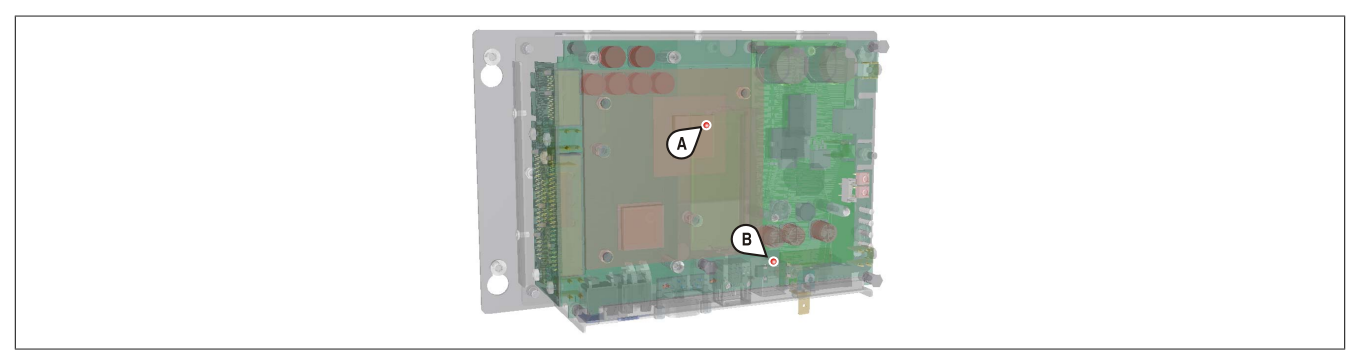

Figure 3: Temperature sensor locations

| Position | Measurement point for | Measurement                                                                  | Max. specified                                                      |
|----------|-----------------------|------------------------------------------------------------------------------|---------------------------------------------------------------------|
| A        | CPU                   | Ambient temperature of the processor (sensor integrated in the processor)    | 100°C:<br>5PP5CP.US15-00,<br>5PP5CP.US15-01<br>90°C: 5PP5CP.US15-02 |
| A        | Main memory           | Ambient temperature of the main memory (sensor integrated in the processor)  | 80°C                                                                |
| В        | Interfaces            | Temperature of the interfaces (sensor integrated next to the USB ports)      | 80°C                                                                |
|          | Interface board       | Temperature of an interface board (sensor integrated on the interface board) | Board-dependent                                                     |
|          | I/O board             | Temperature of an I/O board (sensor integrated on the I/O board)             | Board-dependent                                                     |

Table 5: Temperature sensor locations

<sup>&</sup>lt;sup>1)</sup> The temperature measured approximates the immediate ambient temperature but may also be influenced by neighboring components.

<sup>&</sup>lt;sup>2)</sup> The temperature measured approximates the immediate ambient temperature but may also be influenced by neighboring components.

<sup>&</sup>lt;sup>3)</sup> The B&R Control Center is included in the ADI driver, which is available in the Downloads section of the B&R website (www.br-automation.com).

#### 2.2 Humidity specifications

The following table lists the minimum and maximum relative humidity values for the individual components that are relevant for the humidity limitations of a complete system. The lowest and highest common values are always used when establishing these limits.

| Component                  |                                    | Operation <sup>1)</sup> | Storage / Transport <sup>1)</sup> |
|----------------------------|------------------------------------|-------------------------|-----------------------------------|
| System units               |                                    | 5 to 90%                | 5 to 95%                          |
| US15W CPU boards           |                                    | 5 to 90%                | 5 to 95%                          |
| Main memory for CPU boards | in memory for CPU boards 10 to 90% |                         | 5 to 95%                          |
|                            | 5PP5IF.CETH-00                     | 5 to 90%                | 5 to 95%                          |
|                            | 5PP5IF.CHDA-00                     | 5 to 90%                | 5 to 95%                          |
|                            | 5PP5IF.FETH-00                     | 5 to 90%                | 5 to 95%                          |
| Interface boards           | 5PP5IF.FPLM-00                     | 5 to 90%                | 5 to 95%                          |
|                            | 5PP5IF.FCAN-00                     | 5 to 90%                | 5 to 95%                          |
|                            | 5PP5IF.FX2X-00                     | 5 to 90%                | 5 to 95%                          |
|                            | 5PP5IF.FXCM-00                     | 5 to 90%                | 5 to 95%                          |
| I/O board                  | 5PP5IO.GNAC-00                     | 5 to 90%                | 5 to 95%                          |
|                            | 5CFCRD.xxxx-06 CompactFlash cards  | 85%                     | 85%                               |
|                            | 5CFCRD.xxxx-04 CompactFlash cards  | 85%                     | 85%                               |
| Accessories                | 5CFCRD.xxxx-03 CompactFlash cards  | 8 to 95%                | 8 to 95%                          |
|                            | 5MMUSB.2048-01 flash drive         | 10 to 90%               | 5 to 90%                          |
|                            | 5MMUSB.4096-01 flash drive         | 85%                     | 85%                               |

Table 6: Overview of humidity specifications for individual components

1) Specifications correspond to non-condensing relative humidity.

The specifications listed correspond to the relative humidity at an ambient temperature of 30°C. More detailed information about specific temperature-dependent humidity values can be found in the technical data for the individual components.

#### 2.3 Power management

#### 2.3.1 Supply voltage block diagram

The following block diagram illustrates the simplified structure of the supply voltage for system units.

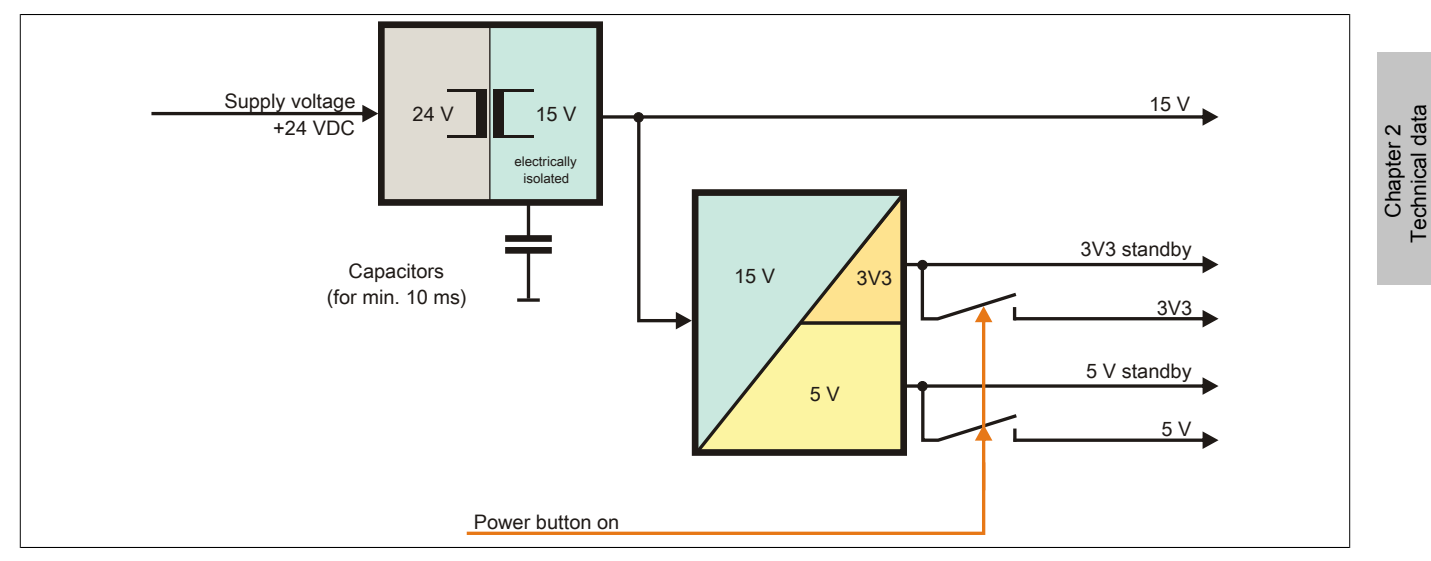

Figure 4: Supply voltage for system units

#### Description

15 V is generated from the supply voltage using a DC-to-DC converter. This electrically isolated 15 V supplies additional DC-to-DC converters that generate the remaining voltage.

After the system is turned on (e.g. using the power button), the 3V3 and 5 V voltages are active on the system.

#### 2.4 Device interfaces and slots

#### 2.4.1 Overview of device interfaces

#### Interfaces for system units with an interface and I/O board

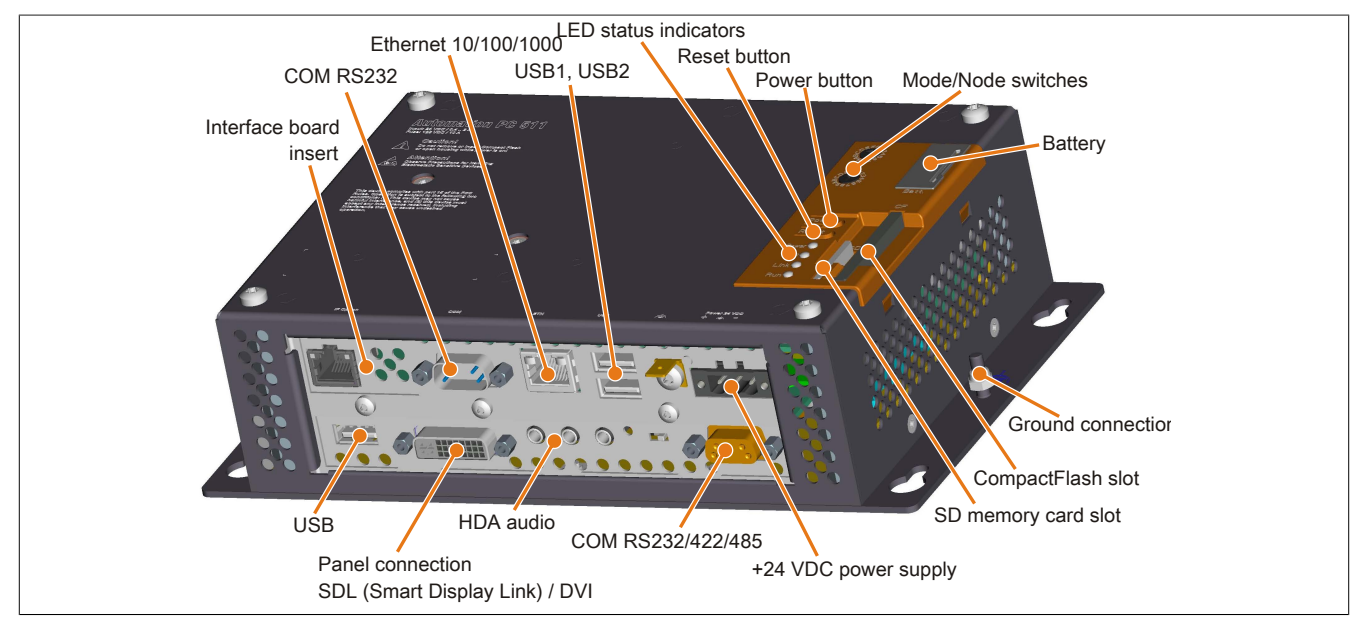

Figure 5: Overview of interfaces for system units with an interface and I/O board

#### Back cover of the system unit

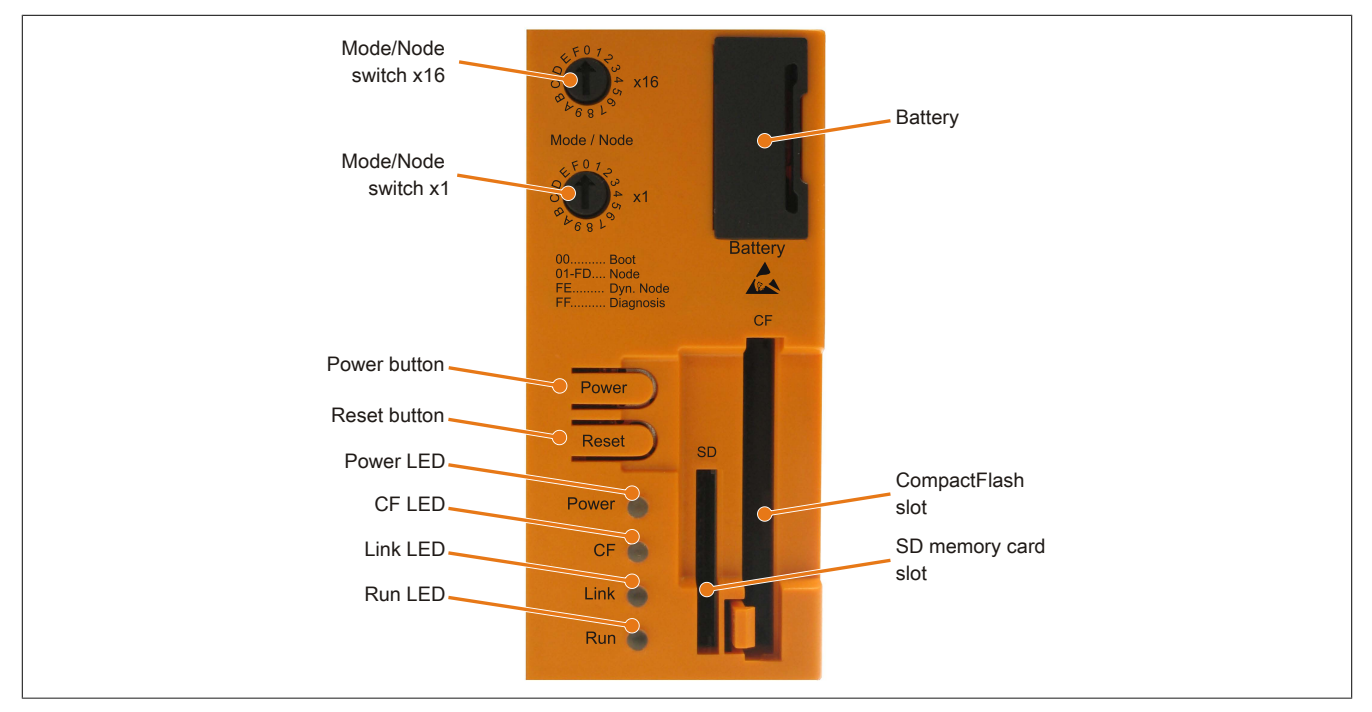

Figure 6: Back cover

#### 2.4.2 +24 VDC power supply

The 3-pin male connector required for the power supply interface is not included in delivery. It can be ordered from B&R using model number 0TB103.9 (screw clamp) or 0TB103.91 (cage clamp).

The pinout is listed in the following table and printed on the housing. The supply voltage is protected internally by a soldered fuse (10 A, fast-acting) to prevent damage to the device in the event of an overload (fuse replacement necessary) or if the voltage supply is connected incorrectly (reverse polarity protection - fuse replacement not necessary). The device must be returned to B&R for repairs if the fuse is blown in the event of an error.

|              | Power supply                               |             |
|--------------|--------------------------------------------|-------------|
| Pr           | otected against reverse polarity           | 3-pin, male |
| Pin          | Description                                |             |
| 1            | +                                          |             |
| 2            | Functional ground                          |             |
| 3            | -                                          |             |
| Model number | Short description                          |             |
|              | Terminal blocks                            |             |
| 0TB103.9     | Male connector 24 V 5.08 3-pin screw clamp |             |
| 0TB103.91    | Male connector 24 V 5.08 3-pin cage clamp  |             |

Table 7: 24 VDC power supply interface

#### 2.4.2.1 Grounding

# **Caution!**

The functional ground (pin 2) must be connected to ground (e.g. control cabinet) using the shortest possible path. Using the largest possible conductor cross section on the supply connector is recommended.

The ground connection is located on the mounting plate of the system unit.

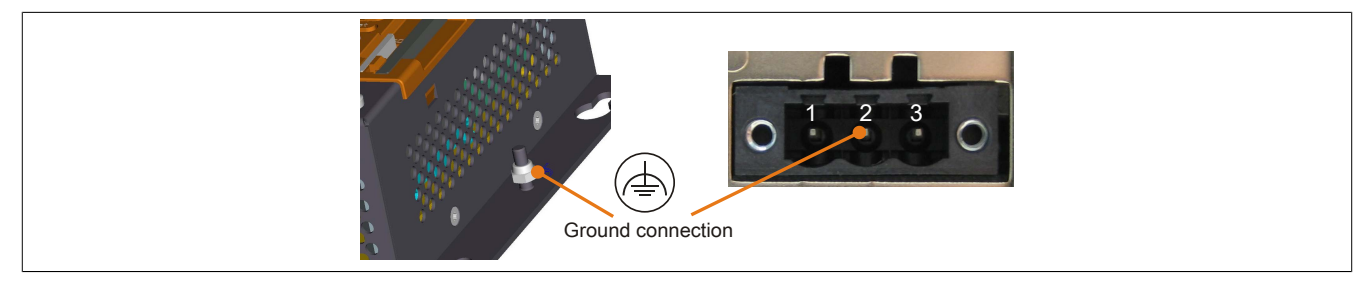

Figure 7: Ground connection

The M4 self-locking nut can be used, for example, to fasten a copper strip to a central grounding point in the control cabinet or system where the device is installed. The largest possible conductor cross section should be used (at least 2.5 mm<sup>2</sup>).

#### 2.4.3 COM serial interface

| COM serial interface |                                                 |                           |  |  |
|----------------------|-------------------------------------------------|---------------------------|--|--|
|                      | RS232                                           | 9-pin male DSUB connector |  |  |
| Туре                 | RS232, modem-capable, not electrically isolated |                           |  |  |
| UART                 | 16550-compatible, 16-byte FIFO                  |                           |  |  |
| Transfer rate        | Max. 115 kbaud                                  |                           |  |  |
| Cable length         | Max. 15 meters                                  |                           |  |  |
| Pin                  | Assignment                                      |                           |  |  |
| 1                    | DCD                                             | <b>9 °</b>                |  |  |
| 2                    | RXD                                             | 5                         |  |  |
| 3                    | TXD                                             |                           |  |  |
| 4                    | DTR                                             |                           |  |  |
| 5                    | GND                                             | -                         |  |  |
| 6                    | DSR                                             |                           |  |  |
| 7                    | RTS                                             | -                         |  |  |
| 8                    | CTS                                             |                           |  |  |
| 9                    | RI                                              |                           |  |  |

#### Table 8: COM serial interface - Pinout

#### 2.4.4 Ethernet (ETH)

This Ethernet controller is integrated in the CPU board and connected to external devices via the CPU board.

|               |                                              | Ethernet interface (                                 | ETH)                                         |
|---------------|----------------------------------------------|------------------------------------------------------|----------------------------------------------|
| Controller    | Intel 82574                                  |                                                      | RJ45 twisted pair (10BaseT/100BaseT), female |
| Cabling       | S/STP                                        | (Cat 5e)                                             |                                              |
| Transfer rate | 10/100/10                                    | 00 Mbit/s <sup>1)</sup>                              | 1                                            |
| Cable length  | Max. 100 m                                   | (min. Cat 5e)                                        |                                              |
| Speed LED     | On                                           | Off                                                  |                                              |
| Green         | 100 Mbit/s                                   | 10 Mbit/s <sup>2)</sup>                              |                                              |
| Orange        | 1000 Mbit/s                                  | -                                                    |                                              |
| Link LED      | On                                           | Off                                                  |                                              |
| Orange        | Link (Ethernet network connection available) | Activity (blinking - da-<br>ta transfer in progress) | Link LED Speed LED                           |

Table 9: Ethernet interface (ETH)

1) Switching takes place automatically.

2) The 10 Mbit/s transfer speed / connection only exists if the Link LED is also lit at the same time.

#### **Driver support**

A special driver is required in order to operate the Intel 82574 Ethernet controller. Drivers for approved operating systems are available in the Downloads section of the B&R website (<u>www.br-automation.com</u>).

# Information:

Required drivers can only be downloaded from the B&R website, not from manufacturer websites.

#### 2.4.5 USB interfaces

The APC511 features a USB 2.0 (Universal Serial Bus) host controller with multiple USB ports, 2 of which are accessible externally for the user.

## Warning!

Peripheral USB devices can be connected to the USB interfaces on this device. Due to the vast number of USB devices available on the market, B&R cannot guarantee their performance. USB devices from B&R are guaranteed to function properly, however.

# **Caution!**

Because this interface is designed according to general PC specifications, extreme care should be exercised with regard to EMC, cable routing, etc.

#### USB1, 2

| Universal Serial Bus (USB1, USB2) <sup>1)</sup> |                                                                         |                       |  |
|-------------------------------------------------|-------------------------------------------------------------------------|-----------------------|--|
| Туре                                            | USB 2.0                                                                 | 2x USB type A, female |  |
| Design                                          | Туре А                                                                  |                       |  |
| Transfer rate                                   | Low speed (1.5 Mbit/s), full speed (12 Mbit/s), high speed (480 Mbit/s) | The Revenue           |  |
| Current load <sup>2)</sup>                      |                                                                         |                       |  |
| USB1, USB2                                      | Max. 1 A                                                                |                       |  |
| Cable length                                    | Max. 5 m (without hub)                                                  |                       |  |
|                                                 |                                                                         | USB2                  |  |

Table 10: USB1, USB2 interfaces

1) The interfaces, etc. available on the device or module have been numbered as such for easy identification. This numbering may differ from that used by the particular operating system.

2) Each USB port is protected by a maintenance-free "USB current-limiting circuit breaker" (max. 1 A).

#### 2.4.6 Battery

The lithium battery (3 V, 950 mAh) buffers both the internal real-time clock (RTC) as well as data stored in SRAM on interface cards. It is located behind the black cover on the front of the device. The battery's buffer lifespan is at least 4 years (at 50°C, 8.5  $\mu$ A for the components being supplied and a self-discharge of 40%; if an interface board with SRAM is installed, then the lifespan is reduced to 2½ years). The battery has a limited service life and should be replaced regularly (after the specified service life at the latest).

|               | Battery                                               |         |
|---------------|-------------------------------------------------------|---------|
| Battery       |                                                       |         |
| Туре          | Renata 950 mAh                                        |         |
| Removable     | Yes, accessible from the outside                      |         |
| Service life  | 4 years <sup>1)</sup>                                 |         |
| Model number  | Short description                                     |         |
|               | Batteries                                             | Battery |
| 0AC201.91     | Lithium batteries, 4 pcs., 3 V / 950 mAh, button cell |         |
| 4A0006.00-000 | Lithium battery, 1 pc., 3 V / 950 mAh, button cell    |         |
|               |                                                       |         |
|               |                                                       |         |
|               |                                                       |         |
|               |                                                       | Battery |
|               |                                                       |         |
|               |                                                       |         |

#### Table 11: Battery

1) At 50°C, 8.5 µA of the supplied components and a self-discharge of 40%. If an interface board with SRAM has been installed, the service life is 2½ years.

#### Evaluating the battery status

The status of the battery is determined immediately after the device is started and subsequently checked by the system every 24 hours. During this measurement, the battery is subjected to a brief load (approximately 1 second) and then evaluated. Once determined, the battery status is displayed in BIOS (OEM features - CPU board features - CPU board monitor) and in the B&R Control Center (ADI driver); it can also be read in a customer application using the ADI library.

| Battery status | Description                                                                                                    |
|----------------|----------------------------------------------------------------------------------------------------|
| N/A            | The hardware or firmware being used is too old and does not support reading the battery status.                                  |
| GOOD           | Data buffering is intact.                                                                                                    |
| BAD            | From the point when battery capacity is recognized as insufficient (BAD), data buffering is intact for approximately another 500 |
|                | hours.                                                                                                    |

#### Table 12: Battery status

From the point when battery capacity is recognized as insufficient, data buffering is intact for approximately another 500 hours. When replacing the battery, data is buffered for approximately 10 minutes by a gold leaf capacitor.

Chapter 2 Technical data

#### 2.4.7 CompactFlash slot

This CompactFlash slot is connected to the chipset internally via IDE PATA. Type I CompactFlash cards are supported.

| CompactFlash slot |                          |                    |  |
|-------------------|--------------------------|--------------------|--|
| Connection        | PATA master              |                    |  |
| CompactFlash      |                          |                    |  |
| Туре              | Туре І                   | CF                 |  |
| Model number      | Short description        |                    |  |
|                   | CompactFlash             |                    |  |
| 5CFCRD.0512-06    | CompactFlash 512 MB B&R  |                    |  |
| 5CFCRD.1024-06    | CompactFlash 1024 MB B&R |                    |  |
| 5CFCRD.2048-06    | CompactFlash 2048 MB B&R |                    |  |
| 5CFCRD.4096-06    | CompactFlash 4096 MB B&R | SD<br>CompactFlash |  |
| 5CFCRD.8192-06    | CompactFlash 8192 MB B&R | slot               |  |
| 5CFCRD.016G-06    | CompactFlash 16 GB B&R   |                    |  |
| 5CFCRD.032G-06    | CompactFlash 32 GB B&R   |                    |  |
|                   |                          |                    |  |

#### Table 13: CompactFlash slot

# Warning!

#### Power must be turned off before inserting or removing CompactFlash cards.

#### 2.4.8 SD memory card slot

The SD memory card slot only supports SD memory cards, not SDHC cards. In addition, SD memory cards can only be used as mass storage devices; booting from SD memory cards is not possible.

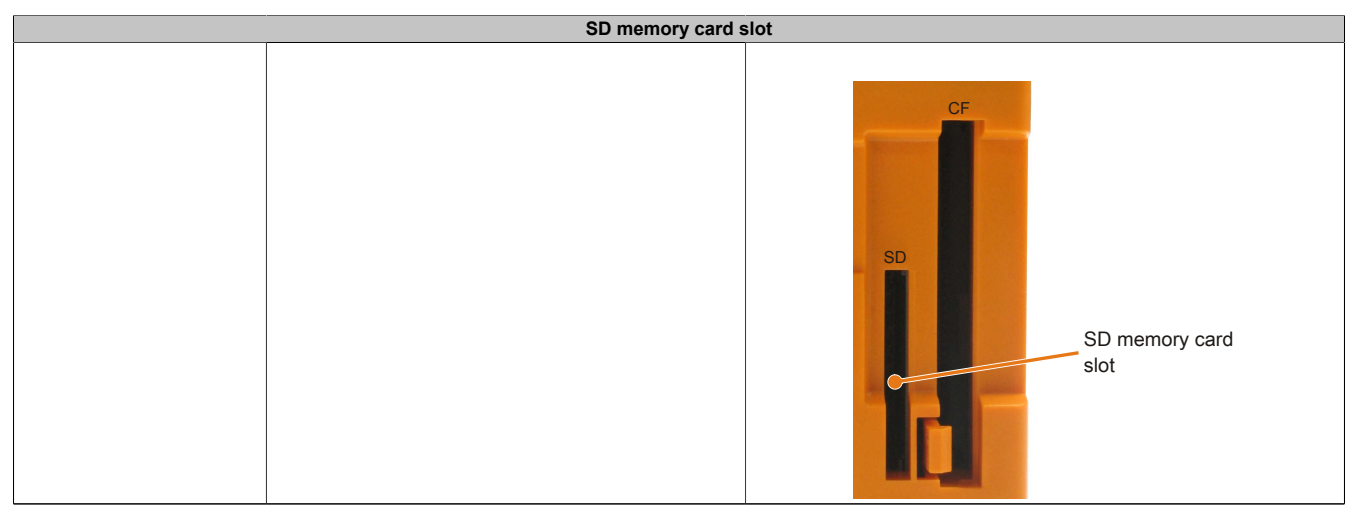

Table 14: SD memory card slot

#### 2.4.9 Power button

#### The power button provides a wide range of ATX power supply functions.

| Power button                                                                                                    |                                                                                                    |
|----------------------------------------------------------------------------------------------------|----------------------------------------------------------------------------------------------------|
| The power switch acts like the on/off switch on a normal desktop PC with an ATX pow-<br>er supply:<br><b>Press and release</b> Switches on the device or shuts down the operating system and<br>switches off the device<br><b>Press and hold</b> Switches off the ATX power supply without shutting down the de-<br>vice (data could be lost!) | Power button Power<br>Reset button Reset                                                                        |
| Pressing the power button does not reset the MTCX processor.                                                                                                    | Reconcernence of the second second second second second second second second second second second second second |

Table 15: Power button

#### 2.4.10 Reset button

| Reset button                                                                                         |                                          |
|----------------------------------------------------------------------------------------------------|------------------------------------------|
| Pushing the reset button triggers a hardware and PCI reset.                                          |                                          |
| The device is restarted (cold restart). Pressing the reset button does not reset the MTCX processor. | Power button Power<br>Reset button Reset |

Table 16: Reset button

# Warning!

#### A system reset can result in lost data!

#### 2.4.11 Mode/Node switches

There are two 16-digit hex switches located on the back of the system unit that can be used as operating mode switches. The user can use switch positions 01 to FD as needed and evaluate them in the application program.

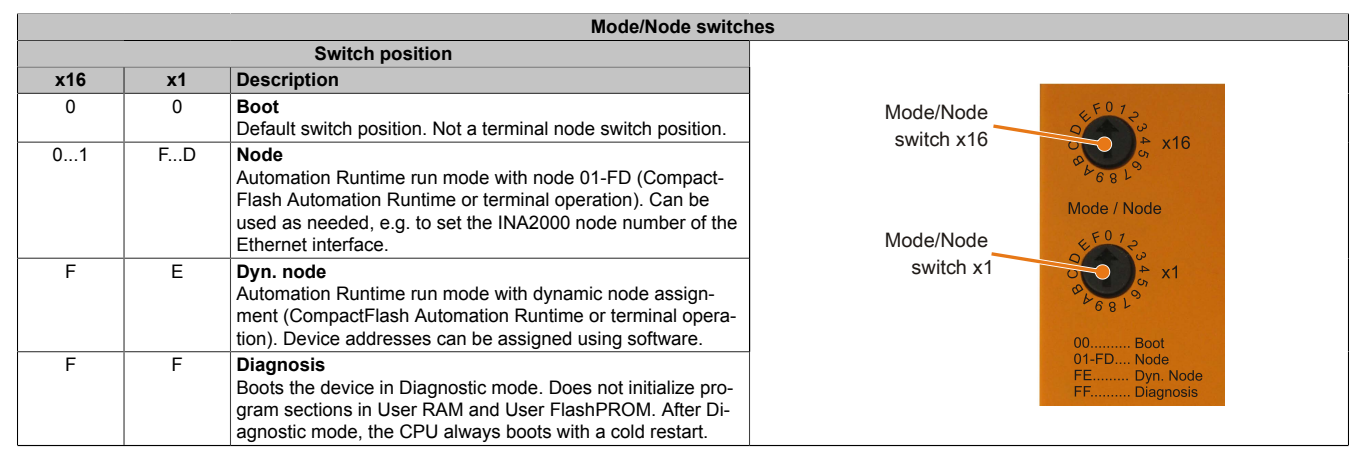

Table 17: Mode/Node switches

Chapter 2 Technical data

#### 2.4.12 LED status indicators

LED status indicators are located on the back of the system unit.

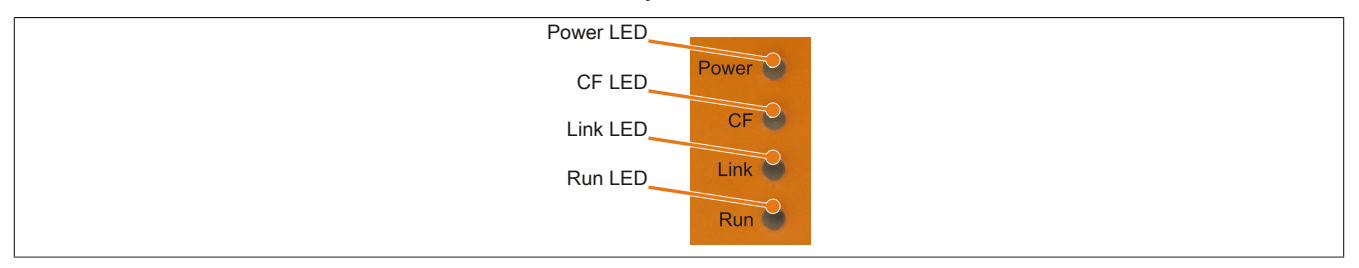

Figure 8: LED status indicators

The following timing is used for the LED status indicators: Block size: 250 ms

| LED   | Color       | Status   | Description                                                                                                    | LED status indicator |  |
|-------|-------------|----------|----------------------------------------------------------------------------------------------------|----------------------|--|
| Power | Green       | On       | Supply voltage OK                                                                                                    |                      |  |
|       |             | Blinking | Device booted, battery status "BAD"                                                                                                    |                      |  |
|       |             |          | Information:<br>For more information, see "Battery" on page 26.                                                                                      |                      |  |
|       | Red         | On       | System in standby mode (S5: Soft-off mode or S4: Hibernation mode suspend-to-disk)                                                                   |                      |  |
|       |             | Blinking | MTCX running, battery status "BAD". System in standby mode<br>(S5: Soft-off mode or S4: Hibernation mode suspend-to-disk)                            |                      |  |
|       | Red / green | Blinking | Faulty or incomplete BIOS, MTCX or I/O FPGA update, battery status OK, supply voltage OK                                                             |                      |  |
|       |             |          | Faulty or incomplete BIOS, MTCX or I/O FPGA update, battery status OK, standby mode (S5: Soft-off mode or S4: Hiberna-<br>tion mode suspend-to-disk) |                      |  |
|       |             |          | Faulty or incomplete BIOS, MTCX or I/O FPGA update, battery status BAD, supply voltage OK                                                            |                      |  |
|       |             |          | Faulty or incomplete BIOS, MTCX or I/O FPGA update, battery status BAD, standby mode (S5: Soft-off mode or S4: Hibernation mode suspend-to-disk)     |                      |  |
|       |             |          | Information:<br>An update must be performed again.                                                                                                   |                      |  |
| CF    | Yellow      | On       | Indicates IDE drive access (CF)                                                                                                    |                      |  |
| Link  | Yellow      | On       | Indicates an active SDL connection on the male panel connector                                                                                       |                      |  |
|       |             | Blinking | Indicates that an active SDL connection has been interrupted by a loss of power to the display unit                                                  |                      |  |
|       |             |          | Information:<br>Check the supply voltage / power connector of the<br>connected display unit.                                                         |                      |  |
| Run   | Green       | Blinking | Automation Runtime booting<br>Controlled by Automation Runtime (ARemb and ARwin)                                                                     |                      |  |
|       | Green       | On       | Application running<br>Controlled by Automation Runtime (ARemb and ARwin)                                                                            |                      |  |
|       | Red         | On       | Application in service mode<br>Controlled by Automation Runtime (ARemb and ARwin)                                                                    |                      |  |

Table 18: LED status indicators - Data

#### 2.4.13 Interface board slot

. .

. . . .

| Interface board slot |                                                                                    |  |
|----------------------|------------------------------------------------------------------------------------|--|
|                      |                                                                                    |  |
| Model number         | Short description                                                                  |  |
|                      | Interface boards                                                                   |  |
| 5PP5IF.CETH-00       | PP500 interface board; connection for 1x Ethernet 10/100/1000                      |  |
| 5PP5IF.CHDA-00       | PP500 interface board; connection for 1x MIC, 1x Line IN,<br>1x Line OUT           |  |
| 5PP5IF.FETH-00       | PP500 interface board; connection for 1x Ethernet 10/100/1000, 512 kB SRAM         |  |
| 5PP5IF.FPLM-00       | PP500 interface board; connections for 2x POWERLINK                                |  |
| 5PP5IF.FCAN-00       | PP500 interface board; connection for 1x CAN master, 512 kB SRAM                   |  |
| 5PP5IF.FX2X-00       | PP500 interface board; connection for 1x X2X master,<br>512 kB SRAM                |  |
| 5PP5IF.FXCM-00       | PP500 interface board; connection for 1x CAN master, 1x<br>X2X master, 512 kB SRAM |  |

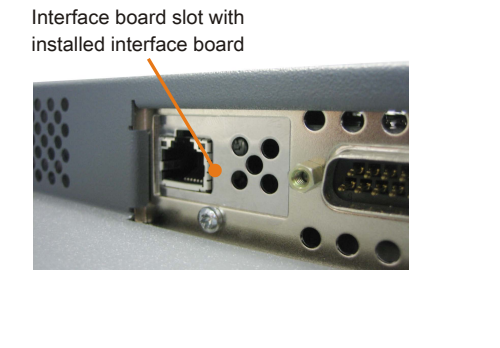

Table 19: Interface board slot

# Information:

#### Interface boards can ONLY be installed and replaced by B&R.

#### 2.4.14 I/O board slot

| I/O board slot |                                                                                                    |                                            |  |
|----------------|----------------------------------------------------------------------------------------------------|--------------------------------------------|--|
|                |                                                                                                    |                                            |  |
| Model number   | Short description                                                                                             |                                            |  |
|                | I/O board                                                                                                    | And And And And And And And And And And    |  |
| 5PP5IO.GNAC-00 | PP500/APC511 I/O board; connections for 1x USB 2.0, 1x<br>RS232/422/485, HDA Sound, Smart Display Link/DVI-D. |                                            |  |
|                |                                                                                                    | I/O board slot with<br>I/O board installed |  |

Table 20: I/O board slot

# Information:

I/O boards can ONLY be installed and replaced by B&R.

# **3 Individual components**

### 3.1 System units

#### 3.1.1 5PC511.SX01-00

#### 3.1.1.1 General information

- Intel® Atom™ technology
- Fanless operation
- Can be expanded with an interface or I/O board
- Shallow installation depth for flush-mounted installation

#### 3.1.1.2 Order data

| Model number   | Short description                                                                                                    |
|----------------|----------------------------------------------------------------------------------------------------|
|                | System units                                                                                                    |
| 5PC511.SX01-00 | APC511 system unit, connections for 1x RS232, 2x USB 2.0, 1x<br>Ethernet 10/100/1000; can be expanded with interface board;<br>order I/O board (5PP5IO.GNAC-00) and 24 VDC connector for<br>supply voltage separately (screw clamp: 0TB103.9; cage clamp:<br>0TB103.91)                |
|                | Required accessories                                                                                                    |
|                | CPU boards                                                                                                    |
| 5PP5CP.US15-00 | chipset                                                                                                    |
| 5PP5CP.US15-01 | CPU board Intel Atom 2520 1.33 GHz - Single core - US15W<br>chipset                                                                                                    |
| 5PP5CP.US15-02 | CPU board Intel Atom Z530 1.6 GHz - Single core - US15W chipset                                                                                                    |
|                | Main memory                                                                                                    |
| 5MMDDR.0512-01 | SO-DIMM DDR2 RAM 512 MB PC2-5300                                                                                                    |
| 5MMDDR.1024-01 | SO-DIMM DDR2 RAM 1024 MB PC2-5300                                                                                                    |
| 5MMDDR.2048-01 | SO-DIMM DDR2 RAM 2048 MB PC2-5300                                                                                                    |
|                | Terminal blocks                                                                                                    |
| 0TB103.9       | Connector, 24 VDC, 3-pin female, 3.31 mm <sup>2</sup> screw clamp, pro-<br>tected against vibration by the screw flange                                                                                                    |
| 0TB103.91      | Connector, 24 VDC, 3-pin female, 3.31 mm <sup>2</sup> cage clamp, pro-<br>tected against vibration by the screw flange                                                                                                    |
|                | Optional accessories                                                                                                    |
|                | Batteries                                                                                                    |
| 0.0201.31      | state that the lithium cells contained in this shipment qualify as "partly regulated". Handle with care. If the package is damaged, inspect the cells, repack intact cells and protect the cells against short circuit. For emergency information, call RENATA SA at +41 61 319 28 27. |
| 4A0006.00-000  | Lithium battery, 3 V / 950 mAh, button cell                                                                                                    |
|                | CompactFlash                                                                                                    |
| 5CFCRD.016G-06 | CompactFlash 16 GB B&R (SLC)                                                                                                    |
| 5CFCRD.1024-06 | CompactFlash 1 GB B&R (SLC)                                                                                                    |
| 5CFCRD.2048-06 | CompactFlash 2 GB B&R (SLC)                                                                                                    |
| 5CFCRD.4096-06 | CompactFlash 4 GB B&R (SLC)                                                                                                    |
| 5CFCRD.8192-06 | CompactFlash 8 GB B&R (SLC)                                                                                                    |
|                | I/O board                                                                                                    |
| 5PP5IO.GNAC-00 | Interface board - 1 USB 2.0 - 1 RS232/422/485 - 1 HDA sound<br>- 1 SDL/DVI-D                                                                                                    |
|                | Interface boards                                                                                                    |
| 5PP5IF.CETH-00 | Ethernet interface card - 1 Ethernet 10/100/1000                                                                                                    |
| 5PP5IF.CHDA-00 | Audio interface card - 1 HDA                                                                                                    |
| 5PP5IF.FCAN-00 | CAN interface card - 1 CAN master                                                                                                    |
| 5PP5IF.FETH-00 | Ethernet interface card - 1 Ethernet 10/100/1000 - 512 kB SRAM                                                                                                    |
| 5PP5IF.FPLM-00 | POWERLINK interface card - 2 POWERLINK managing nodes<br>- 512 kB SRAM                                                                                                    |
| 5PP5IF.FX2X-00 | X2X Link interface card - 1 X2X Link master - 512 kB SRAM                                                                                                    |
| 5PP5IF.FXCM-00 | CAN interface card - 1 CAN master - 1 X2X master - 512 kB<br>SRAM - Can be installed in PP500, APC510, APC511 systems                                                                                                    |
|                | USB accessories                                                                                                    |
| 5MMUSB.2048-01 | USB 2.0 flash drive, 2048 MB, B&R                                                                                                    |
| 5MMUSB.4096-01 | USB 2.0 flash drive, 4096 MB, B&R                                                                                                    |

Table 21: 5PC511.SX01-00 - Order data

#### 3.1.1.3 Technical data

| Product ID                 | 5PC511.SX01-00                                                                       |
|----------------------------|--------------------------------------------------------------------------------------|
| General information        |                                                                                      |
| Cooling                    | Fanless                                                                              |
| LEDs                       | Power, CF, Link, Run                                                                 |
| B&R ID code                | \$C646                                                                               |
| Battery                    |                                                                                      |
| Туре                       | Renata 950 mAh                                                                       |
| Service life               | 4 years 1)                                                                           |
| Removable                  | Yes, accessible from the outside                                                     |
| Design                     | Lithium ion                                                                          |
| Power button               | Yes                                                                                  |
| Reset button               | Yes                                                                                  |
| Buzzer                     | Yes                                                                                  |
| Certification              |                                                                                      |
| CE                         | Yes                                                                                  |
| cULus                      | Yes                                                                                  |
| GOST-R                     | Yes                                                                                  |
| Controller                 |                                                                                      |
| Boot loader                | BIOS                                                                                 |
| Mode/Node switches         | 2 16 positions each (back)                                                           |
| Watchdog                   | MTCX                                                                                 |
| Power failure logic        |                                                                                      |
| Controller                 |                                                                                      |
| Buffer time                | 10 ms                                                                                |
| Granhics                   | 10 113                                                                               |
| Controller                 | Intel® Granhics Media Accelerator 500                                                |
| Memory                     |                                                                                      |
| Туре                       |                                                                                      |
| Size                       | Max 2 GB                                                                             |
| Interfaces                 |                                                                                      |
| COM1 3)                    |                                                                                      |
| Type                       | RS232 modem-canable not electrically isolated                                        |
| Dooign                     | 0 nin malo DSUB connector                                                            |
|                            | 3-pin Indie DSOB connector                                                           |
| Max haud rate              |                                                                                      |
| Nidx. Dduu Tale            | 110 KDI05                                                                            |
|                            | 1                                                                                    |
| Quantity                   | l<br>Ture l                                                                          |
| Type                       | Type I                                                                               |
| SD memory card slot        |                                                                                      |
| Туре                       | SU card                                                                              |
| USB                        |                                                                                      |
| Quantity                   | 2                                                                                    |
| Type                       | USB 2.0                                                                              |
| Design                     | I ype A                                                                              |
|                            | Low speed (1.5 Mbi/s), full speed (12 Mbi/s), fight speed (460 Mbi/s)                |
|                            | Max. 1 A per connection                                                              |
| Ethernet                   |                                                                                      |
| Quantity                   |                                                                                      |
| Controller                 | Intel 82574                                                                          |
| Design                     | Shielded RJ45 port                                                                   |
| I ransfer rate             | 10/100/1000 Mbit/s                                                                   |
| IVIAX. DAUG FATE           | 1 GDI/S                                                                              |
| Inserts                    |                                                                                      |
| Interface board            | Yes                                                                                  |
| I/O board                  | Yes                                                                                  |
| Electrical characteristics |                                                                                      |
| Nominal voltage            | 24 VDC ±25%                                                                          |
| Nominal current            | 1.3 A <sup>4)</sup>                                                                  |
| Starting current           | Typ. 3 A, max. 50 A for <300 μs                                                      |
| Power consumption          | 31 W <sup>5)</sup>                                                                   |
| Electrical isolation       | Yes                                                                                  |
| Operating conditions       |                                                                                      |
| EN 60529 protection        | IP20 (only with installed CompactFlash card, inserted IF board or optional IF cover) |
| Environmental conditions   |                                                                                      |
| Temperature                |                                                                                      |
| Operation                  | 0 to 50°C                                                                            |
| Storage                    | -20 to 60°C                                                                          |
| Transport                  | -20 to 60°C                                                                          |
| Relative humidity          |                                                                                      |
| Operation                  | 5 to 90% non-condensing                                                              |
| Storage                    | 5 to 95%, non-condensing                                                             |
| Transport                  | 5 to 05% non-condensing                                                              |
| панорон                    | o to 3070, non-condensing                                                            |

Table 22: 5PC511.SX01-00 - Technical data

| Product ID 5PC511.SX01-00  |                                                                     |  |
|----------------------------|---------------------------------------------------------------------|--|
| Vibration                  |                                                                     |  |
| Operation (continuous)     | 2 to 9 Hz: 1.75 mm amplitude / 9 to 200 Hz: 0.5 g                   |  |
| Operation (occasional)     | 2 to 9 Hz: 3.5 mm amplitude / 9 to 200 Hz: 1 g                      |  |
| Storage                    | 2 to 8 Hz: 7.5 mm amplitude / 8 to 200 Hz: 2 g / 200 to 500 Hz: 4 g |  |
| Transport                  | 2 to 8 Hz: 7.5 mm amplitude / 8 to 200 Hz: 2 g / 200 to 500 Hz: 4 g |  |
| Shock                      |                                                                     |  |
| Operation                  | 15 g, 11 ms                                                         |  |
| Storage                    | 30 g, 15 ms                                                         |  |
| Transport                  | 30 g, 15 ms                                                         |  |
| Altitude                   |                                                                     |  |
| Operation                  | Max. 3000 m (depends on the component) <sup>6)</sup>                |  |
| Mechanical characteristics |                                                                     |  |
| Housing                    |                                                                     |  |
| Materials                  | Galvanized plate, plastic                                           |  |
| Paint                      | Dark gray (similar to Pantone 432CV)                                |  |
| Dimensions                 |                                                                     |  |
| Width                      | 230 mm                                                              |  |
| Height                     | 140 mm                                                              |  |
| Depth                      | 63.25 mm                                                            |  |
| Weight                     | Approx. 1500 g                                                      |  |

#### Table 22: 5PC511.SX01-00 - Technical data

At 50°C, 8.5 µA of the supplied components and a self-discharge of 40%. If an interface board with SRAM has been installed, the service life is 2½ years. 1)

Maintenance Controller Extended.

The COM1 interface is identified in BIOS as the COM A interface.

2) 3) 4) 5) The specified value applies to a nominal voltage of 24 VDC.

The specified value applies to a system unit with a CPU board and I/O board, but without an interface board.

6) The maximum ambient temperature is typically derated by 1°C per 1000 meters (starting at 500 meters above sea level).

#### 3.1.1.4 Dimensions

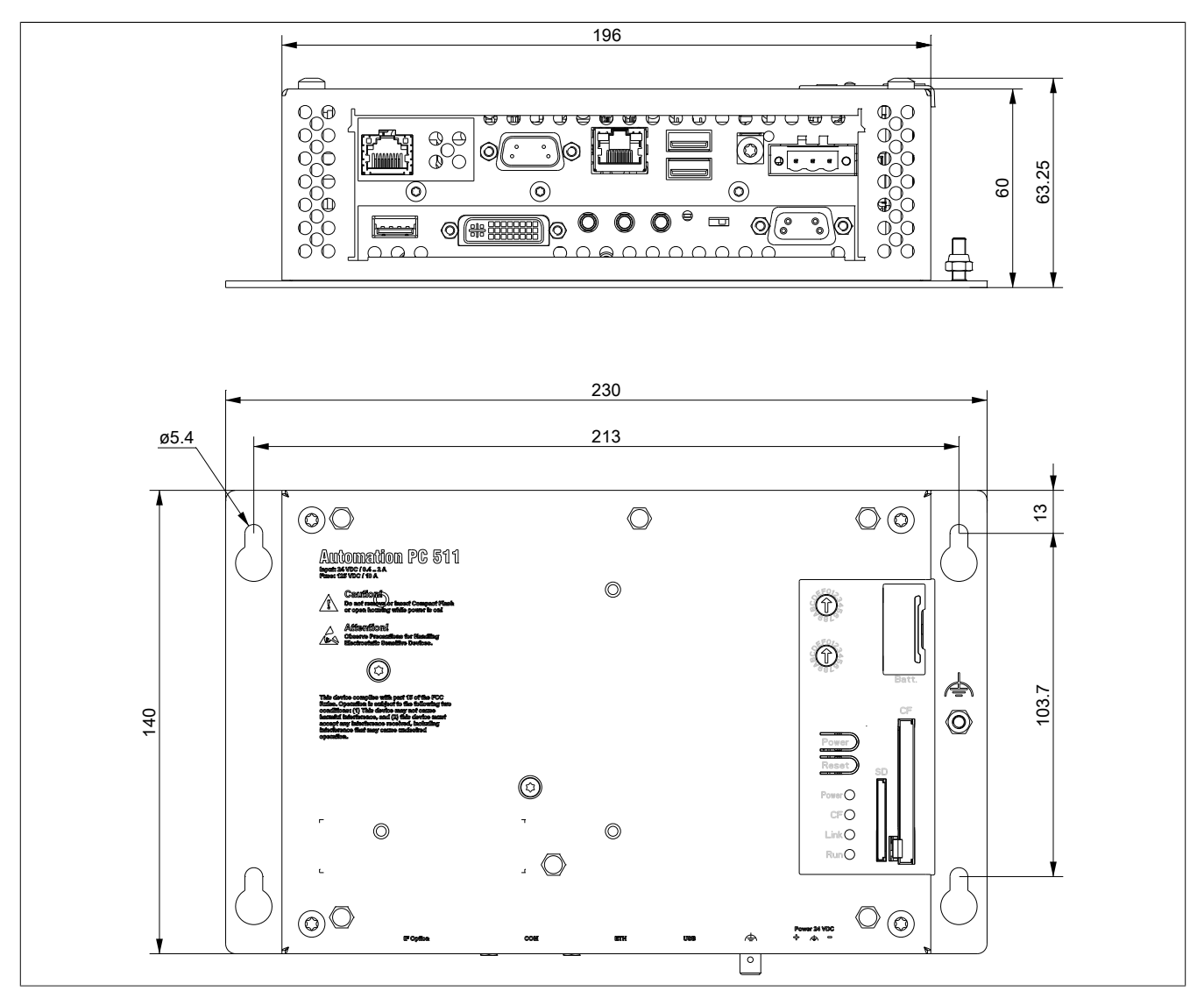

Figure 9: 5PC511.SX01-00 - Dimensions

#### 3.1.1.5 Drilling template

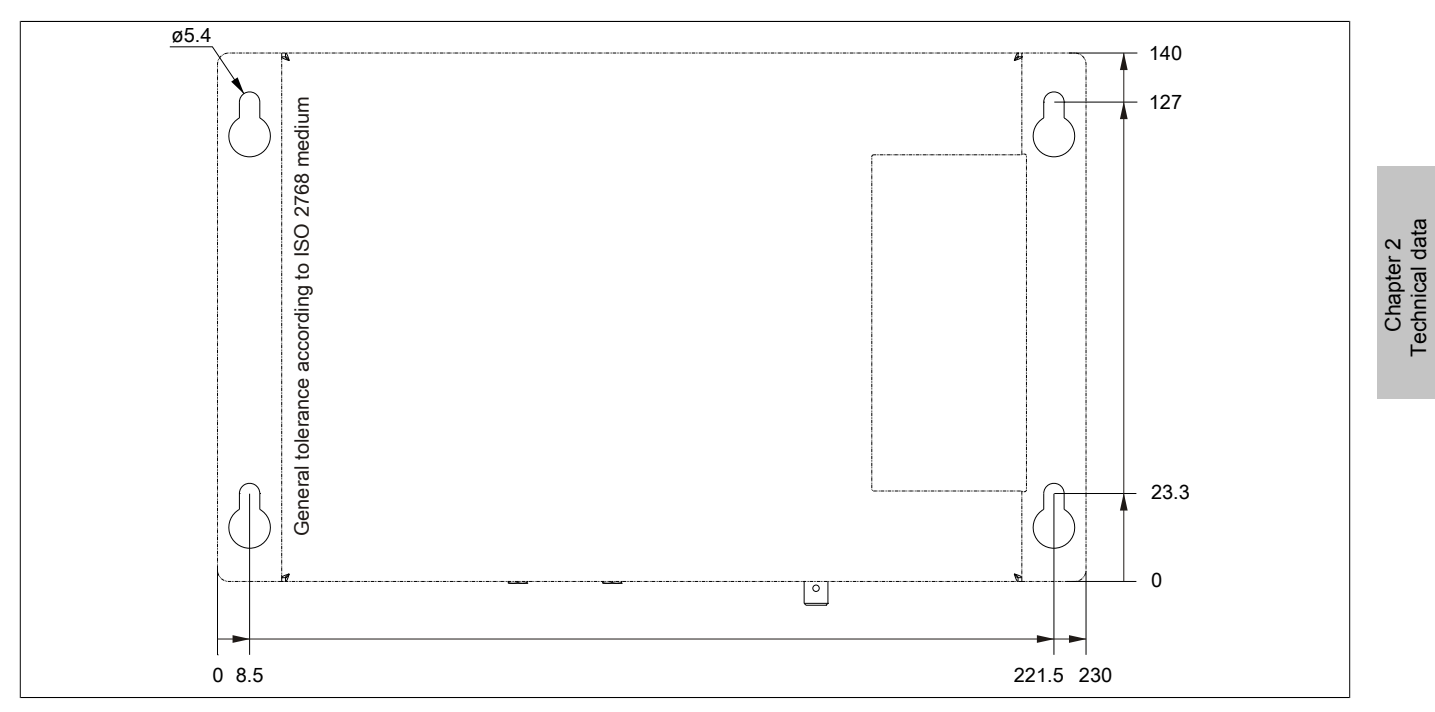

Figure 10: 5PC511.SX01-00 - Drilling template

#### 3.2 US15W CPU boards

#### 3.2.1 General information

These CPU boards are based on the Intel<sup>®</sup> US15W chipset and contain one DDR2 memory slot for a maximum of 2 GB. In addition, the Intel<sup>®</sup> GMA 500 with 128 MB memory is also integrated.

- Intel® Atom™ technology
- Intel® US15W chipset
- 1x DDR2 memory slot
- Intel® GMA 500
- Insyde BIOS

#### 3.2.2 Order data

| Model number   | Short description                                                |
|----------------|------------------------------------------------------------------|
|                | CPU boards                                                       |
| 5PP5CP.US15-00 | CPU board Intel Atom Z510 1.1 GHz - Single core - US15W chipset  |
| 5PP5CP.US15-01 | CPU board Intel Atom Z520 1.33 GHz - Single core - US15W chipset |
| 5PP5CP.US15-02 | CPU board Intel Atom Z530 1.6 GHz - Single core - US15W chipset  |
|                | Required accessories                                             |
|                | Main memory                                                      |
| 5MMDDR.0512-01 | SO-DIMM DDR2 RAM 512 MB PC2-5300                                 |
| 5MMDDR.1024-01 | SO-DIMM DDR2 RAM 1024 MB PC2-5300                                |
| 5MMDDR.2048-01 | SO-DIMM DDR2 RAM 2048 MB PC2-5300                                |

Table 23: 5PP5CP.US15-00, 5PP5CP.US15-01, 5PP5CP.US15-02 - Order data

#### 3.2.3 Technical data

| Product ID                              | 5PP5CP.US15-00                                         | 5PP5CP.US15-01                        | 5PP5CP.US15-02     |  |
|-----------------------------------------|--------------------------------------------------------|---------------------------------------|--------------------|--|
| General information                     |                                                        | · · · · · · · · · · · · · · · · · · · |                    |  |
| Certification                           |                                                        |                                       |                    |  |
| CE                                      | Yes                                                    |                                       |                    |  |
| cULus                                   | Yes                                                    |                                       |                    |  |
| GOST-R                                  |                                                        | Yes                                   |                    |  |
| GL                                      |                                                        | Yes                                   |                    |  |
| Controller                              |                                                        |                                       |                    |  |
| Boot loader                             |                                                        | BIOS Insyde                           |                    |  |
| Processor                               |                                                        |                                       |                    |  |
| Туре                                    | Intel® Atom™ Z510PT                                    | Intel® Atom™ Z520PT                   | Intel® Atom™ Z530P |  |
| Clock frequency                         | 1100 MHz                                               | 1330 MHz                              | 1600 MHz           |  |
| Number of cores                         |                                                        | 1                                     |                    |  |
| Architectures                           |                                                        | 45 nm                                 |                    |  |
| L1 cache                                |                                                        | 32 kB                                 |                    |  |
| L2 cache                                |                                                        | 512 kB                                |                    |  |
| External bus                            | 400 MHz                                                | 400 MHz 533 MHz                       |                    |  |
| Intel® 64 Architecture                  |                                                        | No                                    |                    |  |
| Intel® Hyper-Threading Technology       |                                                        | Yes                                   |                    |  |
| Intel® Virtualization Technology (VT-x) | No Yes                                                 |                                       | s                  |  |
| Enhanced Intel SpeedStep® Technology    |                                                        | Yes                                   |                    |  |
| Expanded command set                    |                                                        | SSE2, SSE3, SSSE3                     |                    |  |
| Chipset                                 | Intel® US15WPT                                         |                                       | Intel® US15WP      |  |
| Real-time clock                         |                                                        |                                       |                    |  |
| Accuracy                                | At 25°C: typ. 12 ppm (1 seconds) per day <sup>1)</sup> |                                       |                    |  |
| Battery-buffered                        | Yes                                                    |                                       |                    |  |
| Memory socket                           |                                                        |                                       |                    |  |
| Number of memory channels               | 1                                                      |                                       |                    |  |
| Туре                                    | DDR2                                                   |                                       |                    |  |
| Size                                    | Max. 2 GB                                              |                                       |                    |  |

Table 24: 5PP5CP.US15-00, 5PP5CP.US15-01, 5PP5CP.US15-02 - Technical data
| Product ID       | 5PP5CP.US15-00                           | 5PP5CP.US15-01 | 5PP5CP.US15-02 |
|------------------|------------------------------------------|----------------|----------------|
| Graphics         |                                          |                |                |
| Controller       | Intel® Graphics Media Accelerator 500    |                |                |
| Memory           | Up to 256 MB <sup>2)</sup>               |                |                |
| Color depth      | Max. 32-bit                              |                |                |
| Resolution       | Depends on the system unit <sup>3)</sup> |                |                |
| Power management |                                          | ACPI 3.0       |                |

#### Table 24: 5PP5CP.US15-00, 5PP5CP.US15-01, 5PP5CP.US15-02 - Technical data

1) At 50°C, 8.5  $\mu A$  of the supplied components and a self discharge of 40%.

2) 3) Allocated in main memory.

For PP500: The maximum resolution is determined automatically by the selection of the PP500 system unit.

## 3.3 Main memory

## 3.3.1 Order data

| Model number   | Short description                 | Figure |
|----------------|-----------------------------------|--------|
|                | Main memory                       |        |
| 5MMDDR.0512-01 | SO-DIMM DDR2 RAM 512 MB PC2-5300  |        |
| 5MMDDR.1024-01 | SO-DIMM DDR2 RAM 1024 MB PC2-5300 |        |
| 5MMDDR.2048-01 | SO-DIMM DDR2 RAM 2048 MB PC2-5300 |        |

Table 25: 5MMDDR.0512-01, 5MMDDR.1024-01, 5MMDDR.2048-01 - Order data

#### 3.3.2 Technical data

| Product ID          | 5MMDDR.0512-01 | 5MMDDR.1024-01      | 5MMDDR.2048-01 |
|---------------------|----------------|---------------------|----------------|
| General information |                |                     |                |
| Туре                |                | SO-DIMM DDR2 SDRAM  |                |
| Memory size         | 512 MB         | 1 GB                | 2 GB           |
| Construction        |                | 200-pin             |                |
| Organization        | 64M x 64-bit   | 128M x 64-bit       | 256M x 64-bit  |
| Velocity            |                | DDR2-667 (PC2-5300) |                |
| Certification       |                |                     |                |
| CE                  | Yes            |                     |                |
| cULus               | Yes            |                     |                |
| GOST-R              | Yes            |                     |                |
| GL                  | Yes 1)         |                     |                |

Table 26: 5MMDDR.0512-01, 5MMDDR.1024-01, 5MMDDR.2048-01 - Technical data

1) Yes, although applies only if all components installed within the complete system have this certification

# Information:

A main memory module can only be replaced at B&R.

# 3.4 Interface boards

# Information:

Interface boards can ONLY be installed and replaced by B&R.

## 3.4.1 5PP5IF.CETH-00

## 3.4.1.1 General information

The interface board 5PP5IF.CETH-00 has a 10/100/1000 Mbit/sec network connection, 512 kB SRAM and can be used as an additional network interface in a Power Panel 500, Automation PC 510 or Automation PC 511.

- 1 network connection (10/100/1000 Mbit/s)
- Compatible with the PP500, APC511 and APC511

This interface board can be operated with Automation Runtime beginning with Automation Studio 3.0.90.18 and Automation Runtime D4.01.

## 3.4.1.2 Order data

| Model number   | Short description                                | Figure |
|----------------|--------------------------------------------------|--------|
|                | Interface boards                                 |        |
| 5PP5IF.CETH-00 | Ethernet interface card - 1 Ethernet 10/100/1000 |        |

#### Table 27: 5PP5IF.CETH-00 - Order data

#### 3.4.1.3 Technical data

| Product ID                 | 5PP5IF.CETH-00                                   |
|----------------------------|--------------------------------------------------|
| General information        |                                                  |
| B&R ID code                | \$B4D5                                           |
| Diagnostics                |                                                  |
| Data transfer              | Yes, using status LED                            |
| Certification              |                                                  |
| CE                         | Yes                                              |
| cULus                      | Yes                                              |
| GOST-R                     | Yes                                              |
| GL                         | Yes                                              |
| Interfaces                 |                                                  |
| Ethernet                   |                                                  |
| Quantity                   | 1                                                |
| Controller                 | Intel 82574                                      |
| Design                     | Shielded RJ45 port                               |
| Transfer rate              | 10/100/1000 Mbit/s                               |
| Cable length               | Max. 100 m between two stations (segment length) |
| Electrical characteristics |                                                  |
| Power consumption          | 2 W                                              |
| Environmental conditions   |                                                  |
| Temperature                |                                                  |
| Operation                  | 0 to 55°C                                        |
| Storage                    | -20 to 60°C                                      |
| Transport                  | -20 to 60°C                                      |
| Relative humidity          |                                                  |
| Operation                  | 5 to 90%, non-condensing                         |
| Storage                    | 5 to 95%, non-condensing                         |
| Transport                  | 5 to 95%, non-condensing                         |

Table 28: 5PP5IF.CETH-00 - Technical data

# 3.4.1.3.1 Ethernet interface (ETH)

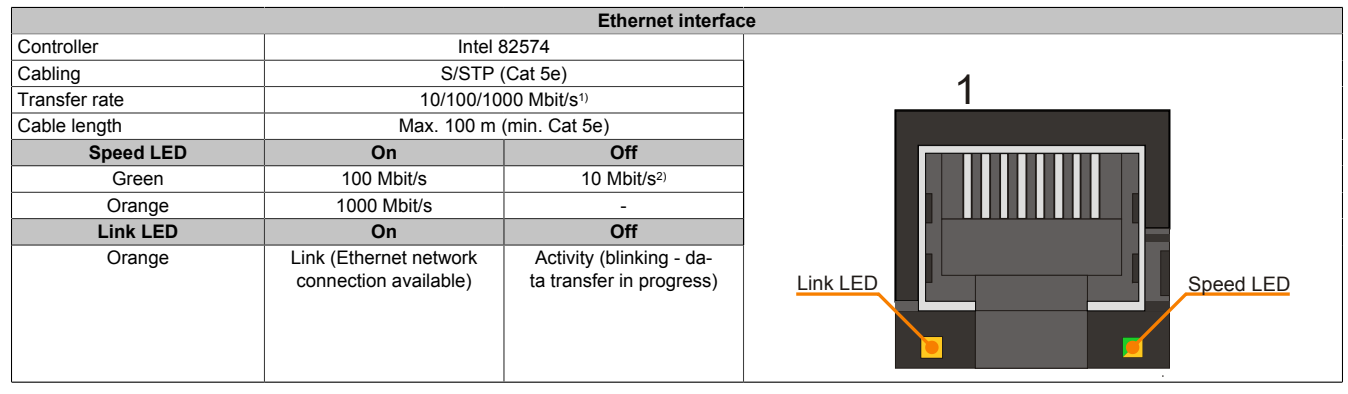

Table 29: 5PP5IF.CETH-00 - Ethernet interface

1) Switching takes place automatically.

2) The 10 Mbit/s transfer speed / connection is only present if the IF slot Link LED is also lit at the same time.

A special driver is required in order to operate the Intel 82574 Ethernet controller. Drivers for approved operating systems are available in the Downloads section of the B&R website (<u>www.br-automation.com</u>).

# Information:

Required drivers can only be downloaded from the B&R website, not from manufacturer websites.

# 3.4.2 5PP5IF.CHDA-00

# 3.4.2.1 General information

The 5PP5IF.CHDA-00 interface board has an HDA sound chip with externally accessible MIC, Line IN and Line OUT channels.

- 1x MIC
- 1x Line IN
- 1x Line OUT
- Compatible with the PP500, APC511 and APC511

This interface board can be operated with Automation Runtime beginning with Automation Studio 3.0.90.18 and Automation Runtime A4.01.

# 3.4.2.2 Order data

| Model number   | Short description            | Figure |
|----------------|------------------------------|--------|
|                | Interface boards             |        |
| 5PP5IF.CHDA-00 | Audio interface card - 1 HDA |        |

Table 30: 5PP5IF.CHDA-00 - Order data

# 3.4.2.3 Technical data

| Product ID                 | 5PP5IF.CHDA-00           |
|----------------------------|--------------------------|
| General information        |                          |
| B&R ID code                | \$B4D6                   |
| Certification              |                          |
| CE                         | Yes                      |
| cULus                      | Yes                      |
| GOST-R                     | Yes                      |
| Interfaces                 |                          |
| Audio                      |                          |
| Туре                       | HDA sound                |
| Controller                 | Realtek ALC 662          |
| Inputs                     | Microphone, Line IN      |
| Outputs                    | Line OUT                 |
| Electrical characteristics |                          |
| Power consumption          | 2 W                      |
| Environmental conditions   |                          |
| Temperature                |                          |
| Operation                  | 0 to 55°C                |
| Storage                    | -20 to 60°C              |
| Transport                  | -20 to 60°C              |
| Relative humidity          |                          |
| Operation                  | 5 to 90%, non-condensing |
| Storage                    | 5 to 95%, non-condensing |
| Transport                  | 5 to 95%, non-condensing |

Table 31: 5PP5IF.CHDA-00 - Technical data

# 3.4.2.3.1 MIC, Line IN, Line OUT

| MIC, Line IN, Line OUT |                                                                                |                      |
|------------------------|--------------------------------------------------------------------------------|----------------------|
| Controller             | Realtek ALC 662                                                                | 3.5 mm jack, female  |
| MIC                    | Connection of a mono microphone with a 3.5 mm jack                             |                      |
| Line IN                | Stereo Line IN signal supplied via a 3.5 mm jack                               | Line OUT Line IN MIC |
| Line OUT               | Connection of a stereo playback de-<br>vice (e.g. amplifier) via a 3.5 mm jack |                      |

Table 32: MIC, Line IN, Line OUT

A special driver is required in order to operate the audio controller. Drivers for approved operating systems are available in the Downloads section of the B&R website (<u>www.br-automation.com</u>).

# Information:

Required drivers can only be downloaded from the B&R website, not from manufacturer websites.

# 3.4.3 5PP5IF.FETH-00

# 3.4.3.1 General information

The interface board 5PP5IF.FETH-00 has a 10/100/1000 Mbit/sec network connection, 512 kB SRAM and can be used as an additional network interface in a Power Panel 500, Automation PC 510 or Automation PC 511.

- 1 network connection (10/100/1000 Mbit/s)
- 512 kB SRAM
- Compatible with the PP500, APC511 and APC511

This interface board can only be operated with Automation Runtime (beginning with Automation Studio 3.0.90.18 and Automation Runtime D4.01).

## 3.4.3.2 Order data

| Model number   | Short description                                              | Figure |
|----------------|----------------------------------------------------------------|--------|
|                | Interface boards                                               |        |
| 5PP5IF.FETH-00 | Ethernet interface card - 1 Ethernet 10/100/1000 - 512 kB SRAM |        |

Table 33: 5PP5IF.FETH-00 - Order data

## 3.4.3.3 Technical data

| Product ID                               | 5PP5IF.FETH-00                                                                |
|------------------------------------------|-------------------------------------------------------------------------------|
| General information                      |                                                                               |
| B&R ID code                              | \$B7C4                                                                        |
| Diagnostics                              |                                                                               |
| Data transfer                            | Yes, using status LED                                                         |
| Certification                            |                                                                               |
| CE                                       | Yes                                                                           |
| cULus                                    | Yes                                                                           |
| GOST-R                                   | Yes                                                                           |
| GL                                       | Yes                                                                           |
| Controller                               |                                                                               |
| SRAM                                     |                                                                               |
| Size                                     | 512 kB                                                                        |
| Battery-buffered                         | Yes                                                                           |
| Remanent variables in power failure mode | 256 kB (e.g. for Automation Runtime, see AS help documentation) <sup>1)</sup> |
| Interfaces                               |                                                                               |
| Ethernet                                 |                                                                               |
| Quantity                                 | 1                                                                             |
| Controller                               | Intel 82574                                                                   |
| Design                                   | Shielded RJ45 port                                                            |
| Transfer rate                            | 10/100/1000 Mbit/s                                                            |
| Cable length                             | Max. 100 m between two stations (segment length)                              |
| Electrical characteristics               |                                                                               |
| Power consumption                        | 4 W                                                                           |
| Environmental conditions                 |                                                                               |
| Temperature                              |                                                                               |
| Operation                                | 0 to 50°C                                                                     |
| Storage                                  | -20 to 60°C                                                                   |
| Transport                                | -20 to 60°C                                                                   |
| Relative humidity                        |                                                                               |
| Operation                                | 5 to 90%, non-condensing                                                      |
| Storage                                  | 5 to 95%, non-condensing                                                      |
| Transport                                | 5 to 95%, non-condensing                                                      |

Table 34: 5PP5IF.FETH-00 - Technical data

1) With optimized access via write combining.

## 3.4.3.3.1 Ethernet interface (ETH)

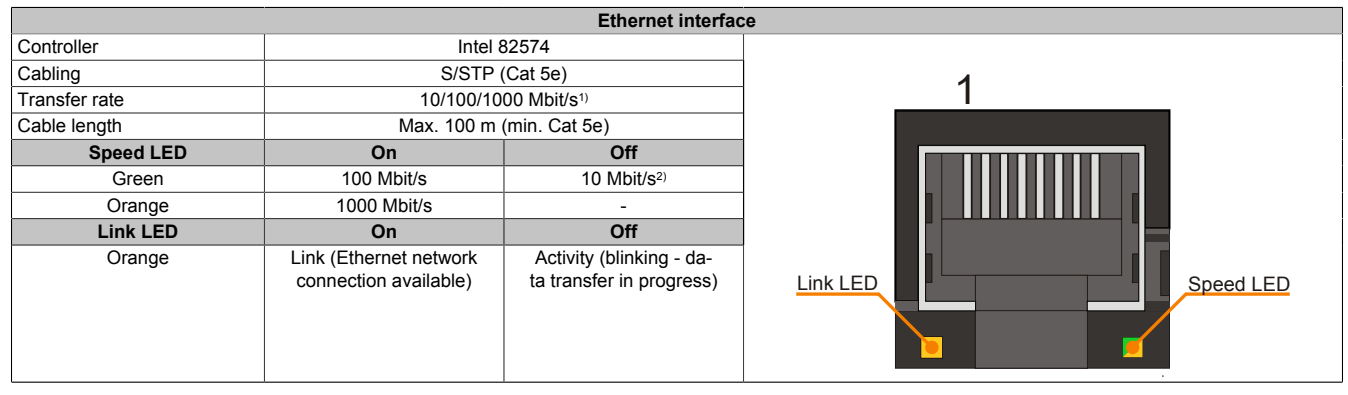

Table 35: 5PP5IF.FETH-00 - Ethernet interface

1) Switching takes place automatically.

2) The 10 Mbit/s transfer speed / connection is only present if the IF slot Link LED is also lit at the same time.

A special driver is required in order to operate the Intel 82574 Ethernet controller. Drivers for approved operating systems are available in the Downloads section of the B&R website (<u>www.br-automation.com</u>).

# Information:

Required drivers can only be downloaded from the B&R website, not from manufacturer websites.

# 3.4.4 5PP5IF.FPLM-00

# 3.4.4.1 General information

The 5PP5IF.FPLM-00 interface board has two POWERLINK connections and 512 kB SRAM.

This integrated hub allows for the easiest possible implementation of a simple tree structure or optional ring redundancy without extra effort.

With pollresponse chaining, the module offers a solution for the highest demands on response time and the shortest cycle times. When combined with the B&R control system, poll-response chaining provides ideal performance, particularly for central control tasks.

- 2x POWERLINK V1/V2 connections
- 512 kB SRAM
- Integrated hub for efficient cabling
- Configurable ring redundancy
- Poll response chaining
- Compatible with the PP500, APC511 and APC511

This interface board can only be operated with Automation Runtime.

# 3.4.4.2 Order data

| Model number   | Short description                                                      | Figure |
|----------------|------------------------------------------------------------------------|--------|
|                | Interface boards                                                       |        |
| 5PP5IF.FPLM-00 | POWERLINK interface card - 2 POWERLINK managing nodes<br>- 512 kB SRAM |        |

Table 36: 5PP5IF.FPLM-00 - Order data

# 3.4.4.3 Technical data

| Product ID                               | 5PP5IF.FPLM-00                                                                |
|------------------------------------------|-------------------------------------------------------------------------------|
| General information                      |                                                                               |
| B&R ID code                              | \$B4D8                                                                        |
| Diagnostics                              |                                                                               |
| Data transfer                            | Yes, using status LED                                                         |
| Certification                            |                                                                               |
| CE                                       | Yes                                                                           |
| cULus                                    | Yes                                                                           |
| GOST-R                                   | Yes                                                                           |
| GL                                       | Yes                                                                           |
| Controller                               |                                                                               |
| SRAM                                     |                                                                               |
| Size                                     | 512 kB                                                                        |
| Battery-buffered                         | Yes                                                                           |
| Remanent variables in power failure mode | 256 kB (e.g. for Automation Runtime, see AS help documentation) <sup>1)</sup> |
| Interfaces                               |                                                                               |
| POWERLINK                                |                                                                               |
| Quantity                                 | 2                                                                             |
| Transmission                             | 100 Base-T (ANSI/IEEE 802.3)                                                  |
| Туре                                     | Type 4                                                                        |
| Design                                   | Internal 2x hub, 2x shielded RJ45 port                                        |
| Transfer rate                            | 100 Mbit/s                                                                    |
| Cable length                             | Max. 100 m between two stations (segment length)                              |
| Electrical characteristics               |                                                                               |
| Power consumption                        | 3 W                                                                           |
| Environmental conditions                 |                                                                               |
| Temperature                              |                                                                               |
| Operation                                | 0 to 55°C                                                                     |
| Storage                                  | -20 to 60°C                                                                   |
| Transport                                | -20 to 60°C                                                                   |

Table 37: 5PP5IF.FPLM-00 - Technical data

| ecnnical data • Individual components |                          |  |  |  |  |
|---------------------------------------|--------------------------|--|--|--|--|
|                                       |                          |  |  |  |  |
| Product ID                            | 5PP5IF.FPLM-00           |  |  |  |  |
| Relative humidity                     |                          |  |  |  |  |
| Operation                             | 5 to 90%, non-condensing |  |  |  |  |
| Storage                               | 5 to 95%, non-condensing |  |  |  |  |
| Transport                             | 5 to 95%, non-condensing |  |  |  |  |

## Table 37: 5PP5IF.FPLM-00 - Technical data

1) With optimized access via write combining.

. . . . .

#### 3.4.4.3.1 POWERLINK interface

|              | PC                                                 | WERLINK interface board,                             | 2 connections      |
|--------------|----------------------------------------------------|------------------------------------------------------|--------------------|
| Cabling      | S/STP (Cat 5e)                                     |                                                      |                    |
| Cable length | Max. 100 m                                         | (min. Cat 5e)                                        | 1                  |
| Speed LED    | On                                                 | Off                                                  |                    |
| Green/Red    | see Status                                         | / Error LED                                          |                    |
| Link LED     | On                                                 | Off                                                  |                    |
| Yellow       | Link (POWERLINK net-<br>work connection available) | Activity (blinking - da-<br>ta transfer in progress) | Link LED Speed LED |

Table 38: POWERLINK interface board, 2-port connection

#### 3.4.4.3.2 LED status indicators

The Status/Error LED is a green and red dual LED. The LED status can have different meanings depending on the operating mode.

#### Ethernet TCP/IP mode

The interface can be operated purely as an Ethernet TCP/IP interface.

| Green - Status | Description                                                          |
|----------------|----------------------------------------------------------------------|
| On             | POWERLINK interface operating purely as an Ethernet TCP/IP interface |

Table 39: Status/Error LED - Ethernet TCP/IP operating mode

#### POWERLINK V1

| LED status           |     |                                                                                                    |
|----------------------|-----|----------------------------------------------------------------------------------------------------|
| Green Red            |     | Status of the POWERLINK station                                                                                                    |
| On                   | Off | The POWERLINK station is running with no errors.                                                                                                    |
| Off                  | On  | A fatal system error has occurred. The error type can be read using the PLC logbook. An irreparable problem has occurred. The system cannot properly carry out its tasks. This status can only be changed by resetting the module. |
| Blinking alternately |     | The POWERLINK managing node has failed. This error code can only occur when operated as a controlled node.                                                                                                    |
| Off Blinking         |     | System failure. The red blinking LED signals a certain type of error using a blink code (see section "System failure error codes" on page 47).                                                                                     |

Table 40: Status/Error LED - POWERLINK V1 operating mode

Chapter 2 Technical data

# POWERLINK V2

| Red - Error | Description                                                                                                    |  |  |  |
|-------------|----------------------------------------------------------------------------------------------------|--|--|--|
| On          | The POWERLINK interface has encountered an error (failed Ethernet frames, increased number of collisions on the network, etc.).<br>If an error occurs in the following states, then the green LED blinks over the red LED: |  |  |  |
|             | BASIC_ETHERNET     PRE_OPERATIONAL_1     PRE_OPERATIONAL_2     READY_TO_OPERATE  Status Green t                                                                                                    |  |  |  |
|             | Error<br>Red t                                                                                                    |  |  |  |
|             |                                                                                                    |  |  |  |

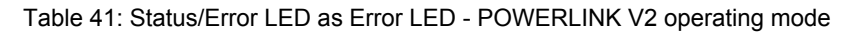

| Green - Status                   | Description                                                                                                    |
|----------------------------------|----------------------------------------------------------------------------------------------------|
| Off                              | Managing node (MN)                                                                                                    |
| NOT_ACTIVE                       | The bus is monitored for POWERLINK frames. If a frame is not received within the configured time window                                             |
|                                  | (timeout), the interface goes directly into the PRE_OPERATIONAL_1 status (single flash).                                                            |
|                                  | IF POWERLINK communication is detected before this time passes, nowever, the interface goes directly into the<br>PASIC ETHERNET status (flickgring) |
|                                  | DASIC_ETTERNET status (ilicketility).                                                                                                    |
|                                  | Controlled node (CN)                                                                                                    |
|                                  | The bus is monitored for POWERLINK frames. If a frame is not received within the configured time window                                             |
|                                  | (timeout), the interface goes directly into the BASIC_ETHERNET status (flickering).                                                                 |
|                                  | If POWERLINK communication is detected before this time passes, however, the interface goes directly into the                                       |
| Green flickering (approx, 10 Hz) | The interface is in the RASIC ETHEDNET state and being operated purely as an Ethernet TCP/ID interface                                              |
| BASIC ETHERNET                   |                                                                                                    |
|                                  | Managing node (MN)                                                                                                    |
|                                  | This status can only be changed by resetting the interface.                                                                                         |
|                                  | Controlled node (CNI)                                                                                                    |
|                                  | If POWERLINK communication is detected while in this status, the interface goes into the PRE_OPERATIONAL_1                                          |
|                                  | status (single flash).                                                                                                    |
| Single flash (approx. 1 Hz)      | The interface is in the PRE_OPERATIONAL_1 state.                                                                                                    |
| PRE_OPERATIONAL_1                |                                                                                                    |
|                                  | Managing node (MN)                                                                                                    |
|                                  | The Min starts "reduced cycle" operation. Collisions are allowed on the bus. Cyclic communication is not yet taking place                           |
|                                  | taning place.                                                                                                    |
|                                  | Controlled node (CN)                                                                                                    |
|                                  | The CN waits until it receives an SoC frame and then goes into the PRE_OPERATIONAL_2 status (double flash).                                         |
| Double flash (approx. 1 Hz)      | The interface is in the PRE_OPERATIONAL_2 state.                                                                                                    |
| PRE_OPERATIONAL_2                | Managing node (MN)                                                                                                    |
|                                  | The MN begins cyclic communication (cyclic input data is not yet evaluated). The CNs are configured in this status.                                 |
|                                  | ······································                                                                                                    |
|                                  | Controlled node (CN)                                                                                                    |
|                                  | In this status, the interface is normally being configured by the manager. Once complete, a command changes                                         |
| Triple fleeh (approx 1 Hz)       | The interface is in the READY TO ORERATE state                                                                                                    |
| READY TO OPERATE                 | The Interface is in the READT_TO_OPERATE state.                                                                                                    |
|                                  | Managing node (MN)                                                                                                    |
|                                  | Normal cyclic and asynchronous communication. Received PDO data is ignored.                                                                         |
|                                  | Controlled node (CN)                                                                                                    |
|                                  | The configuration of the interface is complete. Normal cyclic and asynchronous communication.                                                       |
|                                  | The PDO data sent corresponds to the PDO mapping. Cyclic data is not yet evaluated, however.                                                        |
| On                               | The interface is in the OPERATIONAL state.                                                                                                    |
| OPERATIONAL                      |                                                                                                    |
| Blinking (approx. 2.5 Hz)        | The interface is in the STOPPED state.                                                                                                    |
|                                  | Managing node (MN)                                                                                                    |
|                                  | This status is not possible for the MN.                                                                                                    |
|                                  |                                                                                                    |
|                                  | Controlled node (CN)                                                                                                    |
|                                  | manager has given the appropriate command.                                                                                                    |

Table 42: Status/Error LED as Status LED - POWERLINK operating mode

#### System failure error codes

Incorrect configuration or defective hardware can cause a system failure error.

#### Technical data • Individual components

The error code is indicated by the red error LED using four switch-on phases. The switch-on phases have a duration of either 150 ms or 600 ms. Error code output is repeated cyclically after 2 seconds.

Key: • ... 150 ms - ... 600 ms Delay ... 2 sec. delay

| Error description | Erro | or co | de in | Idica | ted by red s | tatus | LEC | ) |   |       |
|-------------------|------|-------|-------|-------|--------------|-------|-----|---|---|-------|
| RAM error         | •    | •     | •     | -     | Pause        | •     | •   | • | - | Pause |
| Hardware error    | -    | •     | •     | -     | Pause        | -     | •   | • | - | Pause |

Table 43: Status/Error LED as Error LED - System failure error codes

#### 3.4.4.4 Updating firmware

The firmware is a component of Automation Studio. The module is automatically updated to this version.

To update the firmware included in Automation Studio, the hardware must be upgraded (see "Project management" / "Automation Studio upgrade" in the online help documentation).

48

#### 3.4.5 5PP5IF.FCAN-00

#### 3.4.5.1 General information

The 5PP5IF.FCAN-00 interface board has one CAN master interface and 512 kB SRAM.

- 1x CAN master interface
- 512 kB SRAM
- Compatible with the PP500, APC511 and APC511

This interface board can only be operated with Automation Runtime.

#### 3.4.5.2 Order data

| Model number   | Short description                                                                                | Figure          |  |  |  |
|----------------|--------------------------------------------------------------------------------------------------|-----------------|--|--|--|
|                | Interface boards                                                                                 | 2               |  |  |  |
| 5PP5IF.FCAN-00 | CAN interface card - 1 CAN master                                                                | 1221            |  |  |  |
|                | Required accessories                                                                             | Contract of the |  |  |  |
|                | Terminal blocks                                                                                  |                 |  |  |  |
| 0TB1208.3100   | Connector, 8-pin cage clamp, 1 mm <sup>2</sup> , protected against vibration by the screw flange |                 |  |  |  |

Table 44: 5PP5IF.FCAN-00 - Order data

## 3.4.5.3 Technical data

| Product ID                               | 5PP5IF.FCAN-00                                                                |  |  |  |
|------------------------------------------|-------------------------------------------------------------------------------|--|--|--|
| General information                      |                                                                               |  |  |  |
| B&R ID code                              | \$B4DA                                                                        |  |  |  |
| Diagnostics                              |                                                                               |  |  |  |
| Module status                            | Yes, using status LED                                                         |  |  |  |
| Data transfer                            | Yes, using status LED                                                         |  |  |  |
| Terminating resistor                     | Yes, using status LED                                                         |  |  |  |
| Certification                            |                                                                               |  |  |  |
| CE                                       | Yes                                                                           |  |  |  |
| cULus                                    | Yes                                                                           |  |  |  |
| GOST-R                                   | Yes                                                                           |  |  |  |
| GL                                       | Yes                                                                           |  |  |  |
| Controller                               |                                                                               |  |  |  |
| SRAM                                     |                                                                               |  |  |  |
| Size                                     | 512 kB                                                                        |  |  |  |
| Battery-buffered                         | Yes                                                                           |  |  |  |
| Remanent variables in power failure mode | 256 kB (e.g. for Automation Runtime, see AS help documentation) <sup>1)</sup> |  |  |  |
| Interfaces                               |                                                                               |  |  |  |
| CAN                                      |                                                                               |  |  |  |
| Quantity                                 | 1                                                                             |  |  |  |
| Design                                   | 8-pin male multipoint connector                                               |  |  |  |
| Transfer rate                            | Max. 500 kbit/s                                                               |  |  |  |
| Terminating resistor                     |                                                                               |  |  |  |
| Туре                                     | Can be enabled or disabled using a sliding switch                             |  |  |  |
| Default setting                          | Disabled                                                                      |  |  |  |
| Electrical characteristics               |                                                                               |  |  |  |
| Power consumption                        | 3 W                                                                           |  |  |  |
| Environmental conditions                 |                                                                               |  |  |  |
| Temperature                              |                                                                               |  |  |  |
| Operation                                | 0 to 55°C                                                                     |  |  |  |
| Storage                                  | -20 to 60°C                                                                   |  |  |  |
| Transport                                | -20 to 60°C                                                                   |  |  |  |
| Relative humidity                        |                                                                               |  |  |  |
| Operation                                | 5 to 90%, non-condensing                                                      |  |  |  |
| Storage                                  | 5 to 95%, non-condensing                                                      |  |  |  |
| Transport                                | 5 to 95%, non-condensing                                                      |  |  |  |

Table 45: 5PP5IF.FCAN-00 - Technical data

1) With optimized access via write combining.

Chapter 2 Technical data

## 3.4.5.3.1 CAN interface

|                                                                         |                               | CAN bus |  |  |  |
|-------------------------------------------------------------------------|-------------------------------|---------|--|--|--|
| The electrically isolated CAN bus interface is a 8-pin multipoint plug. |                               |         |  |  |  |
| Transfer rate                                                           | ransfer rate Max. 500 kbit/s  |         |  |  |  |
| Cable length                                                            | Max. 1000 meters              |         |  |  |  |
| Pin                                                                     | CAN bus                       |         |  |  |  |
| 1                                                                       | -                             |         |  |  |  |
| 2                                                                       | -                             |         |  |  |  |
| 3                                                                       | -                             |         |  |  |  |
| 4                                                                       | CAN <sub>1</sub> (CAN ground) |         |  |  |  |
| 5                                                                       | SHLD (shield)                 |         |  |  |  |
| 6                                                                       | SHLD (shield)                 |         |  |  |  |
| 7                                                                       | CAN_L (CAN Low)               |         |  |  |  |
| 8                                                                       | CAN H (CAN High)              |         |  |  |  |

| 8-pin male multipoint connector |  |  |  |  |
|---------------------------------|--|--|--|--|
| 1 3 5 7                         |  |  |  |  |
|                                 |  |  |  |  |
| 2468                            |  |  |  |  |

Table 46: 5PP5IF.FCAN-00 - CAN interface

#### 3.4.5.3.2 LED status indicators

| LED status indicators |        |        |                                   |                                                  |  |  |  |  |
|-----------------------|--------|--------|-----------------------------------|--------------------------------------------------|--|--|--|--|
| LED                   | Color  | Status | Description                       | , CAN LED                                        |  |  |  |  |
| CAN                   | Yellow | On     | Sending data                      | 1 3 5 7                                          |  |  |  |  |
|                       |        | Off    | Receiving data                    |                                                  |  |  |  |  |
| LED status            | Green  | On     | Interface module active           |                                                  |  |  |  |  |
|                       | Red    | On     | CPU starting up                   |                                                  |  |  |  |  |
| TERM LED              | Yellow | On     | Terminating resistor switched on  |                                                  |  |  |  |  |
|                       |        | Off    | Terminating resistor switched off | 2 4 6 8 TERM<br>LED status<br>Terminating switch |  |  |  |  |

Table 47: 5PP5IF.FCAN-00 - LED status indicators

#### 3.4.5.3.3 CAN terminating switch

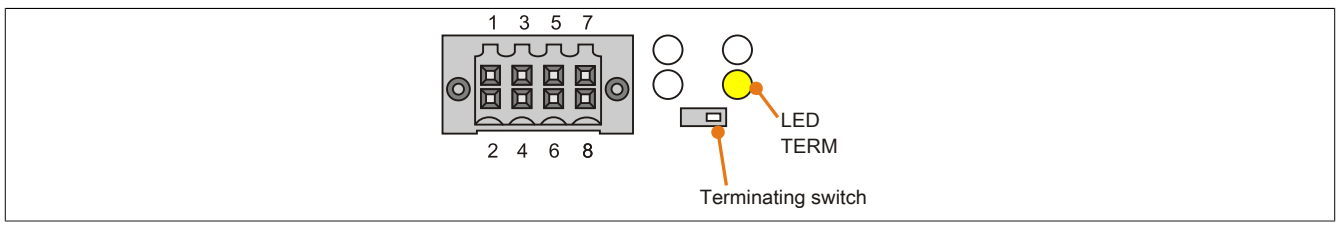

Figure 11: CAN terminating switch

A CAN terminating resistor is integrated on the interface board. It can be turned on and off with a switch on the front. An active terminating resistor is indicated by the TERM LED.

#### 3.4.5.4 Updating firmware

The firmware is a component of Automation Studio. The module is automatically updated to this version.

To update the firmware included in Automation Studio, the hardware must be upgraded (see "Project management" / "Automation Studio upgrade" in the online help documentation).

Chapter 2 Technical data

#### 3.4.6 5PP5IF.FX2X-00

#### 3.4.6.1 General information

The 5PP5IF.FX2X-00 interface board has one X2X Link master interface and 512 kB SRAM.

- 1x X2X Link master interface
- 512 kB SRAM
- Compatible with the PP500, APC511 and APC511

This interface board can only be operated with Automation Runtime.

#### 3.4.6.2 Order data

| Model number   | Short description                                                                                | Figure           |
|----------------|--------------------------------------------------------------------------------------------------|------------------|
|                | Interface boards                                                                                 | 0                |
| 5PP5IF.FX2X-00 | X2X Link interface card - 1 X2X Link master - 512 kB SRAM                                        | 1221             |
|                | Required accessories                                                                             | Statement of the |
|                | Terminal blocks                                                                                  |                  |
| 0TB1208.3100   | Connector, 8-pin cage clamp, 1 mm <sup>2</sup> , protected against vibration by the screw flange |                  |

Table 48: 5PP5IF.FX2X-00 - Order data

## 3.4.6.3 Technical data

| Product ID                               | 5PP5IF.FX2X-00                                                                |
|------------------------------------------|-------------------------------------------------------------------------------|
| General information                      |                                                                               |
| B&R ID code                              | \$B4D9                                                                        |
| Diagnostics                              |                                                                               |
| Module status                            | Yes, using status LED                                                         |
| Data transfer                            | Yes, using status LED                                                         |
| Certification                            |                                                                               |
| CE                                       | Yes                                                                           |
| cULus                                    | Yes                                                                           |
| GOST-R                                   | Yes                                                                           |
| GL                                       | Yes                                                                           |
| Controller                               |                                                                               |
| SRAM                                     |                                                                               |
| Size                                     | 512 kB                                                                        |
| Battery-buffered                         | Yes                                                                           |
| Remanent variables in power failure mode | 256 kB (e.g. for Automation Runtime, see AS help documentation) <sup>1)</sup> |
| Interfaces                               |                                                                               |
| X2X                                      |                                                                               |
| Туре                                     | X2X Link master                                                               |
| Quantity                                 | 1                                                                             |
| Design                                   | 8-pin male multipoint connector                                               |
| Electrical characteristics               |                                                                               |
| Power consumption                        | 3 W                                                                           |
| Environmental conditions                 |                                                                               |
| Temperature                              |                                                                               |
| Operation                                | 0 to 55°C                                                                     |
| Storage                                  | -20 to 60°C                                                                   |
| Transport                                | -20 to 60°C                                                                   |
| Relative humidity                        |                                                                               |
| Operation                                | 5 to 90%, non-condensing                                                      |
| Storage                                  | 5 to 95%, non-condensing                                                      |
| Transport                                | 5 to 95%, non-condensing                                                      |

Table 49: 5PP5IF.FX2X-00 - Technical data

1) With optimized access via write combining.

## 3.4.6.3.1 X2X interface

| X2X Link Master connection    |                                             |                                 |  |  |
|-------------------------------|---------------------------------------------|---------------------------------|--|--|
| The electrically isolated X2X | Link is an 8-pin male multipoint connector. |                                 |  |  |
| Pin                           | X2X Link                                    | 8-pin male multipoint connector |  |  |
| 1                             | X2X\                                        |                                 |  |  |
| 2                             | X2X                                         | 1 3 5 7                         |  |  |
| 3                             | X2X⊥                                        |                                 |  |  |
| 4                             | -                                           |                                 |  |  |
| 5                             | SHLD (shield)                               |                                 |  |  |
| 6                             | SHLD (shield)                               |                                 |  |  |
| 7                             | -                                           | 2 4 6 8                         |  |  |
| 8                             | -                                           |                                 |  |  |

#### Table 50: 5PP5IF.FX2X-00 - X2X interface

#### 3.4.6.3.2 LED status indicators

|            | LED status indicators |        |                         |            |  |  |
|------------|-----------------------|--------|-------------------------|------------|--|--|
| LED        | Color                 | Status | Description             | X2X LED    |  |  |
| X2X        | Yellow                | On     | Sending data            |            |  |  |
|            |                       | Off    | Receiving data          | 1357       |  |  |
| LED status | Green                 | On     | Interface module active |            |  |  |
|            | Red                   | On     | CPU starting up         |            |  |  |
|            |                       |        |                         |            |  |  |
|            |                       |        |                         |            |  |  |
|            |                       |        |                         |            |  |  |
| L          |                       |        |                         | LED status |  |  |

Table 51: 5PP5IF.FX2X-00 - LED status indicators

#### 3.4.6.4 Updating firmware

The firmware is a component of Automation Studio. The module is automatically updated to this version.

To update the firmware included in Automation Studio, the hardware must be upgraded (see "Project management" / "Automation Studio upgrade" in the online help documentation).

# 3.4.7 5PP5IF.FXCM-00

# 3.4.7.1 General information

The 5PP5IF.FXCM-00 interface board has one combined CAN master, one X2X Link master interface and 512 kB SRAM.

- 1x CAN master interface
- 1x X2X master interface
- 512 kB SRAM
- Compatible with the PP500, APC511 and APC511

This interface board can only be operated with Automation Runtime.

# 3.4.7.2 Order data

| Model number   | Short description                                                                                                  | Figure |
|----------------|----------------------------------------------------------------------------------------------------|--------|
|                | Interface boards                                                                                                   | 0      |
| 5PP5IF.FXCM-00 | CAN interface card - 1 CAN master - 1 X2X master - 512 kB SRAM - Can be installed in PP500, APC510, APC511 systems |        |
|                | Required accessories                                                                                               |        |
|                | Terminal blocks                                                                                                    |        |
| 0TB1208.3100   | Connector, 8-pin cage clamp, 1 mm <sup>2</sup> , protected against vibration by the screw flange                   |        |

Table 52: 5PP5IF.FXCM-00 - Order data

#### 3.4.7.3 Technical data

| Product ID                               | 5PP5IF.FXCM-00                                                                |
|------------------------------------------|-------------------------------------------------------------------------------|
| General information                      |                                                                               |
| B&R ID code                              | \$BB9D                                                                        |
| Diagnostics                              |                                                                               |
| Module status                            | Yes, using status LED                                                         |
| Data transfer                            | Yes, using status LED                                                         |
| Terminating resistor                     | Yes, using status LED                                                         |
| Certification                            |                                                                               |
| CE                                       | Yes                                                                           |
| cULus                                    | Yes                                                                           |
| GOST-R                                   | Yes                                                                           |
| GL                                       | Yes                                                                           |
| Controller                               |                                                                               |
| SRAM                                     |                                                                               |
| Size                                     | 512 kB                                                                        |
| Battery-buffered                         | Yes                                                                           |
| Remanent variables in power failure mode | 256 kB (e.g. for Automation Runtime, see AS help documentation) <sup>1)</sup> |
| Interfaces                               |                                                                               |
| CAN                                      |                                                                               |
| Quantity                                 | 1                                                                             |
| Design                                   | 8-pin male multipoint connector                                               |
| Transfer rate                            | Max. 500 kbit/s                                                               |
| Terminating resistor                     |                                                                               |
| Туре                                     | Can be enabled or disabled using a sliding switch                             |
| Default setting                          | Disabled                                                                      |
| X2X                                      |                                                                               |
| Туре                                     | X2X Link master                                                               |
| Quantity                                 | 1                                                                             |
| Design                                   | 8-pin male multipoint connector                                               |
| Electrical characteristics               |                                                                               |
| Power consumption                        | 3 W                                                                           |
| Environmental conditions                 |                                                                               |
| Temperature                              |                                                                               |
| Operation                                | 0 to 55°C                                                                     |
| Storage                                  | -20 to 60°C                                                                   |
| Transport                                | -20 to 60°C                                                                   |
| Relative humidity                        |                                                                               |
| Operation                                | 5 to 90%, non-condensing                                                      |
| Storage                                  | 5 to 95%, non-condensing                                                      |
| Transport                                | 5 to 95%, non-condensing                                                      |

Table 53: 5PP5IF.FXCM-00 - Technical data

1) With optimized access via write combining.

## 3.4.7.3.1 CAN interface

|                                                                         |                   | CAN bus |  |
|-------------------------------------------------------------------------|-------------------|---------|--|
| The electrically isolated CAN bus interface is a 8-pin multipoint plug. |                   |         |  |
| Transfer rate                                                           | Max. 500 kbit/s   |         |  |
| Cable length                                                            | Max. 1000 meters  |         |  |
| Pin                                                                     | CAN bus           |         |  |
| 1                                                                       | -                 |         |  |
| 2                                                                       | -                 |         |  |
| 3                                                                       | -                 |         |  |
| 4                                                                       | CAN⊥ (CAN ground) |         |  |
| 5                                                                       | SHLD (shield)     |         |  |
| 6                                                                       | SHLD (shield)     |         |  |
| 7                                                                       | CAN_L (CAN Low)   |         |  |
| 8                                                                       | CAN_H (CAN High)  |         |  |

| o-hiii 116 | ale i | nun | poli |   | Jille | CLOI |  |
|------------|-------|-----|------|---|-------|------|--|
| _          | 1     | 3   | 5    | 7 |       |      |  |
|            |       |     |      |   | 0     |      |  |
|            | 2     | 4   | 6    | 8 |       |      |  |

Table 54: 5PP5IF.FCAN-00 - CAN interface

## 3.4.7.3.2 X2X interface

| X2X Link Master connection      |                                            |                                 |  |  |
|---------------------------------|--------------------------------------------|---------------------------------|--|--|
| The electrically isolated X2X I | ink is an 8-pin male multipoint connector. |                                 |  |  |
| Pin                             | X2X Link                                   | 8-pin male multipoint connector |  |  |
| 1                               | X2X\                                       |                                 |  |  |
| 2                               | X2X                                        | 1 3 5 7                         |  |  |
| 3                               | X2X⊥                                       |                                 |  |  |
| 4                               | -                                          |                                 |  |  |
| 5                               | SHLD (shield)                              |                                 |  |  |
| 6                               | SHLD (shield)                              |                                 |  |  |
| 7                               | -                                          | 2 4 6 8                         |  |  |
| 8                               | -                                          |                                 |  |  |

Table 55: 5PP5IF.FX2X-00 - X2X interface

## 3.4.7.3.3 LED status indicators

|            | LED status indicators |        |                                   |                         |  |  |
|------------|-----------------------|--------|-----------------------------------|-------------------------|--|--|
| LED        | Color                 | Status | Description                       | X2X LED                 |  |  |
| X2X        | Yellow                | On     | Sending data                      | ,CAN LED                |  |  |
|            |                       | Off    | Receiving data                    | 1 3 5 7                 |  |  |
| CAN        | Yellow                | On     | Sending data                      | /////   <mark>()</mark> |  |  |
|            |                       | Off    | Receiving data                    |                         |  |  |
| LED status | Green                 | On     | Interface module active           |                         |  |  |
|            | Red                   | On     | CPU starting up                   |                         |  |  |
| TERM LED   | Yellow                | On     | Terminating resistor switched on  |                         |  |  |
|            |                       | Off    | Terminating resistor switched off | Terminating switch      |  |  |

Table 56: 5PP5IF.FXCM-00 - LED status indicators

## 3.4.7.3.4 CAN terminating switch

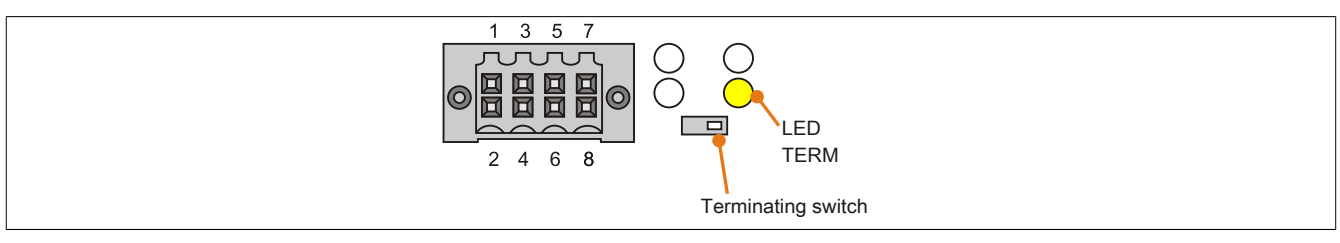

Figure 12: CAN terminating switch

A CAN terminating resistor is integrated on the interface board. It can be turned on and off with a switch on the front. An active terminating resistor is indicated by the TERM LED.

## 3.4.7.4 Updating firmware

The firmware is a component of Automation Studio. The module is automatically updated to this version.

To update the firmware included in Automation Studio, the hardware must be upgraded (see "Project management" / "Automation Studio upgrade" in the online help documentation).

# 3.5 I/O boards

# Information:

I/O boards can ONLY be installed and replaced by B&R.

# 3.5.1 5PP5IO.GNAC-00

# 3.5.1.1 General information

The 5PP5IO.GNAC-00 I/O board has 1x RS232/422/485 interface, 1x USB 2.0 connection, 1x HDA sound connection and 1x female Smart Display Link/DVI connector. This I/O board can be connected to and operated on Power Panel 500 and Automation PC 511 systems with an I/O board slot.

- 1x USB 2.0
- 1x RS232/422/485
- 1x HDA sound
- 1x Smart Display Link / DVI
- Compatible with the PP500 and APC511

## 3.5.1.2 Order data

| Model number   | Short description                                                            | Figure |
|----------------|------------------------------------------------------------------------------|--------|
|                | I/O board                                                                    |        |
| 5PP5IO.GNAC-00 | Interface board - 1 USB 2.0 - 1 RS232/422/485 - 1 HDA sound<br>- 1 SDL/DVI-D |        |

Table 57: 5PP5IO.GNAC-00 - Order data

## 3.5.1.3 Technical data

| Product ID                 | 5PP5IO.GNAC-00                                                          |
|----------------------------|-------------------------------------------------------------------------|
| General information        |                                                                         |
| B&R ID code                | \$B4DD                                                                  |
| Certification              |                                                                         |
| CE                         | Yes                                                                     |
| cULus                      | Yes                                                                     |
| GOST-R                     | Yes                                                                     |
| Interfaces                 |                                                                         |
| COM2 <sup>1)</sup>         |                                                                         |
| Туре                       | RS232/422/485, electrically isolated                                    |
| Design                     | 9-pin male DSUB connector                                               |
| UART                       | 16550-compatible, 16-byte FIFO                                          |
| Max. baud rate             | 115 kbit/s                                                              |
| USB                        |                                                                         |
| Quantity                   | 1                                                                       |
| Туре                       | USB 2.0                                                                 |
| Design                     | Туре А                                                                  |
| Transfer rate              | Low speed (1.5 Mbit/s), full speed (12 Mbit/s), high speed (480 Mbit/s) |
| Current load               | Max. 1 A                                                                |
| Monitor/Panel interface    |                                                                         |
| Design                     | Female DVI-I connector                                                  |
| Туре                       | SDL/DVI                                                                 |
| Audio                      |                                                                         |
| Туре                       | HDA sound                                                               |
| Inputs                     | Microphone, Line IN                                                     |
| Outputs                    | Line OUT                                                                |
| Electrical characteristics |                                                                         |
| Power consumption          | 7 W                                                                     |

Table 58: 5PP5IO.GNAC-00 - Technical data

#### Technical data • Individual components

| Product ID               | 5PP5IO.GNAC-00           |  |
|--------------------------|--------------------------|--|
| Environmental conditions |                          |  |
| Temperature              |                          |  |
| Operation                | 0 to 50°C                |  |
| Storage                  | -20 to 60°C              |  |
| Transport                | -20 to 60°C              |  |
| Relative humidity        |                          |  |
| Operation                | 5 to 90%, non-condensing |  |
| Storage                  | 5 to 95%, non-condensing |  |
| Transport                | 5 to 95%, non-condensing |  |

Table 58: 5PP5IO.GNAC-00 - Technical data

1) The COM2 interface is identified in BIOS as the COM D interface.

#### 3.5.1.3.1 Panel interface - SDL (Smart Display Link) / DVI

|                                                                | Panel interface - SDL (Smart Di                                                      | splay Link) / DVI |
|----------------------------------------------------------------|--------------------------------------------------------------------------------------|-------------------|
| The following overview lists th see the technical data for the | e video signals available on the panel output. For details,<br>CPU board being used. |                   |
| CPU board                                                      | Video signals with all system unit variants                                          |                   |
| 5PP5CP.US15-00                                                 | DVI, SDL                                                                             |                   |
| 5PP5CP.US15-01                                                 | DVI, SDL                                                                             |                   |
| 5PP5CP.US15-02                                                 | DVI, SDL                                                                             |                   |

Table 59: Panel interface - DVI, SDL

# Information:

Only digital panels can be connected to the panel interface (analog monitors not permitted).

#### **Pinout**

| Pin | Assignment                                      | Description                                    | Pin | Assignment                   | Description                     |                    |
|-----|-------------------------------------------------|------------------------------------------------|-----|------------------------------|---------------------------------|--------------------|
| 1   | TMDS data 2-                                    | DVI lane 2 (negative)                          | 16  | HPD                          | Hot plug detect                 |                    |
| 2   | TMDS data 2+                                    | DVI lane 2 (positive)                          | 17  | TMDS data 0-                 | DVI lane 0 (negative)           |                    |
| 3   | TMDS data 2/4<br>SHIELD                         | Shield for data pair 2 and 4                   | 18  | TMDS data 0+                 | DVI lane 0 (positive)           |                    |
| 4   | SDL-                                            | SDL lane (negative)                            | 19  | TMDS Data 0/<br>XUSB1 SHIELD | Shield for data pair 0 and USB1 |                    |
| 5   | SDL+                                            | SDL lane (positive)                            | 20  | XUSB1-                       | USB lane 1 (negative)           |                    |
| 6   | DDC clock                                       | DDC-based control signal (clock)               | 21  | XUSB1+                       | USB lane 1 (positive)           | DVI 24-pin, female |
| 7   | DDC data                                        | DDC-based control signal (data)                | 22  | TMDS clock<br>shield         | Shield for clock pair           |                    |
| 8   | N.C.                                            | Not connected                                  | 23  | TMDS clock+                  | DVI clock (positive)            |                    |
| 9   | TMDS data 1-                                    | DVI lane 1 (negative)                          | 24  | TMDS clock -                 | DVI clock (negative)            |                    |
| 10  | TMDS DATA 1+                                    | DVI lane 1 (negative) HDMI<br>clock (positive) | C1  | N.C.                         | Not connected                   |                    |
| 11  | TMDS DATA 1/<br>XUSB0 SHIELD                    | Shield for data pair 1 and USB0                | C2  | N.C.                         | Not connected                   |                    |
| 12  | XUSB0-                                          | USB lane 0 (negative)                          | C3  | N.C.                         | Not connected                   |                    |
| 13  | XUSB0+                                          | USB lane 0 (positive)                          | C4  | N.C.                         | Not connected                   |                    |
| 14  | +5 V power1)                                    | +5 V power supply                              | C5  | N.C.                         | Not connected                   | ]                  |
| 15  | Ground (return<br>for +5 V, HSync<br>and VSync) | Ground                                         |     |                              |                                 |                    |

Table 60: DVI interface - Pinout

1) Protected internally by a multifuse.

## Cable lengths and resolutions for SDL transmission

The following table lists the relationship between segment lengths and maximum resolution depending on the SDL cable being used:

| SDL cables         | Resolution     |                |                |                |                |                |  |  |
|--------------------|----------------|----------------|----------------|----------------|----------------|----------------|--|--|
| Segment length [m] | VGA            | SVGA           | XGA            | SXGA           | UXGA           | FHD            |  |  |
|                    | 640 x 480      | 800 x 600      | 1024 x 768     | 1280 x 1024    | 1600 x 1200    | 1920 x 1080    |  |  |
| 1.8                | 5CASDL.0018-00 | 5CASDL.0018-00 | 5CASDL.0018-00 | 5CASDL.0018-00 | 5CASDL.0018-00 | 5CASDL.0018-00 |  |  |
|                    | 5CASDL.0018-01 | 5CASDL.0018-01 | 5CASDL.0018-01 | 5CASDL.0018-01 | 5CASDL.0018-01 | 5CASDL.0018-01 |  |  |
|                    | 5CASDL.0018-03 | 5CASDL.0018-03 | 5CASDL.0018-03 | 5CASDL.0018-03 | 5CASDL.0018-03 | 5CASDL.0018-03 |  |  |
| 5                  | 5CASDL.0050-00 | 5CASDL.0050-00 | 5CASDL.0050-00 | 5CASDL.0050-00 | 5CASDL.0050-00 | 5CASDL.0050-00 |  |  |
|                    | 5CASDL.0050-01 | 5CASDL.0050-01 | 5CASDL.0050-01 | 5CASDL.0050-01 | 5CASDL.0050-01 | 5CASDL.0050-01 |  |  |
|                    | 5CASDL.0050-03 | 5CASDL.0050-03 | 5CASDL.0050-03 | 5CASDL.0050-03 | 5CASDL.0050-03 | 5CASDL.0050-03 |  |  |

|  | Table 61: Cable | e lengths and | resolutions f | or SDL | transmission |
|--|-----------------|---------------|---------------|--------|--------------|
|--|-----------------|---------------|---------------|--------|--------------|

| SDL cables         | Resolution                                         |                                                    |                                                    |                                                    |                                                    |                                                    |
|--------------------|----------------------------------------------------|----------------------------------------------------|----------------------------------------------------|----------------------------------------------------|----------------------------------------------------|----------------------------------------------------|
| Segment length [m] | VGA<br>640 x 480                                   | SVGA<br>800 x 600                                  | XGA<br>1024 x 768                                  | SXGA<br>1280 x 1024                                | UXGA<br>1600 x 1200                                | FHD<br>1920 x 1080                                 |
| 10                 | 5CASDL.0100-00<br>5CASDL.0100-01<br>5CASDL.0100-03 | 5CASDL.0100-00<br>5CASDL.0100-01<br>5CASDL.0100-03 | 5CASDL.0100-00<br>5CASDL.0100-01<br>5CASDL.0100-03 | 5CASDL.0100-00<br>5CASDL.0100-01<br>5CASDL.0100-03 | 5CASDL.0100-00<br>5CASDL.0100-01<br>5CASDL.0100-03 | 5CASDL.0100-00<br>5CASDL.0100-01<br>5CASDL.0100-03 |
| 15                 | 5CASDL.0150-00<br>5CASDL.0150-01<br>5CASDL.0150-03 | 5CASDL.0150-00<br>5CASDL.0150-01<br>5CASDL.0150-03 | 5CASDL.0150-00<br>5CASDL.0150-01<br>5CASDL.0150-03 | 5CASDL.0150-00<br>5CASDL.0150-01<br>5CASDL.0150-03 |                                                    | -<br>-<br>5CASDL.0150-03                           |
| 20                 | 5CASDL.0200-00<br>5CASDL.0200-03                   | 5CASDL.0200-00<br>5CASDL.0200-03                   | 5CASDL.0200-00<br>5CASDL.0200-03                   | 5CASDL.0200-00<br>5CASDL.0200-03                   | -                                                  | -<br>5CASDL.0200-03                                |
| 25                 | 5CASDL.0250-00<br>5CASDL.0250-03                   | 5CASDL.0250-00<br>5CASDL.0250-03                   | 5CASDL.0250-00<br>5CASDL.0250-03                   | -                                                  | -                                                  | -                                                  |
| 30                 | 5CASDL.0300-00<br>5CASDL.0300-03                   | 5CASDL.0300-00<br>5CASDL.0300-03                   | -<br>5CASDL.0300-13                                | -<br>5CASDL.0300-13                                | -                                                  | -<br>5CASDL.0300-13                                |
| 40                 | 5CASDL.0400-13                                     | 5CASDL.0400-13                                     | 5CASDL.0400-13                                     | 5CASDL.0400-13                                     | -                                                  | 5CASDL.0400-13                                     |

Table 61: Cable lengths and resolutions for SDL transmission

#### Cable lengths and resolutions for DVI transmission

The following table lists the relationship between segment lengths and maximum resolution depending on the DVI cable being used:

| DVI cables         | Resolution     |                |                |                |                |                |  |
|--------------------|----------------|----------------|----------------|----------------|----------------|----------------|--|
|                    | VGA            | SVGA           | XGA            | SXGA           | UXGA           | FHD            |  |
| Segment length [m] | 640 x 480      | 800 x 600      | 1024 x 768     | 1280 x 1024    | 1600 x 1200    | 1920 x 1080    |  |
| 1.8                | 5CADVI.0018-00 | 5CADVI.0018-00 | 5CADVI.0018-00 | 5CADVI.0018-00 | 5CADVI.0018-00 | 5CADVI.0018-00 |  |
| 5                  | 5CADVI.0050-00 | 5CADVI.0050-00 | 5CADVI.0050-00 | 5CADVI.0050-00 | 5CADVI.0050-00 | 5CADVI.0050-00 |  |

Table 62: Cable lengths and resolutions for DVI transmission

The maximum cable length for DVI transfer is limited to 5 m due to the USB specification.

#### 3.5.1.3.2 Pinout

| COM serial interface |                      |                              |                           |  |  |
|----------------------|----------------------|------------------------------|---------------------------|--|--|
|                      | R\$232               | RS422/485                    |                           |  |  |
| Туре                 | RS232; not modem-cap | bable; electrically isolated |                           |  |  |
| UART                 | 16550-compatil       | ole, 16-byte FIFO            |                           |  |  |
| Transfer rate        | Max. 1               | 15 kbit/s                    |                           |  |  |
| Bus length           | Max. 15 m            | Max. 1200 m                  | 9-pin male DSUB connector |  |  |
| Pin                  | RS232 - Pinout       | RS422 - Pinout               |                           |  |  |
| 1                    | N.C.                 | TXD\                         |                           |  |  |
| 2                    | RXD                  | N.C.                         |                           |  |  |
| 3                    | TXD                  | N.C.                         |                           |  |  |
| 4                    | N.C.                 | TXD                          | <b>9</b>                  |  |  |
| 5                    | GND                  | GND                          | 5                         |  |  |
| 6                    | N.C.                 | RXD\                         | -                         |  |  |
| 7                    | RTS                  | N.C.                         |                           |  |  |
| 8                    | CTS                  | N.C.                         |                           |  |  |
| 9                    | N.C.                 | RXD                          |                           |  |  |

Table 63: COM - Pinout

#### 3.5.1.3.3 I/O address and IRQ

| Resource    | Default setting | Additional setting options                       |
|-------------|-----------------|--------------------------------------------------|
| I/O address | 2E8h            | 238h, 2F8h, 328h, 338h, 3E8h, 3F8h <sup>1)</sup> |
| IRQ         | 10              | 3, 4, 5, 6, 11, 12 <sup>1)</sup>                 |

Table 64: RS232/422/485 - I/O address and IRQ

1) If these settings are not already used in the system.

#### 3.5.1.3.4 RS232 - Bus length and cable type

The maximum transfer rate of 115 kbit/s depends on the type of cable being used.

| Extension | Transfer rate   |
|-----------|-----------------|
| ≤15 m     | Typ. 64 kbit/s  |
| ≤10 m     | Typ. 115 kbit/s |
| ≤5 m      | Typ. 115 kbit/s |

Table 65: RS232 - Bus length and transfer rate

The material used for the cable should have all or most of the following properties in order to achieve an optimal transfer rate.

| Technical data | <ul> <li>Individual components</li> </ul> |
|----------------|-------------------------------------------|
|----------------|-------------------------------------------|

| RS232 cables                                                                                            | Property                                                                                                    |
|----------------------------------------------------------------------------------------------------|----------------------------------------------------------------------------------------------------|
| Signal lines                                                                                            |                                                                                                    |
| Cable cross section<br>Wire insulation<br>Conductor resistance<br>Stranding<br>Shield<br>Grounding line | 4x 0.16 mm² (26AWG), tinned Cu stranded wire<br>PE<br>≤82 Ω/ km<br>Wires stranded in pairs<br>Paired shield with aluminum foil |
| Cable cross section<br>Wire insulation<br>Conductor resistance                                          | 1x 0.34 mm² (22AWG/19), tinned Cu stranded wire<br>PE<br>≤59 Ω/km                                                              |
| Outer sheathing                                                                                         |                                                                                                    |
| Materials<br>Features<br>Cable shielding                                                                | PUR mixture<br>Halogen-free<br>From tinned copper wires                                                                        |

Table 66: RS232 - Cable requirements

#### 3.5.1.3.5 RS422 - Bus length and cable type

The RTS line must be switched on to switch the transmitter to active.

The maximum transfer rate of 115 kbit/s depends on the type of cable being used.

| Extension | l ransfer rate  |
|-----------|-----------------|
| 1200 m    | Typ. 115 kbit/s |

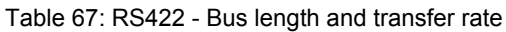

The material used for the cable should have all or most of the following properties in order to achieve an optimal transfer rate.

| RS422 cables                                                                          | Property                                                                                                    |
|---------------------------------------------------------------------------------------|----------------------------------------------------------------------------------------------------|
| Signal lines                                                                          |                                                                                                    |
| Cable cross section<br>Wire insulation<br>Conductor resistance<br>Stranding<br>Shield | 4x 0.25 mm² (24AWG/19), tinned Cu stranded wire<br>PE<br>≤82 Ω/km<br>Wires stranded in pairs<br>Paired shield with aluminum foil |
| Grounding line                                                                        |                                                                                                    |
| Cable cross section<br>Wire insulation<br>Conductor resistance                        | 1x 0.34 mm² (22AWG/19), tinned Cu stranded wire<br>PE<br>≤59 Ω/km                                                                |
| Outer sheathing                                                                       |                                                                                                    |
| Materials<br>Features<br>Cable shielding                                              | PUR mixture<br>Halogen-free<br>From tinned copper wires                                                                          |

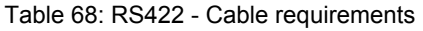

#### 3.5.1.3.6 When operated as an RS485 interface

When operated in this mode, the pins of the RS422 default interface (1, 4, 6 and 9) must be used. Pins should be connected as shown.

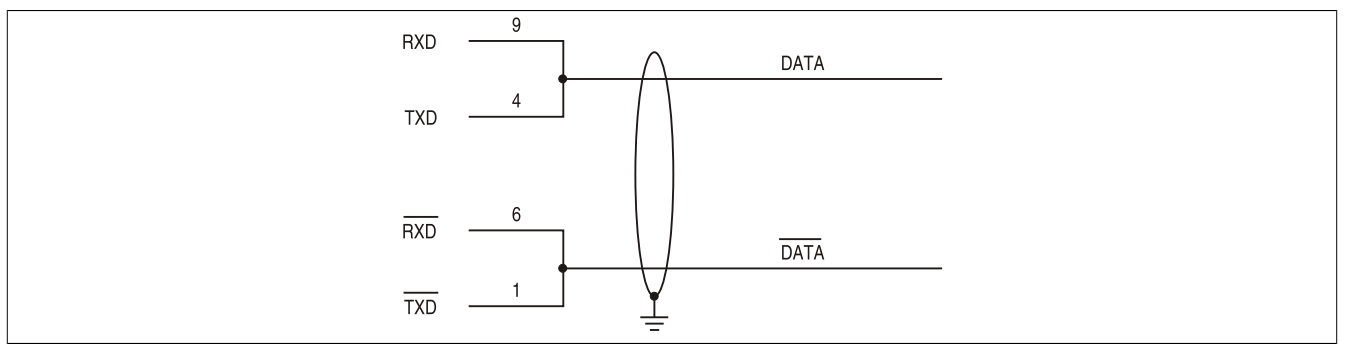

Figure 13: RS232/422/485 interface - Operation in RS485 mode

The RTS line must be switched by the driver for each transmission or reception; there is no automatic switch-back mechanism. This cannot be configured in Windows.

The voltage drop resulting from long cable lengths can lead to greater potential differences between bus stations, which can hinder communication. This can be improved by running ground wire with the others.

Chapter 2 Technical data

#### 3.5.1.3.7 RS485 - Bus length and cable type

The maximum transfer rate of 115 kbit/s depends on the type of cable being used.

| Extension | Transfer rate   |
|-----------|-----------------|
| 1200 m    | Typ. 115 kbit/s |

The material used for the cable should have all or most of the following properties in order to achieve an optimal transfer rate.

| RS485 cables                                                                          | Property                                                                                                    |
|---------------------------------------------------------------------------------------|----------------------------------------------------------------------------------------------------|
| Signal lines                                                                          |                                                                                                    |
| Cable cross section<br>Wire insulation<br>Conductor resistance<br>Stranding<br>Shield | 4x 0.25 mm² (24AWG/19), tinned Cu stranded wire<br>PE<br>≤82 Ω/km<br>Wires stranded in pairs<br>Paired shield with aluminum foil |
| Grounding line                                                                        |                                                                                                    |
| Cable cross section<br>Wire insulation<br>Conductor cross section                     | 1x 0.34 mm² (22AWG/19), tinned Cu stranded wire<br>PE<br>≤59 Ω/km                                                                |
| Outer sheathing                                                                       |                                                                                                    |
| Materials<br>Features<br>Cable shielding                                              | PUR mixture<br>Halogen-free<br>From tinned copper wires                                                                          |

Table 70: RS485 - Cable requirements

#### 3.5.1.3.8 Terminating resistor

A terminating resistor for the serial interface is already integrated on the I/O board. It can be enabled or disabled with a switch between the serial interface and the audio interface. An active terminating resistor is indicated by a yellow LED.

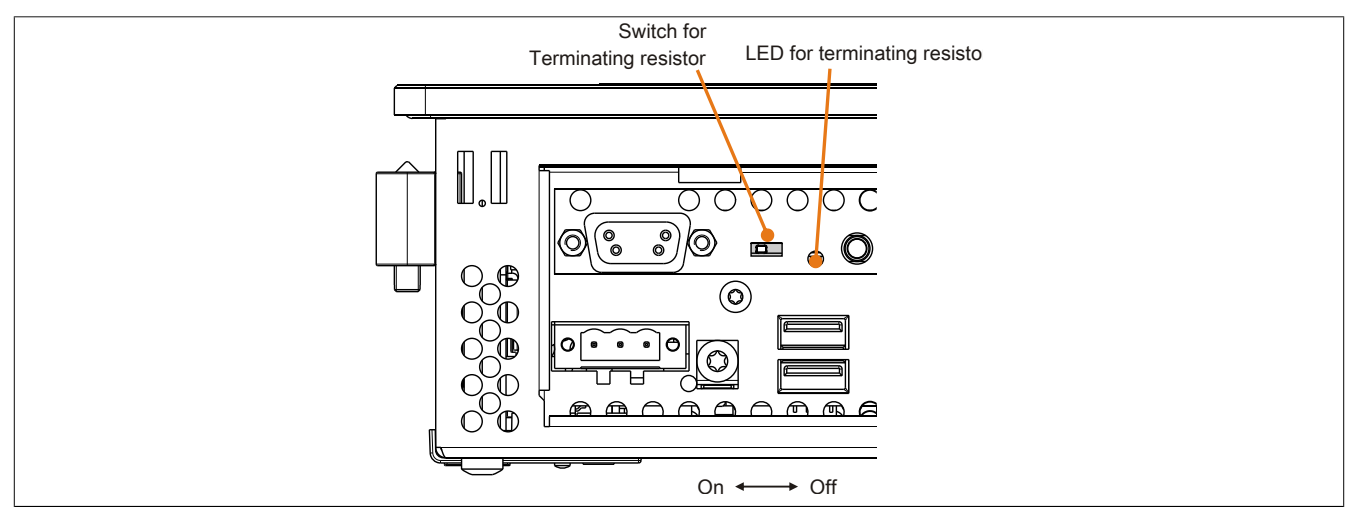

Figure 14: COM serial interface - Terminating resistor

#### 3.5.1.3.9 USB interface (USB4)

The I/O board features a USB 2.0 (Universal Serial Bus) host controller with multiple USB ports, 1 of which is accessible externally for the user.

# Warning!

Peripheral USB devices can be connected to the USB interfaces on this device. Due to the vast number of USB devices available on the market, B&R cannot guarantee their performance. USB devices from B&R are guaranteed to function properly, however.

# Caution!

Because this interface is designed according to general PC specifications, extreme care should be exercised with regard to EMC, cable routing, etc.

| Universal Serial Bus (USB4) <sup>1)</sup> |                                                                            |                       |  |  |  |  |
|-------------------------------------------|----------------------------------------------------------------------------|-----------------------|--|--|--|--|
| Transfer rate                             | Low speed (1.5 Mbit/s), full speed<br>(12 Mbit/s), high speed (480 Mbit/s) | 1x USB type A, female |  |  |  |  |
| Power supply <sup>2)</sup>                |                                                                            |                       |  |  |  |  |
| USB4                                      | Max. 1 A                                                                   |                       |  |  |  |  |
| Cable length                              | Max. 5 m (without hub)                                                     |                       |  |  |  |  |
|                                           |                                                                            |                       |  |  |  |  |

#### Table 71: USB4 interface

- 1) The interfaces, etc. available on the I/O board have been numbered as such for easy identification. This numbering may differ from that used by the particular operating system.
- 2) Each USB port is protected by a maintenance-free "USB current-limiting circuit breaker" (max. 1 A).

#### 3.5.1.3.10 MIC, Line IN, Line OUT

|            | MIC, Line IN, Line                                                             | OUT                 |
|------------|--------------------------------------------------------------------------------|---------------------|
| Controller | Realtek ALC 662                                                                | 3.5 mm jack, female |
| MIC        | Connection of a mono microphone with a 3.5 mm jack                             |                     |
| Line IN    | Stereo Line IN signal supplied via a 3.5 mm jack                               | Line IN             |
| Line OUT   | Connection of a stereo playback de-<br>vice (e.g. amplifier) via a 3.5 mm jack | MIC Line OUT        |

Table 72: MIC, Line IN, Line OUT

A special driver is required in order to operate the audio controller. Drivers for approved operating systems are available in the Downloads section of the B&R website (<u>www.br-automation.com</u>).

# Information:

Required drivers can only be downloaded from the B&R website, not from manufacturer websites.

# Chapter 3 • Installation

# **1** Installation

Devices are installed using the mounting plates found on the housing. These plates are designed for M5 screws.

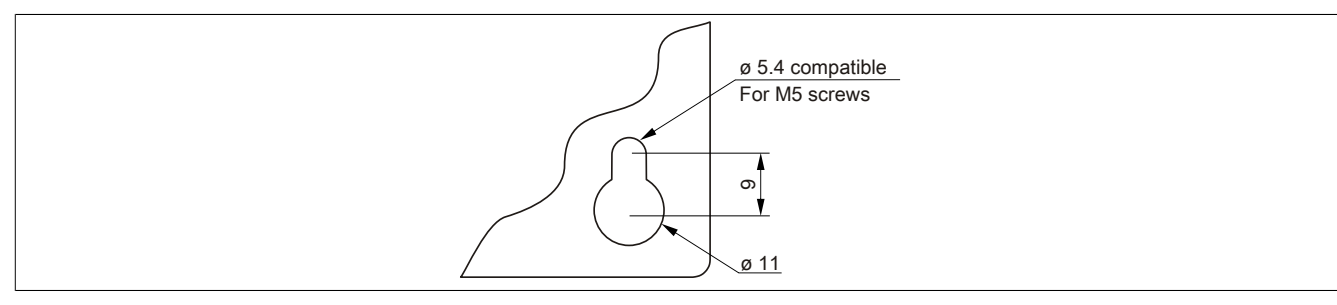

#### Figure 15: Mounting plates

The exact position of the mounting holes is illustrated in the drilling templates in 2 "Technical data", section "Individual components" on page 31.

# 1.1 Procedure

- 1. Drill the necessary holes in the control cabinet. The exact position of the mounting holes is illustrated in the drilling templates.
- 2. Mount the B&R Industrial PC to the control cabinet using M5 screws.

# **1.2 Important installation information**

- Environmental conditions must be taken into consideration.
- When installed in an enclosed housing, enough space must be available for air to circulate sufficiently.
- This device must be mounted to a flat surface.
- This device is only certified for operation in closed rooms.
- · This device must not be subjected to direct sunlight.
- Ventilation holes must not be covered.
- This device must be mounted in one of the approved orientations.
- The wall or control cabinet must be able to withstand four times the total weight of the device.
- The flex radius of connected cables (DVI, SDL, USB, etc.) must not be exceeded.

## **1.3 Mounting orientations**

The following diagrams show the approved mounting orientations for the Automation PC 511.

#### 1.3.1 Mounting orientation 0°

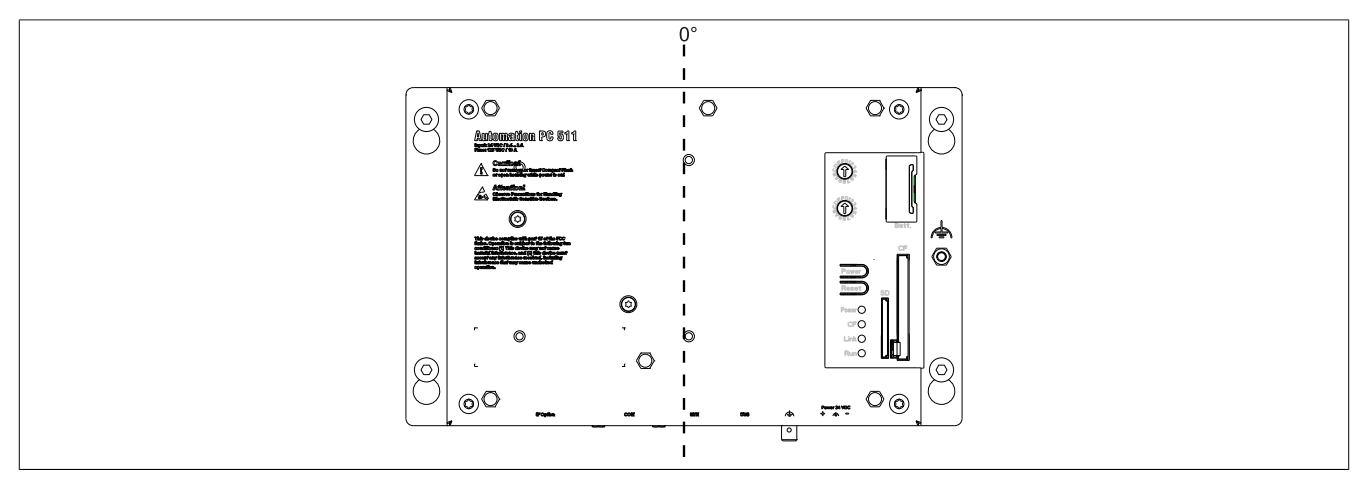

Figure 16: Mounting orientation 0°

In order to facilitate natural air circulation, devices must be mounted according to the spacing indicated in the section "Spacing for air circulation" on page 64.

#### 1.3.2 Mounting orientation 90°

The maximum ambient temperature specification is 45°C when using a 90° mounting orientation (horizontal).

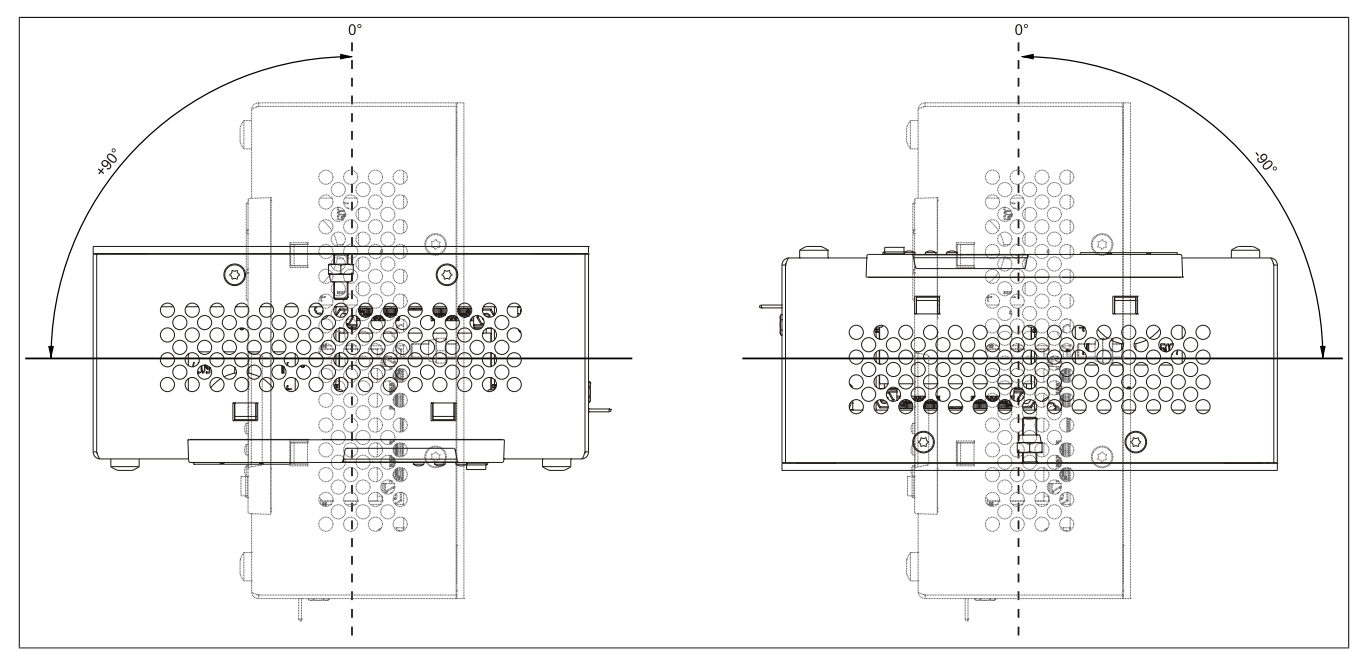

Figure 17: Mounting orientation -90° or +90°.

In order to facilitate natural air circulation, devices must be mounted according to the spacing indicated in the section "Spacing for air circulation" on page 64.

Chapter 3 Installation

## 1.3.3 Mounting orientation 90° vertical

There are no limitations regarding ambient temperature when mounted at 90° vertical.

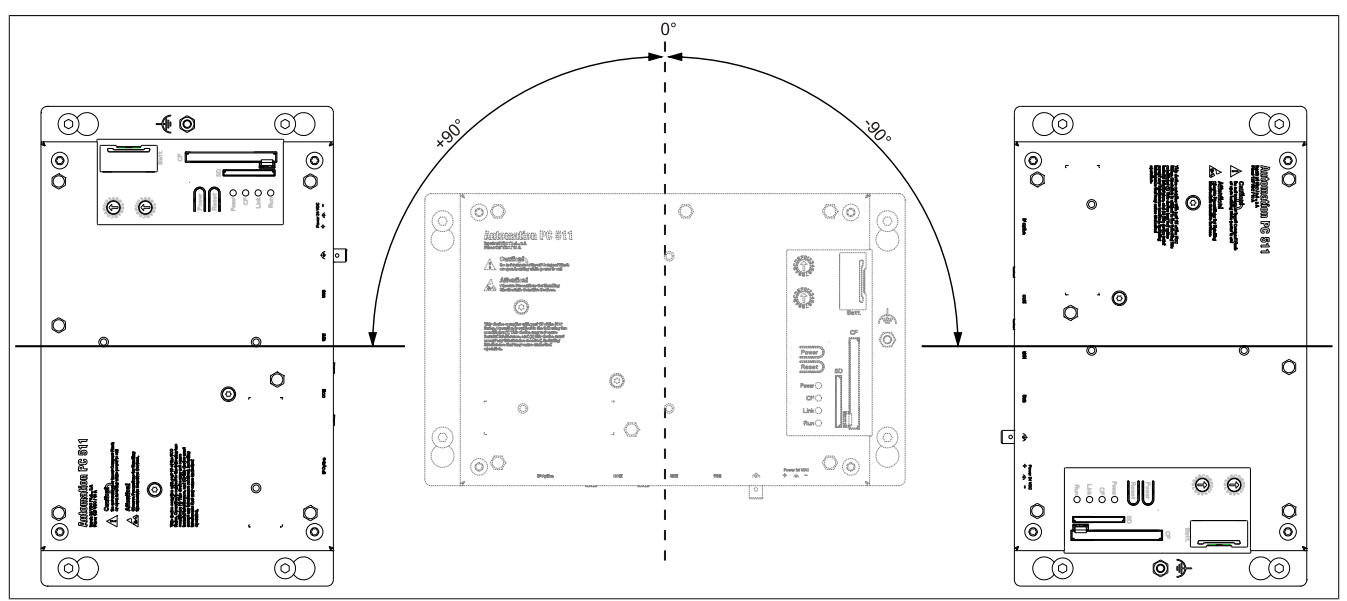

Figure 18: Mounting orientation -90° or +90° vertical

In order to facilitate natural air circulation, devices must be mounted according to the spacing indicated in the section "Spacing for air circulation" on page 64.

## 1.3.4 Mounting orientation 180°

There are no limitations with respect to ambient temperature when mounted at 180°.

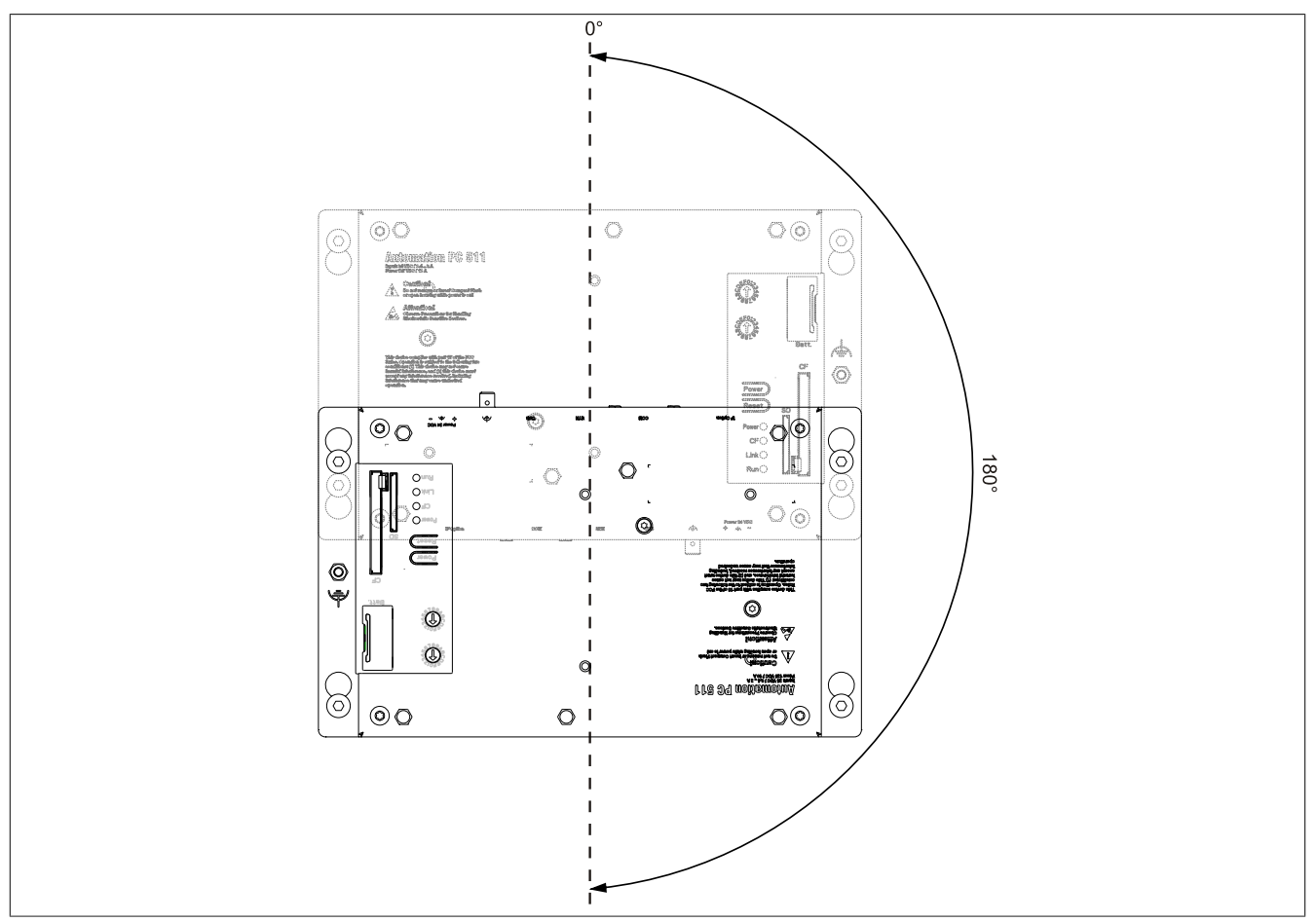

Figure 19: Mounting orientation 180°

In order to facilitate natural air circulation, devices must be mounted according to the spacing indicated in the section "Spacing for air circulation" on page 64.

# **1.4 Spacing for air circulation**

In order to guarantee sufficient air circulation, allow the specified amount of space above, below, to the side and behind the Automation PC 511 devices. The minimum specified spacing is indicated in the following diagram. This applies to all Automation PC 511 variants.

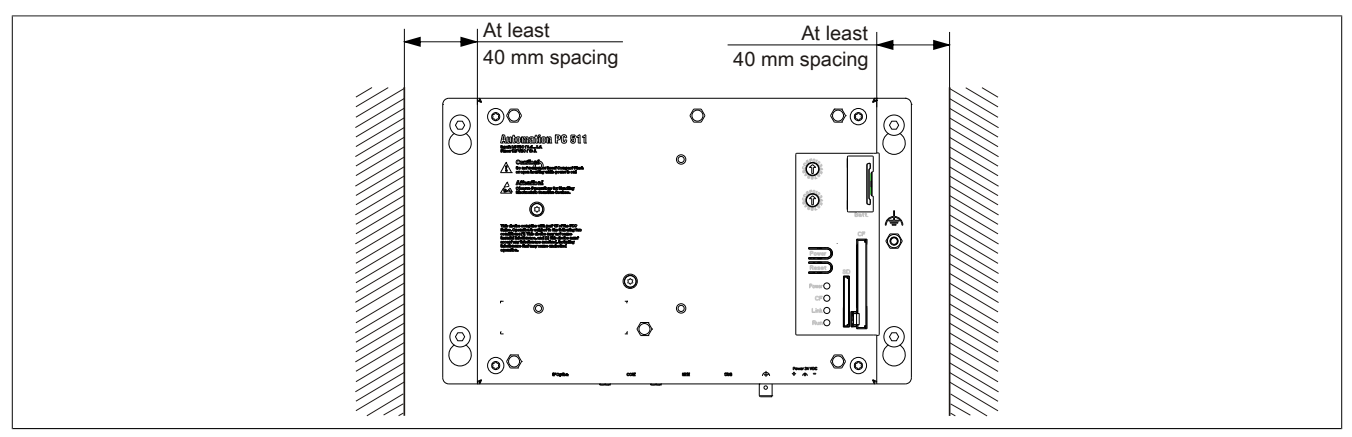

Figure 20: Air circulation spacing - Rear view

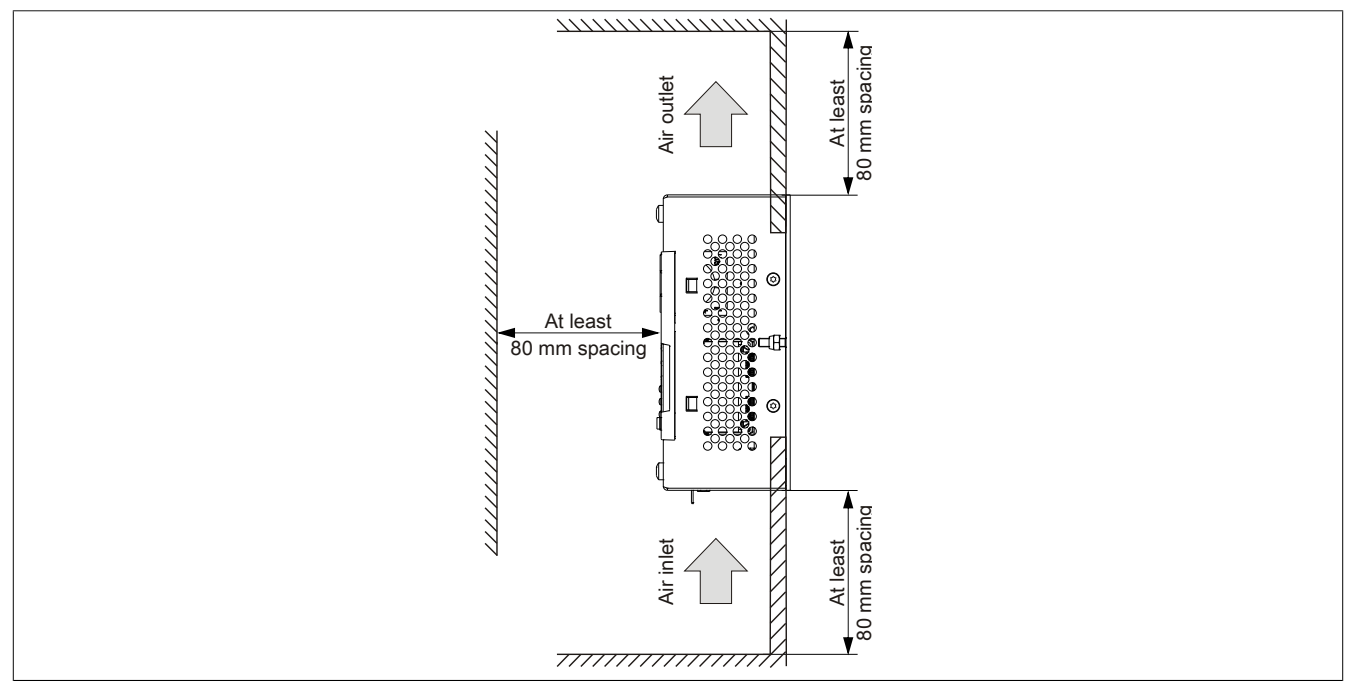

Figure 21: Spacing for air circulation - Side view

# Information:

The spacing specifications for air circulation are based on the worst-case scenario for operation at the maximum specified ambient temperature (see "Temperature specifications" in the chapter "Technical data").

If the spacing specifications for air circulation cannot be adhered to, then the maximum specified temperatures for the temperature sensors (see "Temperature sensor positions" in the chapter "Technical data") must be monitored by the user and appropriate measures taken if they are exceeded.

# 2 Cable connections

Flex radius specifications must be taken into account when installing or connecting cables.

# Information:

The maximum torque for the locating screws is 0.5 Nm.

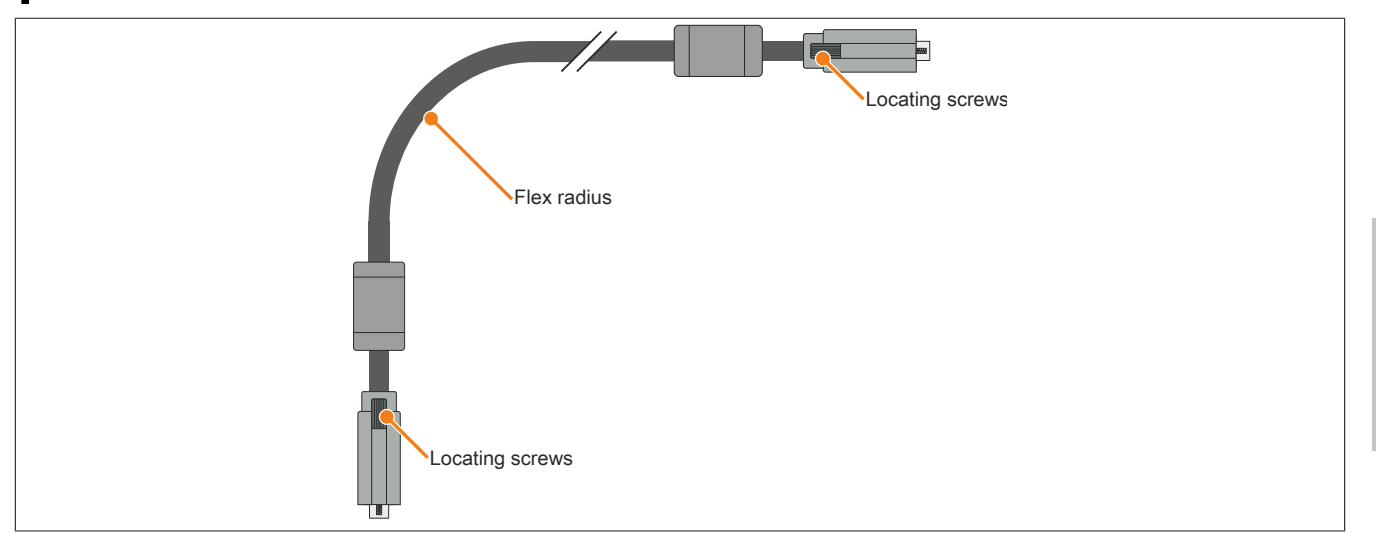

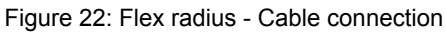

# Information:

The specified flex radius can be found in the Automation Panel 800 or Automation Panel 900 user's manual, which can be downloaded as a PDF file from the B&R website at <u>www.br-automation.com</u>.

# **3 Grounding concept**

Functional ground is a current path of low impedance between electrical circuits and ground. It is used, for example, to improve immunity to disturbances and not necessarily as a protective measure. It therefore serves only to deflect disturbances, not to provide any kind of protection against electric shock.

The functional ground on the device has 2 connections:

- Supply voltage
- Ground connection

To guarantee safe conductance of electric disturbances, the following points should be observed:

- The device should be connected to the central grounding point in the control cabinet using the shortest route possible.
- A cable with a minimum cross section of 2.5 mm<sup>2</sup> per connection should be used. If a cable with wire end sleeves is connected to the 0TB103.9 or 0TB103.91 terminal block, then a cable with maximum 1.5 mm<sup>2</sup> per connection is possible.
- Note the line shielding concept; all connected data cables are used as shielded lines.

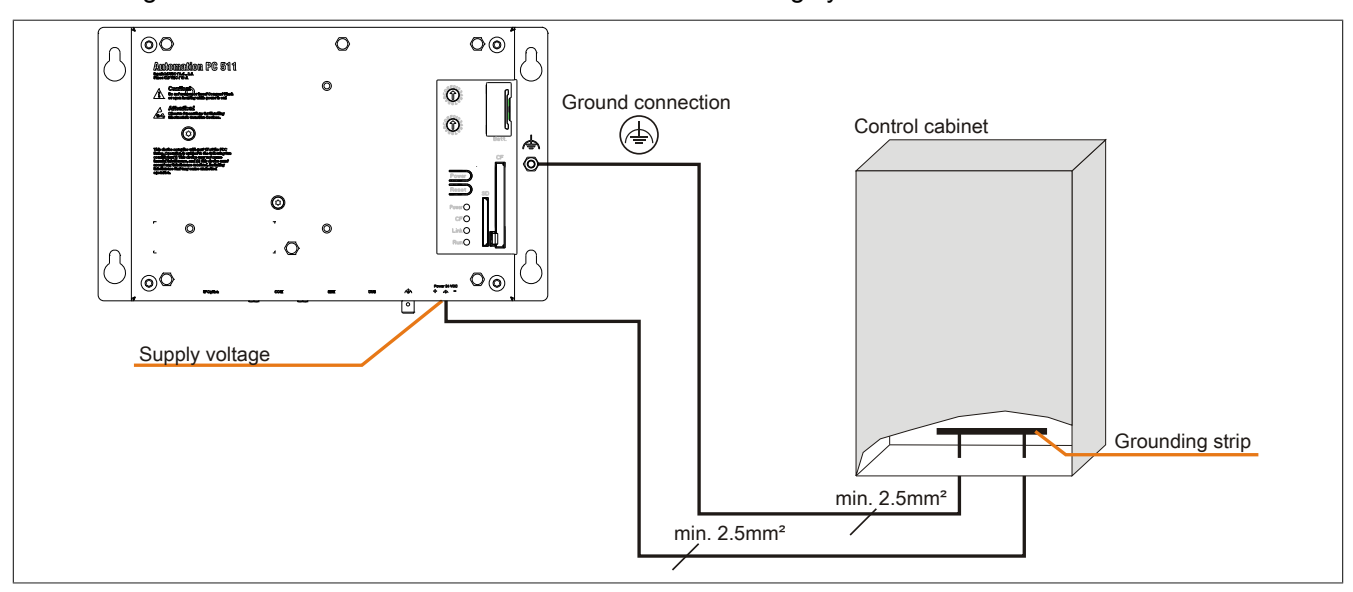

Functional ground is indicated on the B&R device with the following symbol:

Figure 23: Grounding concept

# 4 General instructions for performing temperature testing

The purpose of these instructions is to explain general procedures for performing application-specific temperature testing on B&R Industrial PCs and Power Panels. Nevertheless, these instructions are meant to serve only as a guideline.

## 4.1 Procedure

In order to obtain accurate results, the testing conditions should match the conditions in the field. This means that for the duration of the temperature tests, the target application should be running, the PC should be installed in the control cabinet that will be used, etc.

In addition, a temperature sensor should be installed for the device being tested to provide live monitoring of the ambient temperature. In order to obtain accurate measurements, this sensor should be installed at a distance of 5 to 10 cm from the B&R Industrial PC near the air intake (not near the exhaust).

All B&R Industrial PCs and Power Panels are equipped with internal temperature sensors. These are installed in different locations for each series. The number of sensors and the temperature limits also vary from series to series.

For information about the locations of temperature sensors and the maximum specified values, please see section "Temperature sensor positions" in chapter 2 "Technical data".

To ensure that the thermal situation is evaluated reliably, a minimum of 8 hours is recommended for testing.

## 4.2 Evaluating temperatures in Windows operating systems

#### 4.2.1 Evaluating with the B&R Control Center

The B&R Control Center can be used to evaluate the temperatures. Temperatures can be viewed on the "Temperatures" property page. The B&R Control Center is available at no cost in the Downloads section of the B&R website (www.br-automation.com). The B&R Control Center uses the B&R Automation Device Interface (ADI).

| Anwendereinstellungen       Fabrikseinstellungen       Versionen       Bericht         Tasten       LEDs       Temperaturen       Lüfter       Schalter       USV         Temperaturwerte des PC und von angeschlossenen Panels werden hier angezeigt.       Panel       Panel       Panel         10 / 50       °C/°F       Panel       Display:       35 / 95       °C/°F         ard       °C/°F       Display:       35 / 95       °C/°F         TH2       42 / 107       °C/°F       Slide-In 1:       0 / 32       °C/°F |
|----------------------------------------------------------------------------------------------------|
| Temperaturwerte des PC und von angeschlossenen Panels werden hier<br>angezeigt.<br>ard 10 / 50 °C/°F Panel<br>40 / 104 °C/°F Display: 35 / 95 °C/°F<br>ard<br>'0: 43 / 109 °C/°F Slide-In 1: 0 / 32 °C/°F<br>TH2 42 / 107 °C/°F Slide-In 2: 0 / 32 °C/°F                                                                                                    |
| Aard     Panel       10 / 50     °C/°F       40 / 104     °C/°F       Display:     35 / 95       ard       '0:     43 / 109       °C/°F     Slide-In 1:       0 / 32     °C/°F                                                                                                    |
| 10 / 50         °C/°F         Banet:         AP Link (0)         ▼           40 / 104         °C/°F         Display:         35 / 95         °C/°F           ard                                                                                                    |
| 40 / 104         °C/°F         Display:         35 / 95         °C/°F           ard                                                                                                    |
| ard<br>'0: 43 / 109 °C/°F Slide-In 1: 0 / 32 °C/°F<br>TH2: 42 / 107 °C/°F Slide-In 2: 0 / 32 °C/°F                                                                                                    |
| /0: 43 / 109 °C/°F Slide-In 1: 0 / 32 °C/°F<br>TH2: 42 / 107 °C/°F Slide-In 2: 0 / 32 °C/°F                                                                                                    |
| TH2: 42/107 °C/°F Slide-In 2: 0/32 °C/°F                                                                                                    |
|                                                                                                    |
| letzteil: 42 / 107 °C/°F IF Slot: (n.v.) °C/°F                                                                                                    |
| 547129 °C/°F                                                                                                    |
| 42/107 °C/°F                                                                                                    |

A separate application can be developed if it is necessary to collect historical data.

# Information:

Software development kits such as the ADI .NET SDK are available on the B&R website (<u>www.br-automation.com</u>).

#### 4.2.2 Evaluating with the BurnInTest tool from Passmark

If a separate application is not created or used to evaluate the temperature, then B&R recommends using the BurnInTest software tool from Passmark.

Standard and Professional versions of BurnInTest are available. In addition to the software package, there are also various loopback plugs (serial, parallel, USB, etc.) and test CDs/DVDs available. The exact software and loopback plugs used will determine the corresponding load that can be generated on the system and peripheral devices.

# Information:

Loopback plugs are also available from Passmark. More information is available at <u>www.passmark.com</u>.

The following screenshots are based on Passmark BurnInTest Pro V4 and a 2-slot APC810 with DVD.

| Test configuration and duty cycles |                                         |                                           |  |  |  |
|------------------------------------|-----------------------------------------|-------------------------------------------|--|--|--|
|                                    | Auto Stop after 0 Minutes or            | 0 Cycles ( 0 means run forever)           |  |  |  |
| CPU Math                           | ·····                                   | 2D Graphics 🗹 📜 100                       |  |  |  |
|                                    | <u>100</u>                              | 3D Graphics 🗹 🛛 📩 🚺 100                   |  |  |  |
|                                    | · · · · · · · · · · · · · · · · · · ·   | Disk(s)                                   |  |  |  |
| Printer 🗖                          |                                         | Sound                                     |  |  |  |
| RAM 🗹                              | · · · · · · · · · · · · · · · · · · ·   | Network 🖉 50                              |  |  |  |
| Com Port(s)                        |                                         | Parallel Port                             |  |  |  |
| Таре 🗌                             |                                         | USB 🗹 🥂 100                               |  |  |  |
| Video 🗹                            |                                         |                                           |  |  |  |
|                                    | Select the tests to perform and their D | uty cycle. (1 = Min load, 100 = Max load) |  |  |  |
| ОК                                 | All On All Off                          | Reset Defaults Help Cancel                |  |  |  |

Figure 24: Settings for Passmark BurnInTest Pro V4 and a 2-slot APC810 with DVD

|                                                                                                    |                                      | <b>•</b> • • • |                    |                                                                                      |
|----------------------------------------------------------------------------------------------------|--------------------------------------|----------------|--------------------|--------------------------------------------------------------------------------------|
| burnin lest v4.0 Pro - R                                                                                                    | esun She                             | et             |                    |                                                                                      |
| Machine Name:     A       CPU Manufacturer:     C       CPU Speed:     C       Start time:     A       Duration:     A       Temperature:     (Min / Current / Max) | APC812<br>GenuineIntel<br>2166.9 MHz | / 2167.1 MHz   | Con<br>CPU<br>Stoj | fig file: LastUsed.cfg<br>J Type: Intel(R) Core(TM)2 CPU T7400 @ 2.16GH<br>p time: - |
| Test Name                                                                                                    | Cycle                                | Operations     | Errors             | Last Error Description                                                               |
| 🏟 CPU - Maths                                                                                                    | 0                                    | 0              | 0                  | No errors                                                                            |
| 🏟 CPU - MMX / SSE                                                                                                    | 0                                    | 0              | 0                  | No errors                                                                            |
| Immory (RAM)                                                                                                    | 0                                    | 0              | 0                  | No errors                                                                            |
| 📕 2D Graphics                                                                                                    | 0                                    | 0              | 0                  | No errors                                                                            |
| M 3D Graphics                                                                                                    | 0                                    | 0              | 0                  | No errors                                                                            |
| 💷 Disk (C: )                                                                                                    | 0                                    | 0              | 0                  | No errors                                                                            |
| m Network 1                                                                                                    | 0                                    | 0              | 0                  | No errors                                                                            |
| Metwork 2                                                                                                    | 0                                    | 0              | 0                  | No errors                                                                            |
| 😔 CD/DVD (D:)                                                                                                    | 0                                    | 0              | 0                  | No errors                                                                            |
| 🐗 USB Plug 1                                                                                                    | 0                                    | 0              | 0                  | No errors                                                                            |
| 🐗 USB Plug 2                                                                                                    | 0                                    | 0              | 0                  | No errors                                                                            |
| 🐗 USB Plug 3                                                                                                    | 0                                    | 0              | 0                  | No errors                                                                            |
| 🐗 USB Plug 4                                                                                                    | 0                                    | 0              | 0                  | No errors                                                                            |
| 🌠 Video Playback                                                                                                    | 0                                    | 0              | 0                  | No errors                                                                            |
| 🕌 Serial Port 1                                                                                                    | 0                                    | 0              | 0                  | No errors                                                                            |
| Serial Port 2                                                                                                    | 0                                    | 0              | 0                  | No errors                                                                            |

Figure 25: Test overview of a 2-slot APC810 with DVD

The respective test properties may need to be fine-tuned depending on the availability of a loopback plug and DVDs.

# Information:

USB flash drives can also be used if a USB loopback plug is not available. The USB flash drives must be detected as formatted drives in Windows. The test USB must then be deselected, and the USB flash drives must be configured as the testing device in the disk properties.

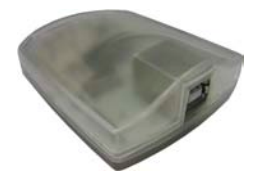

# Information:

Serial loopback plugs are relatively easy to create. Simply connect several pins on the serial interface with wires.

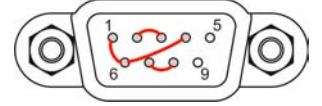

69

Chapter 3 Installation

## 4.3 Evaluating temperatures in operating systems other than Windows

For applications that don't use Windows, temperatures can be evaluated with the help of the B&R implementation guide. In addition to the implementation guide, there are also programs available in MS-DOS.

The implementation guide only describes device-specific functions and not the main functions of the example programs.

If code from the example programs is used, it is important to observe the notes in the implementation guide regarding TODO statements, I/O access functions, etc.

# Information:

Example programs and implementation guides for all B&R Industrial PCs and Power Panels are available at no cost from the B&R website (<u>www.br-automation.com</u>).

# 4.4 Evaluating the measurement results

The maximum temperature value recorded by each sensor must not exceed the temperature limits specified in the user's manuals.

If the temperature tests cannot be performed in a climate-controlled chamber, they can still be performed in an office environment. In this case, however, it is necessary to measure the ambient temperature. Experience at B&R has shown that values measured on passive systems (systems without a fan kit) can be projected linearly based on the ambient temperature. In order to be able to project the temperature values for systems with a fan kit, the fans must be running. It is also important to take values such as speed into consideration.

If the temperature tests are performed in a climate-controlled chamber with fans, the fans will cool the devices and skew the results. Measurement results for passive devices would therefore be unusable in this case. In order to obtain accurate results in climate-controlled chambers with fans, the fans must be turned off and the device must be allowed to run for a sufficient amount of time (several hours) before beginning the test.

## Example using a 2-slot APC810

The following example is only valid if the instructions for installation and mounting orientation provided in the user's manual are observed.

| Temperature sensor  | Measured temperature | Projected temperature |      |
|---------------------|----------------------|-----------------------|------|
| Ambient temperature | 20°C                 | 35°C                  | 45°C |
| CPU                 | 48°C                 | 63°C                  | 73°C |
| CPU board           | 51°C                 | 66°C                  | 76°C |
| Board I/O           | 51°C                 | 66°C                  | 76°C |
| Board ETH2          | 52°C                 | 67°C                  | 77°C |
| Board power supply  | 51°C                 | 66°C                  | 76°C |
| ETH2                | 65°C                 | 80°C                  | 90°C |
| Power supply        | 51°C                 | 66°C                  | 76°C |

Table 73: Evaluation example using a 2-slot APC810

# **5** Connection examples

The following examples provide an overview of the configuration options for connecting Automation Panel 800 and Automation Panel 900 and/or Automation Panel 800 devices with the APC511. The following questions will be answered:

- How are Automation Panel 900 devices connected to the monitor/panel output of the APC511? What needs to be considered?
- How are Automation Panel 800 devices connected to the monitor/panel output of the APC511? What needs to be considered?
- What is "display clone" operation?
- How many Automation Panel 900 devices can be connected per line?
- How many Automation Panel 900 devices can be connected to an Automation Panel 800 device per line?
- · How are the connected devices numbered internally?
- Are there limitations to the segment length? If so, what are they?
- What cables and link modules are needed?
- Do BIOS settings have to be changed for a specific configuration?

# 5.1 Selecting display units

In order to connect an Automation Panel 800 and an Automation Panel 900 on the same line, the devices must have the same display type. The following table lists the AP900 devices that can be connected on the same line with an AP800 device.

| Automation Panel 800 | Automation Panel 900 |  |
|----------------------|----------------------|--|
| 5AP820.1505-00       | 5AP920.1505-01       |  |
|                      | 5AP951.1505-01       |  |
|                      | 5AP980.1505-01       |  |
|                      | 5AP981.1505-01       |  |
| 5AP880.1505-00       | 5AP920.1505-01       |  |
|                      | 5AP951.1505-01       |  |
|                      | 5AP980.1505-01       |  |
|                      | 5AP981.1505-01       |  |

Table 74: Selecting display units

## 5.2 One Automation Panel 900 system via onboard DVI

An Automation Panel 900 with max. SXGA resolution is connected to the integrated DVI interface (onboard). As an alternative, an office TFT with a DVI interface can also be used. A separate cable is used for both the touch screen and USB data. If USB devices are to be operated on the Automation Panel 900, the maximum distance is 5 meters. USB devices can only be connected directly to the Automation Panel (i.e. without a hub).

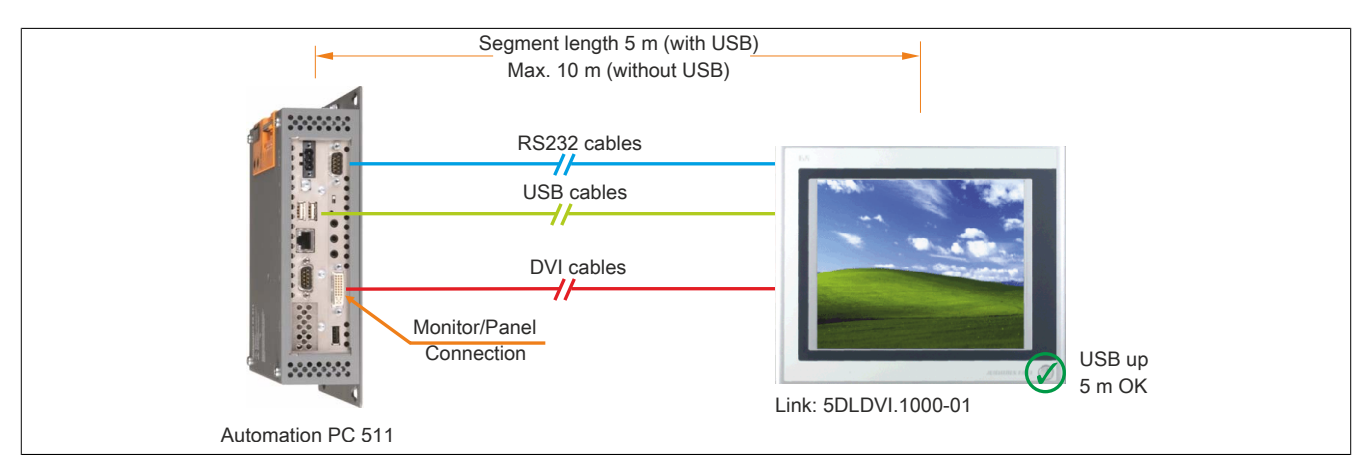

Figure 26: One Automation Panel 900 system via onboard DVI

#### 5.2.1 Link modules

# Information:

#### A corresponding Link module must be selected for each device used.

| Model number   | Description                                                                                                    | Note                     |
|----------------|----------------------------------------------------------------------------------------------------|--------------------------|
| 5DLDVI.1000-01 | Automation Panel Link DVI receiver                                                                                        | For Automation Panel 900 |
|                | Connections for DVI-D, RS232 and USB 2.0 (Type B); 24 VDC (order screw clamp 0TB103.9 or cage clamp 0TB103.91 separately) |                          |

Table 75: Link modules

## 5.2.2 Cables

Select one Automation Panel 900 cable each from the 3 required types.

| Model number   | Description                                                                           | Length       |
|----------------|---------------------------------------------------------------------------------------|--------------|
| 5CADVI.0018-00 | DVI-D cable, 1.8 m                                                                    | 1.8 m ±50 mm |
| 5CADVI.0050-00 | DVI-D cable, 5 m                                                                      | 5 m ±80 mm   |
| 5CADVI.0100-00 | DVI-D cable, 10 m                                                                     | 10 m ±100 mm |
| 9A0014.02      | RS232 extension cable for remote operation of a display unit with touch screen, 1.8 m | 1.8 m ±50 mm |
| 9A0014.05      | RS232 extension cable for remote operation of a display unit with touch screen, 5 m   | 5 m ±80 mm   |
| 9A0014.10      | RS232 extension cable for remote operation of a display unit with touch screen, 10 m  | 10 m ±100 mm |
| 5CAUSB.0018-00 | USB 2.0 connection cable Type A - Type B, 1.8 m                                       | 1.8 m ±30 mm |
| 5CAUSB.0050-00 | USB 2.0 connection cable Type A - Type B, 5 m                                         | 5 m ±50 mm   |

Table 76: Cables for DVI configurations

# Information:

Detailed technical data about cables can be found in the Automation Panel 900 user's manual. This can be downloaded as a PDF file from the B&R website at <u>www.br-automation.com</u>.

#### 5.2.3 Possible Automation Panel devices, resolutions and segment lengths

The following Automation Panel 900 devices can be used. In rare cases, segment length is limited by the resolution.

| Model number   | Display size | Resolution | Touch screen | Keys | Max. segment length      |
|----------------|--------------|------------|--------------|------|--------------------------|
| 5AP920.1043-01 | 10.4"        | VGA        | √            | -    | 5 m / 10 m <sup>1)</sup> |
| 5AP920.1214-01 | 12.1"        | SVGA       | √            | -    | 5 m / 10 m <sup>1)</sup> |
| 5AP920.1505-01 | 15.0"        | XGA        | √<br>        | -    | 5 m / 10 m <sup>1)</sup> |
| 5AP920.1706-01 | 17.0"        | SXGA       | √            | -    | 5 m / 10 m <sup>1)</sup> |
| 5AP920.1906-01 | 19.0"        | SXGA       | $\checkmark$ | -    | 5 m / 10 m <sup>1)</sup> |

Table 77: Possible Automation Panel devices, resolutions and segment lengths

1) USB support is not possible on the Automation Panel 900 in these cases since USB is limited to 5 m.
# Information:

When transferring data via DVI, it is not possible to read statistical values from Automation Panel 900 devices.

### 5.2.4 BIOS settings

No special BIOS settings are necessary for operation.

### 5.3 One Automation Panel 900 system via onboard SDL

An Automation Panel 900 is connected to the integrated SDL interface (onboard) via an SDL cable. USB devices can only be connected directly to the Automation Panel (i.e. without a hub).

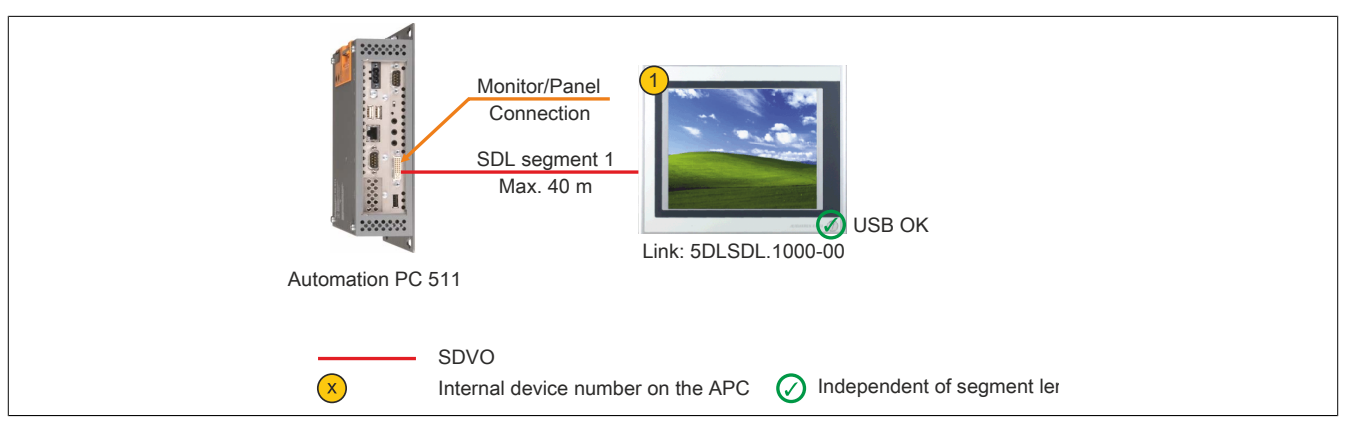

Figure 27: One Automation Panel 900 system via onboard SDL

### 5.3.1 Link modules

# Information:

A corresponding Link module must be selected for each device used.

| Model number   | Description                                                                                            | Note                     |
|----------------|----------------------------------------------------------------------------------------------------|--------------------------|
| 5DLSDL.1000-00 | Automation Panel Link SDL receiver                                                                     | For Automation Panel 900 |
|                | Connection for SDL In; transmission of display, touch screen, USB 1.1, matrix key and service data; 24 |                          |
|                | VDC (order screw clamp 0TB103.9 or cage clamp 0TB103.91 separately)                                    |                          |

Table 78: Link modules

#### 5.3.2 Cables

Select an Automation Panel 900 cable from the following table.

| Model number   | Description                                       | Length       |
|----------------|---------------------------------------------------|--------------|
| 5CASDL.0018-00 | SDL cable, 1.8 m                                  | 1.8 m ±30 mm |
| 5CASDL.0050-00 | SDL cable, 5 m                                    | 5 m ±30 mm   |
| 5CASDL.0100-00 | SDL cable, 10 m                                   | 10 m ±50 mm  |
| 5CASDL.0150-00 | SDL cable, 15 m                                   | 15 m ±100 mm |
| 5CASDL.0200-00 | SDL cable, 20 m                                   | 20 m ±100 mm |
| 5CASDL.0250-00 | SDL cable, 25 m                                   | 25 m ±100 mm |
| 5CASDL.0300-00 | SDL cable, 30 m                                   | 30 m ±100 mm |
| 5CASDL.0018-03 | SDL flex cable, 1.8 m                             | 1.8 m ±20 mm |
| 5CASDL.0050-03 | SDL flex cable, 5 m                               | 5 m ±45 mm   |
| 5CASDL.0100-03 | SDL flex cable, 10 m                              | 10 m ±90 mm  |
| 5CASDL.0150-03 | SDL flex cable, 15 m                              | 15 m ±135 mm |
| 5CASDL.0200-03 | SDL flex cable, 20 m                              | 20 m ±180 mm |
| 5CASDL.0250-03 | SDL flex cable, 25 m                              | 25 m ±225 mm |
| 5CASDL.0300-03 | SDL flex cable, 30 m                              | 30 m ±270 mm |
| 5CASDL.0300-13 | SDL flex cable with extender, 30 m                | 30 m ±280 mm |
| 5CASDL.0400-13 | SDL flex cable with extender, 40 m                | 40 m ±380 mm |
| 5CASDL.0430-13 | SDL flex cable with extender, 43 m                | 43 m ±410 mm |
| 5CASDL.0018-01 | SDL cable with 45° male connector, 1.8 m          | 1.8 m ±30 mm |
| 5CASDL.0050-01 | SDL cable with 45° male connector, 5 m            | 5 m ±50 mm   |
| 5CASDL.0100-01 | SDL cable with 45° male connector, 10 m 10 m ±100 |              |
| 5CASDL.0150-01 | SDL cable with 45° male connector, 15 m           | 15 m ±100 mm |

Table 79: Cables for SDL configurations

# Information:

Detailed technical data about cables can be found in the Automation Panel 900 user's manual. This can be downloaded as a PDF file from the B&R website at <u>www.br-automation.com</u>.

### 5.3.2.1 Cable lengths and resolutions for SDL transmission

The following table lists the relationship between segment lengths and maximum resolution depending on the SDL cable being used:

| SDL cables         | Resolution     |                |                |                |                |                |
|--------------------|----------------|----------------|----------------|----------------|----------------|----------------|
| Segment length [m] | VGA            | SVGA           | XGA            | SXGA           | UXGA           | FHD            |
| Segment length [m] | 640 X 480      | 800 X 600      | 1024 X 768     | 1280 X 1024    | 1600 X 1200    | 1920 X 1080    |
|                    | 5CASDL.0018-00 | 5CASDL.0018-00 | 5CASDL.0018-00 | 5CASDL.0018-00 | 5CASDL.0018-00 | 5CASDL.0018-00 |
| 1.8                | 5CASDL.0018-01 | 5CASDL.0018-01 | 5CASDL.0018-01 | 5CASDL.0018-01 | 5CASDL.0018-01 | 5CASDL.0018-01 |
|                    | 5CASDL.0018-03 | 5CASDL.0018-03 | 5CASDL.0018-03 | 5CASDL.0018-03 | 5CASDL.0018-03 | 5CASDL.0018-03 |
|                    | 5CASDL.0050-00 | 5CASDL.0050-00 | 5CASDL.0050-00 | 5CASDL.0050-00 | 5CASDL.0050-00 | 5CASDL.0050-00 |
| 5                  | 5CASDL.0050-01 | 5CASDL.0050-01 | 5CASDL.0050-01 | 5CASDL.0050-01 | 5CASDL.0050-01 | 5CASDL.0050-01 |
|                    | 5CASDL.0050-03 | 5CASDL.0050-03 | 5CASDL.0050-03 | 5CASDL.0050-03 | 5CASDL.0050-03 | 5CASDL.0050-03 |
|                    | 5CASDL.0100-00 | 5CASDL.0100-00 | 5CASDL.0100-00 | 5CASDL.0100-00 | 5CASDL.0100-00 | 5CASDL.0100-00 |
| 10                 | 5CASDL.0100-01 | 5CASDL.0100-01 | 5CASDL.0100-01 | 5CASDL.0100-01 | 5CASDL.0100-01 | 5CASDL.0100-01 |
|                    | 5CASDL.0100-03 | 5CASDL.0100-03 | 5CASDL.0100-03 | 5CASDL.0100-03 | 5CASDL.0100-03 | 5CASDL.0100-03 |
|                    | 5CASDL.0150-00 | 5CASDL.0150-00 | 5CASDL.0150-00 | 5CASDL.0150-00 | -              | -              |
| 15                 | 5CASDL.0150-01 | 5CASDL.0150-01 | 5CASDL.0150-01 | 5CASDL.0150-01 | -              | -              |
|                    | 5CASDL.0150-03 | 5CASDL.0150-03 | 5CASDL.0150-03 | 5CASDL.0150-03 | -              | 5CASDL.0150-03 |
| 20                 | 5CASDL.0200-00 | 5CASDL.0200-00 | 5CASDL.0200-00 | 5CASDL.0200-00 | -              | -              |
| 20                 | 5CASDL.0200-03 | 5CASDL.0200-03 | 5CASDL.0200-03 | 5CASDL.0200-03 | -              | 5CASDL.0200-03 |
| 25                 | 5CASDL.0250-00 | 5CASDL.0250-00 | 5CASDL.0250-00 | -              | -              | -              |
| 25                 | 5CASDL.0250-03 | 5CASDL.0250-03 | 5CASDL.0250-03 | -              | -              | -              |
| 20                 | 5CASDL.0300-00 | 5CASDL.0300-00 | -              | -              | -              | -              |
|                    | 5CASDL.0300-03 | 5CASDL.0300-03 | 5CASDL.0300-13 | 5CASDL.0300-13 | -              | 5CASDL.0300-13 |
| 40                 | 5CASDL.0400-13 | 5CASDL.0400-13 | 5CASDL.0400-13 | 5CASDL.0400-13 | -              | 5CASDL.0400-13 |

Table 80: Cable lengths and resolutions for SDL transmission

### 5.3.3 BIOS settings

No special BIOS settings are necessary for operation.

For detailed information, see the user's manual for the B&R Industrial PC being used.

### Touch screen functionality

### 5.4 One Automation Panel 800 system via onboard SDL

An Automation Panel 800 is connected to the integrated SDL interface (onboard) via an SDL cable. USB devices can only be connected directly to the extension keyboard (without a hub).

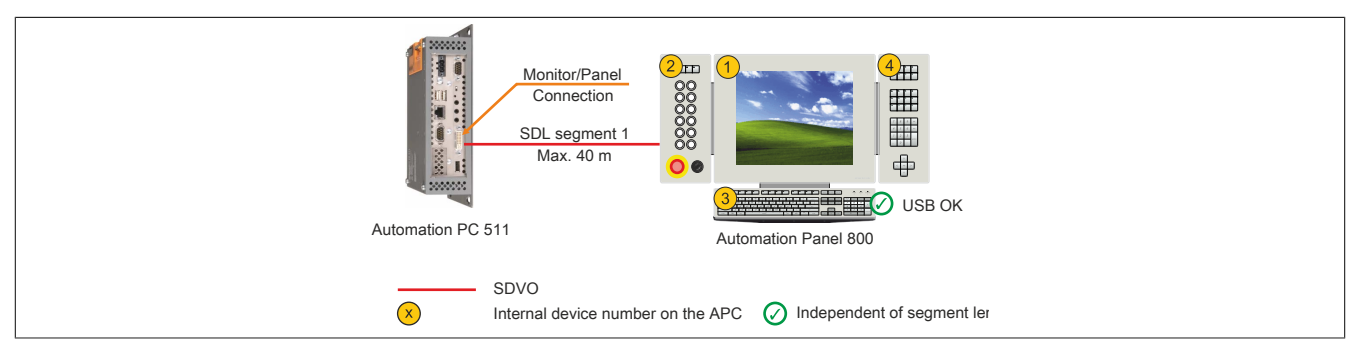

Figure 28: One Automation Panel 800 system via onboard SDL

#### 5.4.1 Cables

Select an Automation Panel 800 SDL cable from the following table.

| Model number   | Description                                                     | Length       |
|----------------|-----------------------------------------------------------------|--------------|
| 5CASDL.0018-20 | SDL flex cable for the Automation Panel 800, 1.8 m              | 1.8 m ±20 mm |
| 5CASDL.0050-20 | SDL flex cable for the Automation Panel 800, 5 m                | 5 m ±45 mm   |
| 5CASDL.0100-20 | SDL flex cable for the Automation Panel 800, 10 m               | 10 m ±90 mm  |
| 5CASDL.0150-20 | SDL flex cable for the Automation Panel 800, 15 m               | 15 m ±135 mm |
| 5CASDL.0200-20 | SDL flex cable for the Automation Panel 800, 20 m               | 20 m ±180 mm |
| 5CASDL.0250-20 | SDL flex cable for the Automation Panel 800, 25 m               | 25 m ±230 mm |
| 5CASDL.0300-30 | SDL flex cable with extender for the Automation Panel 800, 30 m | 30 m ±280 mm |
| 5CASDL.0400-30 | SDL flex cable with extender for the Automation Panel 800, 40 m | 40 m ±380 mm |

Table 81: Cables for SDL configurations

### Information:

Detailed technical data about cables can be found in the Automation Panel 800 user's manual. This can be downloaded as a PDF file from the B&R website at <u>www.br-automation.com</u>.

### 5.4.1.1 Cable lengths and resolutions for SDL transmission

The following table lists the relationship between segment lengths and maximum resolution depending on the SDL cable being used:

| Cables              | Resolution     |
|---------------------|----------------|
| Segment length [m]  | XGA            |
| Segment length [hi] | 1024 X 768     |
| 1.8                 | 5CASDL.0018-20 |
| 5                   | 5CASDL.0050-20 |
| 10                  | 5CASDL.0100-20 |
| 15                  | 5CASDL.0150-20 |
| 20                  | 5CASDL.0200-20 |
| 25                  | 5CASDL.0250-20 |
| 30                  | 5CASDL.0300-30 |
| 40                  | 5CASDL.0400-30 |

Table 82: Cable lengths and resolutions for SDL transmission

### 5.4.2 BIOS settings

No special BIOS settings are necessary for operation.

For detailed information, see the user's manual for the B&R Industrial PC being used.

#### Touch screen functionality

### 5.5 One AP900 and one AP800 via onboard SDL

An Automation Panel 900 and an Automation Panel 800 are connected to the integrated SDL interface (onboard) via SDL. Both of the panels show the same content (display clone).

USB is supported up to a maximum distance (segment 1 + segment 2) of 30 m on the two displays. Past a distance of 30 m, USB is only available on the first display (front and back) up to 40 m. USB devices can only be connected directly to the Automation Panel 900 or extension keyboard (without a hub).

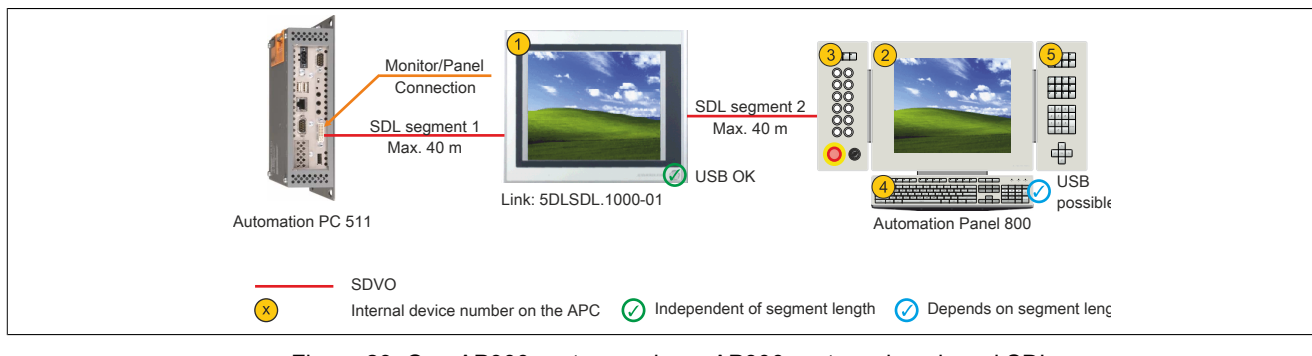

Figure 29: One AP900 system and one AP800 system via onboard SDL

### 5.5.1 Link modules

# Information:

### A corresponding Link module must be selected for each device used.

| Model number   | Description                                                                                        | Note                     |
|----------------|----------------------------------------------------------------------------------------------------|--------------------------|
| 5DLSDL.1000-01 | Automation Panel Link SDL transceiver                                                              | For Automation Panel 900 |
|                | Connections for SDL In and SDL Out; transmission of display, touch screen, USB 1.1, matrix key and |                          |
|                | service data; 24 VDC (order screw clamp 01B103.9 or cage clamp 01B103.91 separately)               |                          |

Table 83: Link modules

### 5.5.2 Cables

### Information:

Detailed technical data about cables can be found in the Automation Panel 900 user's manual. This can be downloaded as a PDF file from the B&R website at <u>www.br-automation.com</u>.

### Information:

Detailed technical data about cables can be found in the Automation Panel 800 user's manual. This can be downloaded as a PDF file from the B&R website at <u>www.br-automation.com</u>.

#### 5.5.3 BIOS settings

No special BIOS settings are necessary for operation.

For detailed information, see the user's manual for the B&R Industrial PC being used.

#### Touch screen functionality

### 5.6 Four Automation Panel 900 systems via onboard SDL

An Automation Panel 900 is connected to the integrated SDL interface (onboard) via an SDL cable. Up to three other Automation Panels of the same type are connected to this Automation Panel and operated via SDL. All four of the panels show the same content (display clone).

USB is supported up to a maximum distance (SDL segment 1 + SDL segment 2) of 30 m on the first two panels (front and back). Past a distance of 30 m, USB is only available for the first panel (front and back). USB devices can only be connected directly to the Automation Panel (i.e. without a hub).

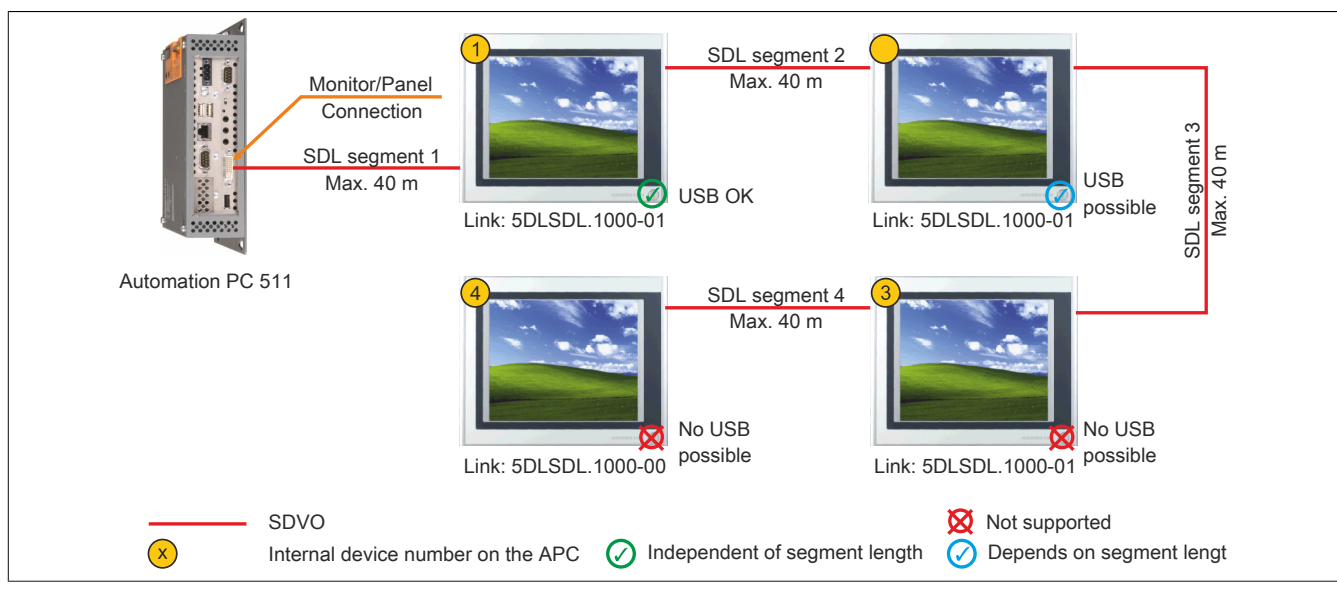

Figure 30: Four Automation Panel 900 systems via onboard SDL

#### 5.6.1 Link modules

### Information:

#### A corresponding Link module must be selected for each device used.

| Model number   | Description                                                                                                    | Note                     |
|----------------|----------------------------------------------------------------------------------------------------|--------------------------|
| 5DLSDL.1000-00 | Automation Panel Link SDL receiver                                                                                                    | For Automation Panel 900 |
|                | Connection for SDL In; transmission of display, touch screen, USB 1.1, matrix key and service data; 24                                                                                  |                          |
|                | VDC (order screw clamp 0TB103.9 or cage clamp 0TB103.91 separately)                                                                                                    |                          |
| 5DLSDL.1000-01 | Automation Panel Link SDL transceiver                                                                                                    | For Automation Panel 900 |
|                | Connections for SDL In and SDL Out; transmission of display, touch screen, USB 1.1, matrix key and service data; 24 VDC (order screw clamp 0TB103.9 or cage clamp 0TB103.91 separately) |                          |

Table 84: Link modules

#### 5.6.2 Cables

Select an Automation Panel 900 cable from the following table.

| Model number   | Description                        | Length       |
|----------------|------------------------------------|--------------|
| 5CASDL.0018-00 | SDL cable, 1.8 m                   | 1.8 m ±30 mm |
| 5CASDL.0050-00 | SDL cable, 5 m                     | 5 m ±30 mm   |
| 5CASDL.0100-00 | SDL cable, 10 m                    | 10 m ±50 mm  |
| 5CASDL.0150-00 | SDL cable, 15 m                    | 15 m ±100 mm |
| 5CASDL.0200-00 | SDL cable, 20 m                    | 20 m ±100 mm |
| 5CASDL.0250-00 | SDL cable, 25 m                    | 25 m ±100 mm |
| 5CASDL.0300-00 | SDL cable, 30 m                    | 30 m ±100 mm |
| 5CASDL.0018-03 | SDL flex cable, 1.8 m              | 1.8 m ±20 mm |
| 5CASDL.0050-03 | SDL flex cable, 5 m                | 5 m ±45 mm   |
| 5CASDL.0100-03 | SDL flex cable, 10 m               | 10 m ±90 mm  |
| 5CASDL.0150-03 | SDL flex cable, 15 m               | 15 m ±135 mm |
| 5CASDL.0200-03 | SDL flex cable, 20 m               | 20 m ±180 mm |
| 5CASDL.0250-03 | 0-03 SDL flex cable, 25 m          |              |
| 5CASDL.0300-03 | SDL flex cable, 30 m 3             |              |
| 5CASDL.0300-13 | SDL flex cable with extender, 30 m | 30 m ±280 mm |
| 5CASDL.0400-13 | SDL flex cable with extender, 40 m | 40 m ±380 mm |
| 5CASDL.0430-13 | SDL flex cable with extender, 43 m | 43 m ±410 mm |

#### Table 85: Cables for SDL configurations

| Model number   | Description                              | Length       |
|----------------|------------------------------------------|--------------|
| 5CASDL.0018-01 | SDL cable with 45° male connector, 1.8 m | 1.8 m ±30 mm |
| 5CASDL.0050-01 | SDL cable with 45° male connector, 5 m   | 5 m ±50 mm   |
| 5CASDL.0100-01 | SDL cable with 45° male connector, 10 m  | 10 m ±100 mm |
| 5CASDL.0150-01 | SDL cable with 45° male connector, 15 m  | 15 m ±100 mm |

Table 85: Cables for SDL configurations

### Information:

Detailed technical data about cables can be found in the Automation Panel 900 user's manual. This can be downloaded as a PDF file from the B&R website at <u>www.br-automation.com</u>.

### 5.6.2.1 Cable lengths and resolutions for SDL transmission

The following table lists the relationship between segment lengths and maximum resolution depending on the SDL cable being used:

| SDL cables         | Resolution     |                |                |                |                |                |
|--------------------|----------------|----------------|----------------|----------------|----------------|----------------|
|                    | VGA            | SVGA           | XGA            | SXGA           | UXGA           | FHD            |
| Segment length [m] | 640 x 480      | 800 x 600      | 1024 x 768     | 1280 x 1024    | 1600 x 1200    | 1920 x 1080    |
|                    | 5CASDL.0018-00 | 5CASDL.0018-00 | 5CASDL.0018-00 | 5CASDL.0018-00 | 5CASDL.0018-00 | 5CASDL.0018-00 |
| 1.8                | 5CASDL.0018-01 | 5CASDL.0018-01 | 5CASDL.0018-01 | 5CASDL.0018-01 | 5CASDL.0018-01 | 5CASDL.0018-01 |
|                    | 5CASDL.0018-03 | 5CASDL.0018-03 | 5CASDL.0018-03 | 5CASDL.0018-03 | 5CASDL.0018-03 | 5CASDL.0018-03 |
|                    | 5CASDL.0050-00 | 5CASDL.0050-00 | 5CASDL.0050-00 | 5CASDL.0050-00 | 5CASDL.0050-00 | 5CASDL.0050-00 |
| 5                  | 5CASDL.0050-01 | 5CASDL.0050-01 | 5CASDL.0050-01 | 5CASDL.0050-01 | 5CASDL.0050-01 | 5CASDL.0050-01 |
|                    | 5CASDL.0050-03 | 5CASDL.0050-03 | 5CASDL.0050-03 | 5CASDL.0050-03 | 5CASDL.0050-03 | 5CASDL.0050-03 |
|                    | 5CASDL.0100-00 | 5CASDL.0100-00 | 5CASDL.0100-00 | 5CASDL.0100-00 | 5CASDL.0100-00 | 5CASDL.0100-00 |
| 10                 | 5CASDL.0100-01 | 5CASDL.0100-01 | 5CASDL.0100-01 | 5CASDL.0100-01 | 5CASDL.0100-01 | 5CASDL.0100-01 |
|                    | 5CASDL.0100-03 | 5CASDL.0100-03 | 5CASDL.0100-03 | 5CASDL.0100-03 | 5CASDL.0100-03 | 5CASDL.0100-03 |
|                    | 5CASDL.0150-00 | 5CASDL.0150-00 | 5CASDL.0150-00 | 5CASDL.0150-00 | -              | -              |
| 15                 | 5CASDL.0150-01 | 5CASDL.0150-01 | 5CASDL.0150-01 | 5CASDL.0150-01 | -              | -              |
|                    | 5CASDL.0150-03 | 5CASDL.0150-03 | 5CASDL.0150-03 | 5CASDL.0150-03 | -              | 5CASDL.0150-03 |
| 20                 | 5CASDL.0200-00 | 5CASDL.0200-00 | 5CASDL.0200-00 | 5CASDL.0200-00 | -              | -              |
| 20                 | 5CASDL.0200-03 | 5CASDL.0200-03 | 5CASDL.0200-03 | 5CASDL.0200-03 | -              | 5CASDL.0200-03 |
| 25                 | 5CASDL.0250-00 | 5CASDL.0250-00 | 5CASDL.0250-00 | -              | -              | -              |
| 25                 | 5CASDL.0250-03 | 5CASDL.0250-03 | 5CASDL.0250-03 | -              | -              | -              |
| 20                 | 5CASDL.0300-00 | 5CASDL.0300-00 | -              | -              | -              | -              |
| 30                 | 5CASDL.0300-03 | 5CASDL.0300-03 | 5CASDL.0300-13 | 5CASDL.0300-13 | -              | 5CASDL.0300-13 |
| 40                 | 5CASDL.0400-13 | 5CASDL.0400-13 | 5CASDL.0400-13 | 5CASDL.0400-13 | -              | 5CASDL.0400-13 |

Table 86: Cable lengths and resolutions for SDL transmission

#### 5.6.3 BIOS settings

No special BIOS settings are necessary for operation.

For detailed information, see the user's manual for the B&R Industrial PC being used.

#### **Touch screen functionality**

# 6 Connecting peripheral USB devices

# Warning!

Peripheral USB devices can be connected to the USB interfaces on this device. Due to the vast number of USB devices available on the market, B&R cannot guarantee their performance. B&R does ensure the performance of all USB devices that they provide.

### 6.1 Locally on the APC511

Many different peripheral USB devices can be connected to the 3 USB interfaces on this device. These USB interfaces can each handle a load of 1 A. The maximum transfer rate is USB 2.0.

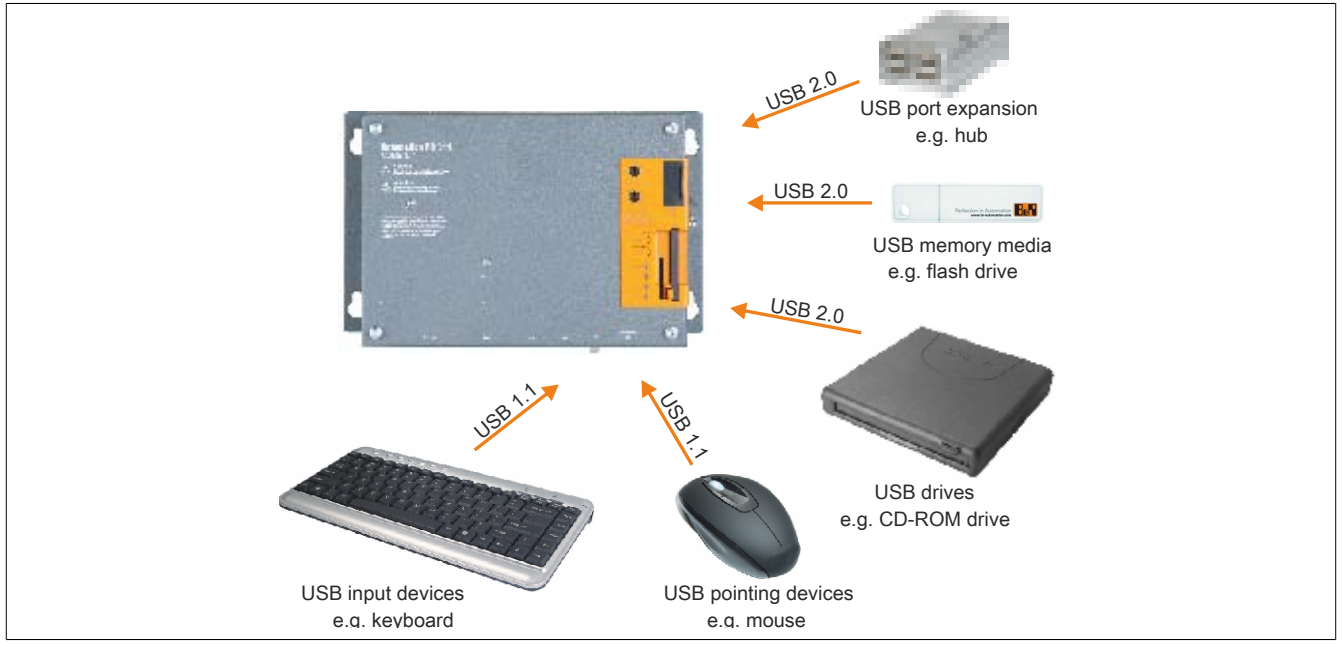

Figure 31: Local connection of USB peripheral devices on the APC511

### 6.2 Remote connection to Automation Panel 900 via DVI

Many different peripheral USB devices can be connected to the 2 or 3 USB interfaces on the Automation Panel 900. These can each handle a load of 500 mA. The maximum transfer rate is USB 2.0.

# Information:

Only end devices (not hubs) can be connected to the Automation Panel 900.

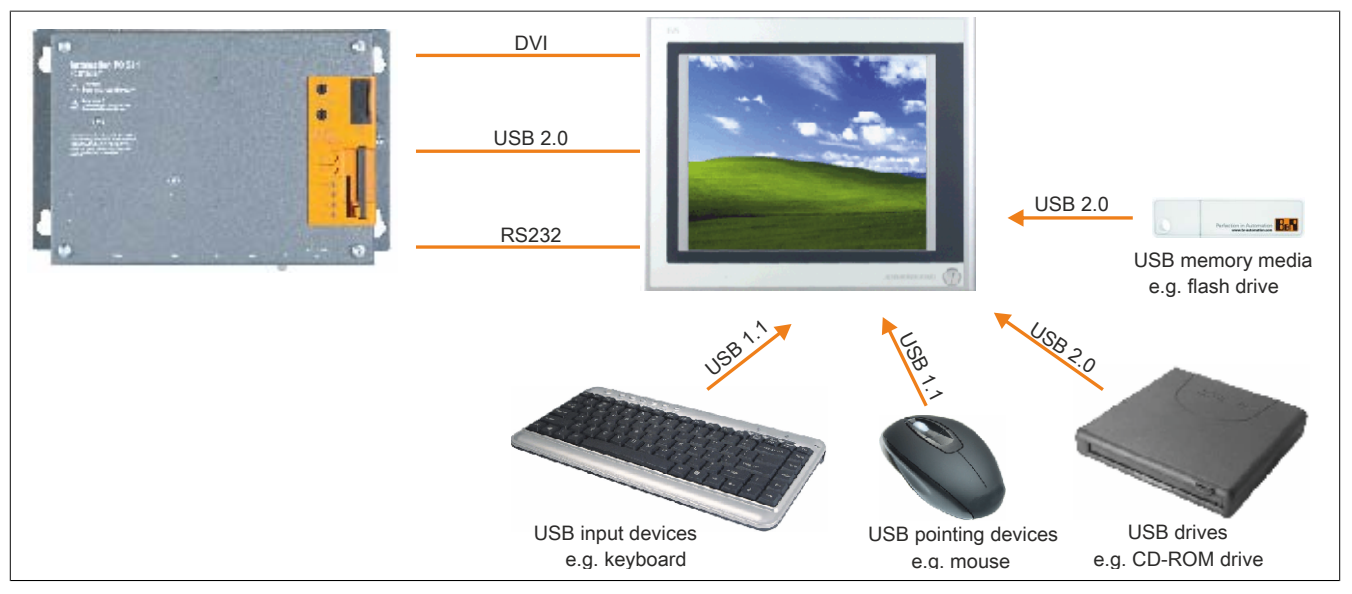

Figure 32: Remote connection of USB peripheral devices on the APC900 via DVI

### 6.3 Remote connection to Automation Panel 800 / 900 via SDL

Many different peripheral USB devices can be connected to the 2 or 3 USB interfaces on Automation Panel 900 or the USB interfaces on Automation Panel 800 devices. These can each handle a load of 500 mA. The maximum transfer rate is USB 1.1.

### Information:

Only end devices (no hubs) can be connected to the Automation Panel 800 / 900.

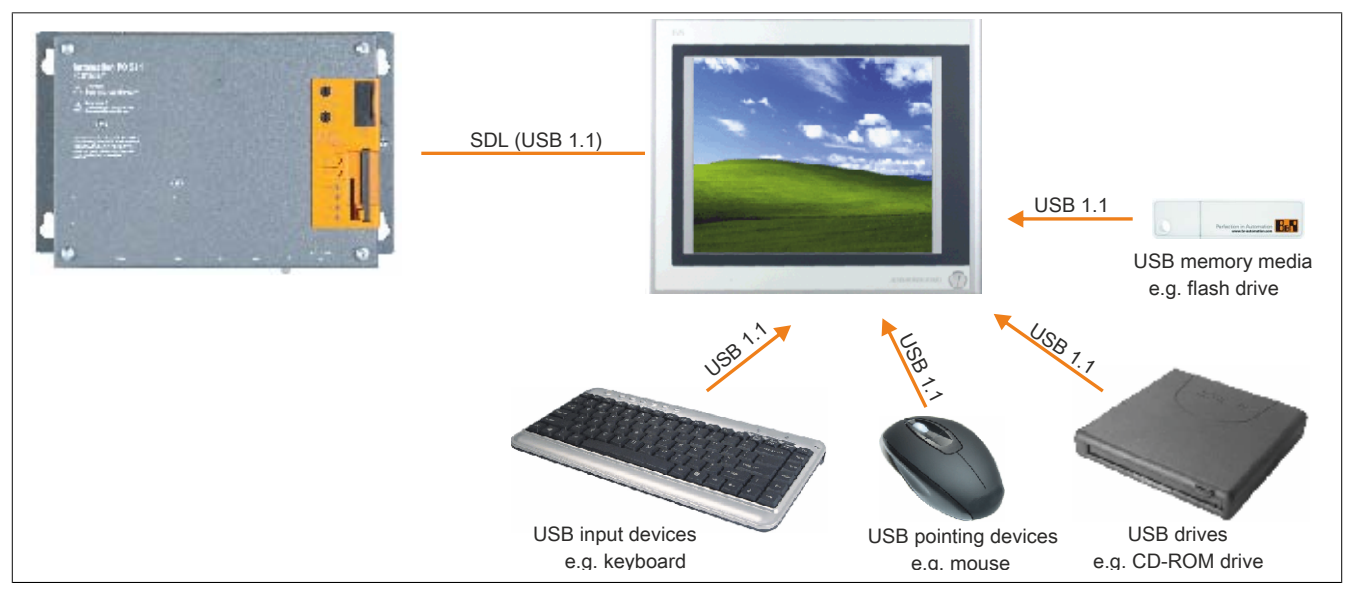

Figure 33: Remote connection of USB peripheral devices on the APC800/900 via SDL

### 7 Operation with and without an I/O board

### 7.1 APC511 operation with an I/O board

Operating the Automation PC 511 with an I/O board enables a panel to be connected to the SDL/panel interface to output graphics. When ordering the system unit, the I/O board must be ordered separately and can only be installed at B&R.

The APC511 can also be connected to a PC via Ethernet for remote operation.

### BIOS

Graphics are output on the panel connected to the APC511. In BIOS under Advanced - Video configuration, the option "Remote panel" is "Disabled" by default.

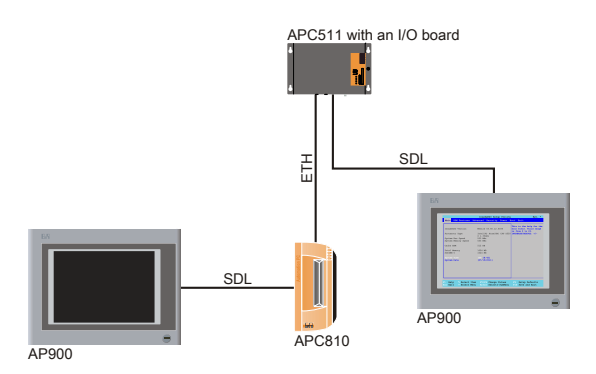

### Windows

Situation: Automation PC 511 with connected SDL (DVI) panel; second PC with connected panel or integrated display

If an APC511 **with** a connected SDL (DVI) panel is operated remotely from another PC (e.g. remote desktop connection, UltraVNC, TeamViewer, etc.), the graphic properties of the panel that is connected to the Automation PC 511 will be detected automatically.

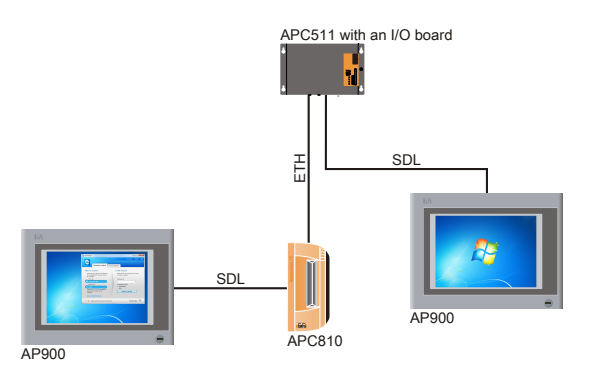

Situation: Automation PC 511; second PC with connected panel or integrated display

If an APC511 **without** a connected SDL (DVI) panel is operated remotely from another PC (e.g. remote desktop connection, UltraVNC, TeamViewer, etc.), graphics are output on the PC display in only 16 colors because information is not relayed from the Automation PC 511 graphics driver.

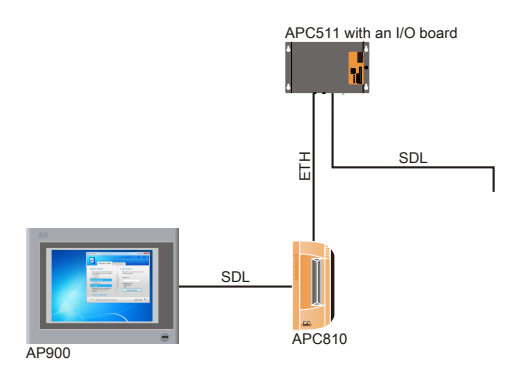

If an APC511 without a connected SDL (DVI) panel is operated remotely by another PC (e.g. remote desktop connection, UltraVNC, TeamViewer, etc), but a panel was connected to the Automation PC 511 the first time it was booted, then the BIOS setting Advanced - Video configuration "Remote panel" must be set to "Enabled" manually.

### Information:

If the Automation PC 511 is no longer being operated remotely, then the "Remote Panel" setting in BIOS (Advanced - Video configuration) must be set back to "Disabled" manually. If this setting is not made, then the connected panel will remain blank.

### 7.2 APC511 operation without an I/O board (headless option)

Operating the Automation PC 511 **without** an I/O board means that a panel cannot be connected to output graphics since the standard Automation PC 511 does not have its own SDL/panel interface. When ordering the system unit, the I/O board must be ordered separately and can only be installed at B&R.

### BIOS

To view and configure BIOS on the Automation PC 511, a second PC must be connected via the serial interface on the APC511. The connected PC must be operated using a panel (e.g. Automation PC 810 with Automation Panel 900) or have its own display (e.g. Panel PC 800). The remote console is enabled when the mode/node switch on the Automation PC 511 is set to "00" (default setting). A terminal emulator<sup>4</sup>) can then be used to access Automation PC 511 BIOS via the serial interface. The "Remote panel" setting in BIOS (Advanced - Video configuration) is set to "Enabled" by default. No other settings are required.

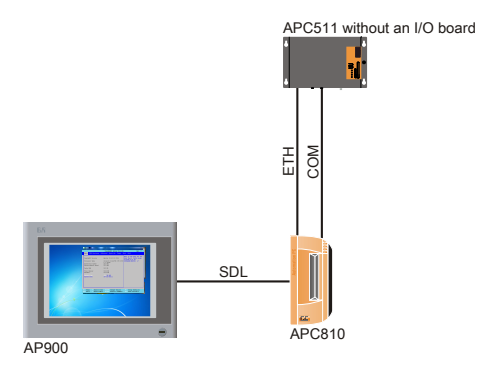

# Information:

The default setting must be used the first time the terminal emulator is configured. Information about BIOS settings can be found in "Console redirection" on page 121.

### Windows

To use and output content on Windows operating systems, the APC511 must be connected to a PC (with connected or integrated display) via the Ethernet interface. The Automation PC 511 can then be operated remotely (e.g. remote desktop connection, TeamViewer, UltraVNC).

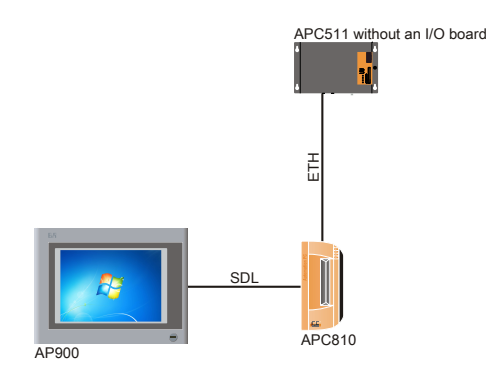

<sup>4)</sup> For example, PuTTY (freeware) or HyperTerminal (not included in Windows since Windows Vista).

### 8 Known problems/issues

The following issues for the APC511 devices are known:

- HD resolution (1366x768) is not completely supported by VBIOS, which causes display errors after POST. The image flickers and is shifted down a line. BIOS POST and BIOS Setup are still displayed correctly, however. This effect occurs when using operating systems for which no driver is available (e.g. MS-DOS) or before the operating system's graphics driver is started (e.g. Windows XP boot logo). HD resolution is displayed corrected again when Windows XP or Windows 7 is booted properly with an installed graphics driver.
- The monitor/panel interface does not support RGB signals.

# Chapter 4 • Software

## **1 BIOS options**

### Information:

The following diagrams, BIOS menu items and their descriptions refer to BIOS version 1.00. It is therefore possible that these diagrams and BIOS descriptions will not correspond with the BIOS version actually installed.

### 1.1 General information

BIOS is an acronym for "Basic Input/Output System". It is the most basic standardized interface between the user and the system (hardware). The BIOS system used in this B&R Industrial PC is produced by Insyde.

The BIOS Setup utility can be used to modify basic system configuration settings. These settings are stored in CMOS and EEPROM memory (as a backup).

CMOS data is buffered by a battery (if present) and continues to remain stored on the B&R Industrial PC even when the power is turned off (no 24 VDC supply).

### 1.2 BIOS Setup and boot procedure

BIOS is immediately activated when switching on the power supply or pressing the power button on the B&R Industrial PC. The system checks if the setup data from EEPROM memory is "OK". If the data is "OK", then it is transferred to CMOS. If the data is "Not OK", then the CMOS data is checked to see whether it is valid. An error message is output if the CMOS data contains errors, and the boot procedure can be continued by pressing <F1>. To prevent an error message from appearing at each restart, the BIOS Setup utility can be opened by pressing <Del>. The settings can then be re-saved.

BIOS reads the system configuration information, checks and configures the system with the Power-On Self-Test (POST).

When these "preliminaries" are finished, BIOS looks for an operating system on the available data storage devices (hard drive, floppy drive, etc.). BIOS then launches the operating system and hands over to it the control of system operations.

To enter BIOS Setup, the <F2> key must be pressed after the USB controller has been initialized as soon as the following message appears on the monitor (during POST): "Press F2 to go to Setup Utility"

### Information:

The POST screen is only displayed for a fraction of a second due to optimized boot procedures. It is still possible to enter BIOS, however.

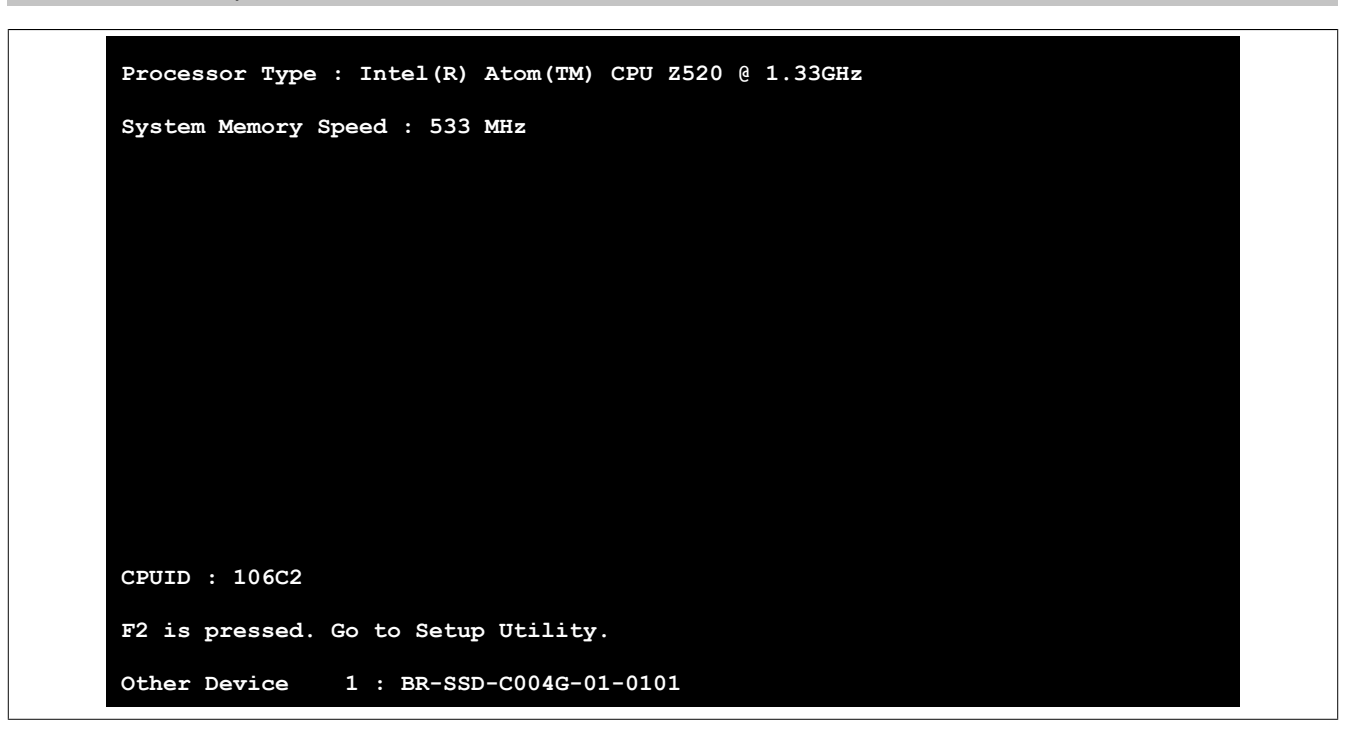

Figure 34: Boot screen

### 1.2.1 BIOS Setup keys

The following keys are enabled during POST:

## Information:

Key signals from USB keyboards will only be registered after the USB controller has been initialized.

| Keys            | Function                                                                                                    |
|-----------------|----------------------------------------------------------------------------------------------------|
| F2              | Opens the main BIOS Setup screen                                                                                                    |
| F12             | Opens the boot menu. This lists all bootable devices that are connected to the system. Select the device to boot from with cursor ↑, cursor ↓ and <enter>. Use the ESC key to exit the boot menu.</enter> |
|                 | Boot Manager                                                                                                    |
|                 | Boot Option Menu                                                                                                    |
|                 | BR-SSD-C004G-01-0101<br>SwissbitunitedCONTRAST                                                                                                    |
|                 | $\dagger$ and $\downarrow$ to change option, ENTER to select an option, ESC to exit                                                                                                    |
|                 |                                                                                                    |
|                 |                                                                                                    |
|                 |                                                                                                    |
|                 |                                                                                                    |
|                 |                                                                                                    |
|                 |                                                                                                    |
| <pause></pause> | Pauses POST. Pressing any other key resumes POST.                                                                                                    |

#### Table 87: BIOS-relevant keys for POST

### The following keys can be used once inside BIOS Setup:

| Кеу                  | Function                                                       |  |  |  |
|----------------------|----------------------------------------------------------------|--|--|--|
| F1                   | pens general help information                                  |  |  |  |
| Cursor ↑             | Moves to the previous item                                     |  |  |  |
| Cursor ↓             | Moves to the next item                                         |  |  |  |
| Cursor ←             | Moves to the previous menu                                     |  |  |  |
| Cursor $\rightarrow$ | So to the next menu                                            |  |  |  |
| F5/F6                | Change BIOS settings                                           |  |  |  |
| Enter                | Changes to the selected screen                                 |  |  |  |
| F9                   | Loads and configures CMOS default values for all BIOS settings |  |  |  |
| F10                  | Saves and exits                                                |  |  |  |
| ESC                  | Exits a submenu                                                |  |  |  |

Table 88: BIOS-relevant keys

### 1.3 Main

The main BIOS Setup screen appears immediately after the <F2> button is pressed during startup.

| InsudeH20 Version   | Menlow 03 60 12 0034                    | This is the help for the<br>hour field Valid range |
|---------------------|-----------------------------------------|----------------------------------------------------|
| insydenzo version   | Memicw 05.00.12.0034                    | is from 0 to 23.                                   |
| Processor Type      | Intel(R) Atom(TM) CPU Z520<br>@ 1.33GHz | INCREASE/REDUCE: +/-                               |
| System Bus Speed    | 533 MHz                                 |                                                    |
| System Memory Speed | 533 MHz                                 |                                                    |
| Cache RAM           | 512 KB                                  |                                                    |
| Total Memory        | 1024 MB                                 |                                                    |
| SODIMM 0            | 1024 MB                                 |                                                    |
|                     |                                         |                                                    |
| System Time         | [09:18:42]                              |                                                    |
| System Date         | [07/15/2011]                            |                                                    |
|                     |                                         |                                                    |
|                     |                                         |                                                    |
|                     |                                         |                                                    |
|                     |                                         |                                                    |
|                     |                                         |                                                    |

#### Figure 35: US15W Main menu

| BIOS setting        | Function                                                                                                    | Configuration options   | Effect                                                              |
|---------------------|----------------------------------------------------------------------------------------------------|-------------------------|---------------------------------------------------------------------|
| InsydeH2O version   | Displays the BIOS InsydeH2O version                                                                                       | None                    | -                                                                   |
| Processor type      | Displays the processor type                                                                                               | None                    | -                                                                   |
| System bus speed    | Displays the system bus speed                                                                                             |                         |                                                                     |
| System memory speed | Displays the system memory speed                                                                                          | None                    | -                                                                   |
| Cache RAM           | Displays the cache RAM in the system                                                                                      | None                    | -                                                                   |
| Total memory        | Displays the entire system memory size                                                                                    | None                    | -                                                                   |
| SODIMM 0            | Displays the amount of RAM in the SODIMM 0 slot                                                                           | None                    | -                                                                   |
| System time         | The currently configured system time setting.<br>This is buffered by the CMOS battery when the<br>system is switched off. | Changes the system time | Sets the system time in the format<br>Hour:Minute:Second (hh:mm:ss) |
| System date         | The currently configured system date. This is buffered by the CMOS battery when the system is switched off.               | Changes the system date | Sets the system date in the format<br>Month:Day:Year (mm:dd:yyyy)   |

Table 89: US15W Main menu - Configuration options

### 1.4 OEM features

| Versions               | 1 00           | Show features of CPU |
|------------------------|----------------|----------------------|
| BIOS:<br>Boot Source:  | I.UU<br>Normal | Board.               |
| Boot Source.           | NOTINAL        |                      |
| MTCX:                  | V0.39          |                      |
| CDU Deerd Deetween     |                |                      |
| CPU Board Features     |                |                      |
| NI/O Board Fosturos    |                |                      |
| ► IF Board Features    |                |                      |
| Memory Module Features |                |                      |
|                        |                |                      |
|                        |                |                      |
|                        |                |                      |
|                        |                |                      |
|                        |                |                      |
|                        |                |                      |
|                        |                |                      |
|                        |                |                      |
|                        |                |                      |
|                        |                |                      |

#### Figure 36: US15W OEM features - Menu

| BIOS setting                     | Function                                                                                     | Configuration options | Effect                                                                                                    |
|----------------------------------|----------------------------------------------------------------------------------------------|-----------------------|----------------------------------------------------------------------------------------------------|
| BIOS                             | Displays the installed B&R BIOS version                                                      | None                  | -                                                                                                    |
| Boot source                      | Displays whether the normal BIOS version<br>or the backup BIOS version (backup)<br>is booted |                       | Information:<br>If a BIOS update failed, then the back-<br>up BIOS will be loaded automatically.<br>The BIOS update can then be attempt-<br>ed again. |
| MTCX                             | Displays the installed MTCX version                                                          | None                  | -                                                                                                    |
| CPU board features               | Displays and configures device-specific settings for the CPU board                           | Enter                 | Opens the submenu<br>See "CPU board features" on page 90                                                                                              |
| System unit features             | Displays and configures device-specific settings for the system unit                         | Enter                 | Opens the submenu<br>See "System unit features" on page 95                                                                                            |
| I/O board features <sup>1)</sup> | Displays device-specific information for the I/O board                                       | Enter                 | Opens the submenu<br>See "I/O board features" on page 99                                                                                              |
| IF board features <sup>2)</sup>  | Displays device-specific information for the IF board                                        | Enter                 | Opens the submenu<br>See "IF board features" on page 104                                                                                              |
| Memory module features           | Displays device-specific information for the main memory                                     | Enter                 | Opens the submenu<br>See "Memory module features" on page 106                                                                                         |

#### Table 90: US15W OEM features menu - Configuration options

This submenu is only displayed if there is an I/O board connected to the system unit.

1) 2) This submenu is only displayed if there is an interface board connected to the system unit.

### 1.4.1 CPU board features

| OEM Features                                                                                                    |                                                                                                    |                    |
|----------------------------------------------------------------------------------------------------|----------------------------------------------------------------------------------------------------|--------------------|
| CPU Board Features                                                                                                    |                                                                                                    | Show and configure |
| Device ID:<br>Compatibility ID:<br>Vendor ID:<br>Hardware Revision:<br>Serial Number:<br>Product Name:<br>Hardware Number:<br>Parent Device ID:<br>Parent Compatib. ID:<br>User Serial ID:<br>LAN1 MAC ADDRESS:<br>>LPC Devices<br>>Statistical Values<br>>Temperature Values | 0000B4D1<br>0000<br>00000000<br>A0<br>B4D10168431<br>5PP5CP.US15-01<br>00201ADB<br>FFFFFFF<br>FFFF<br>Not defined<br>00:60:65:0D:07:FE |                    |

### Figure 37: US15W OEM features - CPU board features

| BIOS setting        | Function                                                                                                    | Configuration options | Effect                                                   |
|---------------------|----------------------------------------------------------------------------------------------------|-----------------------|----------------------------------------------------------|
| Device ID           | Displays the device ID of the CPU board                                                                                                    | None                  | -                                                        |
| Compatibility ID    | Displays the version of the device within the same<br>B&R device ID. This ID is needed for Automation<br>Runtime.                                                                                                    | None                  | -                                                        |
| Vendor ID           | Displays the vendor ID                                                                                                    | None                  | -                                                        |
| Hardware revision   | Displays the hardware revision of the CPU board                                                                                                    | None                  | -                                                        |
| Serial number       | Displays the B&R serial number                                                                                                    | None                  | -                                                        |
| Product name        | Displays the B&R model number                                                                                                    | None                  | -                                                        |
| Hardware number     | Displays the hardware number of the CPU board                                                                                                    | None                  | -                                                        |
| Parent device ID    | Displays the manufacturer number                                                                                                    | None                  | -                                                        |
| Parent compatib. ID | Displays the manufacturer ID                                                                                                    | None                  | -                                                        |
| User serial ID      | Displays the user serial ID. This 8-digit hexadeci-<br>mal value can be freely specified by the user (e.g.<br>to give the device a unique ID) and can only be<br>changed using the "B&R Control Center" includ-<br>ed with the ADI driver. | None                  | -                                                        |
| LAN1 MAC ADDRESS    | Displays the assigned MAC address for the ETH interface                                                                                                    | None                  | -                                                        |
| LPC devices         | Configures LPC devices                                                                                                    | Enter                 | Opens the submenu<br>See "LPC devices" on page 91        |
| Statistical values  | Displays statistical values                                                                                                    | Enter                 | Opens the submenu<br>See "Statistical values" on page 92 |
| Temperature values  | Displays current temperature values                                                                                                    | Enter                 | Opens the submenu<br>See "Temperature values" on page 93 |
| CPU board monitor   | Displays current voltage values on the CPU board being used                                                                                                    | Enter                 | Opens the submenu<br>See "CPU board monitor" on page 94  |

Table 91: US15W OEM features - CPU board features - Configuration options

#### 1.4.1.1 LPC devices

|                                                                | InsydeH20 Setup Utility | Rev. *                                                                                            |
|----------------------------------------------------------------|-------------------------|---------------------------------------------------------------------------------------------------|
| OEM Features                                                   |                         |                                                                                                   |
| CPU Board LPC Devices<br>COMA<br>Base I/O Address<br>Interrupt | <3F8><br><irq4></irq4>  | Show the base I/O address<br>for serial port.<br>Ressource Conflict is<br>marked with a star (*). |
|                                                                |                         |                                                                                                   |
|                                                                |                         |                                                                                                   |
|                                                                |                         |                                                                                                   |
| 71 Help <sup>↑↓</sup> Select Ite                               | m F5/F6 Change Values   | F9 Setup Defaults                                                                                 |

Figure 38: US15W OEM features - CPU board features - LPC devices

| BIOS setting     | Function                                     | Configuration options                          | Effect                                                 |
|------------------|----------------------------------------------|------------------------------------------------|--------------------------------------------------------|
| COMA             | Settings for the COM serial interface        | None                                           | -                                                      |
| Base I/O address | Selects the base I/O address of the COM port | Disabled, 238, 2E8, 2F8, 328, 338, 3E8, 3F8    | Disables or assigns the selected base I/O ad-<br>dress |
| Interrupt        | Selects the interrupt for the COM port       | IRQ3, IRQ4, IRQ5, IRQ6,<br>IRQ10, IRQ11, IRQ12 | Assigns the selected interrupt                         |

Table 92: US15W OEM features - CPU board features - LPC devices - Configuration options

# Information:

A resource conflict can occur with respect to the base I/O address or the interrupt settings (indicated by a warning). In order to still be able to make these settings, the setting for the base I/O address or interrupt currently being used must be changed first.

#### 1.4.1.2 Statistical values

| CPU Board Statistic | al Values                   | Shows statistical values |
|---------------------|-----------------------------|--------------------------|
| Temperature Minimum | Maximum                     |                          |
| Sensor 1:           | 24°C / 31°C<br>75°F / 87°F  |                          |
| Sensor 2:           | 23°C / 32°C<br>73°F / 89°F  |                          |
| Sensor 3:           | 34°C / 50°C<br>93°F / 122°F |                          |
| Operating Time      |                             |                          |
| Total Hours:        | 241                         |                          |
| Power On Cycles:    | 20                          |                          |
|                     |                             |                          |
|                     |                             |                          |

### Figure 39: US15W OEM features - CPU board features - Statistical values

| BIOS setting    | Function                                                                                 | Configuration options | Effect |
|-----------------|------------------------------------------------------------------------------------------|-----------------------|--------|
| Sensor 1        | Displays the minimum and maximum tempera-<br>ture of sensor 1 (interfaces) in °C and °F  | None                  | -      |
| Sensor 2        | Displays the minimum and maximum tempera-<br>ture of sensor 2 (CPU) in °C and °F         | None                  | -      |
| Sensor 3        | Displays the minimum and maximum tempera-<br>ture of sensor 3 (main memory) in °C and °F | None                  | -      |
| Total hours     | Displays the runtime in hours                                                            | None                  | -      |
| Power on cycles | Displays the number of power-on cycles. Each restart increases the counter by one.       | None                  | -      |

Table 93: US15W OEM features - CPU board features - Statistical values - Configuration options

### 1.4.1.3 Temperature values

| CPU Board Temperature  | Values       | Press enter for<br>refreshing live |
|------------------------|--------------|------------------------------------|
| Refresh Values         | <0K>         | temperature values.                |
| Live Temperature Value | s            |                                    |
| Sensor 1:              | 27°C / 80°F  |                                    |
| Sensor 2:              | 27°C / 80°F  |                                    |
| Sensor 3:              | 39°C / 102°F |                                    |
|                        |              |                                    |

### Figure 40: US15W OEM features - CPU board features - Temperature values

| BIOS setting   | Function                                                                    | Configuration options | Effect                                       |
|----------------|-----------------------------------------------------------------------------|-----------------------|----------------------------------------------|
| Refresh values | Option for refreshing the temperature values                                | OK                    | Refreshes the temperature values shown below |
| Sensor 1       | Displays the current temperature of sensor 1 (in-<br>terfaces) in °C and °F | None                  | -                                            |
| Sensor 2       | Displays the current temperature of sensor 2 (CPU) in °C and °F             | None                  | -                                            |
| Sensor 3       | Displays the current temperature of sensor 3 (main memory) in °C and °F     | None                  | -                                            |

Table 94: US15W OEM features - CPU board features - Temperature values - Configuration options

### 1.4.1.4 CPU board monitor

|                       | InsydeH2O Setup Utility  | Rev. *                        |
|-----------------------|--------------------------|-------------------------------|
| OEM Features          |                          |                               |
| CPU Board Monitor     |                          | Monitors CPU Board<br>values. |
| Wcpu:                 | 0.96W                    |                               |
| Vin:                  | 16.90V                   |                               |
| Battery Voltage:      | 2.81V                    |                               |
| Battery State:        | Good                     |                               |
|                       |                          |                               |
|                       |                          |                               |
|                       |                          |                               |
|                       |                          |                               |
|                       |                          |                               |
|                       |                          |                               |
|                       |                          |                               |
|                       |                          |                               |
|                       |                          |                               |
|                       |                          |                               |
|                       |                          |                               |
|                       |                          |                               |
|                       |                          |                               |
|                       |                          |                               |
|                       |                          |                               |
|                       |                          |                               |
| T Help V Select Item  | Total Change Values      | TO Setup Defaults             |
| sc Exit 🗢 Select Menu | I Enter Select > SubMenu | FIU Save and Exit             |

Figure 41: US15W OEM features - CPU board features - CPU board monitor

| BIOS setting     | Function                                                  | Configuration options | Effect |
|------------------|-----------------------------------------------------------|-----------------------|--------|
| Wcpu:            | Displays the CPU power consumption in watts               | None                  | -      |
| Vin:             | Displays the current voltage of the power supply in volts | None                  | -      |
| Battery voltage: | Displays the battery voltage in volts                     | None                  | -      |
| Battery state:   | Displays the status of the battery                        | None                  | -      |

Table 95: US15W OEM features - CPU board features - CPU board monitor - Configuration options

### 1.4.2 System unit features

| System Unit Features                                                                                                    |                                                                                                    | Adjust the brightness of the local panel. |
|----------------------------------------------------------------------------------------------------|----------------------------------------------------------------------------------------------------|-------------------------------------------|
| Device ID:<br>Compatibility ID:<br>Vendor ID:<br>Hardware Revision:<br>Serial Number:<br>Product Name:<br>Hardware Number:<br>Parent Device ID:<br>Parent Compatib. ID:<br>User Serial ID:<br>Display (0) Brightness:<br>>LPC Devices<br>>Statistical Values<br>>Temperature Values | 0000B4CB<br>0000<br>00000000<br>A0<br>B4CB0168435<br>5PP520.0573-01<br>00201849<br>FFFFFFFF<br>FFFF<br>Not defined<br><auto></auto> |                                           |
| Help †Select Item                                                                                                    | F5/F6 Change Values                                                                                                    | F9 Setup Defaults                         |

### Figure 42: US15W OEM features - System unit features

| BIOS setting                         | Function                                                                                                    | Configuration options                                       | Effect                                                                                                    |
|--------------------------------------|----------------------------------------------------------------------------------------------------|-------------------------------------------------------------|----------------------------------------------------------------------------------------------------|
| Device ID                            | Displays the device code of the Power Panel de-<br>vice                                                                                                    | None                                                        | -                                                                                                    |
| Compatibility ID                     | Displays the version of the device within the same<br>B&R device ID. This ID is needed for Automation<br>Runtime.                                                                                                    | None                                                        | -                                                                                                    |
| Vendor ID                            | Displays the vendor ID                                                                                                    | None                                                        | -                                                                                                    |
| Hardware revision                    | Displays the system unit hardware revision                                                                                                    | None                                                        | -                                                                                                    |
| Serial number                        | Displays the B&R serial number                                                                                                    | None                                                        | -                                                                                                    |
| Product name                         | Displays the B&R model number                                                                                                    | None                                                        | -                                                                                                    |
| Hardware number                      | Displays the system unit hardware number                                                                                                    | None                                                        | -                                                                                                    |
| Parent device ID                     | Displays the manufacturer number                                                                                                    | None                                                        | -                                                                                                    |
| Parent compatib. ID                  | Displays the manufacturer ID                                                                                                    | None                                                        | -                                                                                                    |
| User serial ID                       | Displays the user serial ID. This 8-digit hexadeci-<br>mal value can be freely specified by the user (e.g.<br>to give the device a unique ID) and can only be<br>changed using the "B&R Control Center" includ-<br>ed with the ADI driver. | None                                                        | -                                                                                                    |
| Display (0) brightness <sup>1)</sup> | Option for setting the intensity of the display back-<br>light                                                                                                    | Auto                                                        | Automatically configures the optimal brightness<br>configured using the factory settings. A bright-<br>ness value between 100% and 0% is set. |
|                                      |                                                                                                    | 0%, 10%, 20%, 30%,<br>40%, 50%, 60%, 70%,<br>80%, 90%, 100% | Sets the desired brightness within the factory setting limits                                                                                 |
| LPC devices                          | Configures LPC devices                                                                                                    | Enter                                                       | Opens the submenu<br>See "LPC devices" on page 96                                                                                             |
| Statistical values                   | Displays statistical values                                                                                                    | Enter                                                       | Opens the submenu<br>See "Statistical values" on page 97                                                                                      |
| Temperature values                   | Displays current temperature values                                                                                                    | Enter                                                       | Opens the submenu<br>See "Temperature values" on page 98                                                                                      |

### Table 96: US15W OEM features - System unit features - Configuration options

1) This setting is only available for PP500 system units.

#### 1.4.2.1 LPC devices

|                                | InsydeH2O Setup Utilit  | y Rev. *                  |
|--------------------------------|-------------------------|---------------------------|
| OEM Features                   |                         |                           |
| System Unit LPC Device         | S                       | Show the base I/O address |
| СОМВ                           |                         | Ressource Conflict is     |
| Base I/O Address               | <2F8>                   | marked with a star (*).   |
| Interrupt                      | <irq3></irq3>           |                           |
|                                |                         |                           |
|                                |                         |                           |
|                                |                         |                           |
|                                |                         |                           |
|                                |                         |                           |
|                                |                         |                           |
|                                |                         |                           |
|                                |                         |                           |
|                                |                         |                           |
|                                |                         |                           |
|                                |                         |                           |
|                                |                         |                           |
|                                |                         |                           |
|                                |                         |                           |
| 1 Help <sup>↑↓</sup> Select It | :em F5/F6 Change Values | F9 Setup Defaults         |

Figure 43: US15W OEM features - System unit features - LPC devices

| BIOS setting     | Function                                     | Configuration options   | Effect                                        |
|------------------|----------------------------------------------|-------------------------|-----------------------------------------------|
| COMB             | Settings for the COM serial interface        | None                    | -                                             |
| Base I/O address | Selects the base I/O address of the COM port | Disabled, 238, 2E8,     | Disables or assigns the selected base I/O ad- |
|                  |                                              | 2F8, 328, 338, 3E8, 3F8 | dress                                         |
| Interrupt        | Selects the interrupt for the COM port       | IRQ3, IRQ4, IRQ5, IRQ6, | Assigns the selected interrupt                |
|                  |                                              | IRQ10, IRQ11, IRQ12     |                                               |

Table 97: US15W OEM features - System unit features - LPC devices - Configuration options

# Information:

A resource conflict can occur with respect to the base I/O address or the interrupt settings (indicated by a warning). In order to still be able to make these settings, the setting for the base I/O address or interrupt currently being used must be changed first.

### 1.4.2.2 Statistical values

|                                                           | InsydeH20 Setup Utility                 | Rev. *                                     |
|-----------------------------------------------------------|-----------------------------------------|--------------------------------------------|
| OEM Features                                              |                                         |                                            |
| System Unit Statistical Va                                | alues                                   | Shows statistical values of chosen module. |
| Temperature Minimum/Maximu<br>Sensor 1:                   | <b>m</b><br>23°C / 56°C<br>73°F / 132°F |                                            |
| <b>Operating Time</b><br>Total Hours:<br>Power On Cycles: | 241<br>389                              |                                            |
|                                                           |                                         |                                            |
|                                                           |                                         |                                            |
|                                                           |                                         |                                            |
|                                                           |                                         |                                            |
| 1 Holp 1 Soloot Itom                                      | ES/EC Change Values                     | El Sotup Dofaulta                          |

### Figure 44: US15W OEM features - System unit features - Statistical values

| BIOS setting    | Function                                                                                              | Configuration options | Effect |
|-----------------|----------------------------------------------------------------------------------------------------|-----------------------|--------|
| Sensor 1        | Displays the minimum and maximum temperature of sensor 1 in $^\circ\mathrm{C}$ and $^\circ\mathrm{F}$ | None                  | -      |
| Total hours     | Displays the runtime in hours                                                                         | None                  | -      |
| Power on cycles | Displays the number of power-on cycles. Each restart increases the counter by one.                    | None                  | -      |

Table 98: US15W OEM features - System unit features - Statistical values - Configuration options

### 1.4.2.3 Temperature values

| OFM Features              | InsydeH20 Setup Utility | Rev. *                             |
|---------------------------|-------------------------|------------------------------------|
| OLM Features              |                         |                                    |
| System Unit Temperature V | alues                   | Press enter for<br>refreshing live |
| Refresh Values            | <0K>                    | temperature values.                |
| Live Temperature Values   |                         |                                    |
| Sensor 1:                 | 27°C / 80°F             |                                    |
|                           |                         |                                    |
|                           |                         |                                    |
|                           |                         |                                    |
|                           |                         |                                    |
|                           |                         |                                    |
|                           |                         |                                    |
|                           |                         |                                    |
| 1 Help †↓Select Item      | F5/F6 Change Values     | F9 Setup Defaults                  |
| sc Exit 🗢 Select Menu     | Enter Select > SubMenu  | F10 Save and Exit                  |

Figure 45: US15W OEM features - System unit features - Temperature values

| BIOS setting   | Function                                                  | Configuration options | Effect                                       |
|----------------|-----------------------------------------------------------|-----------------------|----------------------------------------------|
| Refresh values | Option for refreshing the temperature values              | OK                    | Refreshes the temperature values shown below |
| Sensor 1       | Displays the current temperature of sensor 1 in °C and °F | None                  | -                                            |

Table 99: US15W OEM features - System unit features - Temperature values - Configuration options

### 1.4.3 I/O board features

### Information:

The values and menus shown may vary depending on which I/O board is connected.

|                                                                                                    | InsydeH2O Setup Utility                                                                                                    | Rev. *                                       |
|----------------------------------------------------------------------------------------------------|----------------------------------------------------------------------------------------------------|----------------------------------------------|
| OEM Features                                                                                                    |                                                                                                    |                                              |
| <pre>I/O Board Features FPGA Version: Device ID: Compatibility ID: Vendor ID: Hardware Revision: Serial Number: Product Name: Hardware Number: Parent Device ID: Parent Compatib. ID: User Serial ID: LPC Devices Statistical Values Femperature Values Panel Control</pre> | 0008<br>0000B4D5<br>0000<br>00000000<br>A0<br>01234567890<br>5PP5IO.GNAC-00<br>00000000<br>FFFFFFFF<br>FFFF<br>Not defined | Show and configure<br>available LPC devices. |
| F1 Help †↓Select Item                                                                                                    | F5/F6 Change Values                                                                                                    | F9 Setup Defaults                            |

#### Figure 46: US15W OEM features - I/O board features

| <b>B100</b> <i>m</i> |                                                     |                       |                                      |
|----------------------|-----------------------------------------------------|-----------------------|--------------------------------------|
| BIOS setting         | Function                                            | Configuration options | Effect                               |
| FPGA version         | Displays the FPGA version of the I/O board          | None                  | -                                    |
| Device ID            | Displays the device ID of the I/O board             | None                  | -                                    |
| Compatibility ID     | Displays the version of the device within the same  | None                  | -                                    |
|                      | B&R device ID. This ID is needed for Automation     |                       |                                      |
|                      | Runtime.                                            |                       |                                      |
| Vendor ID            | Displays the vendor ID                              | None                  | -                                    |
| Hardware revision    | Displays the hardware revision of the I/O board     | None                  | -                                    |
| Serial number        | Displays the B&R serial number                      | None                  | -                                    |
| Product name         | Displays the B&R model number                       | None                  | -                                    |
| Hardware number      | Displays the hardware number of the I/O board       | None                  | -                                    |
| Parent device ID     | Displays the manufacturer number                    | None                  | -                                    |
| Parent compatib. ID  | Displays the manufacturer ID                        | None                  | -                                    |
| User serial ID       | Displays the user serial ID. This 8-digit hexadeci- | None                  | -                                    |
|                      | mal value can be freely specified by the user (e.g. |                       |                                      |
|                      | to give the device a unique ID) and can only be     |                       |                                      |
|                      | changed using the "B&R Control Center" includ-      |                       |                                      |
|                      | ed with the ADI driver.                             |                       |                                      |
| LPC devices          | Configures LPC devices                              | Enter                 | Opens the submenu                    |
|                      |                                                     |                       | See "LPC devices" on page 100        |
| Statistical values   | Displays statistical values                         | Enter                 | Opens the submenu                    |
|                      |                                                     |                       | See "Statistical values" on page 101 |
| Temperature values   | Displays current temperature values                 | Enter                 | Opens the submenu                    |
|                      |                                                     |                       | See "Temperature values" on page 102 |
| Panel control        | Configures special settings for connected panels    | Enter                 | Opens the submenu                    |
|                      | (display units)                                     |                       | See "Panel control" on page 103      |

Table 100: US15W OEM features - I/O board features - Configuration options

#### 1.4.3.1 LPC devices

| T/O Desert TDO Destines |                 | Charten the heat T/O address |
|-------------------------|-----------------|------------------------------|
| 170 Board LPC Devices   |                 | for panel port               |
| COMC                    |                 | Ressource Conflict is        |
| Base I/O Address        | <3E8>           | marked with a star (*).      |
| Interrupt               | <irq11></irq11> |                              |
| COMD                    |                 |                              |
| Base I/O Address        | <2E8>           |                              |
| Interrupt               | <irq10></irq10> |                              |
|                         |                 |                              |
|                         |                 |                              |
|                         |                 |                              |
|                         |                 |                              |
|                         |                 |                              |
|                         |                 |                              |
|                         |                 |                              |
|                         |                 |                              |
|                         |                 |                              |
|                         |                 |                              |
|                         |                 |                              |
|                         |                 |                              |
|                         |                 |                              |

Figure 47: US15W OEM features - I/O board features - LPC devices

| BIOS setting     | Function                                                | Configuration options                          | Effect                                                 |
|------------------|---------------------------------------------------------|------------------------------------------------|--------------------------------------------------------|
| COMC             | Setting for the panel interface on the I/O board        | None                                           | -                                                      |
| Base I/O address | Selects the base I/O address of the COM port            | Disabled, 238, 2E8, 2F8, 328, 338, 3E8, 3F8    | Disables or assigns the selected base I/O ad-<br>dress |
| Interrupt        | Selects the interrupt for the COM port                  | IRQ3, IRQ4, IRQ5, IRQ6,<br>IRQ10, IRQ11, IRQ12 | Assigns the selected interrupt                         |
| COMD             | Setting for the serial interface (COM) on the I/O board | None                                           | -                                                      |
| Base I/O address | Selects the base I/O address of the COM port            | Disabled, 238, 2E8, 2F8, 328, 338, 3E8, 3F8    | Disables or assigns the selected base I/O ad-<br>dress |
| Interrupt        | Selects the interrupt for the COM port                  | IRQ3, IRQ4, IRQ5, IRQ6,<br>IRQ10, IRQ11, IRQ12 | Assigns the selected interrupt                         |

Table 101: US15W OEM features - I/O board features - LPC devices - Configuration options

### Information:

A resource conflict can occur with respect to the base I/O address or the interrupt settings (indicated by a warning). In order to still be able to make these settings, the setting for the base I/O address or interrupt currently being used must be changed first.

### 1.4.3.2 Statistical values

| I/O Board Statistica | l Values                   | Shows statistical value |
|----------------------|----------------------------|-------------------------|
| Temperature Minimum/ | Maximum                    |                         |
| Sensor 1:            | 27°C / 29°C<br>80°F / 84°F |                         |
| Operating Time       |                            |                         |
| Total Hours:         | 121                        |                         |
| Power On Cycles:     | 23                         |                         |
|                      |                            |                         |
|                      |                            |                         |
|                      |                            |                         |

### Figure 48: US15W OEM features - I/O board features - Statistical values

| BIOS setting    | Function                                                                                              | Configuration options | Effect |
|-----------------|----------------------------------------------------------------------------------------------------|-----------------------|--------|
| Sensor 1        | Displays the minimum and maximum temperature of sensor 1 in $^\circ\mathrm{C}$ and $^\circ\mathrm{F}$ |                       |        |
| Total hours     | Displays the runtime in hours                                                                         | None                  | -      |
| Power on cycles | Displays the number of power-on cycles. Each restart increases the counter by one.                    | None                  | -      |

Table 102: US15W OEM features - I/O board features - Statistical values - Configuration options

### 1.4.3.3 Temperature values

|                           | InsydeH2O Setup Utility | Rev. *                             |
|---------------------------|-------------------------|------------------------------------|
| OEM Features              |                         |                                    |
| I/O Board Temperature Val | ues                     | Press enter for<br>refreshing live |
| Refresh Values            | <ok></ok>               | temperature values.                |
| Live Temperature Values   |                         |                                    |
| Sensor 1:                 | 29°C / 84°F             |                                    |
|                           |                         |                                    |
|                           |                         |                                    |
|                           |                         |                                    |
|                           |                         |                                    |
|                           |                         |                                    |
|                           |                         |                                    |
|                           |                         |                                    |
|                           |                         |                                    |
|                           |                         |                                    |
|                           |                         |                                    |
|                           |                         |                                    |
| 1 Help ↑ Select Item      | F5/F6 Change Values     | F9 Setup Defaults                  |

Figure 49: US15W OEM features - I/O board features - Temperature values

| BIOS setting   | Function                                                                    | Configuration options | Effect                                       |
|----------------|-----------------------------------------------------------------------------|-----------------------|----------------------------------------------|
| Refresh values | Option for refreshing the temperature values                                | OK                    | Refreshes the temperature values shown below |
| Sensor 1       | Displays the current temperature of sensor 1 (in-<br>terfaces) in °C and °F | None                  | -                                            |

Table 103: US15W OEM features - I/O board features - Temperature values - Configuration options

### 1.4.3.4 Panel control

|                      | InsydeH20 Setup Utility  | y Rev. *                        |
|----------------------|--------------------------|---------------------------------|
| OEM Features         |                          |                                 |
| Panel Control        |                          | Select external Panel<br>Number |
| Select Panel Number  |                          |                                 |
| Version:             | V1.18                    |                                 |
| Brightness:          | <100%>                   |                                 |
| Fan Speed:           | 00 RPM                   |                                 |
| Keys/Leds:           | 128 / 128                |                                 |
| Temperature:         | 30°C / 86°F              |                                 |
|                      |                          |                                 |
|                      |                          |                                 |
|                      |                          |                                 |
|                      |                          |                                 |
|                      |                          |                                 |
|                      |                          |                                 |
|                      |                          |                                 |
|                      |                          |                                 |
|                      |                          |                                 |
|                      |                          |                                 |
|                      |                          |                                 |
|                      |                          |                                 |
| 1 Help 🕇 Select Ite  | m F5/F6 Change Values    | F9 Setup Defaults               |
| sc Exit 🔶 Select Men | u Enter Select > SubMenu | F10 Save and Exit               |

### Figure 50: US15W OEM features - I/O board features - Panel control

| BIOS setting        | Function                                                                         | Configuration options                                       | Effect                                                                                                    |
|---------------------|----------------------------------------------------------------------------------|-------------------------------------------------------------|----------------------------------------------------------------------------------------------------|
| Select panel number | Selects the panel number for which the values should be displayed and/or changed | 015                                                         | Selects panel 0-15                                                                                                    |
| Version             | Displays the firmware version of the SDLR con-<br>troller                        | None                                                        | -                                                                                                    |
| Brightness          | Sets the brightness of the selected panel                                        | 0%, 10%, 20%, 30%,<br>40%, 50%, 60%, 70%,<br>80%, 90%, 100% | Sets the brightness (in %) of the selected panel<br>Changes take effect after saving and restarting<br>the system (e.g. by pressing <f10>).</f10> |
| Fan speed           | Displays the fan speed of the selected panel                                     | None                                                        | -                                                                                                    |
| Keys/LEDs           | Displays the available keys and LEDs on the se-<br>lected panel                  | None                                                        | -                                                                                                    |
| Temperature         | Displays the temperature of the selected panel in<br>°C and °F                   | None                                                        | -                                                                                                    |

Table 104: US15W OEM features - I/O board features - Panel control - Configuration options

### 1.4.4 IF board features

### Information:

The values and menus shown may vary depending on which interface board is connected.

|                                                                                                    | InsydeH2O Setup Utility                                                                                                    | Rev. *                                 |
|----------------------------------------------------------------------------------------------------|----------------------------------------------------------------------------------------------------|----------------------------------------|
| OEM Features                                                                                                    |                                                                                                    |                                        |
| IF Board Features                                                                                                    |                                                                                                    | Show statistical values                |
| Device ID:<br>Compatibility ID:<br>Vendor ID:<br>Hardware Revision:<br>Serial Number:<br>Product Name:<br>Hardware Number:<br>Parent Device ID:<br>Parent Compatib. ID:<br>User Serial ID:<br>LAN2 MAC ADDRESS:<br>>Statistical Values | 0000B4D5<br>0000<br>00000000<br>A0<br>01234567890<br>5PP5IF.CETH-00<br>0000000<br>FFFFFFFF<br>FFFF<br>Not defined<br>00:60:65:0D:55:0C |                                        |
| 1 Help <sup>†↓</sup> Select Item<br>sc Exit ↔Select Menu                                                                                                    | F5/F6 Change Values<br>Enter Select ▶ SubMenu                                                                                          | F9 Setup Defaults<br>F10 Save and Exit |

### Figure 51: US15W OEM features - IF board features

| BIOS setting                   | Function                                                                                                    | Configuration options | Effect                                                    |
|--------------------------------|----------------------------------------------------------------------------------------------------|-----------------------|-----------------------------------------------------------|
| Device ID                      | Displays the device ID of the IF board                                                                                                    | None                  | -                                                         |
| Compatibility ID               | Displays the version of the device within the same B&R device ID. This ID is needed for Automation Runtime.                                                                                                    | None                  | -                                                         |
| Vendor ID                      | Displays the vendor ID                                                                                                    | None                  | -                                                         |
| Hardware revision              | Displays the IF board hardware revision                                                                                                    | None                  | -                                                         |
| Serial number                  | Displays the B&R serial number                                                                                                    | None                  | -                                                         |
| Product name                   | Displays the B&R model number                                                                                                    | None                  | -                                                         |
| Hardware number                | Displays the IF board hardware number.                                                                                                    | None                  | -                                                         |
| Parent device ID               | Displays the manufacturer number                                                                                                    | None                  | -                                                         |
| Parent compatib. ID            | Displays the manufacturer ID                                                                                                    | None                  | -                                                         |
| User serial ID                 | Displays the user serial ID. This 8-digit hexadeci-<br>mal value can be freely specified by the user (e.g.<br>to give the device a unique ID) and can only be<br>changed using the "B&R Control Center" includ-<br>ed with the ADI driver. | None                  | -                                                         |
| LAN2 MAC ADDRESS <sup>1)</sup> | Displays the assigned MAC address for the ETH interface                                                                                                    | None                  | -                                                         |
| Statistical values             | Displays statistical values                                                                                                    | Enter                 | Opens the submenu<br>See "Statistical values" on page 105 |

Table 105: US15W OEM features - IF board features - Configuration options

1) LAN2 MAC ADDRESS is only displayed for interface board 5PP5IF.CETH-00.

### 1.4.4.1 Statistical values

|                                                           | InsydeH20 Setup Utility | Rev. *                                    |
|-----------------------------------------------------------|-------------------------|-------------------------------------------|
| OEM Features                                              |                         |                                           |
| IF Board Statistical Value                                | S                       | Shows statistical values of chosen board. |
| <b>Operating Time</b><br>Total Hours:<br>Power On Cycles: | 121<br>23               |                                           |
|                                                           |                         |                                           |

Figure 52: US15W OEM features - IF board features - Statistical values

| BIOS setting    | Function                                                                           | Configuration options | Effect |
|-----------------|------------------------------------------------------------------------------------|-----------------------|--------|
| Total hours     | Displays the runtime in hours                                                      | None                  | -      |
| Power on cycles | Displays the number of power-on cycles. Each restart increases the counter by one. | None                  | -      |

Table 106: US15W OEM features - IF board features - Statistical values - Configuration options

### 1.4.5 Memory module features

|                                                                                                    | InsydeH20 Setup Utility                                                                                                    | Rev. *                          |
|----------------------------------------------------------------------------------------------------|----------------------------------------------------------------------------------------------------|---------------------------------|
| OEM Features                                                                                                    |                                                                                                    |                                 |
| Memory Module Features                                                                                                    |                                                                                                    | Show features of Memory module. |
| Device ID:<br>Compatibility ID:<br>Vendor ID:<br>Hardware Revision:<br>Serial Number:<br>Product Name:<br>Hardware Number:<br>Parent Device ID:<br>Parent Compatib. ID:<br>User Serial ID: | 0000A15E<br>0000<br>00000000<br>CO<br>A3E40173152<br>5MMDDR.1024-01<br>001FC26E<br>FFFFFFFF<br>FFFF<br>FFFF<br>Not defined |                                 |

### Figure 53: US15W OEM features - Memory module features

| BIOS setting        | Function                                                                                                    | Configuration options | Effect |
|---------------------|----------------------------------------------------------------------------------------------------|-----------------------|--------|
| Device ID           | Displays the device ID of the RAM                                                                                                    | None                  | -      |
| Compatibility ID    | Displays the version of the device within the same B&R device ID. This ID is needed for Automation Runtime.                                                                                                    | None                  | -      |
| Vendor ID           | Displays the vendor ID                                                                                                    | None                  | -      |
| Hardware revision   | Displays the hardware revision of the main memory                                                                                                    | None                  | -      |
| Serial number       | Displays the B&R serial number                                                                                                    | None                  | -      |
| Product name        | Displays the B&R model number                                                                                                    | None                  | -      |
| Hardware number     | Displays the hardware number of the main memory                                                                                                    | None                  | -      |
| Parent device ID    | Displays the manufacturer number                                                                                                    | None                  | -      |
| Parent compatib. ID | Displays the manufacturer ID                                                                                                    | None                  | -      |
| User serial ID      | Displays the user serial ID. This 8-digit hexadeci-<br>mal value can be freely specified by the user (e.g.<br>to give the device a unique ID) and can only be<br>changed using the "B&R Control Center" includ-<br>ed with the ADI driver. | None                  | -      |

Table 107: US15W OEM features - Memory module features - Configuration options

### 1.5 Advanced

| InsydeH20 Setup Utility                                                                                                    |                         |       | Rev. *                   |        |
|----------------------------------------------------------------------------------------------------|-------------------------|-------|--------------------------|--------|
| Main OEM Features                                                                                                    | Advanced Security       | Power | Boot Exit                |        |
| >RAM Configuration >Boot Configuration >Peripheral Configuration >IDE Configuration >Video Configuration >USB Configuration >SDIO Configuration >ACPI Table/Features >PCI Express Root Poil >PCI Express Root Poil >Console Redirection | Control<br>ct 1<br>ct 2 |       | Configure t<br>Settings. | he RAM |

### Figure 54: US15W Advanced menu

| BIOS setting                                   | Function                                                                                                    | Configuration options | Effect                                                                |
|------------------------------------------------|----------------------------------------------------------------------------------------------------|-----------------------|-----------------------------------------------------------------------|
| RAM configuration                              | Configures RAM settings                                                                                                    | Enter                 | Opens the submenu<br>See "RAM configuration" on page 108              |
| Boot configuration                             | Configures boot settings                                                                                                    | Enter                 | Opens the submenu<br>See "Boot configuration" on page 109             |
| Peripheral configuration <sup>1)</sup>         | Configures peripheral settings                                                                                                    | Enter                 | Opens the submenu<br>See "Peripheral configuration" on page 110       |
| IDE configuration                              | Configures IDE functions                                                                                                    | Enter                 | Opens the submenu<br>See "IDE configuration" on page 111              |
| Video configuration                            | Configures graphics settings                                                                                                    | Enter                 | Opens the submenu<br>See "Video configuration" on page 114            |
| USB configuration                              | Configures USB settings                                                                                                    | Enter                 | Opens the submenu<br>See "USB configuration" on page 115              |
| SDIO configuration <sup>2)</sup>               | Configures SDIO settings                                                                                                    | Enter                 | Opens the submenu<br>See "SDIO configuration" on page 116             |
| ACPI table/features con-<br>trol configuration | Configures ACPI table/features                                                                                                    | Enter                 | Opens the submenu<br>See "ACPI table/features control" on page<br>117 |
| PCI Express root port 1                        | Configures PCI Express settings on port 1<br>Warning!<br>Improper settings can cause instabili-<br>ty or device problems. It is therefore<br>strongly recommended that these set-<br>tings only be changed by experienced<br>users. | Enter                 | Opens the submenu<br>See "PCI Express root port 1" on page 117        |

Table 108: US15W Advanced menu - Configuration options

| BIOS setting                      | Function                                                                                                    | Configuration options | Effect                                                         |
|-----------------------------------|----------------------------------------------------------------------------------------------------|-----------------------|----------------------------------------------------------------|
| PCI Express root port 2           | Configures PCI Express settings on port 2<br>Warning!<br>Improper settings can cause instabili-<br>ty or device problems. It is therefore<br>strongly recommended that these set-<br>tings only be changed by experienced<br>users. | Enter                 | Opens the submenu<br>See "PCI Express root port 2" on page 120 |
| Console redirection <sup>3)</sup> | Configures the remote console                                                                                                    | Enter                 | Opens the submenu<br>See "Console redirection" on page 121     |

#### Table 108: US15W Advanced menu - Configuration options

1) This menu option is only available if there is an audio connection.

2) SDIO - Secure digital input output.

3) These settings are only visible to Automation PC 511 system units without an I/O board. The mode/node switches must be set to "00" (default).

### 1.5.1 RAM configuration

|                   | InsydeH20 Setup Utilit  | y Rev. *                       |
|-------------------|-------------------------|--------------------------------|
|                   | Advanced                |                                |
| RAM Configuration |                         | Configure the RAM<br>Settings. |
| Refresh Rate      | <auto></auto>           |                                |
|                   |                         |                                |
|                   |                         |                                |
|                   |                         |                                |
|                   |                         |                                |
|                   |                         |                                |
|                   |                         |                                |
|                   |                         |                                |
|                   |                         |                                |
|                   |                         |                                |
|                   |                         |                                |
|                   |                         |                                |
|                   |                         |                                |
| I Holp I Soloot T | tom E5/E6 Change Values |                                |

### Figure 55: US15W Advanced - RAM configuration

| BIOS setting | Function                                     | Configuration options | Effect                                                                |
|--------------|----------------------------------------------|-----------------------|-----------------------------------------------------------------------|
| Refresh rate | Option for configuring the DRAM refresh rate | Auto                  | Reads the DRAM refresh rate from the SPD da-<br>ta of the DRAM module |
|              |                                              | 7.8 µs                | The DRAM refresh rate is set manually.                                |
|              |                                              | 3.9 µs                | The DRAM refresh rate is set manually.                                |

Table 109: US15W Advanced - RAM configuration - Configuration options
# 1.5.2 Boot configuration

|                                     | InsydeH2O                          | Setup Utility                        | Rev. *                        |
|-------------------------------------|------------------------------------|--------------------------------------|-------------------------------|
| Boot Configuration<br>Numlock       | <0n>                               | Selects<br>for Num                   | s Power-on state<br>nlock     |
|                                     |                                    |                                      |                               |
|                                     |                                    |                                      |                               |
|                                     |                                    |                                      |                               |
| 1 Help 🕂 Select<br>Sc Exit ↔ Select | Item F5/F6 Char<br>Menu Enter Sele | nge Values F9 S<br>ect⊧SubMenu F10 S | etup Defaults<br>ave and Exit |

### Figure 56: US15W Advanced - Boot configuration

| BIOS setting | Function                                        | Configuration options | Effect                                                             |
|--------------|-------------------------------------------------|-----------------------|--------------------------------------------------------------------|
| NumLock      | Defines the state of the NumLock key on the nu- | On                    | Enables the numeric keypad                                         |
|              | meric keypad when booting                       | Off                   | Only enables the cursor (movement) functions of the numeric keypad |

Table 110: US15W Advanced - Boot configuration - Configuration options

### 1.5.3 Peripheral configuration

|                         | InsydeH20     | O Setup Utility |                                    | Rev. *           |
|-------------------------|---------------|-----------------|------------------------------------|------------------|
| 1                       | Advanced      |                 |                                    |                  |
| Peripheral Configuratio | on            |                 | AUTO: Auto dete<br>Audio, if avail | ect HD<br>Lable. |
| High Definition Audio   | <auto></auto> |                 | DISABLED: Disal<br>Audio, if avai  | ole HD<br>Lable. |
|                         |               |                 |                                    |                  |
|                         |               |                 |                                    |                  |
|                         |               |                 |                                    |                  |
|                         |               |                 |                                    |                  |
|                         |               |                 |                                    |                  |
|                         |               |                 |                                    |                  |
|                         |               |                 |                                    |                  |
|                         |               |                 |                                    |                  |
|                         |               |                 |                                    |                  |

Figure 57: US15W Advanced - Peripheral configuration

| BIOS setting          | Function                                    | Configuration options | Effect                                                                                                    |
|-----------------------|---------------------------------------------|-----------------------|----------------------------------------------------------------------------------------------------|
| High definition audio | Option for enabling/disabling audio support | Disabled              | Disables the audio controller                                                                                  |
|                       |                                             | Auto                  | Enables HDA (high definition audio).<br>The HDA controller automatically detects in-<br>stalled audio devices. |

Table 111: US15W Advanced - Peripheral configuration - Configuration options

# Information:

The menu option "Peripheral configuration" is only displayed if there is an audio connection.

# 1.5.4 IDE configuration

|                                                                              | InsydeH20 Setup Utility                                                                  | Rev. *            |
|------------------------------------------------------------------------------|------------------------------------------------------------------------------------------|-------------------|
|                                                                              | Advanced                                                                                 |                   |
| IDE Configuration                                                            |                                                                                          |                   |
| Channel 1 Master<br>▶Channel 1 Master<br>Channel 1 Slave<br>▶Channel 1 Slave | <enabled><br/>[BR-SSD-C004G-01-0101]<br/><enabled><br/>[ST9250315AS]</enabled></enabled> |                   |
| 1 Help ↑↓ Select                                                             | Item F5/F6 Change Values                                                                 | F9 Setup Defaults |

### Figure 58: US15W Advanced - IDE configuration

| BIOS setting     | Function                                                          | Configuration options | Effect                                                  |
|------------------|-------------------------------------------------------------------|-----------------------|---------------------------------------------------------|
| Channel 1 master | Option for enabling/disabling the drive connected                 | Disabled              | Disables mass memory                                    |
|                  | to the channel 1 master                                           | Enabled               | Enables mass memory                                     |
| Channel 1 master | Displays the drive that is connected to the chan-<br>nel 1 master | Enter                 | Opens the submenu<br>See "Channel 1 master" on page 112 |
| Channel 1 slave  | Option for enabling/disabling the drive connected                 | Disabled              | Disables mass memory                                    |
|                  | to the channel 1 slave                                            | Enabled               | Enables mass memory                                     |
| Channel 1 slave  | Displays the drive that is connected to the chan-                 | Enter                 | Opens the submenu                                       |
|                  | nel 1 slave                                                       |                       | See "Channel 1 slave" on page 113                       |

Table 112: US15W Advanced - IDE configuration - Configuration options

# 1.5.4.1 Channel 1 master

|                  | InsydeH2O Setup Utility          | Rev. * |
|------------------|----------------------------------|--------|
|                  | Advanced                         |        |
| Channel 1 Master | [BR-SSD-C004G-01-0101]           |        |
| Transfer Mode:   | <ultra ata-66="" dma=""></ultra> |        |
| Security Mode:   | Uninstall                        |        |
|                  |                                  |        |
|                  |                                  |        |
|                  |                                  |        |
|                  |                                  |        |
|                  |                                  |        |
|                  |                                  |        |
|                  |                                  |        |
|                  |                                  |        |
|                  |                                  |        |
|                  |                                  |        |

Figure 59: US15W Advanced - IDE configuration - Channel 1 master

| BIOS setting  | Function                                                                                 | Configuration options | Effect |
|---------------|------------------------------------------------------------------------------------------|-----------------------|--------|
| Transfer mode | Displays the transfer mode used between the channel 1 master drive and the system memory | None                  | -      |
| Security mode |                                                                                          | None                  | -      |

Table 113: US15W Advanced - IDE configuration - Channel 1 master - Configuration options

# 1.5.4.2 Channel 1 slave

|                 | InsydeH2O Setup Utility           | y Rev. * |
|-----------------|-----------------------------------|----------|
|                 | Advanced                          |          |
| Channel 1 Slave | [ST9250315AS]                     |          |
| Transfer Mode:  | <ultra ata-100="" dma=""></ultra> |          |
| Security Mode:  | Uninstall                         |          |
|                 |                                   |          |
|                 |                                   |          |
|                 |                                   |          |
|                 |                                   |          |
|                 |                                   |          |
|                 |                                   |          |
|                 |                                   |          |
|                 |                                   |          |
|                 |                                   |          |
|                 |                                   |          |

### Figure 60: US15W Advanced - IDE configuration - Channel 1 slave

| BIOS setting  | Function                                                                                | Configuration options | Effect |
|---------------|-----------------------------------------------------------------------------------------|-----------------------|--------|
| Transfer mode | Displays the transfer mode used between the channel 1 slave drive and the system memory | None                  | -      |
| Security mode |                                                                                         | None                  | -      |

Table 114: US15W Advanced - IDE configuration - Channel 1 slave - Configuration options

### 1.5.5 Video configuration

| Adva                                                                                                    | anced                                                                                              |                                                                                                    |
|----------------------------------------------------------------------------------------------------|----------------------------------------------------------------------------------------------------|----------------------------------------------------------------------------------------------------|
|                                                                                                    |                                                                                                    |                                                                                                    |
| <pre>'ideo Configuration GD - Pre-Allocated temory GD - Boot Type GD - LCD Panel Type temote Panel</pre> | <uma 8mb="" ==""><br/><auto><br/>&lt;640x480 (5.7) LVDS&gt;<br/><disabled></disabled></auto></uma> | Select the amount of<br>Pre-allocated Memory<br>that the Internal<br>Graphics Device will<br>use. Warning: Some<br>features may not support<br>with 1MB Pre-allocated<br>Memory. |

Figure 61: US15W Advanced - Video configuration

| BIOS setting                       | Function                                                                                                    | Configuration options | Effect                                                                      |
|------------------------------------|----------------------------------------------------------------------------------------------------|-----------------------|-----------------------------------------------------------------------------|
| IGD - Pre-allocated memo-          | Option for setting the amount of memory used for                                                                                                    | UMA = 1 MB            | Allocates 1 MB main memory                                                  |
| ry                                 | the internal graphics controller                                                                                                    | UMA = 4 MB            | Allocates 4 MB main memory                                                  |
|                                    | Information:<br>Some functions are not supported with<br>the setting "UMA = 1 MB".                                                                         | UMA = 8 MB            | Allocates 8 MB main memory                                                  |
| IGD - Boot type                    | Option for defining the enabled panel during POST                                                                                                    | Auto                  | Automatically selects one of the panels listed under "IGD - LCD panel type" |
|                                    |                                                                                                    | LFP(LVDS)             | Shows POST on the Power Panel 500 display (LFP = local flat panel)          |
|                                    |                                                                                                    | EFP(SDL or DVI)       | Shows POST on an external panel (EFP = ex-<br>ternal flat panel)            |
| IGD - LCD panel type <sup>1)</sup> | Option for configuring the display resolution                                                                                                    | 640x480 (5.7) LVDS    | 640 x 480 resolution (for 5.7" displays)                                    |
|                                    | 1 1                                                                                                    | 800x480 (7.0) LVDS    | 800 x 480 resolution (for 7" displays)                                      |
|                                    | Information:                                                                                                    | 800x600 (8.4) LVDS    | 800 x 600 resolution (for 8.4" displays)                                    |
|                                    | If the display actting is present in the                                                                                                    | 640x480 (10.4) LVDS   | 640 x 480 resolution (for 10.4" displays)                                   |
|                                    | FPROM data then this setting has no                                                                                                    | 800x600 (12.0) LVDS   | 800 x 600 resolution (for 12.0" displays)                                   |
|                                    | effect on the display resolution. This<br>is because the EPROM data is loaded<br>each time the system is restarted and<br>the BIOS setting is overwritten. | 1024x768 (15.0) LVDS  | 1024 x 768 resolution (for 15" displays)                                    |
| Remote Panel <sup>2)</sup>         | Option for controlling the device remotely (with no                                                                                                    | Enabled               | Enables this function                                                       |
|                                    | display connected) from another PC via the Eth-<br>ernet interface. This makes it possible to make<br>BIOS settings.                                       | Disabled              | Disables this function                                                      |

Table 115: US15W Advanced - Video configuration - Configuration options

1)

This setting is only available for PP500 system units. This setting is only shown if an I/O board is installed. This option does not appear if a display is connected or integrated. It is also shown on APC511 system 2) units if no I/O board is installed.

# 1.5.6 USB configuration

| USB Configuration |                       | Enable/Disable USB |
|-------------------|-----------------------|--------------------|
| 2                 |                       | Legacy Support.    |
| USB Legacy        | <enabled></enabled>   |                    |
| EHCI              | <enabled></enabled>   |                    |
| UHCI 1            | <enabled></enabled>   |                    |
| UHCI 2            | <disabled></disabled> |                    |
| UHCI 3            | <enabled></enabled>   |                    |
| USB Client        | <disabled></disabled> |                    |
|                   |                       |                    |
|                   |                       |                    |
|                   |                       |                    |
|                   |                       |                    |
|                   |                       |                    |
|                   |                       |                    |
|                   |                       |                    |
|                   |                       |                    |
|                   |                       |                    |
|                   |                       |                    |
|                   |                       |                    |
|                   |                       |                    |
|                   |                       |                    |

### Figure 62: US15W Advanced - USB configuration

| BIOS setting         | Function                                                                                                    | Configuration options | Effect                                                                                                    |
|----------------------|----------------------------------------------------------------------------------------------------|-----------------------|----------------------------------------------------------------------------------------------------|
| USB Legacy           | Enables/Disables Legacy USB support. USB                                                                                                    | Enabled               | Enables this function                                                                                                    |
|                      | ports do not function during startup. USB support<br>is available again after the operating system has<br>started. A USB keyboard is still recognized during<br>POST. | Disabled              | Disables this function                                                                                                    |
| EHCI                 | Allows support for operating systems to be set up without the fully automatic EHCI function                                                                           | Enabled               | Enables USB support<br>USB 2.0 support is enabled as soon as a USB<br>2.0 device is connected to the interface.                                                                                                    |
|                      |                                                                                                    | Disabled              | Disables USB 2.0 support                                                                                                    |
| UHCI 1               | Configures USB UHCI controller 1 for USB ports                                                                                                    | Enabled               | Enables USB support                                                                                                    |
|                      | 1, 2 and 3                                                                                                    | Disabled              | Disables USB support                                                                                                    |
|                      |                                                                                                    |                       | Warning!<br>If this setting is <i>Disabled</i> , then the set-<br>tings <i>UHCI 2</i> and <i>UHCI 3</i> will also be set<br>to <i>Disabled</i> and all USB ports will be<br>disabled. As a result, it will no longer<br>be possible to enter BIOS.<br>However, if UHCI 1 has been disabled,<br>then you can use the Backup BIOS to<br>once again enter BIOS. For more infor-<br>mation, see "OEM features" on page<br>89 |
| UHCI 21)             | Configures USB UHCI controller 2 for USB ports                                                                                                    | Enabled               | Enables USB support                                                                                                    |
|                      | on the I/O board                                                                                                    | Disabled              | Disables USB support                                                                                                    |
| UHCI 3 <sup>1)</sup> | Configures USB UHCI controller 3 for USB port 3                                                                                                    | Enabled               | Enables USB support                                                                                                    |
|                      |                                                                                                    | Disabled              | Disables USB support                                                                                                    |
| USB client           | Setting for USB client support                                                                                                    | Enabled               | Enables USB Client support                                                                                                    |
|                      |                                                                                                    | Disabled              | Disables USB Client support                                                                                                    |

### Table 116: US15W Advanced - USB configuration - Configuration options

1) These settings are only possible if UHCl 1 is set to Enabled.

Chapter 4 Software

# 1.5.7 SDIO configuration

|                                                                     | InsydeH2O Setup Utility |                 | Rev. * |
|---------------------------------------------------------------------|-------------------------|-----------------|--------|
| Adva                                                                | anced                   |                 |        |
| SDIO Configuration                                                  |                         | Enabled/Disable | SDIO   |
| SDIO Port 1 <enabled< td=""><td>•</td><td></td><td></td></enabled<> | •                       |                 |        |
|                                                                     |                         |                 |        |
|                                                                     |                         |                 |        |
|                                                                     |                         |                 |        |
|                                                                     |                         |                 |        |
|                                                                     |                         |                 |        |
|                                                                     |                         |                 |        |
|                                                                     |                         |                 |        |
|                                                                     |                         |                 |        |
|                                                                     |                         |                 |        |
|                                                                     |                         |                 |        |

# Figure 63: US15W Advanced - SDIO configuration

| BIOS setting | Function                                          | Configuration options | Effect                 |
|--------------|---------------------------------------------------|-----------------------|------------------------|
| SDIO port 1  | Option for enabling/disabling SDIO port 1 (secure | Enabled               | Enables this function  |
|              | digital input output - SD memory card slot)       | Disabled              | Disables this function |
| SDIO port 2  | Option for enabling/disabling SDIO port 2 (secure | Enabled               | Enables this function  |
|              | digital input output - SD memory card slot)       | Disabled              | Disables this function |

Table 117: US15W Advanced - SDIO configuration - Configuration options

### 1.5.8 ACPI table/features control

| Advanced         ACPI Table/Features Control         FACP - C2 Latency Value       (Disabled)         FACP - C3 Latency Value       (Disabled)         HPET - HPET Support <enabled>         APIC - IO APIC Mode       <enabled>         Tables.       Tables.</enabled></enabled>                                                                    |                            | InsydeH2O Setup Utility | Rev. *                                             |
|----------------------------------------------------------------------------------------------------|----------------------------|-------------------------|----------------------------------------------------|
| ACPI Table/Features Control       High Performance Event         FACP - C2 Latency Value       (Disabled)         FACP - C3 Latency Value       (Disabled)         HPET - HPET Support       (Enabled)         APIC - IO APIC Mode       (Enabled)         Tables.       Tables.                                                                      | Adva                       | anced                   |                                                    |
| <pre>FACP - C2 Latency Value <disabled><br/>FACP - C3 Latency Value <disabled><br/>HPET - HPET Support <enabled><br/>APIC - IO APIC Mode <enabled><br/>Tables.</enabled></enabled></disabled></disabled></pre><br>VP. Enable this<br>feature, the HPET table<br>will be add-into ACPI<br>Tables.                                                      | ACPI Table/Features Contro | 51                      | High Performance Event<br>Timer Support in Windows |
| FACP - C3 Latency Value <disabled>       feature, the HPET table         HPET - HPET Support       <enabled>       will be add-into ACPI         APIC - IO APIC Mode       <enabled>       Tables.         Tables.       Tables       Tables.         F1 Help *Select Item F5/F6 Change Values       F9 Setup Defaults</enabled></enabled></disabled> | FACP - C2 Latency Value    | <disabled></disabled>   | XP. Enable this                                    |
| HPET - HPET Support <enabled>       will be add-into ACPI Tables.         APIC - IO APIC Mode       <enabled>       Tables.         Tables       F1 Help * Select Item F5/F6 Change Values       F9 Setup Defaults</enabled></enabled>                                                                                                    | FACP - C3 Latency Value    | <disabled></disabled>   | feature, the HPET table                            |
| APIC - IO APIC Mode <enabled> Tables.<br/>Tables.</enabled>                                                                                                    | HPET - HPET Support        | <enabled></enabled>     | will be add-into ACPI                              |
| 1 Help <sup>↑↓</sup> Select Item F5/F6 Change Values F9 Setup Defaults                                                                                                    | APIC - IO APIC Mode        | <enabled></enabled>     | Tables.                                            |
| 1 Help <sup>†↓</sup> Select Item F5/F6 Change Values F9 Setup Defaults                                                                                                    |                            |                         |                                                    |
| 1 Help <sup>†↓</sup> Select Item F5/F6 Change Values F9 Setup Defaults                                                                                                    |                            |                         |                                                    |
| 1 Help <sup>+</sup> Select Item F5/F6 Change Values F9 Setup Defaults                                                                                                    |                            |                         |                                                    |
|                                                                                                    |                            |                         |                                                    |

Figure 64: US15W Advanced - ACPI table/features control

| BIOS setting                          | Function                                                                                                    | Configuration options | Effect                                                                                                    |
|---------------------------------------|----------------------------------------------------------------------------------------------------|-----------------------|----------------------------------------------------------------------------------------------------|
| FACP – C2 latency value <sup>1)</sup> | CP – C2 latency value <sup>1)</sup> Option for setting a latency period in the C2 state                                                                                         | Enabled               | Enables this function<br>Sets a latency of 1 µs (i.e. the C2 state will be<br>entered within 1 µs and exited again within 1 µs)                      |
|                                       |                                                                                                    | Disabled              | Disables this function                                                                                                    |
| FACP – C3 latency value <sup>1)</sup> | Option for setting a latency period in the C3 state                                                                                                    | Enabled               | Enables this function<br>Sets a latency of 85 $\mu$ s (i.e. the C3 state will be<br>entered within 85 $\mu$ s and exited again within 85<br>$\mu$ s) |
|                                       |                                                                                                    | Disabled              | Disables this function                                                                                                    |
| HPET – HPET support                   | HPET – HPET support<br>The HPET is a timer inside the PC. It is able to<br>trigger an interrupt with a high degree of accu-<br>racy, which allows other programs to better syn- | Enabled               | Enables this function<br>This function is recommended for multimedia<br>applications.                                                                |
|                                       | chronize a variety of applications.                                                                                                    | Disabled              | Disables this function                                                                                                    |
| APIC - I/O APIC mode                  | This option controls the support of the advanced                                                                                                    | Enabled               | Enables this function                                                                                                    |
|                                       | programmable interrupt controller in the processor.                                                                                                    | Disabled              | Disables this function<br>Warning!<br>Windows XP will not be started if this<br>setting is disabled.                                                 |

Table 118: US15W Advanced - ACPI table/features control - Configuration options

1) These settings are only possible if C-States under the Advanced CPU control menu item is set to Enabled.

# 1.5.9 PCI Express root port 1

# Warning!

Improper settings can cause instability or device problems. It is therefore strongly recommended that these settings only be changed by experienced users.

## Software • BIOS options

|                         |                       | Control the PCI Express |
|-------------------------|-----------------------|-------------------------|
| PCI Express Root Port 1 | <enabled></enabled>   | Root Port.              |
| Interrupt Pin 0         | <auto></auto>         |                         |
| VC1 Enable              | <disabled></disabled> |                         |
| ASPM                    | <disabled></disabled> |                         |
| URR                     | <disabled></disabled> |                         |
| FER                     | <disabled></disabled> |                         |
| NFER                    | <disabled></disabled> |                         |
| CER                     | <disabled></disabled> |                         |
| СТО                     | <disabled></disabled> |                         |
| SEFE                    | <disabled></disabled> |                         |
| SENFE                   | <disabled></disabled> |                         |
| SECE                    | <disabled></disabled> |                         |
| PME Interrupt           | <disabled></disabled> |                         |
| PME SCI                 | <disabled></disabled> |                         |
| Hot Plug SCI            | <disabled></disabled> |                         |
|                         |                       |                         |
|                         |                       |                         |
|                         |                       |                         |
|                         |                       |                         |
|                         |                       |                         |

### Figure 65: US15W Advanced - PCI Express root port 1

| BIOS setting                 | Function                                                                                                    | Configuration options | Effect                                                                                                    |
|------------------------------|----------------------------------------------------------------------------------------------------|-----------------------|----------------------------------------------------------------------------------------------------|
| PCI Express root port 1      | Option for enabling/disabling PCI Express root                                                                      | Enabled               | Enables PCI Express root port 1                                                                              |
|                              | port 1                                                                                                    | Disabled              | Disables PCI Express root port 1 and 2                                                                       |
| Interrupt pin 0              |                                                                                                    | Auto                  | Enables IRQ for root port 1                                                                                  |
|                              |                                                                                                    | Disabled              | Disables IRQ for root port 1                                                                                 |
| VC1 enable                   | Virtual channel 1                                                                                                   | Auto                  | Configures the mapping under the "VC1/TC mapping" setting in BIOS                                            |
|                              |                                                                                                    | Disabled              | Disables this function<br>Automatically uses the TC0 traffic class and<br>maps it to the VC0 virtual channel |
| VC1/TC mapping <sup>1)</sup> | Option for defining which traffic will be mapped to                                                                 | TC0                   | TBD                                                                                                    |
|                              | which virtual channel                                                                                               | TC1                   | Maps the TC1 traffic class manually to the VC1 virtual channel                                               |
|                              | _                                                                                                    | TC2                   | Maps the TC2 traffic class manually to the VC1 virtual channel                                               |
|                              | _                                                                                                    | TC3                   | Maps the TC3 traffic class manually to the VC1 virtual channel                                               |
|                              | -                                                                                                    | TC4                   | Maps the TC4 traffic class manually to the VC1 virtual channel                                               |
|                              | _                                                                                                    | TC5                   | Maps the TC5 traffic class manually to the VC1 virtual channel                                               |
|                              | _                                                                                                    | TC6                   | Maps the TC6 traffic class manually to the VC1 virtual channel                                               |
|                              |                                                                                                    | TC7                   | Maps the TC7 traffic class manually to the VC1 virtual channel                                               |
| ASPM                         | Active state power management                                                                                       | Enabled               | Enables this function                                                                                        |
|                              | Option for configuring a power saving function<br>(L0s/L1) for PCIe link cards if they do not require<br>full power | Disabled              | Disables this function                                                                                       |
| Automatic ASPM <sup>2)</sup> | Option for manually or automatically configuring ASPM.                                                              | Auto                  | Automatic assignment by BIOS and the operat-<br>ing system                                                   |
|                              |                                                                                                    | Manual                | Assignment under the BIOS setting "ASPM L0s" and "ASPM L1"                                                   |
| ASPM L0s <sup>3)</sup>       | Option for configuring the L0 power saving func-                                                                    | Disabled              | Disables this function                                                                                       |
|                              | tion                                                                                                    | Root port only        | Enables the power saving function for the root port                                                          |
|                              | _                                                                                                    | Endpoint port only    | Enables the power saving function for the end-<br>point port                                                 |
|                              |                                                                                                    | Root & endpoint ports | Enables the power saving function for the root and endpoint ports                                            |
| ASPM L1 <sup>3)</sup>        | Option for configuring the L1 power saving func-                                                                    | Enabled               | Enables this function                                                                                        |
|                              | tion Power consumption is lower than with L0, but the exit latency is higher.                                       | Disabled              | Disables this function                                                                                       |
| URR                          | Unsupported Request (UR) reporting                                                                                  | Enabled               | Enables this function                                                                                        |

Table 119: US15W Advanced - PCI Express root port 1 - Configuration options

| BIOS setting  | Function                                                                                                    | Configuration options | Effect                                                                                                    |
|---------------|----------------------------------------------------------------------------------------------------|-----------------------|----------------------------------------------------------------------------------------------------|
|               | Option for reporting unsupported requests. Log-<br>ging of error messages received by the root port<br>is controlled exclusively by the root control regis-<br>ter.                                                                                           | Disabled              | Disables this function                                                                                                    |
| FER           | Fatal error reporting<br>Option for reporting fatal errors. All of the func-<br>tions of a multifunction device will be monitored.<br>The report for the root port takes place internally<br>inside the root complex.                                         | Enabled<br>Disabled   | Enables this function<br>Disables this function                                                                                  |
| NFER          | Non-fatal error reporting<br>Option for reporting non-fatal errors. All of the<br>functions of a multifunction device will be moni-<br>tored. The report for the root port takes place in-<br>ternally inside the root complex.                               | Enabled<br>Disabled   | Enables this function<br>Disables this function                                                                                  |
| CER           | Correctable error reporting<br>Option for reporting non-fatal errors. All of the<br>functions of a multifunction device will be moni-<br>tored. The report for the root port takes place in-<br>ternally inside the root complex.                             | Enabled<br>Disabled   | Enables this function<br>Disables this function                                                                                  |
| СТО           | PCI Express completion timer T0         Option for enabling/disabling the PCI Express         completion timer         Information:         This setting should be set to "Enabled"         if the system detected an ROB (processor reorder buffer) timeout. | Enabled<br>Disabled   | Enables this function<br>Disables this function                                                                                  |
| SEFE          | System error on fatal error<br>Option for generating a system error if a fatal error<br>is registered by a device on the root port or by the<br>root port itself                                                                                              | Enabled<br>Disabled   | Enables this function<br>Disables this function                                                                                  |
| SENFE         | System error on non-fatal error<br>Option for generating a system error if a non-fatal<br>error is registered by a device on the root port or<br>by the root port itself                                                                                      | Enabled<br>Disabled   | Enables this function<br>Disables this function                                                                                  |
| SECE          | System error on correctable error<br>Option for generating a system error if a cor-<br>rectable error is registered by a device on the root<br>port or by the root port itself                                                                                | Enabled<br>Disabled   | Enables this function<br>Disables this function                                                                                  |
| PME interrupt | Power management event interrupt<br>Option for generating a PME interrupt<br>An interrupt is generated when a PME message                                                                                                    | Enabled               | Enables this function<br>Generates a PME interrupt when a PME mes-<br>sage is received                                           |
| PME SCI       | Option for generating an SCI if power manage-<br>ment is detected                                                                                                    | Disabled<br>Enabled   | Disables this function<br>Enables this function<br>Enables the root port to generate an SCI if pow-<br>er management is detected |
| Hot plug SCI  | Option for generating an SCI if hot plugging is de-<br>tected                                                                                                    | Enabled               | Disables this function<br>Enables this function<br>Enables the root port to generate an SCI if hot<br>plugging is detected       |
|               |                                                                                                    | Disableu              |                                                                                                    |

Table 119: US15W Advanced - PCI Express root port 1 - Configuration options

These settings are only possible if *VC1 Enable* is set to *Auto*. These settings are only possible if *ASPM* is set to *Enabled*. 1) 2) 3)

These settings are only possible if Automatic ASPM is set to Manual.

#### 1.5.10 PCI Express root port 2

# Warning!

Improper settings can cause instability or device problems. It is therefore strongly recommended that these settings only be changed by experienced users.

|                         |                       | Control the PCI Express |
|-------------------------|-----------------------|-------------------------|
| PCI Express Root Port 2 | <enabled></enabled>   | Root Port.              |
| Interrupt Pin 1         | <auto></auto>         |                         |
| VC1 Enable              | <disabled></disabled> |                         |
| ASPM                    | <disabled></disabled> |                         |
| URR                     | <disabled></disabled> |                         |
| FER                     | <disabled></disabled> |                         |
| NFER                    | <disabled></disabled> |                         |
| CER                     | <disabled></disabled> |                         |
| CT0                     | <disabled></disabled> |                         |
| SEFE                    | <disabled></disabled> |                         |
| SENFE                   | <disabled></disabled> |                         |
| SECE                    | <disabled></disabled> |                         |
| PME Interrupt           | <disabled></disabled> |                         |
| PME SCI                 | <disabled></disabled> |                         |
| Hot Plug SCI            | <disabled></disabled> |                         |
|                         |                       |                         |
|                         |                       |                         |
|                         |                       |                         |
|                         |                       |                         |
|                         |                       |                         |
|                         |                       |                         |

#### Figure 66: US15W Advanced - PCI Express root port 2

| BIOS setting                 | Function                                                                                                    | Configuration options | Effect                                                                                                    |
|------------------------------|----------------------------------------------------------------------------------------------------|-----------------------|----------------------------------------------------------------------------------------------------|
| PCI Express root port 2      | Option for enabling/disabling PCI Express root                                                                                                    | Enabled               | Enables PCI Express root port 2                                                                              |
|                              | port 2                                                                                                    | Disabled              | Disables PCI Express root port 2                                                                             |
| Interrupt pin 1              |                                                                                                    | Auto                  | Enables IRQ for root port 2                                                                                  |
|                              | Information:<br>This function is disabled by default<br>when using ARwin and/or a fieldbus<br>card. This function must be disabled in<br>order to use a fieldbus card. | Disabled              | Disables IRQ for root port 2                                                                                 |
| VC1 enable                   | Virtual channel 1                                                                                                    | Auto                  | Configures the mapping under the "VC1/TC mapping" setting in BIOS                                            |
|                              |                                                                                                    | Disabled              | Disables this function<br>Automatically uses the TC0 traffic class and<br>maps it to the VC0 virtual channel |
| VC1/TC mapping <sup>1)</sup> | Option for defining which traffic will be mapped to                                                                                                    | TC0                   | TBD                                                                                                    |
|                              | which virtual channel                                                                                                    | TC1                   | Maps the TC1 traffic class manually to the VC1 virtual channel                                               |
|                              |                                                                                                    | TC2                   | Maps the TC2 traffic class manually to the VC1 virtual channel                                               |
|                              |                                                                                                    | TC3                   | Maps the TC3 traffic class manually to the VC1 virtual channel                                               |
|                              |                                                                                                    | TC4                   | Maps the TC4 traffic class manually to the VC1 virtual channel                                               |
|                              | -                                                                                                    | TC5                   | Maps the TC5 traffic class manually to the VC1 virtual channel                                               |
|                              |                                                                                                    | TC6                   | Maps the TC6 traffic class manually to the VC1 virtual channel                                               |
|                              |                                                                                                    | TC7                   | Maps the TC7 traffic class manually to the VC1 virtual channel                                               |
| ASPM                         | Active state power management                                                                                                    | Enabled               | Enables this function                                                                                        |
|                              | Option for configuring a power saving function<br>(L0s/L1) for PCIe link cards if they do not require<br>full power                                                    | Disabled              | Disables this function                                                                                       |

Table 120: US15W Advanced - PCI Express root port 2 - Configuration options

| BIOS setting                 | Function                                                                                                    | Configuration options | Effect                                                                                                 |
|------------------------------|----------------------------------------------------------------------------------------------------|-----------------------|----------------------------------------------------------------------------------------------------|
| Automatic ASPM <sup>2)</sup> | Option for manually or automatically configuring ASPM.                                                                                                    | Auto                  | Automatic assignment by BIOS and the operat-<br>ing system                                             |
|                              |                                                                                                    | Manual                | Assignment under the BIOS setting "ASPM L0s" and "ASPM L1"                                             |
| ASPM L0s <sup>3)</sup>       | Option for configuring the L0 power saving func-                                                                                                    | Disabled              | Disables this function                                                                                 |
|                              | tion                                                                                                    | Root port only        | Enables the power saving function for the root port                                                    |
|                              |                                                                                                    | Endpoint port only    | Enables the power saving function for the end-<br>point port                                           |
|                              |                                                                                                    | Root & endpoint ports | Enables the power saving function for the root and endpoint ports                                      |
| ASPM L1 <sup>3)</sup>        | Option for configuring the L1 power saving func-                                                                                                    | Enabled               | Enables this function                                                                                  |
|                              | tion Power consumption is lower than with L0, but the exit latency is higher.                                                                                                    | Disabled              | Disables this function                                                                                 |
| URR                          | Unsupported Request (UR) reporting                                                                                                    | Enabled               | Enables this function                                                                                  |
|                              | Option for reporting unsupported requests. Log-<br>ging of error messages received by the root port<br>is controlled exclusively by the root control regis-<br>ter.                             | Disabled              | Disables this function                                                                                 |
| FER                          | Fatal error reporting                                                                                                    | Enabled               | Enables this function                                                                                  |
|                              | Option for reporting fatal errors. All of the func-<br>tions of a multifunction device will be monitored.<br>The report for the root port takes place internally<br>inside the root complex.    | Disabled              | Disables this function                                                                                 |
| NFER                         | Non-fatal error reporting                                                                                                    | Enabled               | Enables this function                                                                                  |
|                              | Option for reporting non-fatal errors. All of the functions of a multifunction device will be moni-<br>tored. The report for the root port takes place in-<br>ternally inside the root complex. | Disabled              | Disables this function                                                                                 |
| CER                          | Correctable error reporting                                                                                                    | Enabled               | Enables this function                                                                                  |
|                              | Option for reporting non-fatal errors. All of the functions of a multifunction device will be moni-<br>tored. The report for the root port takes place in-<br>ternally inside the root complex. | Disabled              | Disables this function                                                                                 |
| CT0                          | PCI Express completion timer T0                                                                                                    | Enabled               | Enables this function                                                                                  |
|                              | Option for enabling/disabling the PCI Express<br>completion timer<br>Information:                                                                                                    | Disabled              | Disables this function                                                                                 |
|                              | if the system detected an ROB (processor reorder buffer) timeout.                                                                                                    |                       |                                                                                                    |
| SEFE                         | System error on fatal error                                                                                                    | Enabled               | Enables this function                                                                                  |
|                              | is registered by a device on the root port or by the root port itself                                                                                                    | Disabled              | Disables this function                                                                                 |
| SENFE                        | System error on non-fatal error                                                                                                    | Enabled               | Enables this function                                                                                  |
|                              | Option for generating a system error if a non-fatal<br>error is registered by a device on the root port or<br>by the root port itself                                                           | Disabled              | Disables this function                                                                                 |
| SECE                         | System error on correctable error                                                                                                    | Enabled               | Enables this function                                                                                  |
|                              | Option for generating a system error if a cor-<br>rectable error is registered by a device on the root<br>port or by the root port itself                                                       | Disabled              | Disables this function                                                                                 |
| PME interrupt                | Power management event interrupt<br>Option for generating a PME interrupt<br>An interrupt is generated when a PME message                                                                       | Enabled               | Enables this function<br>Generates a PME interrupt when a PME mes-<br>sage is received                 |
|                              | is received from a PCIe device.                                                                                                    | Disabled              | Disables this function                                                                                 |
| PME SCI                      | Option for generating an SCI if power management is detected                                                                                                    | Enabled               | Enables this function<br>Enables the root port to generate an SCI if pow-<br>er management is detected |
|                              |                                                                                                    | Disabled              | Disables this function                                                                                 |
| Hot plug SCI                 | Option for generating an SCI if hot plugging is de-<br>tected                                                                                                    | Enabled               | Enables this function<br>Enables the root port to generate an SCI if hot<br>plugging is detected       |
|                              |                                                                                                    | Disabled              | Disables this function                                                                                 |

Table 120: US15W Advanced - PCI Express root port 2 - Configuration options

- 1) These settings are only possible if VC1 Enable is set to Auto.
- 2) These settings are only possible if *ASPM* is set to *Enabled*.
- 3) These settings are only possible if Automatic ASPM is set to Manual.

#### 1.5.11 Console redirection

# Information:

These settings are only visible to Automation PC 511 system units without an I/O board. The mode/ node switches must be set to "00" (default).

# Software • BIOS options

| Console Redirection Setup                                                                                                    |                                                                                                    |  |
|----------------------------------------------------------------------------------------------------|----------------------------------------------------------------------------------------------------|--|
| Console Serial Redirect<br>Information Wait Time<br>Serial Port<br>Terminal Type<br>Baud Rate<br>Data Bits<br>Parity<br>Stop Bits<br>Flow Control | <enabled><br/>&lt;5 Seconds&gt;<br/><com_a><br/><pc_ansi><br/>&lt;57600&gt;<br/>&lt;8 Bits&gt;<br/><none><br/>&lt;1 Bit&gt;<br/><none></none></none></pc_ansi></com_a></enabled> |  |
| ACPI SPCR Table                                                                                                    | <pre><b>Disabled&gt;</b></pre>                                                                                                    |  |

Figure 67: US15W Advanced - Console redirection

| BIOS setting            | Function                                                                                                    | Configuration options                                        | Effect                                                                                                |
|-------------------------|----------------------------------------------------------------------------------------------------|--------------------------------------------------------------|----------------------------------------------------------------------------------------------------|
| Console serial redirect | Option for configuring the remote console. The                                                                                         | Enabled                                                      | Enables this function                                                                                 |
|                         | remote console can be used to access BIOS Set-<br>up via the serial interface using a terminal emu-<br>lator (PuTTY or HyperTerminal). | Disabled                                                     | Disables this function                                                                                |
|                         | Information:                                                                                                    |                                                              |                                                                                                    |
|                         | This setting is automatically enabled<br>when using an APC511 without an I/O<br>board and mode/node switch position<br>"00" (default). |                                                              |                                                                                                    |
| Information wait time   | Option for configuring the amount of time for the<br>remote console to wait before accessing BIOS for<br>the first time                | 0 seconds, 2 seconds, 5 sec-<br>onds, 10 seconds, 30 seconds | The remote console waits x seconds before accessing BIOS for the first time.                          |
| Serial port             | Option for configuring the serial interface                                                                                            | COM_A                                                        | Uses the COMA serial interface for access                                                             |
|                         |                                                                                                    | COM_B                                                        | Uses the COMB serial interface for access                                                             |
|                         |                                                                                                    | COM_C                                                        | Uses the COMC serial interface for access                                                             |
|                         |                                                                                                    | COM_D                                                        | Uses the COMD serial interface for access                                                             |
|                         |                                                                                                    | All ports                                                    | TBD                                                                                                   |
| Terminal type           | Option for configuring keyboard input                                                                                                  | VT_100                                                       | Enables the VT100 convention (ASCII character set)                                                    |
|                         |                                                                                                    | VT_100+                                                      | Enables the VT100+ convention (ASCII charac-<br>ter set and support for color, function keys, etc)    |
|                         |                                                                                                    | VT_UTF8                                                      | Enables the VT-UTF8 convention (uses UTF8 encoding to assign Unicode characters to one or more bytes) |
|                         |                                                                                                    | PC_ANSI                                                      | Enables the PC ANSI convention (extended ASCII character set).                                        |
| Baud rate               | Option for setting the transfer rate of the serial interface (bits per second)                                                         | 1200, 2400, 4800, 9600,<br>19200, 38400, 57600, 115200       | Enables a transfer rate of x bits                                                                     |
| Data bits               | Option for configuring the character length (data                                                                                      | 7 bits                                                       | Character length with 7 bits                                                                          |
|                         | bits) to use for serial communication                                                                                                  | 8 bits                                                       | Character length with 8 bits                                                                          |
| Parity                  | Option for configuring the parity bit to use for se-                                                                                   | None                                                         | Parity bit not used                                                                                   |
|                         | rial communication                                                                                                    | Even                                                         | Uses an even number of parity bits                                                                    |
|                         |                                                                                                    | Odd                                                          | Uses an odd number of parity bits                                                                     |
| Stop bits               | Option for configuring the stop bits to use for se-                                                                                    | 1-bit                                                        | Uses 1 bit as the stop bit                                                                            |
|                         | rial communication                                                                                                    | 2-bit                                                        | Uses 2 bits as the stop bit                                                                           |
| Flow control            | Option for configuring the data flow control                                                                                           | None                                                         | Disables data flow control                                                                            |

Table 121: US15W Advanced - Console redirection - Configuration options

# Software • BIOS options

| BIOS setting    | Function                                        | Configuration options | Effect                     |
|-----------------|-------------------------------------------------|-----------------------|----------------------------|
|                 |                                                 | RTS/CTS               | Enables hardware handshake |
|                 |                                                 | XON/XOFF              | Enables software handshake |
| ACPI SPCR table | Option for configuring ACPI serial port console | Enabled               | Enables this function      |
|                 | redirection (SPCR)                              | Disabled              | Disables this function     |

Table 121: US15W Advanced - Console redirection - Configuration options

# 1.6 Security

| InsydeH2O Setup Utility Rev. *                                                       |                                                   |                                                                                                    |
|--------------------------------------------------------------------------------------|---------------------------------------------------|----------------------------------------------------------------------------------------------------|
| Main OEM Features A                                                                  | Advanced Security Power                           | Boot Exit                                                                                                 |
| Supervisor Password<br>User Password<br>Set Supervisor Password<br>Set User Password | Not Installed<br>d                                | Install or change the<br>password and the lenght<br>of password must be<br>greater than one<br>character. |
| F1 Help <sup>†↓</sup> Select It<br>Esc Exit ↔Select Me                               | em F5/F6 Change Values<br>nu Enter Select≻SubMenu | F9 Setup Defaults<br>F10 Save and Exit                                                                    |

### Figure 68: US15W Security menu

| BIOS setting            | Function                                                                                                    | Configuration options | Effect         |
|-------------------------|----------------------------------------------------------------------------------------------------|-----------------------|----------------|
| Supervisor password     | Displays whether a supervisor password has been set                                                                       | None                  | -              |
| User password           | Displays whether a user password has been set                                                                             | None                  | -              |
| Set supervisor password | Option for entering/changing a supervisor pass-<br>word. A supervisor password is necessary to edit<br>all BIOS settings. | Enter                 | Password entry |
| Set user password       | Option for entering/changing a user password.<br>The user password allows the user to edit only<br>certain BIOS settings. | Enter                 | Password entry |

Table 122: US15W Security menu - Configuration options

### 1.6.1 Set supervisor password

| Main Old reactives Au                                       | Valiced Decurrey Tower                  |                                                                                             |
|-------------------------------------------------------------|-----------------------------------------|---------------------------------------------------------------------------------------------|
| Supervisor Password<br>User Password                        | Installed<br>Not Installed              | Install or change the<br>password and the lenght<br>of password must be<br>greater than one |
| Power on Password<br>User Access Level<br>Set User Password | <disabled><br/><full></full></disabled> |                                                                                             |
|                                                             |                                         |                                                                                             |
|                                                             |                                         |                                                                                             |
|                                                             |                                         |                                                                                             |

### Figure 69: US15W Security - Set supervisor password

| BIOS setting            | Function                                                                                                    | Configuration options | Effect                                                                                                    |
|-------------------------|----------------------------------------------------------------------------------------------------|-----------------------|----------------------------------------------------------------------------------------------------|
| Supervisor password     | Displays whether a supervisor password has been set                                                                       | None                  | -                                                                                                    |
| User password           | Displays whether a user password has been set                                                                             | None                  | -                                                                                                    |
| Set supervisor password | Option for entering/changing a supervisor pass-<br>word. A supervisor password is necessary to edit<br>all BIOS settings. | Enter                 | Password entry                                                                                                    |
| Power on password       | The supervisor password must be entered to ac-                                                                            | Enabled               | Supervisor password necessary for POST                                                                                                    |
|                         | cess BIOS or start the operating system.                                                                                  | Disabled              | Supervisor password necessary for POST, but not to start the operating system                                                                                                    |
| User access level       | Assigns operational permissions in BIOS. These settings are only relevant if a user password has                          | View only             | The user can only view BIOS settings (unable to make changes).                                                                                                    |
|                         | been created.                                                                                                    | Limited               | The user can view all BIOS settings, but only<br>some changes are possible.<br>Settings that the user can change: Main - Sys-<br>tem time, Main - System date, Advanced - Boot<br>configuration - Numlock |
|                         |                                                                                                    | Full                  | The user has full access to BIOS and can make any necessary changes.                                                                                                    |

Table 123: US15W Security - Set supervisor password - Configuration options

### 1.6.2 Set user password

| InsydeH2O Setup Utility Rev. *                                                     |                                                 |                                                                                                    |
|------------------------------------------------------------------------------------|-------------------------------------------------|----------------------------------------------------------------------------------------------------|
| Main OEM Features Ac                                                               | dvanced Security Power                          | Boot Exit                                                                                                 |
| Supervisor Password<br>User Password<br>Set Supervisor Password                    | Installed<br>Installed                          | Install or change the<br>password and the lenght<br>of password must be<br>greater than one<br>character. |
| Power on Password<br>User Access Level<br>Set User Password<br>Clear User Password | <pre><disabled> <full></full></disabled></pre>  |                                                                                                    |
| 71 Help †↓Select Ite<br>Ssc Exit ↔Select Men                                       | m F5/F6 Change Values<br>u Enter Select≻SubMenu | F9 Setup Defaults<br>F10 Save and Exit                                                                    |

### Figure 70: US15W Security - Set user password

| BIOS setting                      | Function                                                                                                    | Configuration options | Effect                   |
|-----------------------------------|----------------------------------------------------------------------------------------------------|-----------------------|--------------------------|
| Supervisor password               | Displays whether a supervisor password has been set                                                                       | None                  | -                        |
| User password                     | Displays whether a user password has been set                                                                             | None                  | -                        |
| Set user password                 | Option for entering/changing a user password.<br>The user password allows the user to edit only<br>certain BIOS settings. | Enter                 | Password entry           |
| Clear user password <sup>1)</sup> | Option for clearing the user password                                                                                     |                       | Clears the user password |

Table 124: US15W Security - Set user password - Configuration options

1) This setting is only visible if a user password was created with Set user password.

# 1.7 Power

| InsydeH2O Setup Utility Rev. *              |                            |                                                |
|---------------------------------------------|----------------------------|------------------------------------------------|
| Main OEM Features                           | Advanced Security Power    | Boot Exit                                      |
| ≻Advanced CPU Control ▶Platform Power Manag | ement                      | These items control<br>various CPU parameters. |
| Power Loss Control                          | <remain off=""></remain>   |                                                |
| ACPI S3                                     | <disabled></disabled>      |                                                |
|                                             |                            |                                                |
|                                             |                            |                                                |
|                                             |                            |                                                |
|                                             |                            |                                                |
|                                             |                            |                                                |
|                                             |                            |                                                |
|                                             |                            |                                                |
|                                             |                            |                                                |
| 1 Help <sup>††</sup> Select 1               | Item F5/F6 Change Values   | F9 Setup Defaults                              |
| sc Exit + Select M                          | Menu Enter Select > SubMen | u F10 Save and Exit                            |

### Figure 71: US15W Power menu

| BIOS setting                   | Function                                                                                     | Configuration options | Effect                                                              |
|--------------------------------|----------------------------------------------------------------------------------------------|-----------------------|---------------------------------------------------------------------|
| Advanced CPU control           | Configures advanced CPU control settings                                                     | None                  | Opens the submenu                                                   |
|                                |                                                                                              |                       | See "Advanced CPU control" on page 128                              |
| Platform power manage-<br>ment | Configures platform power management settings                                                | None                  | Opens the submenu<br>See "Platform power management" on page<br>131 |
| Power loss control             | Option for determining what should happen after                                              | Remain off            | The device remains off.                                             |
|                                | a power failure                                                                              | Turn on               | The device turns back on.                                           |
| ACPI S3                        | Option for determining whether or not the oper-                                              | Enabled               | Enables this function                                               |
|                                | ating system should be written to the RAM and whether only RAM should be supplied with power | Disabled              | Disables the function                                               |

Table 125: US15W Power menu - Configuration options

## 1.7.1 Advanced CPU control

|                          | FOWEL                     |                  |
|--------------------------|---------------------------|------------------|
| Advanced CPU Control     |                           | Enable processor |
| P-States(IST)            | <enabled></enabled>       | (P-States).      |
| CMP Support              | <enabled></enabled>       |                  |
| Thermal Mode             | <tm1 and="" tm2=""></tm1> |                  |
| Use XD Capability        | <enabled></enabled>       |                  |
| VT Support               | <enabled></enabled>       |                  |
| SMRR Support             | <enabled></enabled>       |                  |
| C-States                 | <disabled></disabled>     |                  |
| Enhanced C-States        | <disabled></disabled>     |                  |
| C-States Pop Up Mode     | <disabled></disabled>     |                  |
| C-States Pop Down Mode   | <disabled></disabled>     |                  |
| Hard C4E                 | <disabled></disabled>     |                  |
| Enable C6                | <disabled></disabled>     |                  |
| DTS                      | <enabled></enabled>       |                  |
| ▶Thermal Trip Points Set | ting                      |                  |
|                          |                           |                  |
|                          |                           |                  |

### Figure 72: US15W Power - Advanced CPU control

| BIOS setting      | Function                                                                                                    | Configuration options | Effect                                                                                                    |
|-------------------|----------------------------------------------------------------------------------------------------|-----------------------|----------------------------------------------------------------------------------------------------|
| P-States(IST)     | Option for controlling the Intel(R) SpeedStep(TM) technology. The processor clock speed is in-                                                                     | Enabled               | The processor speed is regulated by the oper-<br>ating system.                                                                                                    |
|                   | creased or decreased according to the number<br>of calculations that must be made. As a result,<br>the power consumption depends largely on the<br>processor load. | Disabled              | Disables SpeedStep technology                                                                                                    |
| CMP support       | This option supports the use of multiple CPUs                                                                                                    | Enabled               | Enables this function                                                                                                    |
|                   | (CMP = core multi-processing).                                                                                                    | Disabled              | Disables this function                                                                                                    |
|                   | Information:<br>In order to use ARwin, CMP support<br>must be switched off to avoid runtime<br>violations.                                                         |                       |                                                                                                    |
| Thermal mode1)    | Option for configuring temperature monitoring                                                                                                    | Disabled              | Disables temperature monitoring                                                                                                    |
|                   | Information:                                                                                                    | TM1                   | Enables Intel Thermal Mode 1<br>If the CPU reaches excessive temperatures, the<br>processor speed will be reduced by 50%.                                                  |
|                   | To operate the processor within the<br>specified values, changing the default<br>setting (TM1 and TM2) is not recom-                                               | TM2                   | Enables Intel Thermal Mode 2<br>If the CPU reaches excessive temperatures, the<br>SpeedStep technology will be enabled.                                                    |
|                   | mended.                                                                                                    | TM1 and TM2           | Enables Intel Thermal Mode 1 and 2.<br>If the CPU reaches excessive temperatures,<br>TM1 reduces the processor speed by 50% and<br>TM2 enables Intel SpeedStep technology. |
| Use XD capability | This option is a safety feature that protects spe-                                                                                                    | Enabled               | Enables this function                                                                                                    |
|                   | cific data regions of system memory from poten-<br>tially damaging code.                                                                                           | Disabled              | Disables this function                                                                                                    |
| VT support        | Option for enabling/disabling a virtual machine                                                                                                    | Enabled               | Allows a virtual machine to use the additional hardware capacity                                                                                                    |
|                   | Information:<br>A restart is required in order to apply<br>changes made to this setting.                                                                           | Disabled              | Disables this function                                                                                                    |

Table 126: US15W Power - Advanced CPU control - Configuration options

| BIOS setting                              | Function                                                                                                    | Configuration options | Effect                                                                                                    |
|-------------------------------------------|----------------------------------------------------------------------------------------------------|-----------------------|----------------------------------------------------------------------------------------------------|
| SMRR support                              | The SMRR (system management range register)                                                                                                    | Enabled               | Enables this function                                                                                                    |
|                                           | limits cacheable references of addresses in SM-<br>RAM so that code can be run in SMM (system<br>management mode).<br>In some circumstances, an intruder who is logged<br>on as administrator could configure the Intel<br>processor to gain access to the SMM. Enabling<br>SMRR reduces this risk of unauthorized access. | Disabled              | Disables this function                                                                                                    |
| C-States                                  | This setting allows the operating system to set the processor clock speed on its own, thereby saving energy.                                                                                                    | Enabled               | Enables this function<br>The processors are operated at different fre-<br>quencies to save energy.                                                             |
|                                           |                                                                                                    | Disabled              | Disables this function<br>Both processors are operated at the same fre-<br>quency.                                                                             |
| Enhanced C-States2)                       | This setting allows the operating system to set the                                                                                                    | Enabled               | Enables this function                                                                                                    |
|                                           | processor clock speed on its own, thereby saving energy.                                                                                                    | Disabled              | Disables this function                                                                                                    |
| C-State pop up mode                       | This setting makes it possible to detect bus mas-<br>ter requests and assign processor clock frequen-<br>cies, thereby saving energy.                                                                                                    | Enabled               | If the ICH receives a bus master request, then<br>the system changes from the C3/C4 state to the<br>C2 state and the bus master is enabled auto-<br>matically. |
|                                           |                                                                                                    | Disabled              | Bus master data transfer is a break event, and the ICH will attempt to return to the C0 state.                                                                 |
| C-State pop down mode <sup>3)</sup>       | This setting makes it possible to detect bus mas-<br>ter requests and assign processor clock frequen-<br>cies, thereby saving energy.                                                                                                    | Enabled               | If the ICH does not receive a bus master re-<br>quest, then the system will be reset back to the<br>C3/C4 state.                                               |
|                                           |                                                                                                    | Disabled              | The ICH will not attempt to automatically return to C3/C4 state.                                                                                               |
| Hard C4E <sup>4)</sup>                    | Power management for the Intel Atom processor<br>- Enhanced C4 support                                                                                                    | Enabled               | Enables this function<br>Reduces CPU voltage and turns off the memory<br>cache                                                                                 |
|                                           |                                                                                                    | Disabled              | Disables this function                                                                                                    |
| Enable C6                                 | Power management for the Intel Atom processor<br>- C6 support                                                                                                    | Enabled               | Enables this function<br>Reduces the internal CPU voltage (can also be<br>0 V)                                                                                 |
|                                           |                                                                                                    | Disabled              | Disables this function                                                                                                    |
| DTS                                       | Option for enabling or disabling the CPU digital                                                                                                    | Enabled               | Enables this function                                                                                                    |
|                                           | thermal sensor function                                                                                                    | Disabled              | Disables this function                                                                                                    |
| Thermal trip points setting <sup>5)</sup> | Configures thermal trip points settings                                                                                                    | Enter                 | Opens the submenu<br>See "Thermal trip points settings" on page<br>130                                                                                         |

#### Table 126: US15W Power - Advanced CPU control - Configuration options

These settings are only possible if *P-States(IST)* is set to *Enabled*. These settings are only possible if *C-States* is set to *Enabled*. 1) 2) 3) 4) 5)

These settings are only possible if *C-States pop up mode* is set to *Enabled*. These settings are only possible if *Enhanced C-States* is set to *Enabled*.

These settings are only possible if DTS is set to Enabled.

## 1.7.1.1 Thermal trip points settings

|                                                            | InsydeH20 Setup Utility                       | Rev. *                                 |
|------------------------------------------------------------|-----------------------------------------------|----------------------------------------|
|                                                            | Power                                         |                                        |
| Thermal Trip Points Setting                                |                                               | Set the CPU temperature                |
| Throttle On Temperature <1                                 | 00°C>                                         |                                        |
|                                                            |                                               |                                        |
|                                                            |                                               |                                        |
|                                                            |                                               |                                        |
|                                                            |                                               |                                        |
|                                                            |                                               |                                        |
|                                                            |                                               |                                        |
|                                                            |                                               |                                        |
|                                                            |                                               |                                        |
|                                                            |                                               |                                        |
|                                                            |                                               |                                        |
|                                                            |                                               |                                        |
|                                                            |                                               |                                        |
| 71 Help <sup>†↓</sup> Select Item<br>Ssc Exit ↔Select Menu | F5/F6 Change Values<br>Enter Select ► SubMenu | F9 Setup Defaults<br>F10 Save and Exit |

### Figure 73: US15W Power - CPU control - Thermal trip points settings

| BIOS setting            | Function                                                                                    | Configuration options                                                               | Effect                                                                                      |
|-------------------------|---------------------------------------------------------------------------------------------|-------------------------------------------------------------------------------------|---------------------------------------------------------------------------------------------|
| Throttle on temperature | Option for configuring a CPU temperature at which the operating system throttles the system | 40°C, 45°C, 50°C, 55°C, 60°C,<br>65°C, 70°C, 75°C, 80°C,<br>85°C, 90°C, 95°C, 100°C | Temperature setting for the thermal trip point.<br>Configurable in increments of 5 degrees. |

Table 127: US15W Power - CPU control - Thermal trip points settings - Configuration options

#### 1.7.2 Platform power management

|                                                                      | InsydeH2O Setup Utility<br>Power                | Rev. *                                                       |
|----------------------------------------------------------------------|-------------------------------------------------|--------------------------------------------------------------|
| Platform Power Managemen<br>PCI Clock Run<br>_CST - C4 Latency Value | <disabled><br/><disabled></disabled></disabled> | If Enabled, the CLKRUN#<br>Logic will stop the PCI<br>Clocks |
| 1 Help 1+Select Item                                                 | F5/F6 Change Values                             | F9 Setup Defaults                                            |

Figure 74: US15W Power - Platform power management

| BIOS setting                          | Function                                                                                            | Configuration options | Effect                                                                        |
|---------------------------------------|----------------------------------------------------------------------------------------------------|-----------------------|-------------------------------------------------------------------------------|
| PCI clock run                         | Option for enabling/disabling the PCI clocks to                                                     | Enabled               | Enables this function                                                         |
|                                       | save energy                                                                                         | Disabled              | Disables this function                                                        |
| _CST - C4 latency value <sup>1)</sup> | Option for enabling/disabling the latency period                                                    | Enabled               | Enables this function                                                         |
|                                       | for C4 C-States in the ACPI _CST object                                                             | Disabled              | Disables this function                                                        |
|                                       | Information:                                                                                        |                       |                                                                               |
|                                       | For more detailed information about<br>this setting, see the ACPI specification<br>(www.acpi.info). |                       |                                                                               |
| C4 on C3 - Deeper sleep <sup>2)</sup> | Fine-tunes the power saving function on an ACPI operating system                                    | Enabled               | Brings the processor to C4 if the operating system is initiated in a C3 state |
|                                       |                                                                                                    | Disabled              | Disables this function                                                        |

Table 128: US15W Power - Platform power management - Configuration options

These settings are only possible if C-States under the Advanced CPU control menu item is set to Enabled.

2) These settings are only possible if \_CST - C4 Latency Value is set to Enabled.

1)

# 1.8 Boot

| InsydeH2O Setup Utility Rev. *  |                       |                                                                                                    |                             |
|---------------------------------|-----------------------|----------------------------------------------------------------------------------------------------|-----------------------------|
| Main OEM Features Ad            | vanced Security       | Power Boot Exit                                                                                                    |                             |
| Ouick Boot                      | <enabled></enabled>   | Allows Inspectation to                                                                                                    | ydeH2O to skip<br>sts while |
| Quiet Boot                      | <enabled></enabled>   | booting. The second second sec | nis will                    |
| Delay for Logo & Summary        | <default></default>   | decrease th                                                                                                    | ne time needed              |
| USB Boot                        | <enabled></enabled>   | to boot the                                                                                                    | e system.                   |
| SD Card Boot                    | <disabled></disabled> |                                                                                                    |                             |
| PXE Boot to LAN                 | <disabled></disabled> |                                                                                                    |                             |
| ACPI Selection                  | <acpi3.0></acpi3.0>   |                                                                                                    |                             |
|                                 |                       |                                                                                                    |                             |
| 1 Help <sup>†</sup> Select Item | F5/F6 Change V        | Values F9 Setur                                                                                                    | Defaults                    |

# Figure 75: US15W Boot menu

| BIOS setting             | Function                                                                                                    | Configuration options                                                              | Effect                                                    |
|--------------------------|----------------------------------------------------------------------------------------------------|------------------------------------------------------------------------------------|-----------------------------------------------------------|
| Quick boot               | This function reduces the boot time by skipping                                                                        | Enabled                                                                            | Enables this function                                     |
|                          | some POST tests.                                                                                                    | Disabled                                                                           | Disables this function                                    |
| Quiet boot               | Determines whether the POST message or the OEM logo (default = black background) is dis-                               | Enabled                                                                            | Displays the OEM logo instead of the POST message         |
|                          | played                                                                                                    | Disabled                                                                           | Displays the POST message                                 |
| Delay for logo & summary | Option for setting the display duration of the logo and summary screen                                                 | Default                                                                            | Minimizes the display duration for a quick boot procedure |
|                          |                                                                                                    | 1 sec., 1.5 sec., 2 sec.,<br>2.5 sec., 3 sec., 4 sec.,<br>5 sec., 10 sec., 20 sec. | Allows a display duration of x seconds to be de-<br>fined |
| USB boot                 | Function for enabling/disabling the option of boot-                                                                    | Enabled                                                                            | Enables this function                                     |
|                          | ing from USB devices                                                                                                   | Disabled                                                                           | Disables this function                                    |
| SD card boot             | Function for enabling/disabling the option of boot-                                                                    | Enabled                                                                            | Enables this function                                     |
|                          | ing from SD cards                                                                                                    | Disabled                                                                           | Disables this function                                    |
|                          | Warning!<br>SD memory cards can only be used a<br>mass storage devices. It is not possible<br>to boot from an SD card. |                                                                                    |                                                           |
| PXE boot to LAN          | Function for enabling/disabling the option of boot-                                                                    | Enabled                                                                            | Enables this function                                     |
|                          | ing from LAN (ETH)                                                                                                    | Disabled                                                                           | Disables this function                                    |
| ACPI selection           | Option for setting the power option specifications                                                                     | Acpi 1.0B                                                                          | Uses ACPI functions in accordance with v1.0B              |
|                          | to be supported. The ACPI functions must be sup-<br>ported by the drivers and operating systems be-<br>ing used.       | Acpi 3.0                                                                           | Uses ACPI functions in accordance with v3.0               |
|                          |                                                                                                    | Acpi 4.0                                                                           | Uses ACPI functions in accordance with v4.0               |
| Legacy                   | Configures and displays the boot order                                                                                 | Enter                                                                              | Opens the submenu<br>See "Legacy" on page 133             |

Table 129: US15W Boot menu - Configuration options

## 1.8.1 Legacy

| Select Normal Boot Menu<br>option or Advance Boot<br>Menu option.<br>*Normal Boot Menu<br>option: Change boot<br>order via Boot Type<br>Order submenu. Press +<br>or - for changing boot<br>order. |
|----------------------------------------------------------------------------------------------------|
| Menu option.<br>*Normal Boot Menu<br>option: Change boot<br>order via Boot Type<br>Order submenu. Press +<br>or - for changing boot<br>order.                                                      |
| *Normal Boot Menu<br>option: Change boot<br>order via Boot Type<br>Order submenu. Press +<br>or - for changing boot<br>order.                                                                      |
| *Normal Boot Menu<br>option: Change boot<br>order via Boot Type<br>Order submenu. Press +<br>or - for changing boot<br>order.                                                                      |
| option: Change boot<br>order via Boot Type<br>Order submenu. Press +<br>or - for changing boot<br>order.                                                                                           |
| Order via Boot Type<br>Order submenu. Press +<br>or - for changing boot<br>order.                                                                                                    |
| or - for changing boot<br>order.                                                                                                    |
| order.                                                                                                    |
|                                                                                                    |
|                                                                                                    |
| *Advance Boot Menu                                                                                                    |
| option: Choose installed                                                                                                    |
| press + or - for                                                                                                    |
| changing boot order.                                                                                                    |
|                                                                                                    |
|                                                                                                    |
|                                                                                                    |
|                                                                                                    |
|                                                                                                    |
|                                                                                                    |
|                                                                                                    |

#### Figure 76: US15W Boot - Legacy

| BIOS setting                    | Function                                                                               | Configuration options | Effect                                                                                                |
|---------------------------------|----------------------------------------------------------------------------------------|-----------------------|----------------------------------------------------------------------------------------------------|
| Boot mode                       | Boot mode configuration                                                                | Normal                | Displays the submenus for changing the boot sequence settings                                         |
|                                 |                                                                                        | Advanced              | Displays only the product names of connected bootable devices. The boot sequence can be defined here. |
| Boot type order <sup>1)</sup>   | Configures boot type order settings                                                    | Enter                 | Opens the submenu<br>See "Boot type order" on page 134                                                |
| Hard disk drive <sup>1)2)</sup> | Displays inserted CompactFlash cards                                                   | Enter                 | Opens the submenu<br>See "Hard disk drive" on page 135                                                |
| USB <sup>1)3)</sup>             | Displays connected USB flash drives                                                    | Enter                 | Opens the submenu<br>See "USB" on page 135                                                            |
| Others <sup>1)4)</sup>          | Displays CPU boards / baseboards for PXE boot-<br>ing with onboard Ethernet interfaces | Enter                 | Opens the submenu<br>See "Other" on page 136                                                          |

## Table 130: US15W Boot - Legacy - Configuration options

These submenus are only shown if Normal boot mode is set to Normal. 1)

2) 3) 4) Only shown if a CompactFlash card is connected.

Only shown if a USB flash drive is connected.

Only shown if PXE boot to LAN is set to Enabled in the boot menu.

# 1.8.1.1 Boot type order

|                                                      | InsydeH2O Setup Utility                       | Rev. *                                 |
|------------------------------------------------------|-----------------------------------------------|----------------------------------------|
|                                                      | В                                             | oot                                    |
| Boot Type Order                                      |                                               |                                        |
| Others<br>Hard Disk Drive<br>CD/DVD-ROM Drive<br>USB |                                               |                                        |
| Floppy Drive                                         |                                               |                                        |
|                                                      |                                               |                                        |
|                                                      |                                               |                                        |
|                                                      |                                               |                                        |
|                                                      |                                               |                                        |
|                                                      |                                               |                                        |
|                                                      |                                               |                                        |
| 1 Help <sup>1+</sup> Select Item                     | F5/F6 Change Values<br>Enter Select ► SubMenu | F9 Setup Defaults<br>F10 Save and Exit |

# Figure 77: US15W Boot - Legacy - Boot type order

| BIOS setting     | Function                                           | Configuration options | Effect                              |
|------------------|----------------------------------------------------|-----------------------|-------------------------------------|
| Others           | Option for selecting drives to be used for booting | Others                | Specifies the desired boot sequence |
| Hard disk drive  |                                                    | Hard disk drive       |                                     |
| CD/DVD ROM drive |                                                    | CD/DVD ROM drive      |                                     |
| USB              |                                                    | USB                   |                                     |
| Floppy drive     |                                                    | Floppy drive          |                                     |

Table 131: US15W Boot - Legacy - Boot type order - Configuration options

# 1.8.1.2 Hard disk drive

|                        | InsydeH20 Setup Utility | Rev. *            |
|------------------------|-------------------------|-------------------|
|                        | E                       | Boot              |
| Hard Disk Drive        |                         |                   |
| BR-SSD-C004G-01-0101   |                         |                   |
|                        |                         |                   |
|                        |                         |                   |
|                        |                         |                   |
|                        |                         |                   |
|                        |                         |                   |
|                        |                         |                   |
|                        |                         |                   |
|                        |                         |                   |
|                        |                         |                   |
| 1 Help 🗍 Select Item   | F5/F6 Change Values     | F9 Setup Defaults |
| Isc Exit + Select Menu | Enter Select ► SubMenu  | F10 Save and Exit |

Figure 78: US15W Boot - Legacy - Hard disk drive

| BIOS setting | Function                             | Configuration options | Effect |
|--------------|--------------------------------------|-----------------------|--------|
|              | Displays inserted CompactFlash cards | None                  | -      |

Table 132: US15W Boot - Legacy - Hard disk drive - Configuration options

### 1.8.1.3 USB

I

|                        | InsydeH2O Setup Utility | Rev. * |
|------------------------|-------------------------|--------|
|                        | E                       | Boot   |
| USB                    |                         |        |
| SwissbitunitedCONTRAST |                         |        |
|                        |                         |        |
|                        |                         |        |
|                        |                         |        |
|                        |                         |        |
|                        |                         |        |
|                        |                         |        |
|                        |                         |        |
|                        |                         |        |
|                        |                         |        |
|                        |                         |        |
|                        |                         |        |
|                        |                         |        |

Figure 79: US15W Boot - Legacy - USB

Chapter 4 Software

| BIOS setting Function Configuration options Effect |              |                                     |                       |        |
|----------------------------------------------------|--------------|-------------------------------------|-----------------------|--------|
|                                                    | BIOS setting | Function                            | Configuration options | Effect |
| Displays connected USB flash drives None -         |              | Displays connected USB flash drives | None                  | -      |

Table 133: US15W Boot - Legacy - USB - Configuration options

## 1.8.1.4 Other

| Others<br>IBA GE Slot 0100 v1353 | E                   | Boot              |
|----------------------------------|---------------------|-------------------|
| Others<br>IBA GE Slot 0100 v1353 |                     |                   |
| IBA GE Slot 0100 v1353           |                     |                   |
|                                  |                     |                   |
|                                  |                     |                   |
|                                  |                     |                   |
|                                  |                     |                   |
|                                  |                     |                   |
|                                  |                     |                   |
|                                  |                     |                   |
|                                  |                     |                   |
|                                  |                     |                   |
|                                  |                     |                   |
|                                  |                     |                   |
| Help Helect Item                 | F5/F6 Change Values | F9 Setup Defaults |

### Figure 80: US15W Boot - Legacy - Others

| BIOS setting | Function                                                                               | Configuration options | Effect |
|--------------|----------------------------------------------------------------------------------------|-----------------------|--------|
| -            | Displays CPU boards / baseboards for PXE boot-<br>ing with onboard Ethernet interfaces | None                  | -      |

Table 134: US15W Boot - Legacy - Others - Configuration options

# 1.9 Exit

|                        | Insy      | deH2O Setu | p Utili | ty   |       | Rev. *               |
|------------------------|-----------|------------|---------|------|-------|----------------------|
| Main OEM Features      | Advanced  | Security   | Power   | Boot | Exit  |                      |
|                        |           |            |         |      |       |                      |
| Exit Saving Changes    |           |            |         | EXIC | syste | em setup and changes |
| Save Change Without I  | Cwit      |            |         | Jave | your  | changes.             |
| Exit Discarding Change | jes       |            |         |      |       |                      |
| Load Optimal Defaults  | 3         |            |         |      |       |                      |
| Load Custom Defaults   |           |            |         |      |       |                      |
| Save Custom Defaults   |           |            |         |      |       |                      |
| Discarding Changes     |           |            |         |      |       |                      |
|                        |           |            |         |      |       |                      |
|                        |           |            |         |      |       |                      |
|                        |           |            |         |      |       |                      |
|                        |           |            |         |      |       |                      |
|                        |           |            |         |      |       |                      |
|                        |           |            |         |      |       |                      |
|                        |           |            |         |      |       |                      |
|                        |           |            |         |      |       |                      |
|                        |           |            |         |      |       |                      |
|                        |           |            |         |      |       |                      |
|                        |           |            |         |      |       |                      |
|                        |           |            |         |      |       |                      |
|                        |           |            |         |      |       |                      |
|                        |           |            |         |      | 0     | n Defeulte           |
| Help Select            | ITEM F5/I | Change     | values  | F9   | Setu  | p Defaults           |

# Figure 81: US15W Exit menu

| BIOS setting             | Function                                                                                                    | Configuration options | Effect |
|--------------------------|----------------------------------------------------------------------------------------------------|-----------------------|--------|
| Exit saving changes      | Selecting this option closes BIOS Setup. Any changes made are saved to CMOS after confirmation, and the system is rebooted.                 | OK / Cancel           |        |
| Save change without exit | Selecting and confirming this option saves any changes made to CMOS.                                                                        | OK / Cancel           |        |
| Exit discarding changes  | Selecting this option closes BIOS Setup without saving any changes made. The system is then rebooted.                                       | OK / Cancel           |        |
| Load optimal defaults    | This option loads the CMOS default values de-<br>fined by the mode/node switches. These values<br>are loaded for all BIOS settings.         | OK / Cancel           |        |
| Load custom defaults     | This option loads the CMOS values defined<br>by the mode/node switches. These values are<br>loaded for all BIOS settings.                   | OK / Cancel           |        |
| Save custom defaults     | This saves defined CMOS vales. These settings are saved for all BIOS configurations.                                                        | OK / Cancel           |        |
| Discarding changes       | In the event that settings were made that the user<br>can no longer remember, they can be reset as<br>long as they have not yet been saved. | OK / Cancel           |        |

Table 135: US15W Exit menu - Configuration options

## 1.10 BIOS default settings

If the "Load optimal defaults" function is selected in the main BIOS Setup screen, or if "Exit" is selected (or <F9> is pressed) in the individual setup screens, the following BIOS settings are the optimized values that will be used.

### 1.10.1 Main

| Setting/Option      | Profile 0 | My setting |
|---------------------|-----------|------------|
| InsydeH2O version   | -         |            |
| Processor type      | -         |            |
| System bus speed    | -         |            |
| System memory speed | -         |            |
| Cache RAM           | -         |            |
| Total memory        | -         |            |
| SODIMM 0            | -         |            |
| System time         | -         |            |
| System date         | -         |            |

#### Table 136: US15W - Main - Overview of profile settings

### 1.10.2 OEM features

| Setting/Option | Profile 0 | My setting |
|----------------|-----------|------------|
| BIOS           | -         |            |
| Boot source    | -         |            |
| MTCX           | -         |            |

Table 137: US15W - OEM features - Overview of profile settings

### 1.10.2.1 CPU board features

| Setting/Option      | Profile 0 | My setting |
|---------------------|-----------|------------|
| Device ID           | -         |            |
| Compatibility ID    | -         |            |
| Vendor ID           | -         |            |
| Hardware revision   | -         |            |
| Serial number       | -         |            |
| Product name        | -         |            |
| Hardware number     | -         |            |
| Parent device ID    | -         |            |
| Parent compatib. ID | -         |            |
| User serial ID      | -         |            |
| LAN1 MAC ADDRESS    | -         |            |
| LPC devices         |           |            |
| COMA                | -         |            |
| Base I/O address    | 3F8       |            |
| Interrupt           | IRQ4      |            |
| Statistical values  |           |            |
| Sensor 1            | -         |            |
| Sensor 2            | -         |            |
| Sensor 3            | -         |            |
| Total hours         | -         |            |
| Power on cycles     | -         |            |
| Temperature values  |           |            |
| Refresh values      | -         |            |
| Sensor 1            | -         |            |
| Sensor 2            | -         |            |
| Sensor 3            | -         |            |
| Temperature values  |           |            |
| Wcpu                | -         |            |
| Vin                 | -         |            |
| Battery voltage     | -         |            |
| Battery state       | -         |            |

Table 138: US15W - CPU board features - Overview of profile settings

#### 1.10.2.2 System unit features

| Profile 0 | My setting |
|-----------|------------|
| -         |            |
| -         |            |
| -         |            |
| -         |            |
| -         |            |
| -         |            |
| -         |            |
| -         |            |
| -         |            |
| -         |            |
| Auto      |            |
|           |            |
| -         |            |
| 2F8       |            |
| IRQ3      |            |
|           |            |
| -         |            |
| -         |            |
| -         |            |
|           |            |
| -         |            |
| -         |            |
|           | Profile 0  |

Table 139: US15W - System unit features - Overview of profile settings

#### 1.10.2.3 I/O board features

| Setting/Option        | Profile 0 | My setting |
|-----------------------|-----------|------------|
| FPGA version          | -         |            |
| Device ID             | -         |            |
| Compatibility ID      | -         |            |
| Vendor ID             | -         |            |
| Hardware revision     | -         |            |
| Serial number         | -         |            |
| Product name          | -         |            |
| Hardware number       | -         |            |
| Parent device ID      | -         |            |
| Parent compatib. ID   | -         |            |
| User serial ID        | -         |            |
| I/O board LPC devices |           |            |
| COMC                  |           |            |
| Base I/O address      | 3E8       |            |
| Interrupt             | IRQ11     |            |
| COMD                  |           |            |
| Base I/O address      | 2E8       |            |
| Interrupt             | IRQ10     |            |
| Statistical values    |           |            |
| Sensor 1              | -         |            |
| Total hours           | -         |            |
| Power on cycles       | -         |            |
| Refresh values        |           |            |
| Sensor 1              | -         |            |
| Panel control         |           |            |
| Select panel number   | 1         |            |
| Version               | -         |            |
| Brightness            | 100%      |            |
| Fan speed             | -         |            |
| Keys/LEDs             | -         |            |
| Temperature           | -         |            |

Table 140: US15W - I/O board features - Overview of profile settings

### 1.10.2.4 IF board features

| Setting/Option    | Profile 0 | My setting |
|-------------------|-----------|------------|
| Device ID         | -         |            |
| Compatibility ID  | -         |            |
| Vendor ID         | -         |            |
| Hardware revision | -         |            |

Table 141: US15W - IF board features - Overview of profile settings

Chapter 4 Software

### Software • BIOS options

| Setting/Option      | Profile 0 | My setting |
|---------------------|-----------|------------|
| Serial number       | -         |            |
| Product name        | -         |            |
| Hardware number     | -         |            |
| Parent device ID    | -         |            |
| Parent compatib. ID | -         |            |
| User serial ID      | -         |            |
| LAN2 MAC ADDRESS    | -         |            |
| Statistical values  |           |            |
| Total hours         | -         |            |
| Power on cycles     | -         |            |

#### Table 141: US15W - IF board features - Overview of profile settings

### 1.10.2.5 Memory module features

| Setting/Option      | Profile 0 | My setting |
|---------------------|-----------|------------|
| Device ID           | -         |            |
| Compatibility ID    | -         |            |
| Vendor ID           | -         |            |
| Hardware revision   | -         |            |
| Serial number       | -         |            |
| Product name        | -         |            |
| Hardware number     | -         |            |
| Parent device ID    | -         |            |
| Parent compatib. ID | -         |            |
| User serial ID      | -         |            |

Table 142: US15W - Memory module features - Overview of profile settings

#### 1.10.3 Advanced

#### 1.10.3.1 RAM configuration

| Setting/Option | Profile 0 | My setting |
|----------------|-----------|------------|
| Refresh rate   | Auto      |            |

Table 143: US15W - RAM configuration - Overview of profile settings

#### 1.10.3.2 Boot configuration

| Setting/Option | Profile 0 | My setting |
|----------------|-----------|------------|
| NumLock        | On        |            |

Table 144: US15W - Boot configuration - Overview of profile settings

### 1.10.3.3 Peripheral configuration

| Setting/Option                      | Profile 0 | My setting |
|-------------------------------------|-----------|------------|
| High definition audio <sup>1)</sup> | Auto      |            |

Table 145: US15W - Peripheral configuration - Overview of profile settings

1) This menu option is only available if there is an audio connection.

#### 1.10.3.4 IDE configuration

| Setting/Option   | Profile 0             | My setting |
|------------------|-----------------------|------------|
| Channel 1 master | Enabled <sup>1)</sup> |            |
| Channel 1 master |                       |            |
| Transfer mode    | -                     |            |
| Security mode    | -                     |            |
| Channel 1 slave  | Enabled <sup>1)</sup> |            |
| Channel 1 slave  |                       |            |
| Transfer mode    | -                     |            |
| Security mode    | -                     |            |

Table 146: US15W - IDE configuration - Overview of profile settings

1) Only with drive installed.

### 1.10.3.5 Video configuration

| Setting/Option                     | Profile 0              | My setting |
|------------------------------------|------------------------|------------|
| IGD - Pre-allocated memory         | UMA = 8 MB             |            |
| IGD - Boot type                    | Auto                   |            |
| IGD - LCD panel type <sup>1)</sup> | 640x480 (5.7) LVDS     |            |
| Remote Panel                       | Disabled <sup>2)</sup> |            |

Table 147: US15W - Video configuration - Overview of profile settings

1) This setting is only available for PP500 system units.

2) This option is enabled by default on APC511 system units without an I/O board.

## 1.10.3.6 USB configuration

| Setting/Option | Profile 0                                                                           | My setting |
|----------------|-------------------------------------------------------------------------------------|------------|
| USB Legacy     | Enabled                                                                             |            |
| EHCI           | Enabled                                                                             |            |
| UHCI 1         | Enabled                                                                             |            |
| UHCI 2         | If an I/O board is not connected: Disabled<br>If an I/O board is connected: Enabled |            |
| UHCI 3         | Enabled                                                                             |            |
| USB client     | Disabled                                                                            |            |

Table 148: US15W - USB configuration - Overview of profile settings

#### 1.10.3.7 SDIO configuration

| Setting/Option | Profile 0 | My setting |
|----------------|-----------|------------|
| SDIO port 1    | Enabled   |            |
| SDIO port 2    | Enabled   |            |

Table 149: US15W - SDIO configuration - Overview of profile settings

#### 1.10.3.8 ACPI table/features control

| Setting/Option          | Profile 0 | My setting |
|-------------------------|-----------|------------|
| FACP - C2 latency value | Disabled  |            |
| FACP - C3 latency value | Disabled  |            |
| HPET - HPET support     | Enabled   |            |
| APIC - I/O APIC mode    | Enabled   |            |

Table 150: US15W - ACPI table/features control - Overview of profile settings

### 1.10.3.9 PCI Express root port 1

| Setting/Option          | Profile 0 | My setting |
|-------------------------|-----------|------------|
| PCI Express root port 1 | Enabled   |            |
| Interrupt pin 0         | Auto      |            |
| VC1 enable              | Disabled  |            |
| VC1/TC mapping          | Disabled  |            |
| ASPM                    | Disabled  |            |
| Automatic ASPM          | Disabled  |            |
| ASPM L0s                | Disabled  |            |
| ASPM L1s                | Disabled  |            |
| URR                     | Disabled  |            |
| FER                     | Disabled  |            |
| NFER                    | Disabled  |            |
| CER                     | Disabled  |            |
| СТО                     | Disabled  |            |
| SEFE                    | Disabled  |            |
| SENFE                   | Disabled  |            |
| SECE                    | Disabled  |            |
| PME interrupt           | Disabled  |            |
| PME SCI                 | Disabled  |            |
| Hot plug SCI            | Disabled  |            |

Table 151: US15W - PCI Express root port 1 - Overview of profile settings

# 1.10.3.10 PCI Express root port 2

| Setting/Option          | Profile 0                                                                              | My setting |
|-------------------------|----------------------------------------------------------------------------------------|------------|
| PCI Express root port 2 | Enabled                                                                                |            |
| Interrupt pin 1         | If a fieldbus card is not connected: Auto<br>If a fieldbus card is connected: Disabled |            |
| VC1 enable              | Disabled                                                                               |            |
| VC1/TC mapping          | Disabled                                                                               |            |
| ASPM                    | Disabled                                                                               |            |
| Automatic ASPM          | Disabled                                                                               |            |
| ASPM L0s                | Disabled                                                                               |            |
| ASPM L1s                | Disabled                                                                               |            |
| URR                     | Disabled                                                                               |            |
| FER                     | Disabled                                                                               |            |
| NFER                    | Disabled                                                                               |            |
| CER                     | Disabled                                                                               |            |
| CT0                     | Disabled                                                                               |            |
| SEFE                    | Disabled                                                                               |            |
| SENFE                   | Disabled                                                                               |            |
| SECE                    | Disabled                                                                               |            |
| PME interrupt           | Disabled                                                                               |            |
| PME SCI                 | Disabled                                                                               |            |
| Hot plug SCI            | Disabled                                                                               |            |

### Table 152: US15W - PCI Express root port 2 - Overview of profile settings

### 1.10.3.11 Console redirection

| Setting/Option          | Profile 0 | My setting |
|-------------------------|-----------|------------|
| Console serial redirect | Enabled   |            |
| Information wait time   | 5 seconds |            |
| Serial port             | COM_A     |            |
| Terminal type           | PC_ANSI   |            |
| Baud rate               | 57600     |            |
| Data bits               | 8 bits    |            |
| Parity                  | None      |            |
| Stop bits               | 1-bit     |            |
| Flow control            | None      |            |
| ACPI SPCR table         | Disabled  |            |

Table 153: US15W - Console redirection - Overview of profile settings

### 1.10.4 Power

| Setting/Option     | Profile 0             | My setting |
|--------------------|-----------------------|------------|
| Power loss control | Read from EEPROM data |            |
| ACPI S3            | Disabled              |            |

Table 154: US15W Power - Overview of profile settings

### 1.10.4.1 Advanced CPU control

| Setting/Option              | Profile 0   | My setting |
|-----------------------------|-------------|------------|
| P-States(IST)               | Enabled     |            |
| CMP support                 | Enabled     |            |
| Thermal mode                | TM1 and TM2 |            |
| Use XD capability           | Enabled     |            |
| VT support                  | Enabled     |            |
| SMRR support                | Enabled     |            |
| C-States                    | Disabled    |            |
| Enhanced C-States           | Disabled    |            |
| C-States pop up mode        | Disabled    |            |
| C-States pop down mode      | Disabled    |            |
| Hard C4E                    | Disabled    |            |
| Enable C6                   | Disabled    |            |
| DTS                         | Enabled     |            |
| Thermal trip points setting |             |            |
| Throttle on temperature     | 100°C       |            |

Table 155: US15W - Advanced CPU control - Overview of profile settings

### 1.10.4.2 Platform power management

| Setting/Option          | Profile 0 | My setting |
|-------------------------|-----------|------------|
| PCI clock run           | Disabled  |            |
| _CST - C4 latency value | Disabled  |            |
| C4 on C3 - Deeper sleep | Disabled  |            |

Table 156: US15W - Platform power management - Overview of profile settings

### 1.10.5 Boot

| Setting/Option           | Profile 0 | My setting |
|--------------------------|-----------|------------|
| Quick boot               | Enabled   |            |
| Quiet boot               | Enabled   |            |
| Delay for logo & summary | Default   |            |
| USB boot                 | Enabled   |            |
| SD card boot             | Disabled  |            |
| PXE boot to LAN          | Disabled  |            |
| ACPI selection           | Acpi3.0   |            |

Table 157: US15W Boot - Overview of profile settings

# 1.11 Allocation of resources

### 1.11.1 RAM address assignment

| RAM address                                   | Address in hexadecimal | Resource                                     |
|-----------------------------------------------|------------------------|----------------------------------------------|
| (TOM - FB <sup>1</sup> ) – TOM <sup>2</sup> ) | N.A.                   | ACPI reclaim, MPS and NVS area <sup>3)</sup> |
| (TOM - FB - TSEG <sup>4</sup> ) – (TOM - FB)  | N.A.                   | VGA frame buffer <sup>5)</sup>               |
| 1024 kB – (TOM - 8 MB - 192 kB)               | 100000h - N.A.         | Extended memory                              |
| 896 kB – 1024 kB                              | 0E0000h - 0FFFFh       | Runtime BIOS                                 |
| 832 kB – 896 kB                               | 0D0000h - 0DFFFFh      | Upper memory                                 |
| 640 kB – 832 kB                               | 0A0000h - 0CFFFFh      | Video memory and BIOS                        |
| 639 kB – 640 kB                               | 09FC00h - 09FFFFh      | Extended BIOS data                           |
| 0 – 639 kB                                    | 000000h - 09FC00h      | Conventional memory                          |

Table 158: RAM address assignment

- 1) FB VGA frame buffer.
- 2) TOM = Top of memory: max. installed DRAM.
- Only if ACPI Aware OS is set to "YES" in the setup.
- 4) TSEG Intended internally by BIOS for SMI handling.
- 5) The VGA frame buffer can be reduced to 1 MB in the setup.

#### 1.11.2 I/O address assignment

| I/O address   | Resource                            |
|---------------|-------------------------------------|
| 0000h - 00FFh | Motherboard resources               |
| 01F0h - 01F7h | Primary IDE channel                 |
| 03B0h - 03DFh | Video system                        |
| 03F6h - 03F6h | Primary IDE channel command port    |
| 03F7h - 03F7h | Primary IDE channel status port     |
| 03F8h - 03FFh | COM1                                |
| 0480h - 04BFh | Motherboard resources               |
| 04D0h - 04D1h | Motherboard resources               |
| 0800h - 087Fh | Motherboard resources               |
| 0CF8h - 0CFBh | PCI config address register         |
| 0CFCh - 0CFFh | PCI config data register            |
| 0D00h - FFFFh | PCI / PCI Express bus <sup>1)</sup> |
| 4100h - 417Fh | MTCX                                |
| FF00h - FF07h | IDE bus master register             |

#### Table 159: I/O address assignment

1) The BIOS assigns the PCI and PCI Express bus I/O resources from FFF0h downward. Devices that are not compatible with PnP/PCI/PCI Express cannot use the I/O resources in this range.

### 1.11.3 Interrupt assignments in PIC mode

| IRQ                   | 0 | 1 | 2 | 3 | 4 | 5 | 6 | 7 | 8 | 9 | 10 | 11 | 12 | 13 | 14 | 15 | NMI | NONE |
|-----------------------|---|---|---|---|---|---|---|---|---|---|----|----|----|----|----|----|-----|------|
| System timer          | • |   |   |   |   |   |   |   |   |   |    |    |    |    |    |    |     |      |
| Keyboard              |   | • |   |   |   |   |   |   |   |   |    |    |    |    |    |    |     |      |
| IRQ cascade           |   |   | • |   |   |   |   |   |   |   |    |    |    |    |    |    |     |      |
| COM1 (serial port A)  |   |   |   | 0 | • | 0 | 0 |   |   |   | 0  | 0  | 0  |    |    |    |     |      |
| COM2 (serial port B)  |   |   |   | • | 0 | 0 | 0 |   |   |   | 0  | 0  | 0  |    |    |    |     |      |
| ACPI <sup>1)</sup>    |   |   |   |   |   |   |   |   |   | • |    |    |    |    |    |    |     |      |
| Real-time clock       |   |   |   |   |   |   |   |   | • |   |    |    |    |    |    |    |     |      |
| Coprocessor (FPU)     |   |   |   |   |   |   |   |   |   |   |    |    |    | •  |    |    |     |      |
| Primary IDE channel   |   |   |   |   |   |   |   |   |   |   |    |    |    |    | •  |    |     |      |
| Secondary IDE channel |   |   |   |   |   |   |   |   |   |   |    |    |    |    |    | •  |     |      |

#### Table 160: IRQ interrupt assignments in PIC mode

1) Advanced Configuration and Power Interface.

#### • ... Default setting

o ... Optional setting
#### 1.11.4 Interrupt assignments in APIC mode

A total of 23 IRQs are available in APIC (Advanced Programmable Interrupt Controller) mode. Enabling this option is only effective if done before the operating system is installed.

| IRQ                   | 0 | 1 | 2 | 3 | 4 | 5 | 6 | 7 | 8 | 9 | 10 | 11 | 12 | 13 | 14 | 15 | 16 | 17 | 18 | 19 | 20 | 21 | 22 | 23 | NMI | NONE |
|-----------------------|---|---|---|---|---|---|---|---|---|---|----|----|----|----|----|----|----|----|----|----|----|----|----|----|-----|------|
| System timer          | • |   |   |   |   |   |   |   |   |   |    |    |    |    |    |    |    |    |    |    |    |    |    |    |     |      |
| Keyboard              |   | • |   |   |   |   |   |   |   |   |    |    |    |    |    |    |    |    |    |    |    |    |    |    |     |      |
| IRQ cascade           |   |   | • |   |   |   |   |   |   |   |    |    |    |    |    |    |    |    |    |    |    |    |    |    |     |      |
| COM1 (serial port A)  |   |   |   | 0 | • | 0 | 0 |   |   |   | 0  | 0  | 0  |    |    |    |    |    |    |    |    |    |    |    |     |      |
| COM2 (serial port B)  |   |   |   | • | 0 | 0 | 0 |   |   |   | 0  | 0  | 0  |    |    |    |    |    |    |    |    |    |    |    |     |      |
| ACPI <sup>1)</sup>    |   |   |   |   |   |   |   |   |   | • |    |    |    |    |    |    |    |    |    |    |    |    |    |    |     |      |
| Real-time clock       |   |   |   |   |   |   |   |   | • |   |    |    |    |    |    |    |    |    |    |    |    |    |    |    |     |      |
| Coprocessor (FPU)     |   |   |   |   |   |   |   |   |   |   |    |    |    | •  |    |    |    |    |    |    |    |    |    |    |     |      |
| Primary IDE channel   |   |   |   |   |   |   |   |   |   |   |    |    |    |    | •  |    |    |    |    |    |    |    |    |    |     |      |
| Secondary IDE channel |   |   |   |   |   |   |   |   |   |   |    |    |    |    |    | •  |    |    |    |    |    |    |    |    |     |      |
| PIRQ A <sup>2)</sup>  |   |   |   |   |   |   |   |   |   |   |    |    |    |    |    |    | •  |    |    |    |    |    |    |    |     |      |
| PIRQ B <sup>3)</sup>  |   |   |   |   |   |   |   |   |   |   |    |    |    |    |    |    |    | •  |    |    |    |    |    |    |     |      |
| PIRQ C <sup>4</sup> ) |   |   |   |   |   |   |   |   |   |   |    |    |    |    |    |    |    |    | •  |    |    |    |    |    |     |      |
| PIRQ D <sup>5)</sup>  |   |   |   |   |   |   |   |   |   |   |    |    |    |    |    |    |    |    |    | •  |    |    |    |    |     |      |
|                       |   |   |   |   |   |   |   |   |   |   |    |    |    |    |    |    |    |    |    |    | •  |    |    |    |     |      |
| PIRQ F <sup>7</sup> ) |   |   |   |   |   |   |   |   |   |   |    |    |    |    |    |    |    |    |    |    |    | •  |    |    |     |      |
| PIRQ G <sup>8)</sup>  |   |   |   |   |   |   |   |   |   |   |    |    |    |    |    |    |    |    |    |    |    |    | •  |    |     |      |
| PIRQ H <sup>9)</sup>  |   |   |   |   |   |   |   |   |   |   |    |    |    |    |    |    |    |    |    |    |    |    |    | •  |     |      |

Table 161: IRQ interrupt assignments in APIC mode

- 1) Advanced Configuration and Power Interface.
- 2) PIRQ A: for IF board; GMA500 graphics controller, LPC, root port 1, Ethernet controller, USB client
- 3) PIRQ B: for IF board; root port 2
- 4) PIRQ C: for IF board
- 5) PIRQ D: for IF board; HD audio
- 6) PIRQ E: UHCI host controller 0, SDIO 0 controller
- 7) PIRQ F: UHCI host controller 1, SDIO 1 controller
- 8) PIRQ G: UHCI host controller 2, SDIO 2 controller
- 9) PIRQ H: EHCI host controller

#### • ... Default setting

o ... Optional setting

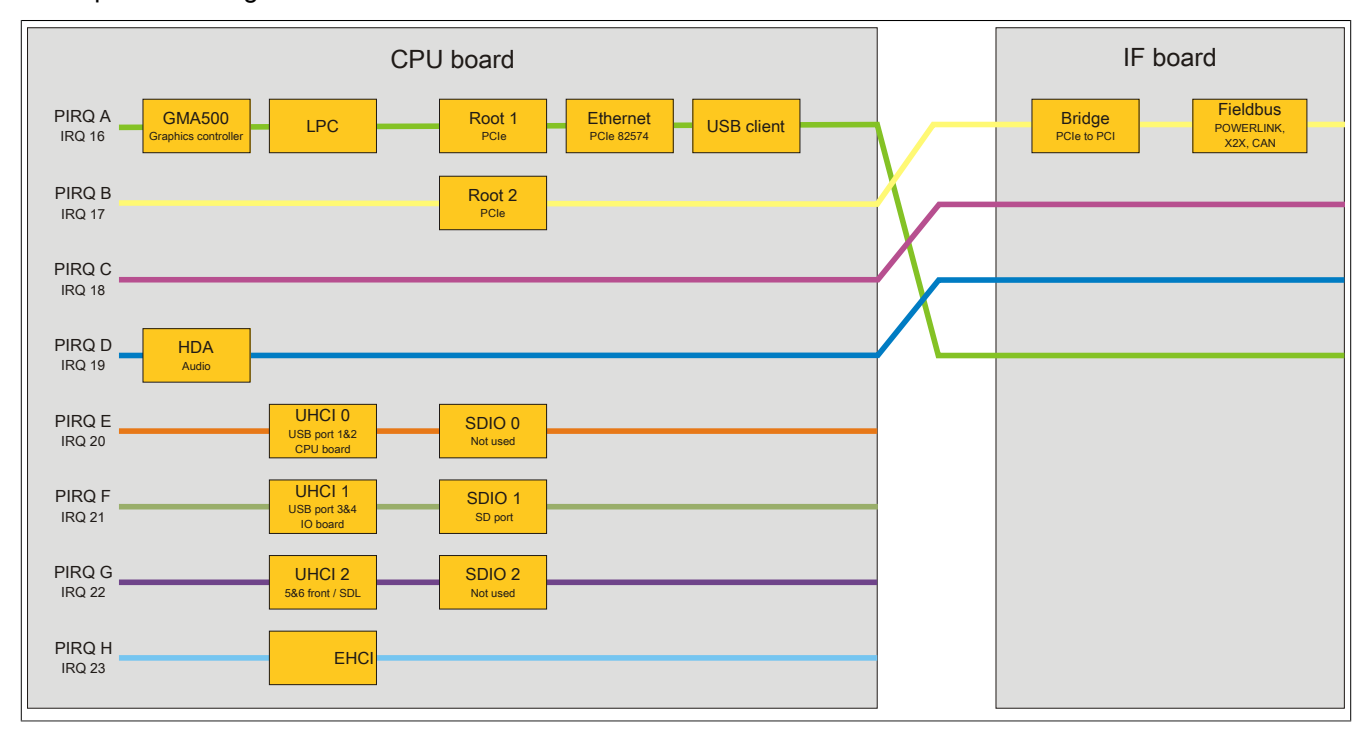

Figure 82: Interrupt routing with enabled APIC - Beginning with BIOS version N0.15

# 2 Upgrade information

# Warning!

The BIOS and firmware on B&R devices must be kept current. New versions can be downloaded from the B&R website (<u>www.br-automation.com</u>).

#### 2.1 BIOS upgrade

An upgrade may be necessary in order to accomplish the following:

• Updating implemented functions or adding newly implemented functions or components to BIOS Setup (information about changes can be found in the Readme file for the BIOS upgrade).

#### 2.1.1 Important information

# Information:

#### Customized BIOS settings are deleted when upgrading BIOS.

Before starting an upgrade, it helps to determine the various software versions.

#### 2.1.1.1 Which BIOS version and firmware are already installed on the device?

This information can be found on the following BIOS Setup screen:

- After switching on the device, BIOS Setup can be accessed by pressing <F2>.
- The current BIOS and MTCX version can be viewed in BIOS under "OEM features".

|                                 | InsydeH20 Setup Utilit | cy Rev. *             |
|---------------------------------|------------------------|-----------------------|
| Main OEM Features Ad            | vanced Security Power  | Boot Exit             |
| Versions                        |                        | Show features of CPII |
| BIOS:                           | 1.00 — System BIOS     | Board.                |
| Boot Source:                    | Normal                 |                       |
|                                 |                        |                       |
| MTCX:                           | V0.39 MTCX Firmware    |                       |
|                                 |                        |                       |
| CPU Board Features              |                        |                       |
| ► I/O Board Features            |                        |                       |
| ► IF Board Features             |                        |                       |
| ▶ Memory Module Features        |                        |                       |
|                                 |                        |                       |
|                                 |                        |                       |
|                                 |                        |                       |
|                                 |                        |                       |
|                                 |                        |                       |
|                                 |                        |                       |
|                                 |                        |                       |
|                                 |                        |                       |
|                                 |                        |                       |
|                                 |                        |                       |
|                                 |                        |                       |
| 1 Holp 1 Coloct Itor            | E /E Change Malues     |                       |
| 1 Help <sup>†</sup> Select Item | n F5/F6 Change Values  | F9 Setup Defaults     |

#### Figure 83: BIOS and MTCX software versions

Information about BIOS and firmware versions can also be found in the Control Center (Start menu / Control Panel / Control Center / Versions).

| Display     Keys     LEDs     Temperatures     Volkages     Switches       Statistics     User Settings     Factory Settings     Versions     Report       Image: The versions of the installed firmware on the PC and connected panels are shown here.     About     About       CPU Board     0.17     Update     Save |
|----------------------------------------------------------------------------------------------------|
| MTCX: 0.32 Update Save<br>I/O Board<br>SDL: (n.a.) Update Save<br>Panel<br>Select ganel: (n.a.)                                                                                                    |
| SDL: (n.a.) Update Save                                                                                                    |

Figure 84: BIOS and MTCX software versions - Control Center

#### 2.1.2 Using the Control Center

- 1. Download the .zip file from the B&R website (www.br-automation.com).
- 2. Open the **Control Center** in the Control Panel.
- 3. Select the Versions tab.
- 4. Under CPU board, click on Update for BIOS. This brings up the "Open" dialog box.
- 5. Enter the name of the BIOS file or select the file under **Filename**.
- 6. Click on **Open**. This brings up the "Open" dialog box.

The transfer can be canceled by clicking on **Cancel**. "Cancel" is disabled when writing to flash memory.

Deleting the data in flash memory can take several seconds depending on the memory block being used. The progress indicator is not updated during this time.

# Information:

The system must be restarted for the BIOS settings to take effect and for the updated version to be displayed. The user is prompted to restart the system when closing the Control Center.

# Information:

For more information about saving and updating BIOS, please refer to the help documentation for the Control Center.

#### 2.2 Firmware upgrade

The latest firmware upgrade is available in the Downloads section of the B&R website (www.br-automation.com).

#### 2.2.1 Procedure

- 1. Download the .zip file from the B&R website (www.br-automation.com).
- 2. Open the Control Center in the Control Panel.
- 3. Select the Versions tab.
- 4. Under **CPU board**, click **Update** for **MTCX** or **MTCX FPGA**. This brings up the "Open" dialog box.
- 5. Enter the name of the firmware file or select the file under **Filename**.
- 6. Click on **Open**. This brings up the "Open" dialog box.

The transfer can be canceled by clicking on **Cancel**. Cancel is disabled when writing to flash memory.

# Warning!

#### Do not press any panel keys while the firmware is being transferred! This can disrupt the procedure.

Deleting the data in flash memory can take several seconds depending on the memory block being used. The progress indicator is not updated during this time.

# Information:

Power to the PC must be shut off and turned back on for the new firmware to take effect and for the updated version to be displayed. The user is prompted to do this when closing the Control Center.

## Information:

For more information about saving and updating firmware, please refer to the help documentation for the Control Center.

#### 2.3 Upgrade problems

Potential upgrade problems are listed in the Readme.txt files on the upgrade disks.

## 3 Windows 7

#### 3.1 General information

Windows® 7 offers a wealth of innovative features and performance improvements. Faster switching to power saving mode, quicker restores, less memory usage and high-speed detection of USB devices are just a few of the advantages provided by Windows® 7. Both English and German are available in Windows® 7 Professional, while Windows® 7 Ultimate supports up to 35 different languages (up to 36 languages in Service Pack 1). Product activation is not necessary on B&R PCs, which is a huge advantage for simple logistical procedures relating to machine automation.

All of the Windows® operating systems offered by B&R are from the Microsoft Embedded division. This guarantees much longer availability, especially compared to products offered on the consumer market.

#### 3.2 Order data

| Model number    | Short description                                                                                              | Figure      |
|-----------------|----------------------------------------------------------------------------------------------------|-------------|
|                 | Windows 7 Professional/Ultimate                                                                                |             |
| 5SWWI7.0100-ENG | Microsoft OEM Windows 7 Professional 32-bit, DVD, English.<br>Only available with a new device.                | 🌌 Windows 7 |
| 5SWWI7.1100-ENG | Microsoft OEM Windows 7 Professional 32-bit, Service Pack 1, DVD, English. Only available with a new device.   |             |
| 5SWWI7.0100-GER | Microsoft OEM Windows 7 Professional 32-bit, DVD, German.<br>Only available with a new device.                 |             |
| 5SWWI7.1100-GER | Microsoft OEM Windows 7 Professional 32-bit, Service Pack 1,<br>DVD, German. Only available with a new device. |             |
| 5SWWI7.0300-MUL | Microsoft OEM Windows 7 Ultimate 32-bit, DVD, multilingual.<br>Only available with a new device.               |             |
| 5SWWI7.1300-MUL | Microsoft OEM Windows 7 Ultimate 32-bit, Service Pack 1, DVD, multilingual. Only available with a new device.  |             |

 Table 162: 5SWWI7.0100-ENG, 5SWWI7.1100-ENG, 5SWWI7.0100-GER,

 5SWWI7.1100-GER, 5SWWI7.0300-MUL, 5SWWI7.1300-MUL - Order data

#### 3.3 Overview

| Product ID                       | 5SWWI7.0100-ENG |
|----------------------------------|-----------------|
| General information              |                 |
| Certification                    |                 |
| CE                               | Yes             |
| CE                               | Yes             |
| Operating system                 |                 |
| Target systems                   |                 |
| Industrial PC                    | APC510          |
|                                  | APC511          |
|                                  | APC810          |
|                                  | APC910          |
|                                  | PPC800          |
|                                  | PP500           |
| Chipset                          | 945GME          |
|                                  | GM45            |
|                                  | QM77/HM76       |
|                                  | US15W           |
| Edition                          | Professional    |
| Architectures                    | 32-bit          |
| Language                         | English         |
| Preinstallation                  | Optional        |
| Minimum RAM required             | 1 GB            |
| Minimum hard disk space required | 16 GB           |

Table 163: 5SWWI7.0100-ENG - Technical data

#### 3.4 Installation

Upon request, B&R can preinstall the required Windows 7 version on the desired mass storage device (e.g. CompactFlash card, etc.). All of the drivers required for operation (graphics, network, etc.) are also installed in this process.

#### 3.5 Drivers

Current drivers for all approved operating systems are available in the Downloads section of the B&R website <u>www.br-automation.com</u>.

# Information:

Required drivers can only be downloaded from the B&R website, not from manufacturer websites.

#### 3.6 Special considerations, limitations

- Windows 7 does not contain a Beep.sys file, which means that an audible signal is no longer sounded (e.g. when pressing a key).
- There is currently no support for the Windows 7 system rating (although this does not apply to PP500, APC510, APC511, APC910 or PPC800 devices with an NM10 chipset).

# 4 Windows Embedded Standard 7

#### 4.1 General information

The successor to Windows® XP Embedded is Windows® Embedded Standard 7. As with previous versions, this embedded operating system offers full system support for B&R Industrial PCs. In addition to brand new features that are also included in Windows® 7 Professional, Windows® Embedded Standard 7 includes embedded components such as Enhanced Write Filter, File-Based Write Filter, Registry Filter and USB Boot. Windows® Embedded Standard 7 is available in two different versions. The main difference between them has to do with multilingual support. Windows® Embedded Standard 7 is only available in a single language, whereas Windows® Embedded Standard 7 Premium supports the installation of several languages simultaneously.

With Windows® Embedded Standard 7, Microsoft has made substantial improvements in the area of security. The AppLocker program, available in the premium version, can prevent the execution of unknown or potentially undesired applications that are being installed over a network or from drives that are directly connected. A tiered approach allows the differentiation between scripts (.ps1, .bat, .cmd, .vbs and .js), installation files (.msi, .msp) and libraries (.dll, .ocx). AppLocker can also be configured to record undesired activity and display it in the Event Viewer. Windows® Embedded Standard 7 is available in both a 32-bit and 64-bit version.<sup>5)</sup>, which ensures that even the most demanding applications have the level of support they need.

#### 4.2 Order data

| Model number    | Short description                                                                                                    | Figure             |
|-----------------|----------------------------------------------------------------------------------------------------|--------------------|
|                 | Windows Embedded Standard 7                                                                                                    |                    |
| 5SWWI7.0538-ENG | Microsoft OEM Windows Embedded Standard 7 32-bit, English;<br>for APC511; order CompactFlash separately (at least 8 GB)                                     | 💐 Windows Embedded |
| 5SWWI7.1538-ENG | Microsoft OEM Windows Embedded Standard 7 32-bit, Service<br>Pack 1, English; for APC511; order CompactFlash separately (at<br>least 16 GB)                 | Standard 7         |
| 5SWWI7.0738-MUL | Microsoft OEM Windows Embedded Standard 7 Premium 32-<br>bit, multilingual; for APC511; order CompactFlash separately (at<br>least 8 GB)                    |                    |
| 5SWWI7.1738-MUL | Microsoft OEM Windows Embedded Standard 7 Premium 32-<br>bit, Service Pack 1, multilingual; for APC511; order Compact-<br>Flash separately (at least 16 GB) |                    |
|                 | Required accessories                                                                                                    |                    |
|                 | CompactFlash                                                                                                    |                    |
| 5CFCRD.016G-06  | CompactFlash 16 GB B&R (SLC)                                                                                                    |                    |
| 5CFCRD.032G-06  | CompactFlash 32 GB B&R (SLC)                                                                                                    |                    |
| 5CFCRD.8192-06  | CompactFlash 8 GB B&R (SLC)                                                                                                    |                    |
|                 | Optional accessories                                                                                                    |                    |
|                 | Windows Embedded Standard 7                                                                                                    |                    |
| 5SWWI7.0900-MUL | Microsoft OEM Windows Embedded Standard 7 32-bit, Lan-<br>guage Pack DVD                                                                                    |                    |
| 5SWWI7.1900-MUL | Microsoft OEM Windows Embedded Standard 7 32-bit, Service<br>Pack 1, Language Pack DVD                                                                      |                    |

Table 164: 5SWWI7.0538-ENG, 5SWWI7.1538-ENG, 5SWWI7.0738-MUL, 5SWWI7.1738-MUL - Order data

#### 4.3 Overview

| Model number    | Edition  | Target sys-<br>tem | Chipset | Service<br>Pack | Architec-<br>tures | Language     | Preinstalled | Minimum disk<br>size | Minimum RAM required |
|-----------------|----------|--------------------|---------|-----------------|--------------------|--------------|--------------|----------------------|----------------------|
| 5SWWI7.0538-ENG | Embedded | APC511             | US15W   |                 | 32-bit             | English      | Optional     | 8 GB                 | 1 GB                 |
| 5SWWI7.1538-ENG | Embedded | APC511             | US15W   | SP1             | 32-bit             | English      | Optional     | 16 GB                | 1 GB                 |
| 5SWWI7.0738-MUL | Premium  | APC511             | US15W   |                 | 32-bit             | Multilingual | Optional     | 8 GB <sup>1)</sup>   | 1 GB                 |
| 5SWWI7.1738-MUL | Premium  | APC511             | US15W   | SP1             | 32-bit             | Multilingual | Optional     | 16 GB <sup>1)</sup>  | 1 GB                 |

1) The memory used by additional language packs is not taken into account in the minimum size of the disk.

#### 4.4 Features with WES7 (Windows Embedded Standard 7)

The feature list displays the essential device functions and differences in Windows Embedded Standard 7 and Windows Embedded Standard 7 Premium.

| Function                       | Windows Embedded Standard 7 | Windows Embedded Standard 7 Premium |
|--------------------------------|-----------------------------|-------------------------------------|
| Enhanced Write Filter (EWF)    | √                           | √                                   |
| File-Based Write Filter (FBWF) | √                           | √                                   |
| Administrator accounts         | √                           | ✓                                   |
| User accounts                  | Configurable                | Configurable                        |

Table 165: Device functions in Windows Embedded Standard 7

<sup>&</sup>lt;sup>5)</sup> 64-bit versions are not supported by all systems.

#### Software • Windows Embedded Standard 7

| Function                                            | Windows Embedded Standard 7 | Windows Embedded Standard 7 Premium |
|-----------------------------------------------------|-----------------------------|-------------------------------------|
| Windows Explorer shell                              | √                           | √                                   |
| Registry filter                                     | √                           | √                                   |
| Internet Explorer 8.0                               | √                           | √                                   |
| Internet Information Service (IIS) 7.0              | √                           | ✓                                   |
| Anti-malware (Windows Defender)                     | -                           | √                                   |
| Add-ons (Snipping Tool, Sticky Notes)               | -                           | ✓                                   |
| Windows Firewall                                    | ✓                           | $\checkmark$                        |
| .NET Framework 3.5                                  | √                           | ✓                                   |
| Remote Desktop Protocol 7.0                         | ✓                           | $\checkmark$                        |
| File Compression Utility                            | √                           | √                                   |
| Windows Installer Service                           | $\checkmark$                | $\checkmark$                        |
| Windows XP mode                                     | -                           | -                                   |
| Media Player 12                                     | $\checkmark$                | $\checkmark$                        |
| DirectX                                             | ✓                           | $\checkmark$                        |
| Multilingual user interface packs in the same image | -                           | ✓                                   |
| International components and language services      | √                           | √                                   |
| Language pack setup                                 | $\checkmark$                | $\checkmark$                        |
| Windows update                                      | Configurable                | Configurable                        |
| Windows PowerShell 2.0                              | √                           | √                                   |
| BitLocker                                           | -                           | $\checkmark$                        |
| AppLocker                                           | -                           | √                                   |
| Tablet PC support                                   | -                           | $\checkmark$                        |
| Windows Touch                                       | -                           | ✓                                   |
| Boot from USB flash drive                           | ✓                           | ✓                                   |
| Accessories                                         | ✓                           | ✓                                   |
| Page file                                           | Configurable                | Configurable                        |
| Number of fonts                                     | 134                         | 134                                 |

Table 165: Device functions in Windows Embedded Standard 7

#### 4.5 Installation

Upon request, Windows Embedded Standard 7 can be preinstalled by B&R on a suitable CompactFlash card (minimum 8 GB). The system is then automatically configured when it is switched on for the first time. This procedure takes approximately 30 minutes, with the device being rebooted a number of times.

## Information:

If the EWF should be used, all mass storage devices should be disconnected from the system during installation oder SYSPREP (except for the boot drive). It is also possible to disable additional mass storage devices in BIOS.

#### 4.6 Drivers

All drivers required for operation are preinstalled along with the operating system. If an older version of the driver is still being used, the latest version can be downloaded and installed from the B&R website (<u>www.br-automation.com</u>). It is important that Enhanced Write Filter (EWF) is disabled for this.

#### 4.6.1 Touch screen driver

A touch screen driver will be installed automatically if a touch controller is detected during the Windows Embedded Standard 7 installation. If a touch controller is not detected during Windows Embedded Standard 7 installation or an Automation Panel 800 / 900 is connected at a later time, then the touch screen driver needs to be installed manually or the additional touch screen interface must be selected in the touch screen settings in the Windows Control Panel. The driver is available in the Downloads section of the B&R website (www.br-automation.com). It is important that both the Enhanced Write Filter (EWF) and the File Based Write Filter (FBWF) are disabled for this.

## Information:

Required drivers can only be downloaded from the B&R website, not from manufacturer websites.

# **5 Windows XP Professional**

## 5.1 General information

# Information:

Discontinuation of support for Windows XP by Microsoft:

After *April 8th, 2014* Microsoft will no longer be providing any security updates, hotfixes, support (free or paid) or technical resources for Windows XP.

#### 5.2 Order data

| Model number    | Short description                                                                                         | Figure                                |
|-----------------|----------------------------------------------------------------------------------------------------|---------------------------------------|
|                 | Windows XP Professional                                                                                   |                                       |
| 5SWWXP.0600-ENG | Microsoft OEM Windows XP Professional Service Pack 3, CD,<br>English. Only available with a new device.   |                                       |
| 5SWWXP.0600-GER | Microsoft OEM Windows XP Professional Service Pack 3, CD, German. Only available with a new device.       |                                       |
| 5SWWXP.0600-MUL | Microsoft OEM Windows XP Professional Service Pack 3, CD, multilingual. Only available with a new device. | Microsoft                             |
|                 |                                                                                                    | Windows <sup>xp</sup><br>Professional |

Table 166: 5SWWXP.0600-ENG, 5SWWXP.0600-GER, 5SWWXP.0600-MUL - Order data

#### 5.3 Overview

| Model number    | Edition      | Target sys-<br>tem                                                                                         | Chipset                                      | Service Pack | Language     | Preinstalled | Minimum hard<br>disk space re-<br>quired | Minimum RAM re-<br>quired |
|-----------------|--------------|----------------------------------------------------------------------------------------------------|----------------------------------------------|--------------|--------------|--------------|------------------------------------------|---------------------------|
| 5SWWXP.0600-ENG | Professional | APC510<br>APC511<br>APC620<br>APC810<br>APC820<br>APC910<br>PPC700<br>PPC725<br>PPC800<br>PPC900<br>PPC900 | 945GME<br>GM45<br>QM77/HM76<br>NM10<br>US15W | SP3          | English      | Optional     | ≤2.1 GB                                  | 128 MB                    |
| 5SWWXP.0600-GER | Professional | APC510<br>APC511<br>APC620<br>APC810<br>APC820<br>APC910<br>PPC700<br>PPC725<br>PPC800<br>PPC900<br>PP500  | 945GME<br>GM45<br>QM77/HM76<br>NM10<br>US15W | SP3          | German       | Optional     | ≤2.1 GB                                  | 128 MB                    |
| 5SWWXP.0600-MUL | Professional | APC510<br>APC511<br>APC620<br>APC810<br>APC820<br>APC910<br>PPC700<br>PPC725<br>PPC800<br>PPC900<br>PP500  | 945GME<br>GM45<br>QM77/HM76<br>NM10<br>US15W | SP3          | Multilingual | Optional     | ≤2.1 GB                                  | 128 MB                    |

#### 5.4 Installation

Upon request, B&R can preinstall the required Windows XP Professional version on the desired mass storage device (e.g. CompactFlash card, etc.). All of the drivers required for operation (graphics, network, etc.) are also installed in this process.

#### 5.5 Drivers

Current drivers for all approved operating systems are available in the Downloads section of the B&R website <u>www.br-automation.com</u>.

# Information:

Required drivers can only be downloaded from the B&R website, not from manufacturer websites.

# 6 Windows Embedded Standard 2009

#### 6.1 General information

Windows® Embedded Standard 2009 is the modular version of Windows® XP Professional. It is used if XP applications should be executed with a minimal operating system size. Together with CompactFlash memory, Windows® Embedded Standard 2009 makes it possible to use the Microsoft desktop operating system in harsh environmental conditions. In addition to the familiar features included in Windows® XP Professional, Windows® Embedded Standard 2009 has been improved with regard to dependability by adding a write filter for individual memory partitions. By protecting individual partitions such as the boot partition, the PC system can be started without problems even after an unexpected power failure. B&R offers complete images for industrial PCs, Power Panel and Mobile Panel devices to make the transition to Windows® Embedded Standard 2009 as easy as possible. In addition to Windows® Embedded Standard 2009, the standard Windows® XP Professional operating system is also available in English, German and a multilingual version.

Windows® Embedded Standard 2009 is based on the same binary files as Windows® XP Professional with Service Pack 3 and is optimally tailored to the hardware being used. In other words, only the functions and modules required by the respective device are included. Windows® Embedded Standard 2009 is also based on the same reliable code as Windows® XP Professional with SP3. It provides industry with leading reliability, security and performance improvements as well as the latest technology for web browsing and extensive device support.

#### 6.2 Order data

| Model number    | Short description                                                                                                | Figure             |
|-----------------|----------------------------------------------------------------------------------------------------|--------------------|
|                 | Windows Embedded Standard 2009                                                                                   |                    |
| 5SWWXP.0738-ENG | Microsoft OEM Windows Embedded Standard 2009, English; for APC511; order CompactFlash separately (at least 1 GB) | Nindows Embedded 🏹 |
|                 | Required accessories                                                                                             | Standard 2009      |
|                 | CompactFlash                                                                                                    |                    |
| 5CFCRD.016G-06  | CompactFlash 16 GB B&R (SLC)                                                                                     |                    |
| 5CFCRD.032G-06  | CompactFlash 32 GB B&R (SLC)                                                                                     |                    |
| 5CFCRD.1024-06  | CompactFlash 1 GB B&R (SLC)                                                                                      |                    |
| 5CFCRD.2048-06  | CompactFlash 2 GB B&R (SLC)                                                                                      |                    |
| 5CFCRD.4096-06  | CompactFlash 4 GB B&R (SLC)                                                                                      |                    |
| 5CFCRD.8192-06  | CompactFlash 8 GB B&R (SLC)                                                                                      |                    |

Table 167: 5SWWXP.0738-ENG - Order data

#### 6.3 Overview

| Model number    | Target sys-<br>tem | Chipset | Language | Preinstalled | Minimum disk size | Minimum RAM required |
|-----------------|--------------------|---------|----------|--------------|-------------------|----------------------|
| 5SWWXP.0738-ENG | APC511             | US15W   | English  | Yes          | 1 GB              | 256 MB               |

#### 6.4 Features with WES2009 (Windows Embedded Standard 2009)

The following list of features shows the most important device functions included in Windows Embedded Standard 2009.

| Function                           | Present      |
|------------------------------------|--------------|
| Enhanced Write Filter (EWF)        | $\checkmark$ |
| File-Based Write Filter (FBWF)     | $\checkmark$ |
| Page file                          | Configurable |
| Administrator accounts             | $\checkmark$ |
| User accounts                      | Configurable |
| Explorer shell                     | $\checkmark$ |
| Registry filter                    | $\checkmark$ |
| Internet Explorer 8.0              | $\checkmark$ |
| Internet information service (IIS) | -            |
| Terminal service                   | $\checkmark$ |
| Windows Firewall                   | $\checkmark$ |
| MSN Explorer                       | -            |
| Outlook Express                    | -            |
| Administrative Tools               | $\checkmark$ |
| Remote Desktop                     | $\checkmark$ |
| Remote Assistance                  | -            |
| .NET Framework                     | -            |
| ASP.NET                            | -            |
| OpenGL support                     | $\checkmark$ |

 Table 168: Device functions in Windows Embedded Standard 2009

#### Software • Windows Embedded Standard 2009

| Function                             | Present      |
|--------------------------------------|--------------|
| Local network bridge                 | √            |
| Codepages / User locales / Keyboards | $\checkmark$ |
| Disk Management Service              | $\checkmark$ |
| Windows Installer Service            | $\checkmark$ |
| Class Installer                      | √            |
| CoDevice Installer                   | $\checkmark$ |
| Media Player 6.4                     | ✓<br>✓       |
| DirectX 9.0c                         | $\checkmark$ |
| Accessories                          | 1            |
| Number of fonts                      | 89           |

Table 168: Device functions in Windows Embedded Standard 2009

#### 6.5 Installation

Upon request, Windows Embedded Standard 2009 can be preinstalled by B&R on a suitable CompactFlash card (minimum 1 GB). The system is then automatically configured when it is switched on for the first time. This procedure takes approximately 10 minutes, with the device being rebooted a number of times.

#### 6.6 Drivers

All drivers required for operation are preinstalled along with the operating system. If an older version of the driver is still being used, the latest version can be downloaded and installed from the B&R website (<u>www.br-automation.com</u>). It is important that Enhanced Write Filter (EWF) is disabled for this.

#### 6.6.1 Touch screen driver

The touch screen driver is installed automatically during Windows Embedded Standard 2009 setup. If an Automation Panel 800/900 is connected later on, the additional touch screen interface needs to be selected in the touch screen settings in the Windows Control Panel. It is important that both the Enhanced Write Filter (EWF) and the File Based Write Filter (FBWF) are disabled for this.

## Information:

Required drivers can only be downloaded from the B&R website, not from manufacturer websites.

## 7 Windows CE

#### 7.1 General information

B&R Windows CE is an operating system that is optimally tailored to B&R's devices, i.e. it includes only the functions and modules that are required by each device. This makes this operating system extremely robust and stable. A further advantage of B&R Windows CE compared to other operating systems are the low licensing costs.

#### 7.2 Order data

| Model number    | Short description                                       | Figure         |
|-----------------|---------------------------------------------------------|----------------|
|                 | Windows CE 6.0                                          |                |
| 5SWWCE.0838-ENG | Microsoft OEM Windows CE 6.0 Professional, English; for |                |
|                 | APC511; order CompactFlash separately (at least 128 MB) |                |
|                 | Required accessories                                    |                |
|                 | CompactFlash                                            |                |
| 5CFCRD.0128-03  | CompactFlash 128 MB Western Digital (SLC)               |                |
| 5CFCRD.016G-06  | CompactFlash 16 GB B&R (SLC)                            | Microsoft"     |
| 5CFCRD.0256-03  | CompactFlash 256 MB Western Digital (SLC)               | Windows CE     |
| 5CFCRD.0512-03  | CompactFlash 512 MB Western Digital (SLC)               | VVIII UUVVS CL |
| 5CFCRD.1024-03  | CompactFlash 1 GB Western Digital (SLC)                 |                |
| 5CFCRD.1024-06  | CompactFlash 1 GB B&R (SLC)                             |                |
| 5CFCRD.2048-03  | CompactFlash 2 GB Western Digital (SLC)                 |                |
| 5CFCRD.2048-06  | CompactFlash 2 GB B&R (SLC)                             |                |
| 5CFCRD.4096-03  | CompactFlash 4 GB Western Digital (SLC)                 |                |
| 5CFCRD.4096-06  | CompactFlash 4 GB B&R (SLC)                             |                |
| 5CFCRD.8192-03  | CompactFlash 8 GB Western Digital (SLC)                 |                |
| 5CFCRD.8192-06  | CompactFlash 8 GB B&R (SLC)                             |                |

Table 169: 5SWWCE.0838-ENG - Order data

#### 7.3 Overview

| Model number    | Target sys-<br>tem | Chipset | Language | Preinstalled | Minimum disk size | Minimum RAM required |
|-----------------|--------------------|---------|----------|--------------|-------------------|----------------------|
| 5SWWCE.0838-ENG | APC511             | US15W   | English  | Yes          | 128 MB            | 128 MB               |

#### 7.4 Windows CE 6.0 features

Detailed information about Windows CE for B&R devices is available in the Downloads section of the B&R website (<u>www.br-automation.com</u>).

| Features                                 | Windows CE 6.0                                                  |
|------------------------------------------|-----------------------------------------------------------------|
| Supported screen resolutions             | WVGA (TFT), VGA (TFT), SVGA (TFT), XGA (TFT)                    |
| Chipset                                  | Intel US15W                                                     |
| Color depth                              | 16-bit or 65,536 colors <sup>1)</sup>                           |
| Graphics card driver                     | Intel(R) embedded graphics driver                               |
| Main memory                              | Automatic detection and use of up to 512 MB RAM                 |
| Boot time / Startup time                 | Approx. 25 seconds                                              |
| Screen rotation                          | Not supported                                                   |
| Web browser                              | Internet Explorer                                               |
| .NET                                     | Compact Framework 3.5                                           |
| Image size                               | Approx. 40 MB <sup>2)</sup> , uncompressed                      |
| Custom keys                              | Supported                                                       |
| PVI                                      | Supported                                                       |
| Automation Device Interface              | Supported                                                       |
| Remote Desktop Protocol for thin clients | Supported                                                       |
| B&R VNC Viewer                           | Supported                                                       |
| B&R Task Manager                         | Supported                                                       |
| B&R Picture Viewer                       | Supported                                                       |
| Compatible with zenOn                    | Yes                                                             |
| Compatible with Wonderware               | No                                                              |
| Serial interfaces for any use            | 2                                                               |
| DirectX                                  | No                                                              |
| Audio ports                              | "Line OUT" and "Line IN" are supported. "MIC" is not supported. |

Table 170: Windows CE 6.0 features

1) The color depth depends on the display used.

2) The "Compress Windows CE image" function in the B&R Embedded OS Installer can be used to reduce the image size.

#### 7.5 Requirements

The device must fulfill the following criteria to be able run the Windows CE operating system.

- At least 128 MB main memory
- At least one 128 MB CompactFlash card (size should be specified when ordered)

#### 7.6 Installation

Windows CE is usually preinstalled at B&R.

#### 7.7 B&R Embedded OS Installer

The B&R Embedded OS Installer makes it possible to install existing B&R Windows CE images. The 4 files NK.BIN, BLDR, LOGOXRES.BMP and LOGOQVGA.BMP must be available from an already functioning B&R Windows CE installation.

The B&R Embedded OS Installer is available in the Downloads section of the B&R website (<u>www.br-automation.com</u>). Additional information is available in the online help documentation for the B&R Embedded OS Installer.

# 8 Automation Runtime

## 8.1 General information

An integral component of Automation Studio is the real-time operating system, which makes up the software kernel that allows applications to run on a target system.

- · Guaranteed highest possible performance for the hardware being used
- Runs on all B&R target systems
- Makes the application hardware-independent
- · Easy portability of applications between B&R target systems
- Deterministic behavior guaranteed by cyclic runtime system
- · Multitasking according to deterministic runtime rules
- · Configuration of priorities, time classes and jitter tolerance
- · Up to eight different time classes with any number of subroutines
- · Guaranteed response to time and jitter tolerance violations
- Exception handling
- · Configurable jitter tolerance in all task classes
- Support for all relevant programming languages, including IEC 61131-3 and ANSI C
- Extensive function library conforming to IEC 61131-3 as well as the expanded Automation library
- · Access to all networks and bus systems via function calls or the Automation Studio configuration

B&R Automation Runtime is fully embedded in the corresponding target system (the hardware where Automation Runtime is installed). It allows application programs to access I/O systems (e.g. via fieldbus) and other devices (interfaces, networks, etc.).

#### 8.2 Order data

| Model number | Short description                                                | Figure |
|--------------|------------------------------------------------------------------|--------|
|              | Automation Runtime                                               |        |
| 1A4600.10-5  | B&R Automation Runtime ARwin, including license sticker          |        |
| 1A4601.06-5  | B&R Automation Runtime ARemb, including license sticker          |        |
| 1A4601.06-T  | B&R Automation Runtime ARemb Terminal, including license sticker |        |

Table 171: 1A4600.10-5, 1A4601.06-5, 1A4601.06-T - Order data

#### 8.3 Automation Runtime Windows (ARwin)

System support is provided by ARwin with an AS 3.0.90 / AR 4.00 upgrade.

## Information:

Audio output under ARwin supported with AR 4.01 and higher.

#### 8.4 Automation Runtime Embedded (ARemb)

System support is provided by ARemb with an AS 3.0.90 / AR 4.00 upgrade.

# Information:

Audio output under ARemb supported with AR 4.01 and higher.

# 9 Debian (GNU/Linux)

#### 9.1 General information

A Linux or GNU/Linux system is an open, Unix-like multiuser operating system based on the Linux kernel and GNU software. Widespread use and commercial applications were made possible starting in 1992 with the licensing of the Linux kernel under the GPL.

The Debian 6.0 operating system developed by B&R already contains all of the necessary drivers for the devices and can be used immediately without additional work.

Advantages of Debian:

- High degree of stability
- · Wide selection of packages
- · Suitable packages with real-time kernels already available

For more information about Debian, please visit http://www.debian.org.

#### 9.2 Order data

| on                                                              | Figure                                                               |
|-----------------------------------------------------------------|----------------------------------------------------------------------|
|                                                                 |                                                                      |
| t, multilingual, for APC511; order CompactFlash<br>(min. 4 GB). | debian                                                               |
|                                                                 | n<br>t, multilingual, for APC511; order CompactFlash<br>(min. 4 GB). |

Table 172: 5SWLIN.0138-MUL - Order data

#### 9.3 Overview

| Model number    | Target sys-<br>tem | Chipset | Architec-<br>tures | Language     | Preinstalled | Minimum disk size | Minimum RAM required |
|-----------------|--------------------|---------|--------------------|--------------|--------------|-------------------|----------------------|
| 5SWLIN.0138-MUL | APC511             | US15W   |                    | Multilingual | Optional     | 4 GB              | 512 MB               |

#### 9.4 Features

- Gnome desktop
- Touch drivers (for Power Panel 500 and Automation Panels with a resistive touch screen)
- MTCX driver
- ADI library
- HMI diagnostics tool
- Tool for right-click support via touch screen
- Tool for setting the display brightness
- Virtual keyboard
- Support for the following resolutions:

| Display size | Display resolution |
|--------------|--------------------|
| 5.7"         | VGA, 640 x 480     |
| 7"           | WVGA, 800 x 480    |
| 10.4"        | VGA, 640 x 480     |
| 12.1"        | SVGA, 800 x 600    |
| 15"          | XGA, 1024 x 768    |

#### Table 173: Debian-supported resolutions

Detailed information about Debian 6.0 for B&R devices is available in the Downloads section of the B&R website (<u>www.br-automation.com</u>).

#### 9.5 Installation/Drivers

Upon request, B&R can preinstall Debian 6.0 on the desired mass storage device (e.g. CompactFlash card, etc.). All of the drivers required for operation (graphics, network, etc.) are also installed in this process.

Debian can also be downloaded from the Debian website (<u>http://www.debian.org</u>) and installed separately. The Debian website provides more detailed instructions.

Notes regarding installation on B&R devices are included in a separate document that can be downloaded from the B&R website (<u>www.br-automation.com</u>).

Installation packages for the necessary B&R adjustments are also available on the B&R website (<u>www.br-automation.com</u>).

All drivers required for operation are preinstalled along with B&R Debian 6.0.

# **10 B&R Automation Device Interface (ADI) - Control Center**

The ADI (Automation Device Interface) enables access to specific functions on B&R devices. Settings for devices can be read and configured using the B&R Control Center applet in the Control Panel.

| You can t                                                              | n create a report with | selected device infom    | ation here. Thi | s report  | -2               |                   |         |
|------------------------------------------------------------------------|------------------------|--------------------------|-----------------|-----------|------------------|-------------------|---------|
| CPU Board                                                              | Display Keys           | LEDs Ten                 | peratures       | Fans      | Switches U       | PS                |         |
| Temperatu     Memory In     BIOS vers                                  | Firmwa<br>can t        | re installed on the PC a | and connected   | devices   |                  |                   | 7       |
| Baseboard                                                              | CPU Board              | Statistics               | lear Cattings   | East      | ton Cattings     | Versions          | Report  |
| Firmware v                                                             | DIU3                   | Display Keys             | LEDs            | Temper    | ratures Fans     | Switches          | UPS     |
| <ul> <li>Factory se</li> <li>Temperatu</li> <li>User settir</li> </ul> | MTC                    | CPU Board                | ature values of | the PC an | d connected pane | els are displayed | here.   |
|                                                                        | SDL                    | CPU:                     | 36/96           | °C/°F     | Panel:           | AP Link (0)       | •       |
| Set All                                                                | Panel                  | Board:                   | 38 / 100        | "C/"F     | Display:         | 36 / 96           | °C/*F   |
|                                                                        | Selec                  | Baseboard                |                 |           |                  |                   |         |
|                                                                        | SDL                    | Board I/O:               | 41 / 105        | °C/°F     | Slide-In 1:      | 0/32              | "C/"F   |
|                                                                        | UPS                    | Board ETH2:              | 39 / 102        | *C/*F     | Slide-In 2:      | 0/32              | °C/*F   |
|                                                                        | Firmv                  | Board power:             | 40 / 104        | °C/°F     | IF slot          | (n.a.)            | ] *C/*F |
|                                                                        | · · · · · · ·          | ETH2:                    | 51 / 123        | °C/°F     |                  |                   |         |
|                                                                        |                        | Power supply:            | 40 / 104        | "C/"F     |                  |                   |         |

Figure 85: ADI Control Center screenshots - Examples

# Information:

The temperature and voltage values (e.g. CPU temperature, core voltage, battery voltage) shown in the corresponding ADI window represent uncalibrated values for informational purposes. They cannot be used to draw any conclusions about hardware alarms or error conditions. The hardware components used have automatic diagnostic functions that can be applied in the event of error.

#### 10.1 Functions

# Information:

The functions provided by the Automation Device Interface (ADI) - Control Center vary according to the device series.

- Changing display-specific parameters
- Reading device-specific keys
- Updating the key configuration
- · Enabling device-specific LEDs on a membrane keypad
- Reading and calibrating control devices (e.g. key switches, handwheels, joysticks, potentiometers)
- · Reading temperatures, fan speeds, statistical data and switch settings
- Reading operating hours (power-on hours)
- Reading user and factory settings
- Reading software versions
- Updating and backing up BIOS and firmware
- Creating reports about the current system (support assistance)
- Setting the SDL equalizer value when adjusting SDL cables
- · Changing the user serial ID

Supports the following systems:

- Automation PC 510
- Automation PC 511
- Automation PC 620
- Automation PC 810
- Automation PC 820
- Automation PC 910
- Panel PC 300
- Panel PC 700
- Panel PC 725
- Panel PC 800
- Panel PC 900
- Power Panel 100/200
- Power Panel 300/400
- Power Panel 500
- Mobile Panel 40/50
- Mobile Panel 100/200
- Connected Automation Panel 800
- Connected Automation Panel 900

#### **10.2 Installation**

A detailed description of the Control Center can be found in the integrated online help documentation. The B&R Automation Device Interface (ADI) driver (also contains Control Center) is available in the Downloads section of the B&R website (<u>www.br-automation.com</u>).

- 1. Download and unzip the .zip archive.
- 2. Close all applications.
- 3. Run the Setup.exe file (e.g. double-click on it in Explorer).

# Information:

The ADI driver is already included in B&R images of embedded operating systems.

If a more current ADI driver version exists (see the Downloads section of the B&R website), it can be installed later. It is important that Enhanced Write Filter (EWF) is disabled for this.

# 11 B&R Automation Device Interface (ADI) Development Kit

This software can be used to access B&R Automation Device Interface (ADI) functions directly from Windows applications created in one of the following development environments:

- Microsoft Visual C++ 6.0
- Microsoft Visual Basic 6.0
- Microsoft Embedded Visual C++ 4.0
- Microsoft Visual Studio 2005 (or newer)

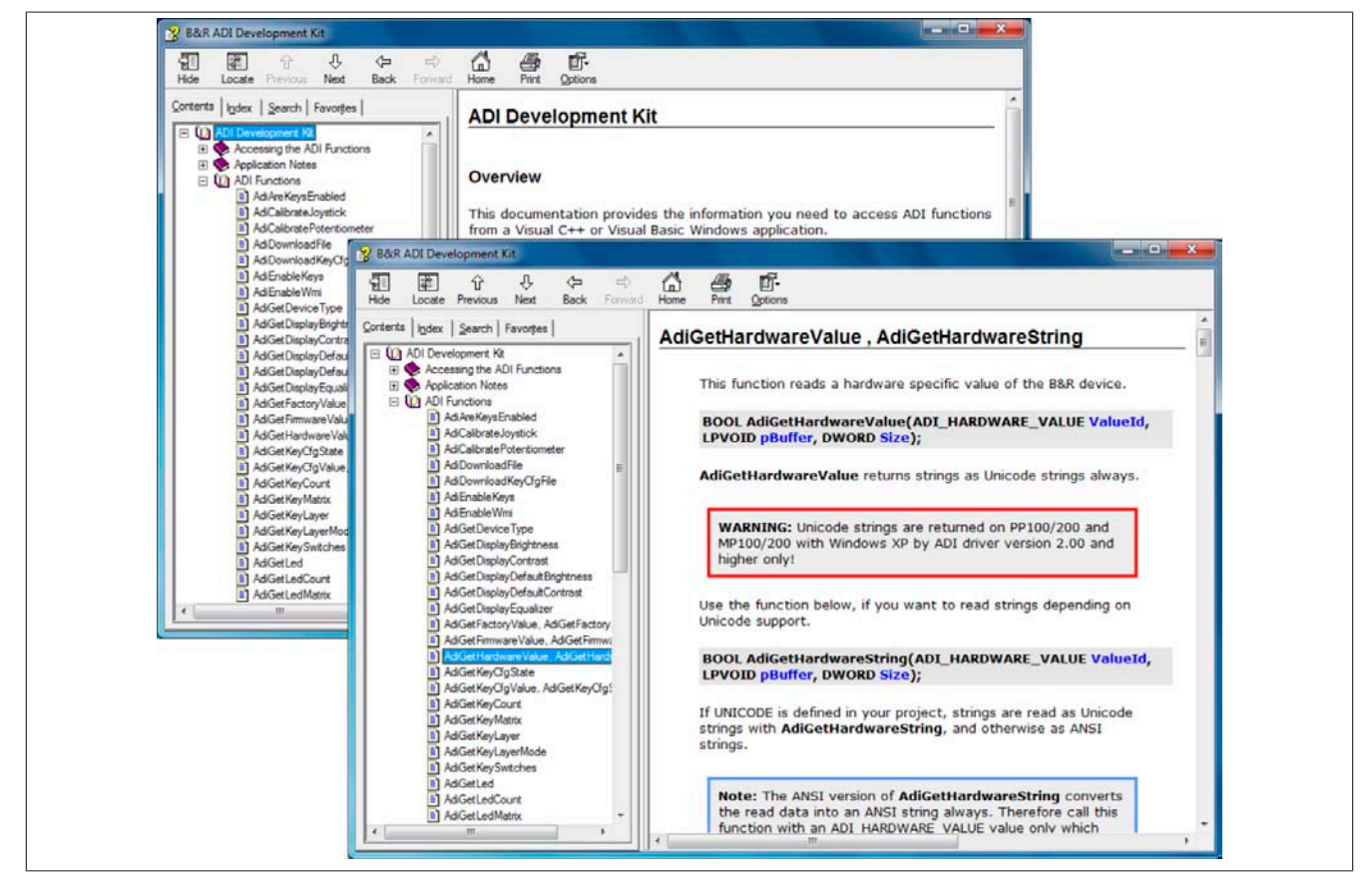

Figure 86: ADI Development Kit screenshots (version 3.60)

Features:

- One Microsoft Visual Basic module with ADI function declarations
- · Header files and import libraries for Microsoft Visual C++
- Help files for Visual Basic and Visual C++
- Sample projects for Visual Basic and Visual C++
- ADI DLL (for application testing if no ADI driver is installed)

The following systems are supported (version 3.60 and higher):

- Automation PC 510
- Automation PC 511
- Automation PC 620
- Automation PC 810
- Automation PC 820
- Automation PC 910
- Panel PC 300
- Panel PC 700
- Panel PC 800
- Panel PC 900
- Power Panel 100/200
- Power Panel 300/400

- Power Panel 500
- Mobile Panel 40/50
- Mobile Panel 100/200

The ADI driver installed on the stated product series must be suitable for that device. The ADI driver is already included in B&R images of embedded operating systems.

A detailed description of how to use ADI functions can be found in the online help documentation.

The B&R Automation Device Interface (ADI) development kit is available at no cost in the Downloads section of the B&R website (<u>www.br-automation.com</u>).

# 12 B&R Automation Device Interface (ADI) .NET SDK

This software can be used to access B&R Automation Device Interface (ADI) functions directly from .NET applications created using Microsoft Visual Studio 2005 or later.

Supported programming languages:

- Visual Basic
- Visual C++
- Visual C#

System requirements

- · Development system: PC with Windows XP/7 and
  - Microsoft Visual Studio 2005 (or newer)
  - Microsoft .NET Framework 2.0 and/or Microsoft .NET Compact Framework 2.0 (or newer)

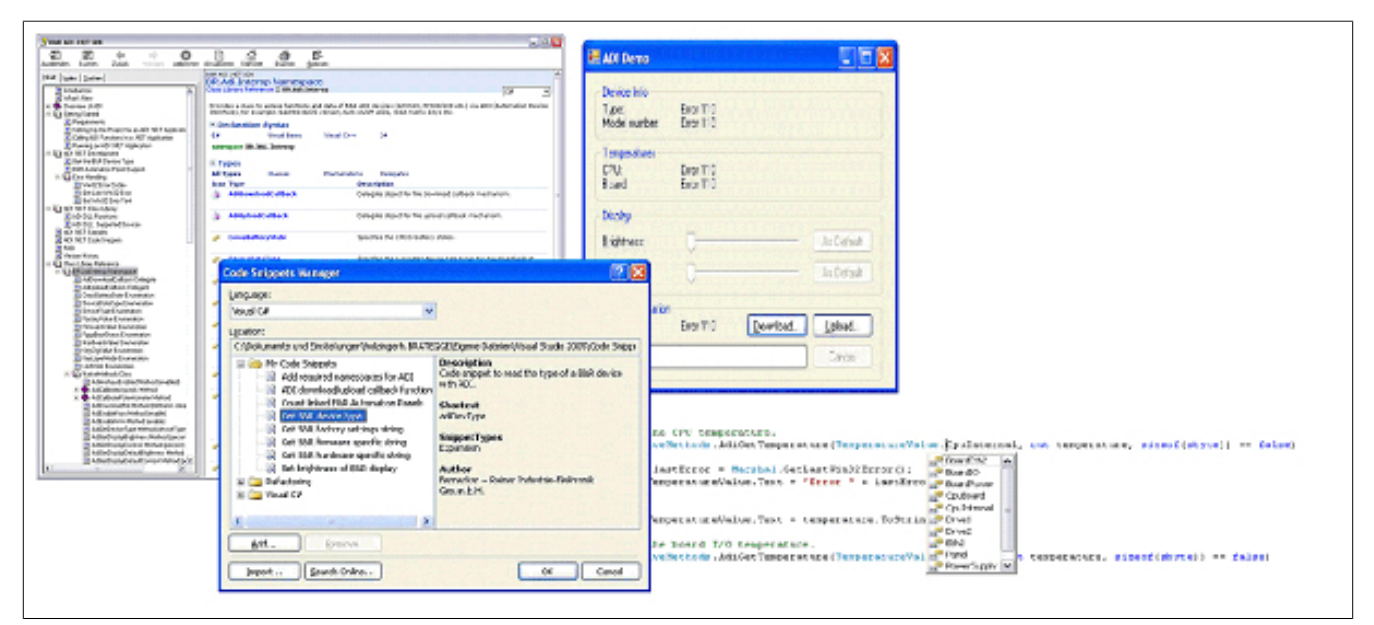

Figure 87: ADI .NET SDK screenshots (version 2.00)

Features (version 2.00 and higher):

- ADI .NET class library
- Help files in HTML Help 1.0 format (.chm) and MS Help 2.0 format (.HxS) (help documentation is in English)
- Sample projects and code snippets for Visual Basic, Visual C++ and Visual C#
- ADI DLL (for application testing if no ADI driver is installed)

The following systems are supported (version 2.00 and higher):

- Automation PC 510
- Automation PC 511
- Automation PC 620
- Automation PC 810
- Automation PC 820
- Automation PC 910
- Panel PC 300
- Panel PC 700
- Panel PC 800
- Panel PC 900
- Power Panel 100/200
- Power Panel 300/400
- Power Panel 500
- Mobile Panel 40/50
- Mobile Panel 100/200

The ADI driver installed on the stated product series must be suitable for that device. The ADI driver is already included in B&R images of embedded operating systems.

A detailed description of how to use ADI functions can be found in the online help documentation.

The ADI .NET SDK is available in the Downloads section of the B&R website (www.br-automation.com).

# 13 B&R Key Editor

On display devices, it is often necessary to adapt the function keys and LEDs directly to the application software being used. The B&R Key Editor makes it quick and easy to implement a unique configuration for the application.

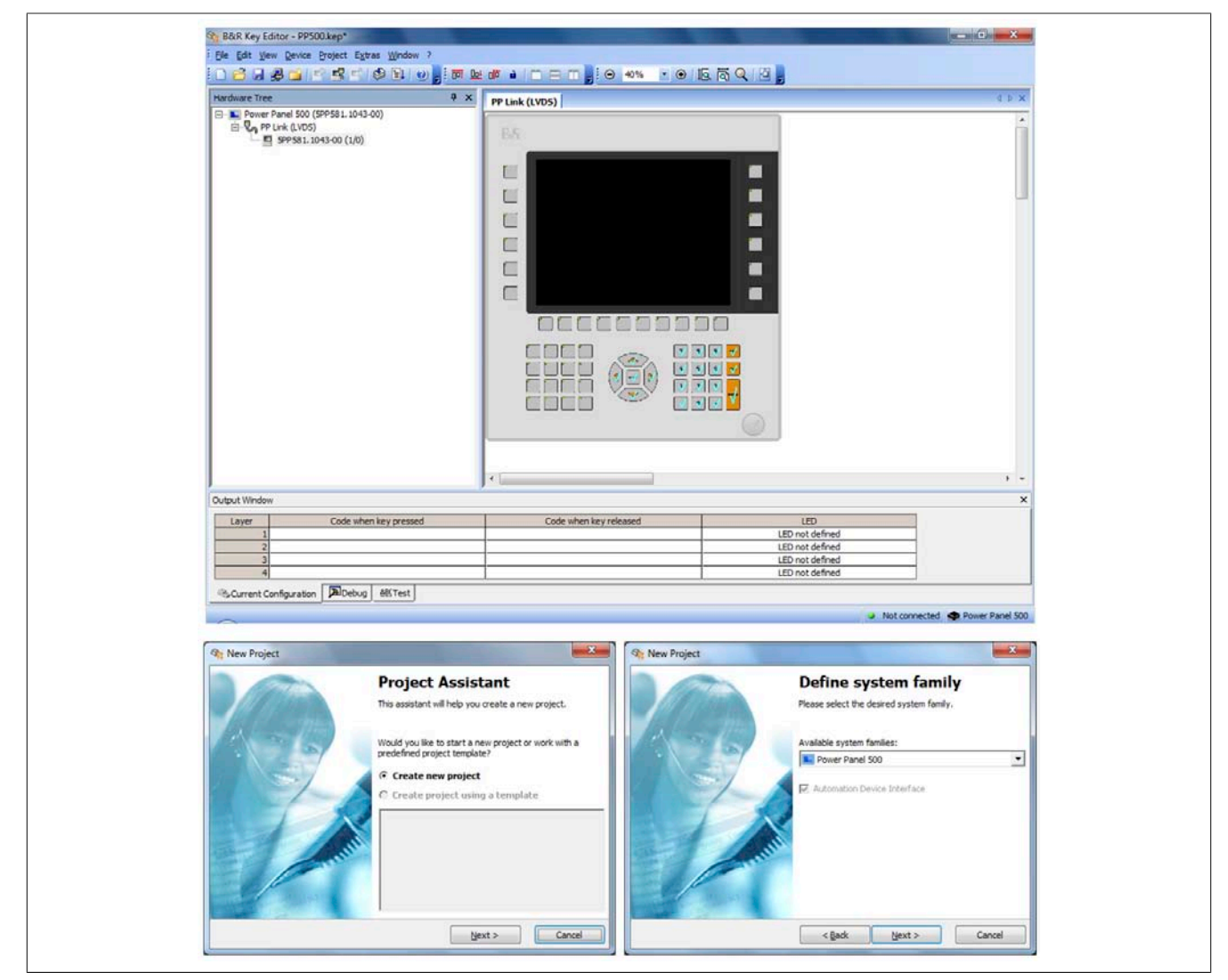

Figure 88: B&R Key Editor screenshots (version 3.40)

#### Features:

- Configuration of normal keyboard keys (A, B, C, etc.)
- Keyboard shortcuts (CTRL+C, SHIFT+DEL, etc.) using only one key
- Special key functions (change brightness, etc.)
- Assignment of functions to LEDs (HDD access, power, etc.)
- 4 assignments possible per key (using layers)
- Configuration of the panel locking time when multiple Automation Panel 900 devices are connected to Automation PC and Panel PC devices.

The following systems are supported (version 3.40):

- Automation PC 510
- Automation PC 511
- Automation PC 620
- Automation PC 810
- Automation PC 820
- Automation PC 910
- Automation Panel 800
- Automation Panel 830
- Automation Panel 900

- Automation Panel 9x3
- IPC2000, IPC2001, IPC2002
- IPC5000, IPC5600
- IPC5000C, IPC5600C
- Mobile Panel 40/50
- Mobile Panel 100/200
- Panel PC 300
- Panel PC 700
- Panel PC 800
- Panel PC 900
- Power Panel 100/200
- Power Panel 300/400
- Power Panel 500

A detailed guide for configuring keys and LEDs can be found in the B&R Key Editor's online help documentation. The B&R Key Editor is available at no cost in the Downloads section of the B&R website (<u>www.br-automation.com</u>). It can also be found on the B&R HMI Drivers & Utilities DVD (model number 5SWHMI.0000-00).

# **Chapter 5 • Standards and certifications**

# 1 Standards and guidelines

1.1 CE mark

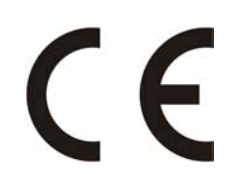

This mark certifies that all harmonized EN standards for the applicable directives have been met for B&R products.

#### **1.2 EMC directive**

These devices meet the requirements of EC directive "2004/108/EC Electromagnetic compatibility" and are designed for the following areas:

| EN 61131-2:2007   | Programmable logic controllers - Part 2: Equipment requirements and tests                                         |
|-------------------|----------------------------------------------------------------------------------------------------|
| EN 61000-6-2:2005 | Electromagnetic compatibility (EMC) - Part 6-2: Generic standards - Immunity for industrial environments          |
| EN 61000-6-4:2007 | Electromagnetic compatibility (EMC) - Part 6-4: Generic standards - Emission standard for industrial environments |

#### 1.3 Low voltage directive

These devices satisfy the requirements of EC directive "2006/95/EC Low voltage directive" and are designed for the following areas:

| EN 61131-2:2007   | Programmable logic controllers - Part 2: Equipment requirements and tests         |
|-------------------|-----------------------------------------------------------------------------------|
| EN 60204-1:2006 + | Safety of machinery - Electrical equipment of machines - Part 1: General require- |
| A1:2009           | ments                                                                             |

# 2 Certifications

# Danger!

A complete system can only receive certification if ALL of the individual components it includes have the applicable certifications. If an individual component is being used that DOES NOT have an applicable certification, then the complete system will NOT RECEIVE certification.

B&R products and services comply with applicable standards. This includes international standards from organizations such as ISO, IEC and CENELEC, as well as national standards from organizations such as UL, CSA, FCC, VDE, ÖVE, etc. We are committed to ensuring the reliability of our products in an industrial environment.

Unless otherwise specified, the following certifications apply:

#### 2.1 UL certification

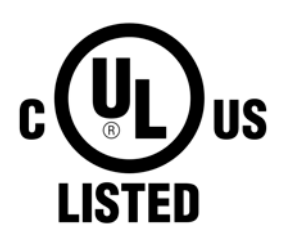

Products with this label have been certified by Underwriters Laboratories and are listed as "Industrial Control Equipment". This mark is valid for the USA and Canada and simplifies the certification of your machines and systems in these areas.

Underwriters Laboratories (UL) in accordance with the UL508 standard - 17th Edition Canadian (CSA) standard in accordance with C22.2 No. 142-M1987

#### 2.2 GOST-R

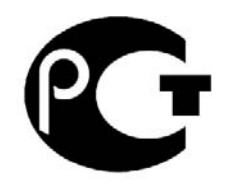

Products with this mark have been certified by an accredited certification body and have been approved for import to the Russian Federation.

# **Chapter 6 • Accessories**

The following accessories have successfully completed functional testing at B&R and are approved for use with this device. Nevertheless, it is important to observe any limitations that may apply to the complete system when operated with other individual components. When operating the complete system, the specifications for the individual components must be adhered to.

All components listed in this manual have been subjected to extensive system and compatibility testing and are approved for use. B&R can make no guarantee regarding the functionality of non-approved accessories.

## **1 Replacement CMOS batteries**

#### 1.1 0AC201.91 / 4A0006.00-000

#### 1.1.1 General information

This lithium battery is needed to back BIOS CMOS data and the real-time clock (RTC).

The battery is subject to wear and must be replaced when the battery power is insufficient ("Bad" status).

#### 1.1.2 Order data

| Model number  | Short description                                                                                                    | Figure        |
|---------------|----------------------------------------------------------------------------------------------------|---------------|
|               | Batteries                                                                                                    |               |
| 0AC201.91     | Lithium batteries 4 pcs., 3 V / 950 mAh button cell We hereby<br>state that the lithium cells contained in this shipment qualify as<br>"partly regulated". Handle with care. If the package is damaged,<br>inspect the cells, repack intact cells and protect the cells against<br>short circuit. For emergency information, call RENATA SA at +41<br>61 319 28 27. | ST CHERT ATTA |
| 4A0006.00-000 | Lithium battery, 3 V / 950 mAh, button cell                                                                                                    |               |

Table 174: 0AC201.91, 4A0006.00-000 - Order data

#### 1.1.3 Technical data

# Warning!

The battery must be replaced by a Type CR2477N Renata battery only. The use of another battery may present a risk of fire or explosion.

The battery may explode if handled improperly. Do not recharge, disassemble or dispose of in fire.

## Information:

The following characteristics, features and limit values only apply to this accessory and can deviate from those specified for the complete system. The data specifications for the complete system take precedence over those of individual components.

| Product ID                 | 0AC201.91 4A0006.00-000 |             |  |  |  |
|----------------------------|-------------------------|-------------|--|--|--|
| General information        |                         |             |  |  |  |
| Storage time               | Max. 3 yea              | ars at 30°C |  |  |  |
| Certification              |                         |             |  |  |  |
| CE                         | Yes                     |             |  |  |  |
| cULus                      | Yes                     |             |  |  |  |
| Electrical characteristics |                         |             |  |  |  |
| Capacity                   | 950                     | mAh         |  |  |  |
| Self-discharging           | <1% per year (at 23°C)  |             |  |  |  |
| Voltage range              | 3 V                     |             |  |  |  |

Table 175: 0AC201.91, 4A0006.00-000 - Technical data

## Accessories • Replacement CMOS batteries

| Product ID               | 0AC201.91 4A0006.00-000 |     |  |  |  |
|--------------------------|-------------------------|-----|--|--|--|
| Environmental conditions |                         |     |  |  |  |
| Temperature              |                         |     |  |  |  |
| Storage                  | -20 to 60°C             |     |  |  |  |
| Relative humidity        |                         |     |  |  |  |
| Operation                | 0 to                    | 95% |  |  |  |
| Storage                  | 0 to                    | 95% |  |  |  |
| Transport                | 0 to                    | 95% |  |  |  |

Table 175: 0AC201.91, 4A0006.00-000 - Technical data

#### **2** Power connectors

#### 2.1 0TB103.9x

#### 2.1.1 General information

The single-row 3-pin terminal block 0TB103 is used to connect the supply voltage.

#### 2.1.2 Order data

| Model number | Short description                                                                                                    | Figure    |
|--------------|----------------------------------------------------------------------------------------------------|-----------|
|              | Terminal blocks                                                                                                    |           |
| 0TB103.9     | Connector, 24 VDC, 3-pin female, 3.31 mm <sup>2</sup> screw clamp, pro-<br>tected against vibration by the screw flange | and prove |
| 0TB103.91    | Connector, 24 VDC, 3-pin female, 3.31 mm <sup>2</sup> cage clamp, pro-<br>tected against vibration by the screw flange  |           |

Table 176: 0TB103.9, 0TB103.91 - Order data

#### 2.1.3 Technical data

# Information:

The following characteristics, features and limit values only apply to this accessory and can deviate from those specified for the complete system. The data specifications for the complete system take precedence over those of individual components.

| Product ID                             | 0TB103.9 0TB103.91                     |                              |  |  |  |
|----------------------------------------|----------------------------------------|------------------------------|--|--|--|
| General information                    |                                        |                              |  |  |  |
| Certification                          |                                        |                              |  |  |  |
| CE                                     | Y                                      | íes                          |  |  |  |
| cULus                                  | Y                                      | íes                          |  |  |  |
| cULus HazLoc Class 1 Division 2        | Ye                                     | es <sup>1)</sup>             |  |  |  |
| GL                                     | Ye                                     | es <sup>1)</sup>             |  |  |  |
| Terminal block                         |                                        |                              |  |  |  |
| Note                                   | Protected against vibra                | tion by the screw flange     |  |  |  |
|                                        | Nominal values                         | according to UL              |  |  |  |
| Number of pins                         | 3 (female)                             |                              |  |  |  |
| Type of terminal clamp                 | Screw clamps Cage clamps <sup>3)</sup> |                              |  |  |  |
| Cable type                             | Only copper wires (no aluminum wires!) |                              |  |  |  |
| Distance between contacts              | 5.08 mm                                |                              |  |  |  |
| Connection cross section               |                                        |                              |  |  |  |
| AWG wire                               | 26 to 14 AWG                           | 26 to 12 AWG                 |  |  |  |
| Wire end sleeves with plastic covering | 0.20 to 1                              | 1.50 mm²                     |  |  |  |
| Solid wires                            | 0.20 to 2                              | 2.50 mm <sup>2</sup>         |  |  |  |
| Fine strand wires                      | 0.20 to 1.50 mm <sup>2</sup>           | 0.20 to 2.50 mm <sup>2</sup> |  |  |  |
| With wire end sleeves                  | 0.20 to 1                              | 1.50 mm <sup>2</sup>         |  |  |  |
| Fastening torque                       | 0.4 Nm                                 | -                            |  |  |  |
| Electrical characteristics             |                                        |                              |  |  |  |
| Nominal voltage                        | 30                                     | 10 V                         |  |  |  |
| Nominal current <sup>2)</sup>          | 10 A /                                 | contact                      |  |  |  |
| Contact resistance                     | ≤5                                     | mΩ                           |  |  |  |

#### Table 177: 0TB103.9, 0TB103.91 - Technical data

1) Yes, although applies only if all components installed within the complete system have this certification

2) The limit data for each I/O module must be taken into consideration.

3) Cage clamp terminal blocks cannot be used side-by-side.

# 3 Interface board connector

#### 3.1 0TB1208.3100

#### 3.1.1 General information

The 2-row 8-pin terminal block TB1208 is used to connect to various Power Panel 500 interface boards.

#### 3.1.2 Order data

| Model number | Short description                                                                                   | Figure |
|--------------|----------------------------------------------------------------------------------------------------|--------|
|              | Terminal blocks                                                                                     |        |
| 0TB1208.3100 | Connector, 8-pin cage clamp, 1 mm <sup>2</sup> , protected against vibration<br>by the screw flange | CCCCC  |

Table 178: 0TB1208.3100 - Order data

#### 3.1.3 Technical data

| Product ID                             | 0TB1208.3100                           |
|----------------------------------------|----------------------------------------|
| General information                    |                                        |
| Certification                          |                                        |
| CE                                     | Yes                                    |
| cULus                                  | Yes                                    |
| GL                                     | Yes                                    |
| Terminal block                         |                                        |
| Note                                   | Nominal values according to UL         |
| Number of pins                         | 8 (female)                             |
| Type of terminal clamp                 | Tension spring connection              |
| Cable type                             | Only copper wires (no aluminum wires!) |
| Distance between contacts              | 3.5 mm                                 |
| Connection cross section               |                                        |
| AWG wire                               | 28 to 18 AWG                           |
| Wire end sleeves with plastic covering | 0.13 to 0.34 mm <sup>2</sup>           |
| Solid wires                            | 0.20 to 1 mm <sup>2</sup>              |
| Fine strand wires                      | 0.20 to 1 mm <sup>2</sup>              |
| With wire end sleeves                  | 0.13 to 0.34 mm <sup>2</sup>           |
| Electrical characteristics             |                                        |
| Nominal voltage                        | 300 V                                  |
| Nominal current 1)                     | 10 A / contact                         |

Table 179: 0TB1208.3100 - Technical data

1) The limit data for each I/O module must be taken into consideration.

# 4 CompactFlash cards

#### 4.1 General information

CompactFlash cards are storage media that are easy to replace. Due to their robustness against environmental influences (e.g. temperature, shock, vibration, etc.), CompactFlash cards are ideal for use as storage media in industrial environments.

#### 4.2 General information

In order to be suited for use in industrial automation, CompactFlash cards must be highly reliable. The following items are very important to achieving the necessary level of reliability:

- The flash technology used
- An efficient algorithm for maximizing service life
- Good mechanisms for detecting and fixing errors in the flash memory

#### 4.2.1 Flash technology

Currently, CompactFlash cards are available with MLC (multi-level cell) and SLC (single-level cell) flash blocks. SLC flash memory has a service life 10 times longer than MLC, which is why only CompactFlash cards with SLC flash blocks are suited for industrial applications.

#### 4.2.2 Wear leveling

Wear leveling is an algorithm that can be used to maximize the service life of a CompactFlash card. There are three different algorithms:

- No wear leveling
- Dynamic wear leveling
- Static wear leveling

The basic idea behind wear leveling is to distribute data over a broad area of blocks or cells on the disk so that the same areas don't have to be cleared and reprogrammed over and over again.

#### 4.2.2.1 No wear leveling

The earliest CompactFlash cards didn't have an algorithm for maximizing service life. The service life of a CompactFlash card was determined only by the guaranteed lifespan of the flash blocks.

#### 4.2.2.2 Dynamic wear leveling

Dynamic wear leveling makes it possible to utilize unused flash blocks when writing to a file. If the disk is 80% full with files, then only 20% can be used for wear leveling. The service life of the CompactFlash card is therefore dependent on the amount of unused flash blocks.

#### 4.2.2.3 Static wear leveling

Static wear leveling monitors which data is rarely modified. From time to time, the controller then moves this data to blocks that have already been used frequently in order to prevent further wear on those cells.

#### 4.2.3 ECC error correction

Bit errors can be caused by inactivity or when a certain cell is being operated. Error correction coding (ECC) implemented via hardware or software can detect and correct many errors of this type.

#### 4.2.4 S.M.A.R.T. support

Self-Monitoring, Analysis and Reporting Technology (S.M.A.R.T.) is an industry standard for mass storage devices that has been introduced to monitor important parameters and quickly detect imminent failures. Critical performance and calibration data is monitored and stored in order to help predict the probability of errors.

## 4.2.5 Maximum reliability

CompactFlash cards supplied by B&R use SLC flash blocks and static wear leveling together with a powerful ECC algorithm to provide maximum reliability.

#### 4.3 5CFCRD.xxxx-06

#### 4.3.1 General information

## Information:

B&R CompactFlash cards 5CFCRD.xxxx-06 and CompactFlash cards from a different manufacturer cannot be used in the same system at the same time. Due to differences in technology (older vs. newer technologies), problems can occur during system startup that are caused by different boot times.

see "Known problems/issues" on page 189

# Information:

5CFCRD.xxxx-06 CompactFlash cards are supported on B&R devices with WinCE version  $\ge$  6.0.

#### 4.3.2 Order data

| Model number   | Short description             | Figure      |
|----------------|-------------------------------|-------------|
|                | CompactFlash                  |             |
| 5CFCRD.0512-06 | CompactFlash 512 MB B&R (SLC) |             |
| 5CFCRD.1024-06 | CompactFlash 1 GB B&R (SLC)   |             |
| 5CFCRD.2048-06 | CompactFlash 2 GB B&R (SLC)   |             |
| 5CFCRD.4096-06 | CompactFlash 4 GB B&R (SLC)   | Comeduate   |
| 5CFCRD.8192-06 | CompactFlash 8 GB B&R (SLC)   | Pract Flast |
| 5CFCRD.016G-06 | CompactFlash 16 GB B&R (SLC)  | 512 Card    |
| 5CFCRD.032G-06 | CompactFlash 32 GB B&R (SLC)  |             |

Table 180: 5CFCRD.0512-06, 5CFCRD.1024-06, 5CFCRD.2048-06, 5CFCRD.4096-06, 5CFCRD.8192-06, 5CFCRD.016G-06, 5CFCRD.032G-06 - Order data

#### 4.3.3 Technical data

# **Caution!**

A sudden loss of power may result in data loss! In very rare cases, the mass storage device may also become damaged.

To prevent damage and loss of data, the use of a UPS device is recommended.

## Information:

The following characteristics, features and limit values only apply to this accessory and can deviate from those specified for the complete system. The data specifications for the complete system take precedence over those of individual components.

| Product ID                | 5CFCRD.<br>0512-06         | 5CFCRD.                                                      | 5CFCRD.           | 5CFCRD.          | 5CFCRD.<br>8192-06 | 5CFCRD.<br>016G-06 | 5CFCRD.<br>032G-06 |
|---------------------------|----------------------------|--------------------------------------------------------------|-------------------|------------------|--------------------|--------------------|--------------------|
| General information       |                            | 1024.00                                                      | 2040 00           | 4000 00          | 0.02.00            |                    |                    |
| Capacity                  | 512 MB                     | 1 GB                                                         | 2 GB              | 4 GB             | 8 GB               | 16 GB              | 32 GB              |
| Data retention            |                            | 10 years                                                     |                   |                  |                    |                    |                    |
| Data reliability          |                            | <1 unrecoverable error in 10 <sup>14</sup> bit read accesses |                   |                  |                    |                    |                    |
| Lifetime monitoring       |                            | Yes                                                          |                   |                  |                    |                    |                    |
| MTBF                      | >3,000,000 hours (at 25°C) |                                                              |                   |                  |                    |                    |                    |
| Maintenance               | None                       |                                                              |                   |                  |                    |                    |                    |
| Supported operating modes |                            | PIO N                                                        | Aode 0-6, Multiwo | ord DMA Mode 0-4 | 4, Ultra DMA Moc   | le 0-4             |                    |
| Continuous reading        |                            |                                                              |                   |                  |                    |                    |                    |
| Typical                   | 33 MB/s                    | 33 MB/s                                                      | 33 MB/s           | 33 MB/s          | 33 MB/s            | 36 MB/s            | 36 MB/s            |
| Maximum                   | 35 MB/s                    | 35 MB/s                                                      | 35 MB/s           | 34 MB/s          | 34 MB/s            | 37 MB/s            | 37 MB/s            |

Table 181: 5CFCRD.0512-06, 5CFCRD.1024-06, 5CFCRD.2048-06, 5CFCRD.4096-06, 5CFCRD.8192-06, 5CFCRD.016G-06, 5CFCRD.032G-06 - Technical data

|                                                |                    |                    |                                                                        |                                         | Accessories                    | s • Compact        | Flash cards        |
|------------------------------------------------|--------------------|--------------------|------------------------------------------------------------------------|-----------------------------------------|--------------------------------|--------------------|--------------------|
| Product ID                                     | 5CFCRD.<br>0512-06 | 5CFCRD.<br>1024-06 | 5CFCRD.<br>2048-06                                                     | 5CFCRD.<br>4096-06                      | 5CFCRD.<br>8192-06             | 5CFCRD.<br>016G-06 | 5CFCRD.<br>032G-06 |
| Continuous writing                             |                    |                    |                                                                        |                                         |                                |                    |                    |
| Typical                                        | 15 MB/s            | 15 MB/s            | 15 MB/s                                                                | 14 MB/s                                 | 14 MB/s                        | 28 MB/s            | 28 MB/s            |
| Maximum                                        | 18 MB/s            | 18 MB/s            | 18 MB/s                                                                | 17 MB/s                                 | 17 MB/s                        | 30 MB/s            | 30 MB/s            |
| Certification                                  |                    |                    |                                                                        |                                         |                                |                    |                    |
| CE                                             |                    |                    |                                                                        | Yes                                     |                                |                    |                    |
| cULus                                          |                    |                    |                                                                        | Yes                                     |                                |                    |                    |
| cULus HazLoc Class 1 Division 2                | -                  | -                  | -                                                                      | -                                       | -                              | Yes 1)             | -                  |
| ATEX Zone 22                                   | -                  | -                  | -                                                                      | -                                       | -                              | Yes 1)             | -                  |
| GOST-R                                         |                    |                    |                                                                        | Yes                                     |                                |                    |                    |
| GL                                             |                    | Yes 1)             |                                                                        |                                         |                                |                    |                    |
| Endurance                                      | 1                  |                    |                                                                        |                                         |                                |                    |                    |
| SLC flash                                      |                    |                    |                                                                        | Yes                                     |                                |                    |                    |
| Guaranteed data volume                         | 50 75              | 1 100 70           |                                                                        | L 400 TD                                |                                | 1 4000 70          |                    |
|                                                | 50 TB              | 100 TB             | 200 TB                                                                 | 400 TB                                  | 800 TB                         | 1600 TB            | 3200 TB            |
| Results for 5 years <sup>2</sup>               | 27.40 GB/day       | 54.79 GB/day       | 109.9 GB/day                                                           | 219.8 GB/day                            | 438.6 GB/day                   | 876.72 GB/day      | 1753.44<br>GB/day  |
| Clear/Write cycles                             |                    |                    |                                                                        |                                         |                                |                    | Obrady             |
| Guaranteed                                     |                    |                    |                                                                        | 100 000                                 |                                |                    |                    |
| Wear leveling                                  |                    |                    |                                                                        | Static                                  |                                |                    |                    |
| Error correction coding (ECC)                  |                    |                    |                                                                        | Yes                                     |                                |                    |                    |
| S.M.A.R.T. support                             |                    |                    |                                                                        | Yes                                     |                                |                    |                    |
| Support                                        |                    |                    |                                                                        |                                         |                                |                    |                    |
| Hardware                                       |                    | PP300/400. PP50    | 00. PPC300. PPC                                                        | 700. PPC725. PF                         | PC800, APC620,                 | APC810, APC820     | )                  |
| Operating systems                              |                    |                    | ,                                                                      | ,                                       |                                |                    |                    |
| Windows 7, 32-bit                              | No                 | No                 | No                                                                     | No                                      | No                             | Yes                | Yes                |
| Windows 7, 64-bit                              | No                 | No                 | No                                                                     | No                                      | No                             | No                 | Yes                |
| Windows Embedded Standard 7.                   | No                 | No                 | No                                                                     | No                                      | Yes                            | Yes                | Yes                |
| 32-bit                                         |                    |                    |                                                                        |                                         |                                |                    |                    |
| Windows Embedded Standard 7, 64-bit            | No                 | No                 | No                                                                     | No                                      | No                             | Yes                | Yes                |
| Windows XP Professional<br>Windows XP Embedded | No                 | No                 | No                                                                     | Yes<br>Yes                              | Yes                            | Yes                | Yes                |
| Windows Embedded Standard 2009                 | No                 | Yes                | Yes                                                                    | Yes                                     | Yes                            | Yes                | Yes                |
| Windows CE 6.0                                 | Yes                | Yes                | Yes                                                                    | Yes                                     | Yes                            | Yes 3)             | Yes 3)             |
| Windows CE 5.0                                 |                    |                    | •                                                                      | No                                      |                                |                    |                    |
| Software                                       |                    |                    |                                                                        |                                         |                                |                    |                    |
| PVI Transfer                                   | ≥V3.2.3.8          | ≥V3.2.3.8          | ≥V3.2.3.8                                                              | ≥V3.2.3.8                               | ≥V3.2.3.8                      | ≥V3.6.8.40         | ≥V4.0.0.8 (part    |
|                                                | (part of PVI       | (part of PVI       | (part of PVI                                                           | (part of PVI                            | (part of PVI                   | (part of PVI       | of PVI Devel-      |
|                                                | Develop-           | Develop-           | Develop-                                                               | Develop-                                | Develop-                       | Develop-           | opment Setup       |
|                                                | ment Setup $\geq$  | ment Setup $\geq$  | ment Setup $\geq$                                                      | ment Setup $\geq$                       | ment Setup $\geq$              | ment Setup $\geq$  | ≥ V3.0.2.3014)     |
| B&R Embedded OS Installer                      | >\/3.10            | >\/3 10            | >\/3 10                                                                | >\/3 10                                 | >\/3 10                        | >\/3.20            | >\/3 21            |
| Environmental conditions                       | 200.10             | 200.10             | 200.10                                                                 | 200.10                                  | 200.10                         | 200.20             | 200.21             |
| Temperature                                    |                    |                    |                                                                        |                                         |                                |                    |                    |
| Operation                                      |                    |                    |                                                                        | 0 to 70°C                               |                                |                    |                    |
| Storage                                        |                    |                    |                                                                        | -65 to 150°C                            |                                |                    |                    |
| Transport                                      |                    |                    |                                                                        | -65 to 150°C                            |                                |                    |                    |
| Relative humidity                              |                    |                    |                                                                        |                                         |                                |                    |                    |
| Operation                                      |                    |                    |                                                                        | Max. 85% at 85°0                        | 2                              |                    |                    |
| Storage                                        |                    |                    |                                                                        | Max. 85% at 85°0                        | 2                              |                    |                    |
| Transport                                      |                    |                    |                                                                        | Max. 85% at 85°0                        | 2                              |                    |                    |
| Vibration                                      |                    |                    |                                                                        |                                         |                                |                    |                    |
| Operation                                      |                    | 20 g peak, 2       | 0 to 2000 Hz, 4 in                                                     | each direction (J                       | EDEC JESD22, r                 | nethod B103)       |                    |
| Storage                                        |                    | 20 g peak, 2       | 5.35 g RMS<br>0 to 2000 Hz, 4 in                                       | , 15 min per level<br>each direction (J | (IEC 68-2-6)<br>EDEC JESD22, r | nethod B103)       |                    |
| Transit                                        |                    | 00                 | 5.35 g RMS                                                             | , 15 min per level                      | (IEC 68-2-6)                   |                    |                    |
| Iransport                                      |                    | 20 g peak, 2       | 0 to 2000 Hz, 4 in<br>5.35 g RMS                                       | each direction (J<br>, 15 min per level | EDEC JESD22, r<br>(IEC 68-2-6) | nethod B103)       |                    |
| Shock                                          |                    |                    |                                                                        |                                         |                                |                    |                    |
| Operation                                      |                    | 1.5                | kg peak, 0.5 ms 5                                                      | times (JEDEC JE                         | ESD22, method B                | 110)               |                    |
| Storage                                        |                    | 1 5 1              | 30 g, 11                                                               | times (IEDEC                            | 00-2-21)                       | 110)               |                    |
| Storage                                        |                    | 1.51               | 30 n 11 30 30 11 30 30 30 30 11 30 30 30 30 30 30 30 30 30 30 30 30 30 | ms 1 times (JEDEC JE                    | -3022, method B<br>68-2-27)    | 110)               |                    |
| Transport                                      |                    | 1.5                | cg peak, 0.5 ms 5<br>30 م 11                                           | times (JEDEC JE<br>ms 1 times (IFC      | ESD22, method B<br>68-2-27)    | 110)               |                    |
| Altitude                                       |                    |                    |                                                                        | (                                       | ,                              |                    |                    |
| Operation                                      |                    |                    |                                                                        | Max. 4572 m                             |                                |                    |                    |

Table 181: 5CFCRD.0512-06, 5CFCRD.1024-06, 5CFCRD.2048-06, 5CFCRD.4096-06, 5CFCRD.8192-06, 5CFCRD.016G-06, 5CFCRD.032G-06 - Technical data

# Accessories • CompactFlash cards

| Product ID                 | 5CFCRD.<br>0512-06 | 5CFCRD.<br>1024-06 | 5CFCRD.<br>2048-06 | 5CFCRD.<br>4096-06 | 5CFCRD.<br>8192-06 | 5CFCRD.<br>016G-06 | 5CFCRD.<br>032G-06 |
|----------------------------|--------------------|--------------------|--------------------|--------------------|--------------------|--------------------|--------------------|
| Mechanical characteristics |                    |                    |                    |                    |                    |                    |                    |
| Dimensions                 |                    |                    |                    |                    |                    |                    |                    |
| Width                      | 42.8 ±0.10 mm      |                    |                    |                    |                    |                    |                    |
| Length                     | 36.4 ±0.15 mm      |                    |                    |                    |                    |                    |                    |
| Height                     | 3.3 ±0.10 mm       |                    |                    |                    |                    |                    |                    |
| Weight                     | 10 g               |                    |                    |                    |                    |                    |                    |

Table 181: 5CFCRD.0512-06, 5CFCRD.1024-06, 5CFCRD.2048-06, 5CFCRD.4096-06, 5CFCRD.8192-06, 5CFCRD.016G-06, 5CFCRD.032G-06 - Technical data

Yes, although applies only if all components installed within the complete system have this certification 1)

Endurance of B&R CFs (with linear written block size  $\geq$ 128 kB). Not supported by the B&R Embedded OS Installer. 2)

3)

#### 4.3.4 Temperature humidity diagram

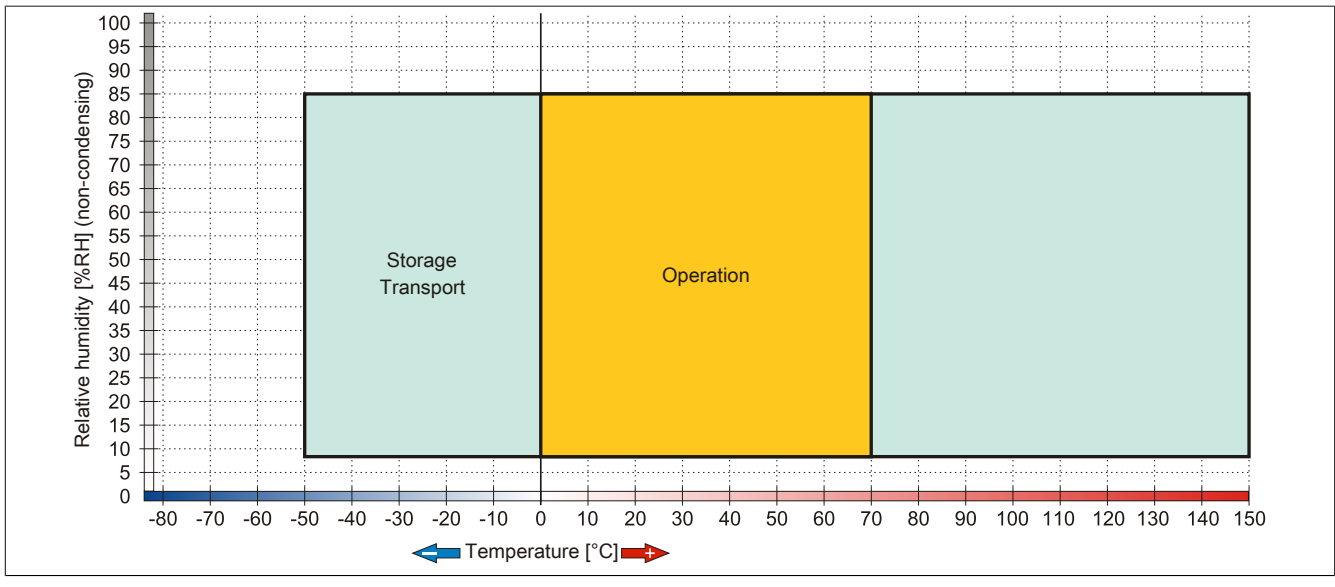

Figure 89: 5CFCRD.xxxx-06 CompactFlash cards - Temperature humidity diagram

#### 4.3.5 Dimensions

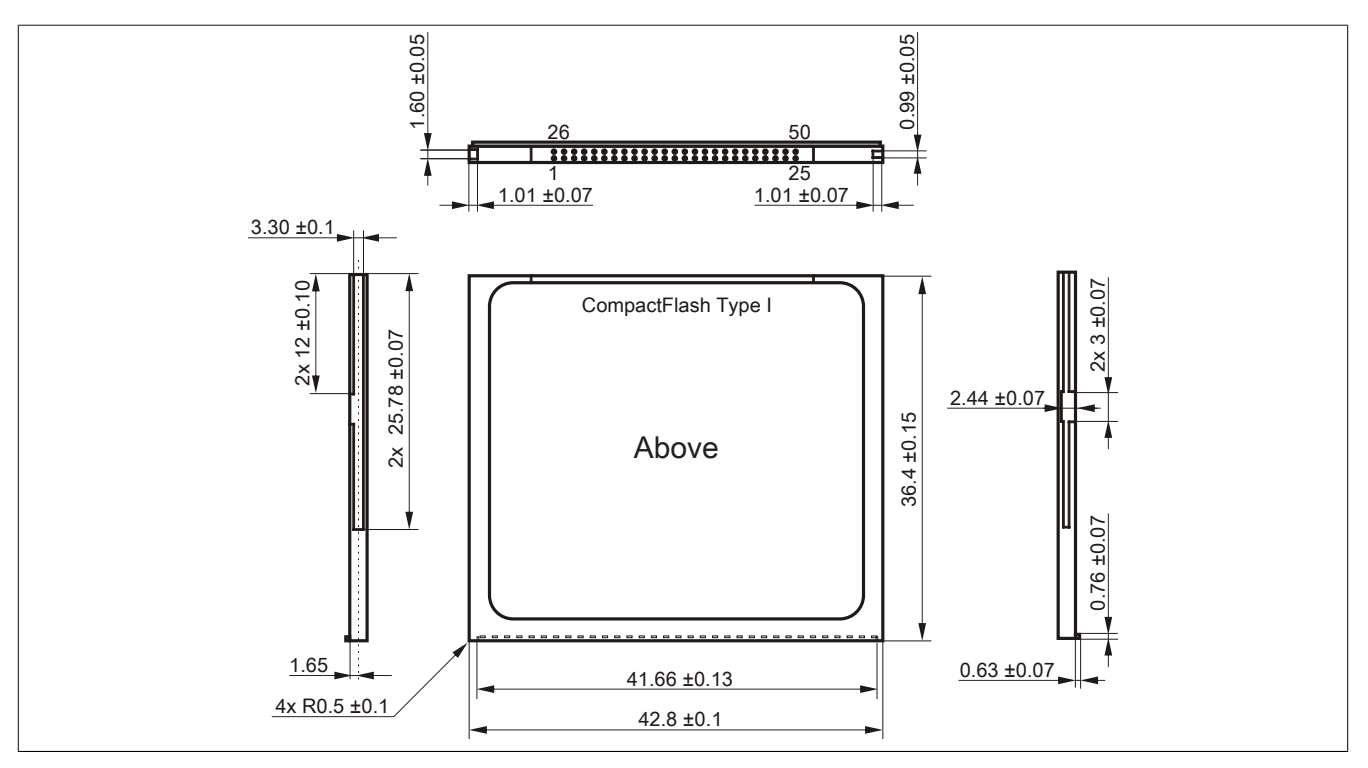

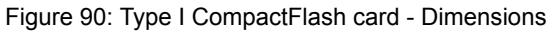
### 4.3.6 Benchmark

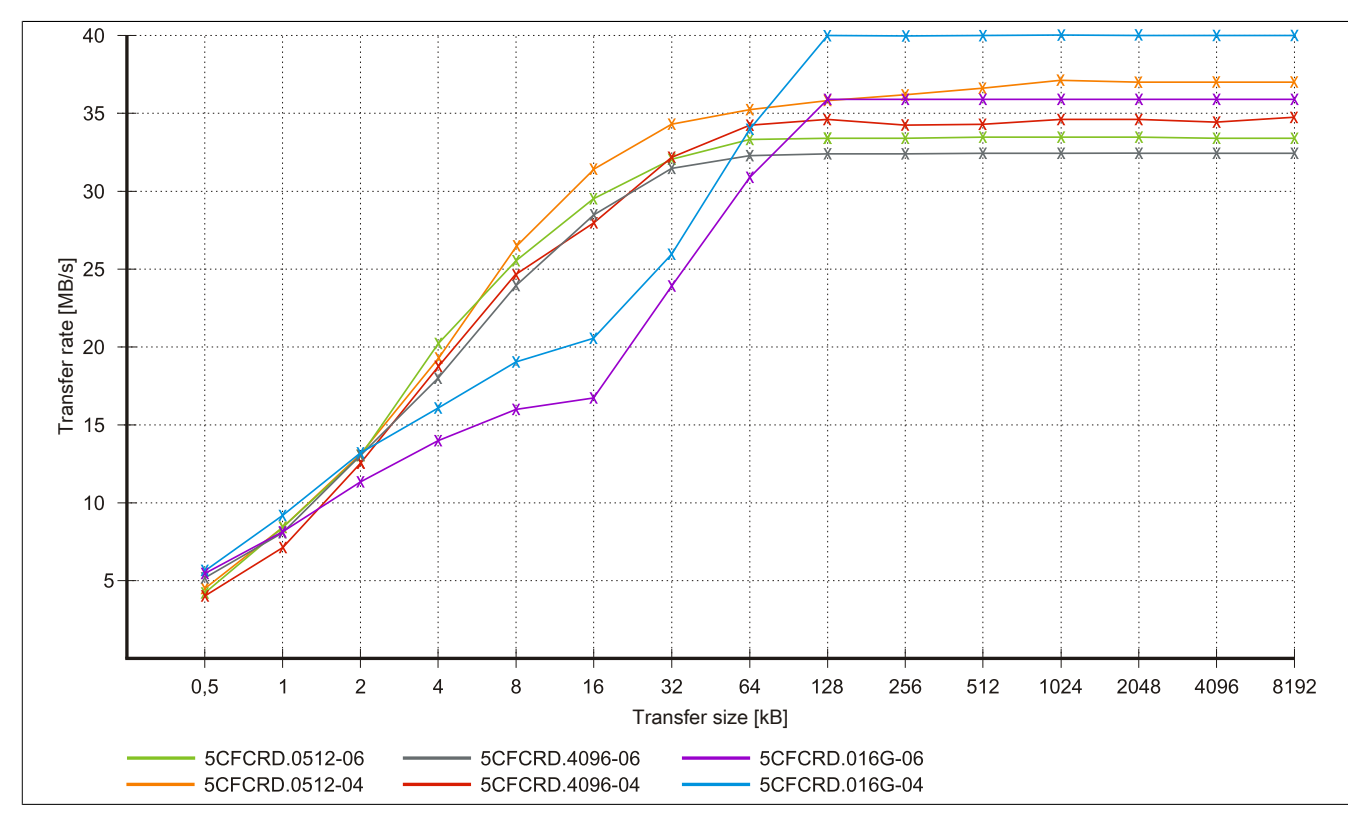

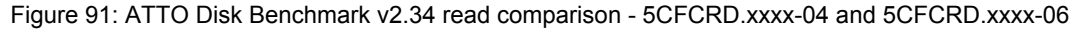

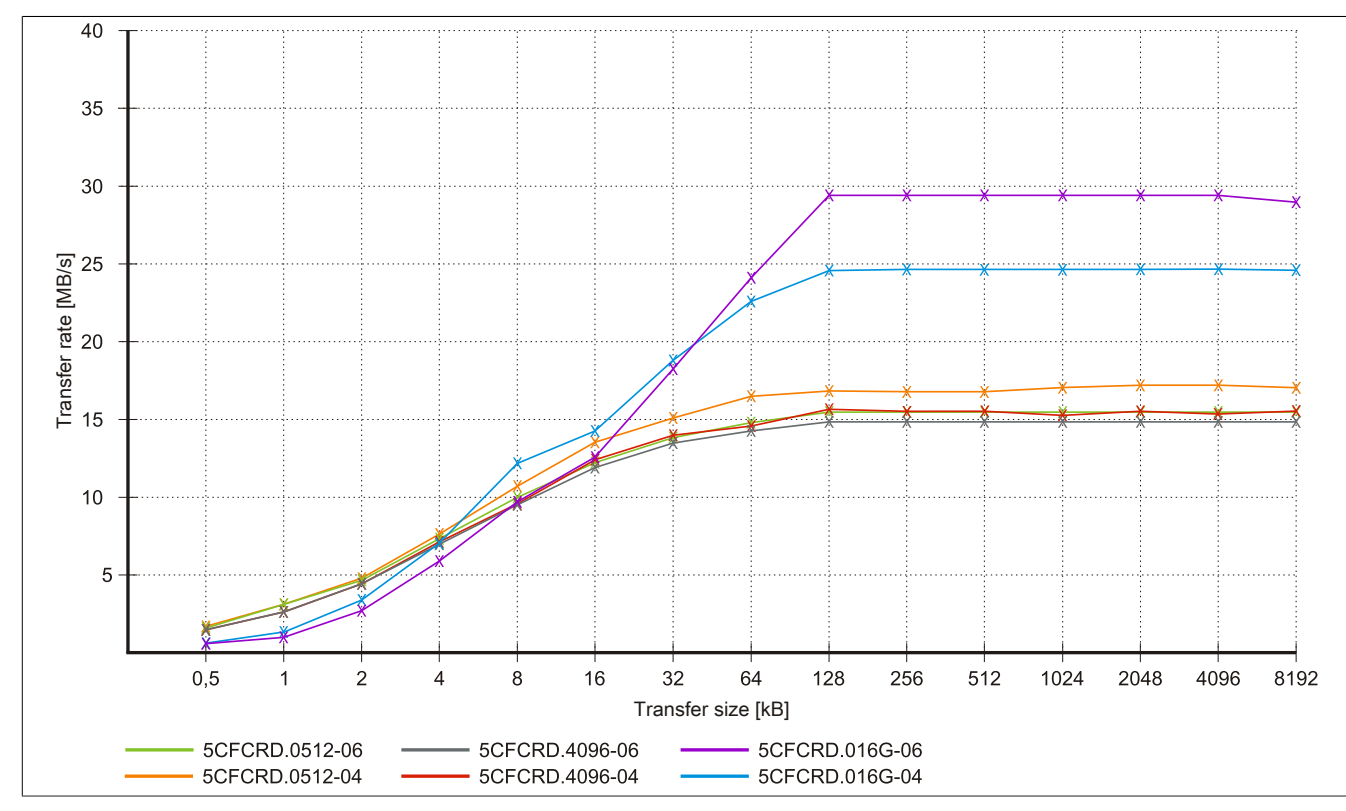

Figure 92: ATTO Disk Benchmark v2.34 write comparison - 5CFCRD.xxxx-04 and 5CFCRD.xxxx-06

### 4.4 5CFCRD.xxxx-04

### 4.4.1 General information

## Information:

B&R CompactFlash cards 5CFCRD.xxxx-04 and CompactFlash cards from a different manufacturer cannot be used in the same system at the same time. Due to differences in technology (older vs. newer technologies), problems can occur during system startup that are caused by different boot times.

see "Known problems/issues" on page 189

# Information:

5CFCRD.xxxx-04 CompactFlash cards are supported on B&R devices with WinCE version  $\ge$  6.0.

### 4.4.2 Order data

| Model number   | Short description             | Figure     |
|----------------|-------------------------------|------------|
|                | CompactFlash                  |            |
| 5CFCRD.0512-04 | CompactFlash 512 MB B&R (SLC) |            |
| 5CFCRD.1024-04 | CompactFlash 1 GB B&R (SLC)   |            |
| 5CFCRD.2048-04 | CompactFlash 2 GB B&R (SLC)   |            |
| 5CFCRD.4096-04 | CompactFlash 4 GB B&R (SLC)   | Commune    |
| 5CFCRD.8192-04 | CompactFlash 8 GB B&R (SLC)   | whet Flast |
| 5CFCRD.016G-04 | CompactFlash 16 GB B&R (SLC)  |            |

Table 182: 5CFCRD.0512-04, 5CFCRD.1024-04, 5CFCRD.2048-04, 5CFCRD.4096-04, 5CFCRD.8192-04, 5CFCRD.016G-04 - Order data

### 4.4.3 Technical data

# **Caution!**

A sudden loss of power may result in data loss! In very rare cases, the mass storage device may also become damaged.

To prevent damage and loss of data, the use of a UPS device is recommended.

# Information:

The following characteristics, features and limit values only apply to this accessory and can deviate from those specified for the complete system. The data specifications for the complete system take precedence over those of individual components.

| Product ID                | 5CFCRD.0512-04                                           | 5CFCRD.1024-04                                               | 5CFCRD.2048-04       | 5CFCRD.4096-04       | 5CFCRD.8192-04       | 5CFCRD.016G-04       |  |  |  |
|---------------------------|----------------------------------------------------------|--------------------------------------------------------------|----------------------|----------------------|----------------------|----------------------|--|--|--|
| General information       |                                                          |                                                              |                      |                      | ~                    |                      |  |  |  |
| Capacity                  | 512 MB                                                   | 1 GB                                                         | 2 GB                 | 4 GB                 | 8 GB                 | 16 GB                |  |  |  |
| Data retention            |                                                          | 10 years                                                     |                      |                      |                      |                      |  |  |  |
| Data reliability          |                                                          | <1 unrecoverable error in 10 <sup>14</sup> bit read accesses |                      |                      |                      |                      |  |  |  |
| Lifetime monitoring       | Yes                                                      |                                                              |                      |                      |                      |                      |  |  |  |
| MTBF                      | >3,000,000 hours (at 25°C)                               |                                                              |                      |                      |                      |                      |  |  |  |
| Maintenance               | None                                                     |                                                              |                      |                      |                      |                      |  |  |  |
| Supported operating modes | PIO Mode 0-6, Multiword DMA Mode 0-4, Ultra DMA Mode 0-4 |                                                              |                      |                      |                      |                      |  |  |  |
| Continuous reading        |                                                          |                                                              |                      |                      |                      |                      |  |  |  |
| Typical                   | 35 MB/s                                                  | 35 MB/s                                                      | 35 MB/s              | 33 MB/s              | 27 MB/s              | 36 MB/s              |  |  |  |
|                           | (240X) <sup>1)</sup>                                     | (240X) <sup>1)</sup>                                         | (240X) <sup>1)</sup> | (220X) <sup>1)</sup> | (180X) <sup>1)</sup> | (240X) <sup>1)</sup> |  |  |  |
| Maximum                   | 37 MB/s                                                  | 37 MB/s                                                      | 37 MB/s              | 34 MB/s              | 28 MB/s              | 37 MB/s              |  |  |  |
|                           | (260X) <sup>1)</sup>                                     | (260X) <sup>1)</sup>                                         | (260X) <sup>1)</sup> | (226X) <sup>1)</sup> | (186X) <sup>1)</sup> | (247X) <sup>1)</sup> |  |  |  |

Table 183: 5CFCRD.0512-04, 5CFCRD.1024-04, 5CFCRD.2048-04, 5CFCRD.4096-04, 5CFCRD.8192-04, 5CFCRD.016G-04 - Technical data

| Product ID                            | 50ECRD 0512-04                                                                                | 5CECRD 1024-04      | 5CECRD 2048-04         | 5CECRD 4096-04        | 5CECRD 8192-04         | 5CECRD 016G-04   |  |
|---------------------------------------|-----------------------------------------------------------------------------------------------|---------------------|------------------------|-----------------------|------------------------|------------------|--|
| Continuous writing                    | 301 01(D.0312-04                                                                              | JOI OILD.1024-04    | 301 01(D.2040-04       | 301 01(0.4030-04      | JOI OILD.0132-04       | 301 0KD.0100-04  |  |
| Typical                               | 17 MR/s                                                                                       | 17 MR/s             | 17 MR/s                | 16 MB/s               | 15 MR/s                | 18 MR/s          |  |
| i ypical                              | (110X)                                                                                        | (110X)              | (110X)                 | (106X)                | (100X)                 | (120X)           |  |
| Maximum                               | 20 MB/s                                                                                       | 20 MB/s             | 20 MB/s                | 18 MB/s               | 17 MB/s                | 19 MB/s          |  |
|                                       | (133X)                                                                                        | (133X)              | (133X)                 | (120X)                | (110X)                 | (126X)           |  |
| Certification                         |                                                                                               |                     |                        |                       |                        |                  |  |
| CE                                    | Yes                                                                                           |                     |                        |                       |                        |                  |  |
| cULus                                 |                                                                                               |                     | Ye                     | es                    |                        |                  |  |
| GOST-R                                | -                                                                                             | Yes                 | Yes                    | Yes                   | Yes                    | Yes              |  |
| GL                                    | Yes 2)                                                                                        |                     |                        |                       |                        |                  |  |
| Endurance                             |                                                                                               |                     | X                      |                       |                        |                  |  |
| SLC flash                             |                                                                                               |                     | Ye                     | es                    |                        |                  |  |
| Guaranteed data volume                | 50 TD                                                                                         | 100 TD              | 200 TD                 | 400 TD                |                        | 1600 TD          |  |
| Booulto for 5 years 3                 | 50 TB                                                                                         | 100 TB              | 200 TB                 | 400 TB                | 429.6 CB/day           | 1000 TB          |  |
| Clear/Write cycles                    | 27.40 GB/uay                                                                                  | 54.79 GB/uay        | 109.9 GB/uay           | 219.0 GB/uay          | 430.0 GB/uay           | 070.72 GB/uay    |  |
|                                       |                                                                                               |                     | 2 000                  | 000                   |                        |                  |  |
| Guaranteed                            |                                                                                               |                     | 2,000                  | 000                   |                        |                  |  |
| Wear leveling                         |                                                                                               |                     | Sta                    | atic                  |                        |                  |  |
| Error correction coding (ECC)         |                                                                                               | -                   |                        | 29                    |                        |                  |  |
| S M A R T support                     |                                                                                               |                     | N                      | 0                     |                        |                  |  |
| Support                               |                                                                                               |                     |                        |                       |                        |                  |  |
| Hardware                              | PP                                                                                            | 300/400, PP500, PF  | C300, PPC700, PPC      | C725, PPC800, APC     | 620, APC810, APC       | 820              |  |
| Operating systems                     |                                                                                               | . ,                 |                        | , -                   | , -                    |                  |  |
| Windows 7, 32-bit                     | No                                                                                            | No                  | No                     | No                    | No                     | Yes              |  |
| Windows 7, 64-bit                     |                                                                                               |                     | N                      | 0                     | ·                      |                  |  |
| Windows Embedded Standard 7,          | No                                                                                            | No                  | No                     | No                    | Yes                    | Yes              |  |
| 32-DIL<br>Windows Embedded Standard 7 | No                                                                                            | No                  | No                     | No                    | No                     | Vaa              |  |
| 64-bit                                | INO                                                                                           | NO                  | NO                     | NO                    | NO                     | res              |  |
| Windows XP Professional               | No                                                                                            | No                  | No                     | Yes                   | Yes                    | Yes              |  |
| Windows XP Embedded                   |                                                                                               |                     | Ye                     | es                    | '                      |                  |  |
| Windows Embedded Standard 2009        | No                                                                                            | Yes                 | Yes                    | Yes                   | Yes                    | Yes              |  |
| Windows CE 6.0                        | Yes                                                                                           | Yes                 | Yes                    | Yes                   | Yes                    | Yes 5)           |  |
| Windows CE 5.0                        |                                                                                               |                     | N                      | 0                     |                        |                  |  |
| Software                              |                                                                                               |                     |                        |                       |                        |                  |  |
| PVI Transfer                          | ≥V3.2.3.8 (part                                                                               | ≥V3.2.3.8 (part     | ≥V3.2.3.8 (part        | ≥V3.2.3.8 (part       | ≥V3.2.3.8 (part        | ≥V3.6.8.40 (part |  |
|                                       | ment Setup >                                                                                  | ment Setup >        | ment Setup >           | ment Setup >          | ment Setup >           | ment Setup >     |  |
|                                       | V2.06.00.3011)                                                                                | V2.06.00.3011)      | V2.06.00.3011)         | V2.06.00.3011)        | V2.06.00.3011)         | V3.0.0.3020)     |  |
| B&R Embedded OS Installer             | ≥V3.10 ́                                                                                      | ≥V3.10              | ≥V3.10                 | ≥V3.10                | ≥V3.10                 | ≥V3.20           |  |
| Environmental conditions              |                                                                                               |                     |                        |                       |                        |                  |  |
| Temperature                           |                                                                                               |                     |                        |                       |                        |                  |  |
| Operation                             |                                                                                               |                     | 0 to 1                 | 70°C                  |                        |                  |  |
| Storage                               |                                                                                               |                     | -65 to                 | 150°C                 |                        |                  |  |
| Transport                             |                                                                                               |                     | -65 to                 | 150°C                 |                        |                  |  |
| Relative humidity                     |                                                                                               |                     |                        |                       |                        |                  |  |
| Operation                             |                                                                                               |                     | Max. 85%               | 6 at 85°C             |                        |                  |  |
| Storage                               |                                                                                               |                     | Max. 85%               | 6 at 85°C             |                        |                  |  |
| Vibration                             |                                                                                               |                     | IVIAX. 007             |                       |                        |                  |  |
| Operation                             |                                                                                               | 20 a neak 20 to 20  | 000 Hz 4 in each dir   | ection (IEDEC, IESI   | 22 method B103)        |                  |  |
| operation                             |                                                                                               | 20 g peak, 20 to 20 | 5.35 a RMS. 15 min r   | per level (IEC 68-2-6 | 522, metrioù B 100)    |                  |  |
| Storage                               |                                                                                               | 20 g peak, 20 to 20 | 000 Hz, 4 in each dir  | ection (JEDEC JESI    | ,<br>D22, method B103) |                  |  |
| 5                                     | 5.35 g RMS, 15 min per level (IEC 68-2-6)                                                     |                     |                        |                       |                        |                  |  |
| Transport                             | 20 g peak, 20 to 2000 Hz, 4 in each direction (JEDEC JESD22, method B103)                     |                     |                        |                       |                        |                  |  |
|                                       |                                                                                               | 5                   | 5.35 g RMS, 15 min p   | per level (IEC 68-2-6 | 5)                     |                  |  |
| Shock                                 |                                                                                               |                     |                        |                       |                        |                  |  |
| Operation                             |                                                                                               | 1.5 kg pea          | ik, 0.5 ms 5 times (JI | EDEC JESD22, met      | hod B110)              |                  |  |
| Storago                               | 30 g, 11 ms 1 times (IEC 68-2-27)<br>1.5 kg peak, 0.5 ms 5 times (IEDEC, IESD22, mothed P110) |                     |                        |                       |                        |                  |  |
| Storage                               | 30 a. 11 ms 1 times (JEDEC JESD22, method B 110)                                              |                     |                        |                       |                        |                  |  |
| Transport                             | 1.5 kg peak, 0.5 ms 5 times (JEDEC JESD22, method B110)                                       |                     |                        |                       |                        |                  |  |
| F                                     | 30 g, 11 ms 1 times (IEC 68-2-27)                                                             |                     |                        |                       |                        |                  |  |
| Altitude                              |                                                                                               |                     |                        |                       |                        |                  |  |
| Operation                             |                                                                                               |                     | Max. 4                 | .572 m                |                        |                  |  |
| Mechanical characteristics            | [                                                                                             |                     |                        |                       |                        |                  |  |
| Dimensions                            |                                                                                               |                     |                        | 40                    |                        |                  |  |
| vVidth                                |                                                                                               |                     | 42.8 ±0                | .10 mm                |                        |                  |  |
| Length                                |                                                                                               |                     | 36.4 ±0                | . 15 mm               |                        |                  |  |
| Moight                                |                                                                                               |                     | 3.3 ±0.                |                       |                        |                  |  |
| vveigiit                              | 10 g                                                                                          |                     |                        |                       |                        |                  |  |

# Table 183: 5CFCRD.0512-04, 5CFCRD.1024-04, 5CFCRD.2048-04, 5CFCRD.4096-04, 5CFCRD.8192-04, 5CFCRD.016G-04 - Technical data

1) Speed specification with 1X = 150 Kb/s. All specifications refer to Samsung flash chips, CompactFlash cards in UDMA mode 4 and 30 ns cycle time in True

IDE mode with sequential write/read test.

2) Yes, although applies only if all components installed within the complete system have this certification

### Accessories • CompactFlash cards

- 3) Endurance of B&R CFs (with linear written block size ≥128 kB).
- 4) Depends on the average file size.
- 5) Not supported by the B&R Embedded OS Installer.

#### 4.4.4 Temperature humidity diagram

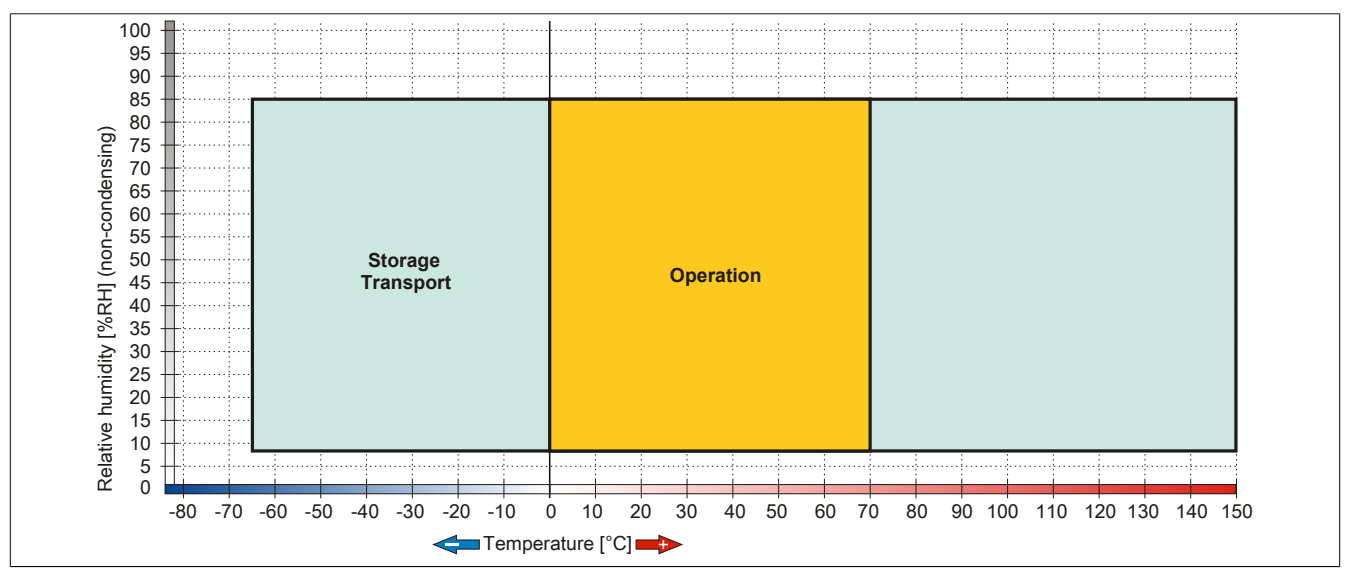

Figure 93: 5CFCRD.xxxx-04 CompactFlash cards - Temperature humidity diagram

#### 4.4.5 Dimensions

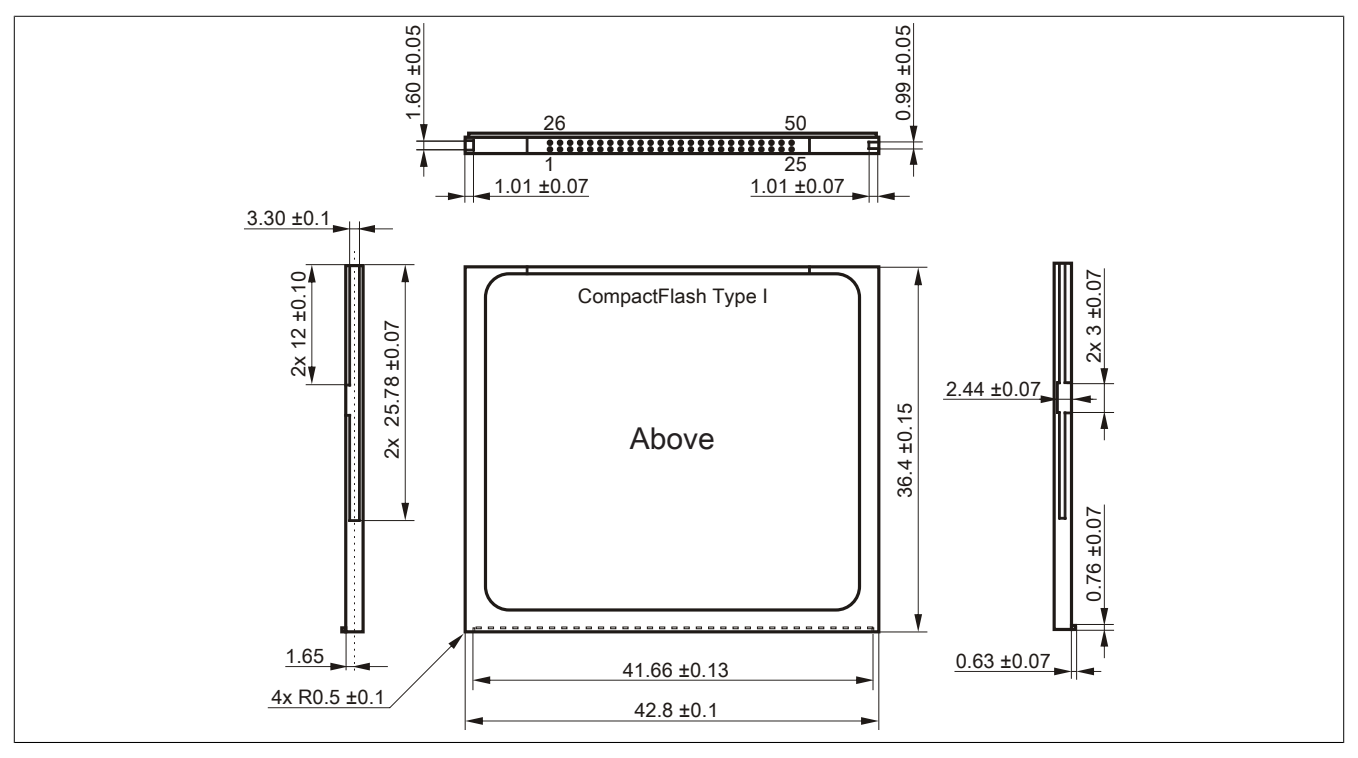

Figure 94: Type I CompactFlash card - Dimensions

### 4.4.6 Benchmark

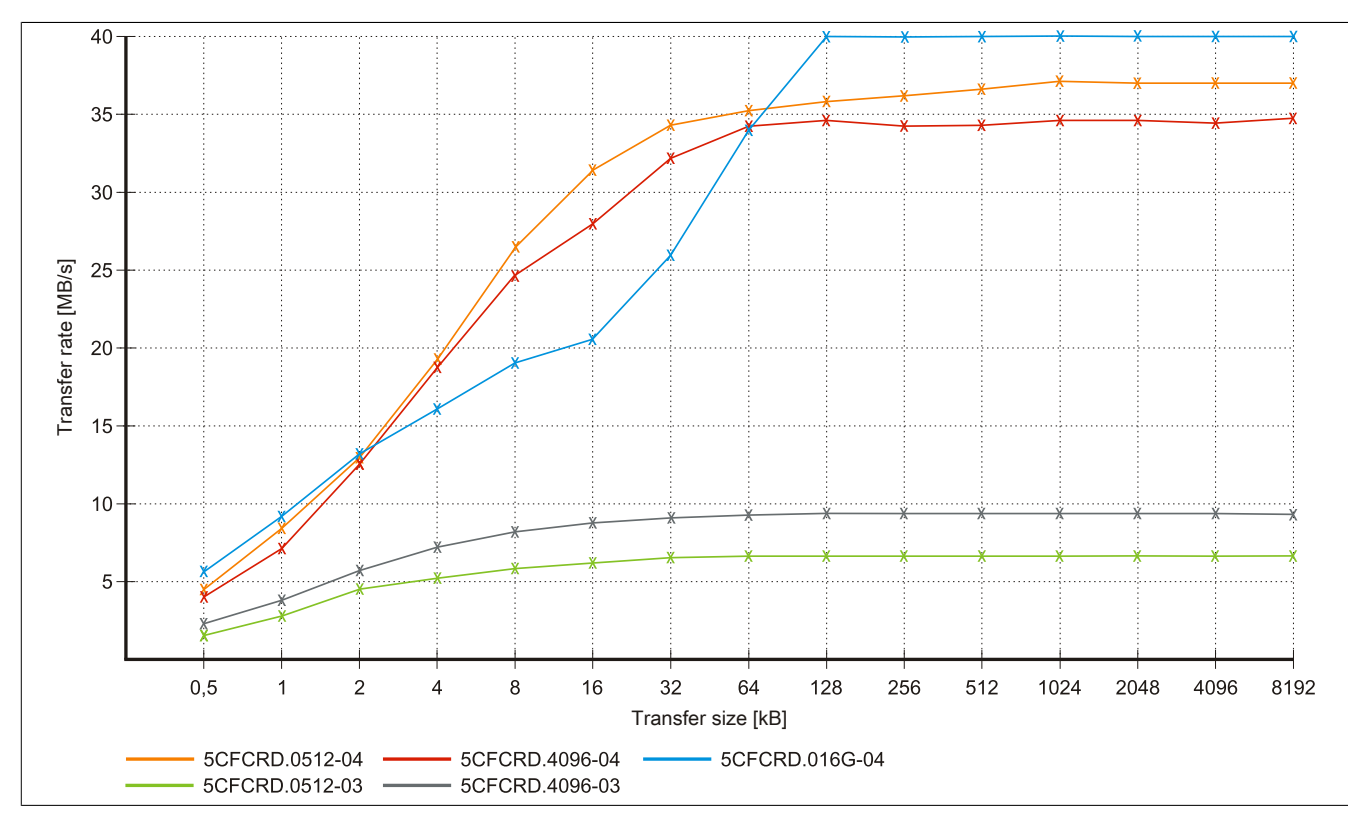

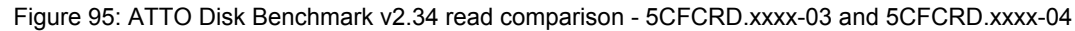

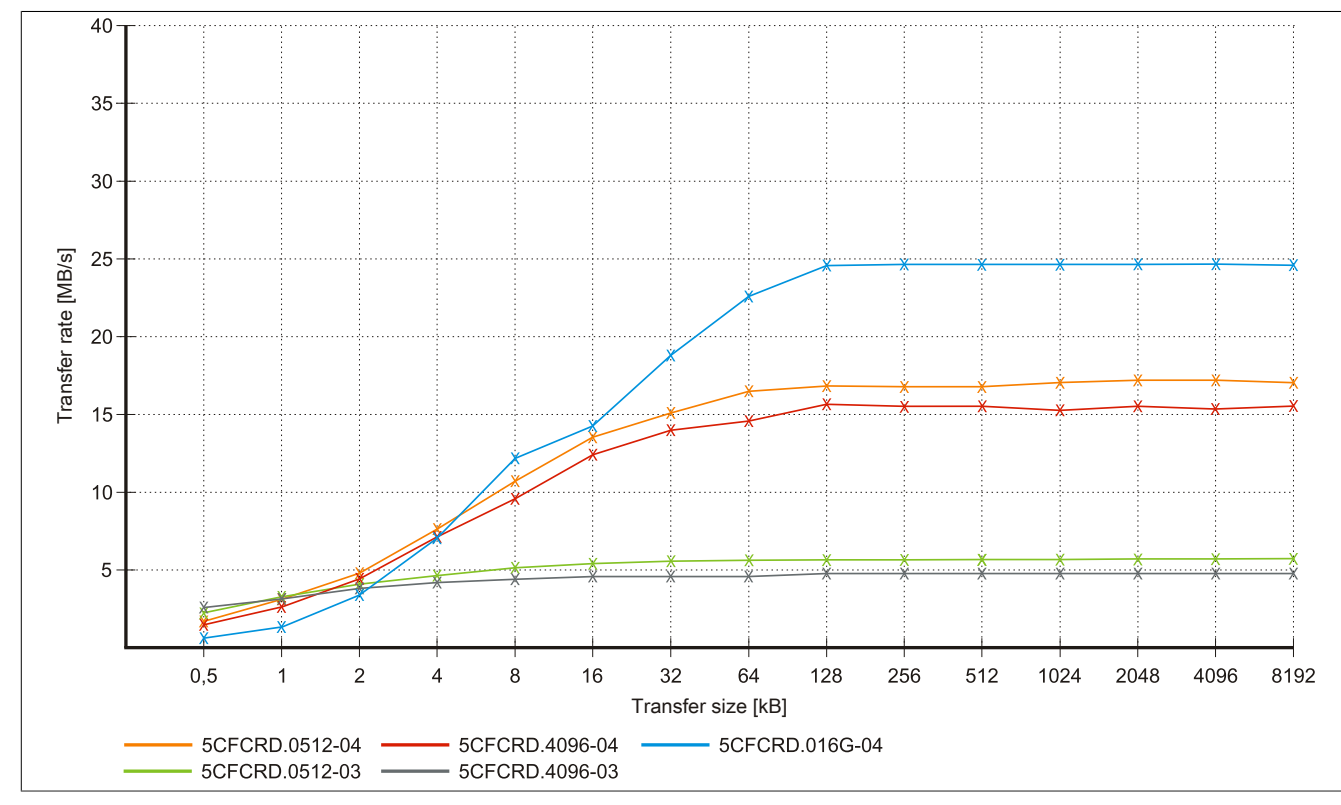

Figure 96: ATTO Disk Benchmark v2.34 write comparison - 5CFCRD.xxxx-03 and 5CFCRD.xxxx-04

### 4.5 5CFCRD.xxxx-03

### 4.5.1 General information

# Information:

Western Digital CompactFlash cards 5CFCRD.xxxx- 03 and CompactFlash cards from a different manufacturer cannot be used in the same system at the same time. Due to differences in technology (older vs. newer technologies), problems can occur during system startup that are caused by different boot times.

see "Known problems/issues" on page 189

# Information:

On Windows CE 5.0 devices, 5CFCRD.xxxx-03 CompactFlash cards up to 1 GB are supported.

# Information:

On CompactFlash cards 5CFCRD.xxxx-03, only the sticker and the description have changed. The technical data has not been changed.

### 4.5.2 Order data

| Model number   | Short description                         | Figure                                                                                                    |
|----------------|-------------------------------------------|----------------------------------------------------------------------------------------------------|
|                | CompactFlash                              |                                                                                                    |
| 5CFCRD.0064-03 | CompactFlash 64 MB Western Digital (SLC)  | Children .                                                                                                    |
| 5CFCRD.0128-03 | CompactFlash 128 MB Western Digital (SLC) | CONTRACTOR OF THE OWNER OF THE OWNER OF                                                                                                    |
| 5CFCRD.0256-03 | CompactFlash 256 MB Western Digital (SLC) | CONTRACTOR OF THE OWNER OF THE OWNER OF                                                                                                    |
| 5CFCRD.0512-03 | CompactFlash 512 MB Western Digital (SLC) | Site                                                                                                    |
| 5CFCRD.1024-03 | CompactFlash 1 GB Western Digital (SLC)   | Silicopp                                                                                                    |
| 5CFCRD.2048-03 | CompactFlash 2 GB Western Digital (SLC)   | 64 MB D                                                                                                    |
| 5CFCRD.4096-03 | CompactFlash 4 GB Western Digital (SLC)   | SD-CG4MATA                                                                                                    |
| 5CFCRD.8192-03 | CompactFlash 8 GB Western Digital (SLC)   | And and a second second |

Table 184: 5CFCRD.0064-03, 5CFCRD.0128-03, 5CFCRD.0256-03, 5CFCRD.0512-03, 5CFCRD.1024-03, 5CFCRD.2048-03, 5CFCRD.4096-03, 5CFCRD.8192-03 - Order data

### 4.5.3 Technical data

# Caution!

A sudden loss of power may result in data loss! In very rare cases, the mass storage device may also become damaged.

To prevent damage and loss of data, B&R recommends that you use a UPS device.

# Information:

The following characteristics, features and limit values only apply to this accessory and can deviate from those specified for the complete system. The data specifications for the complete system take precedence over those of individual components.

| Product ID          | 5CFCRD.<br>0064-03                                           | 5CFCRD.<br>0128-03 | 5CFCRD.<br>0256-03 | 5CFCRD.<br>0512-03 | 5CFCRD.<br>1024-03 | 5CFCRD.<br>2048-03 | 5CFCRD.<br>4096-03 | 5CFCRD.<br>8192-03 |
|---------------------|--------------------------------------------------------------|--------------------|--------------------|--------------------|--------------------|--------------------|--------------------|--------------------|
| General information |                                                              |                    |                    |                    |                    |                    |                    |                    |
| Capacity            | 64 MB                                                        | 128 MB             | 256 MB             | 512 MB             | 1 GB               | 2 GB               | 4 GB               | 8 GB               |
| Data retention      | 10 years                                                     |                    |                    |                    |                    |                    |                    |                    |
| Data reliability    | <1 unrecoverable error in 10 <sup>14</sup> bit read accesses |                    |                    |                    |                    |                    |                    |                    |
| Lifetime monitoring | Yes                                                          |                    |                    |                    |                    |                    |                    |                    |

Table 185: 5CFCRD.0064-03, 5CFCRD.0128-03, 5CFCRD.0256-03, 5CFCRD.0512-03, 5CFCRD.1024-03, 5CFCRD.2048-03, 5CFCRD.4096-03, 5CFCRD.8192-03 - Technical data

|                                         | Accessories                             |                                      |                                         |                                     |                              |                                |                    |                    |
|-----------------------------------------|-----------------------------------------|--------------------------------------|-----------------------------------------|-------------------------------------|------------------------------|--------------------------------|--------------------|--------------------|
| Product ID                              | 5CFCRD.<br>0064-03                      | 5CFCRD.<br>0128-03                   | 5CFCRD.<br>0256-03                      | 5CFCRD.<br>0512-03                  | 5CFCRD.<br>1024-03           | 5CFCRD.<br>2048-03             | 5CFCRD.<br>4096-03 | 5CFCRD.<br>8192-03 |
| MTBF                                    |                                         |                                      |                                         | >4,000,000 h                        | ours (at 25°C)               |                                |                    |                    |
| Maintenance                             |                                         | None                                 |                                         |                                     |                              |                                |                    |                    |
| Supported operating modes               |                                         | PIO Mode 0-4, Multiword DMA Mode 0-2 |                                         |                                     |                              |                                |                    |                    |
| Continuous reading                      |                                         |                                      |                                         | 9 14                                | IR/o                         |                                |                    |                    |
| Continuous writing                      |                                         |                                      |                                         | 0 10                                | IB/S                         |                                |                    |                    |
| Typical                                 |                                         |                                      |                                         | 6 M                                 | IB/s                         |                                |                    |                    |
| Certification                           |                                         |                                      |                                         |                                     |                              |                                |                    |                    |
| CE                                      |                                         |                                      |                                         | Ye                                  | es                           |                                |                    |                    |
| cULus                                   |                                         |                                      |                                         | Ye                                  | es                           |                                |                    |                    |
| GOST-R                                  |                                         |                                      |                                         | Ye                                  | es                           |                                |                    | 1                  |
| GL                                      | Yes 1)                                  | Yes 1)                               | Yes                                     | Yes 1)                              | Yes 1)                       | Yes 1)                         | Yes 1)             | Yes 1)             |
| Endurance                               | [                                       |                                      |                                         |                                     |                              |                                |                    | -                  |
| SLC flash                               |                                         |                                      |                                         | Ye                                  | es                           |                                |                    | _                  |
| Clear/write cycles                      |                                         |                                      |                                         | >2.00                               | 0.000                        |                                |                    |                    |
| I ypical<br>Wear leveling               |                                         |                                      |                                         | -2,00<br>Sta                        |                              |                                |                    |                    |
| Error correction coding (ECC)           |                                         |                                      |                                         | Ye                                  | 29                           |                                |                    |                    |
| S.M.A.R.T. support                      |                                         |                                      | -                                       | N                                   | 0                            |                                |                    |                    |
| Support                                 |                                         |                                      |                                         |                                     |                              |                                |                    | _                  |
| Hardware                                |                                         | MP100<br>PPC8                        | 0/200, PP100/2                          | 00, PP300/400,<br>), Provit 5000, A | PP500, PPC30<br>PC620, APC68 | 00, PPC700, P<br>30, APC810, A | PC725,<br>PC820    | -                  |
| Operating systems                       |                                         |                                      |                                         | ,,.                                 |                              |                                |                    | _                  |
| Windows 7, 32-bit                       |                                         |                                      |                                         | N                                   | lo                           |                                |                    |                    |
| Windows 7, 64-bit                       |                                         |                                      |                                         | N                                   | lo                           |                                |                    |                    |
| Windows Embedded Standard 7,            | No                                      | No                                   | No                                      | No                                  | No                           | No                             | No                 | Yes                |
| 32-bit                                  |                                         |                                      |                                         |                                     |                              |                                |                    |                    |
| Windows Embedded Standard 7,<br>64-bit  |                                         | I                                    | 1                                       | N                                   |                              |                                | 1                  | 1                  |
| Windows XP Professional                 | No                                      | No                                   | No                                      | No                                  | No                           | No                             | Yes                | Yes                |
| Windows XP Embedded                     | NO                                      | NO                                   | No                                      | Yes                                 | Yes                          | Yes                            | Yes                | Yes                |
| Windows CE 6.0                          | NO<br>Voc                               | NO<br>Voc                            | NO<br>Voc                               | NU<br>Voc                           | Yes                          | Yes                            | Yes                | Voc 2)             |
| Windows CE 5.0                          | Yes                                     | Yes                                  | Yes                                     | Yes                                 | Yes                          | No                             | No                 | No                 |
| Software                                | 100                                     | 100                                  | 100                                     | 100                                 | 100                          | 110                            | 110                | 110                |
| PVI Transfer                            |                                         |                                      | ≥V2.57 (par                             | t of PVI Develor                    | oment Setup ≥ `              | V2.5.3.3005)                   |                    |                    |
| B&R Embedded OS Installer               |                                         |                                      | , i i i i i i i i i i i i i i i i i i i | ≥V2                                 | 2.21                         | ,                              |                    |                    |
| Environmental conditions                |                                         |                                      |                                         |                                     |                              |                                |                    |                    |
| Temperature                             |                                         |                                      |                                         |                                     |                              |                                |                    |                    |
| Operation                               |                                         |                                      |                                         | 0 to 1                              | 70°C                         |                                |                    |                    |
| Storage                                 |                                         |                                      |                                         | -50 to                              | 100°C                        |                                |                    |                    |
| I ransport                              |                                         |                                      |                                         | -50 to                              | 100°C                        |                                |                    |                    |
| Choration                               |                                         |                                      |                                         | 9 to 05% po                         | o oondonoing                 |                                |                    |                    |
| Storage                                 |                                         |                                      |                                         | 8 to 95%, 110                       |                              |                                |                    |                    |
| Transport                               |                                         |                                      |                                         | 8 to 95%, nor                       | n-condensing                 |                                |                    |                    |
| Vibration                               |                                         |                                      |                                         | 0 10 00 /0, 110                     | litering                     |                                |                    |                    |
| Operation                               |                                         |                                      |                                         | Max. 16.3 g (15                     | 59 m/s² 0-peak)              | 1                              |                    |                    |
| Storage                                 | Max. 30 g (294 m/s <sup>2</sup> 0-peak) |                                      |                                         |                                     |                              |                                |                    |                    |
| Transport                               | Max. 30 g (294 m/s² 0-peak)             |                                      |                                         |                                     |                              |                                |                    |                    |
| Shock                                   |                                         |                                      |                                         |                                     |                              |                                |                    |                    |
| Operation                               | Max. 1000 g (9810 m/s² 0-peak)          |                                      |                                         |                                     |                              |                                |                    |                    |
| Storage                                 | Max. 3000 g (29430 m/s² 0-peak)         |                                      |                                         |                                     |                              |                                |                    |                    |
| Transport                               | Max. 3000 g (29430 m/s² 0-peak)         |                                      |                                         |                                     |                              |                                |                    |                    |
| Attitude                                |                                         |                                      |                                         |                                     |                              |                                |                    |                    |
| Operation<br>Machanical characteristics | Max. 24383 m                            |                                      |                                         |                                     |                              |                                |                    |                    |
| Dimensions                              |                                         |                                      |                                         |                                     |                              |                                |                    | -                  |
| Width                                   |                                         |                                      |                                         | 42 R +0                             | 10 mm                        |                                |                    |                    |
| Length                                  |                                         |                                      |                                         | 36 4 +0                             | .15 mm                       |                                |                    |                    |
| Height                                  |                                         |                                      |                                         | 3.3 ±0.                             | 10 mm                        |                                |                    |                    |
| Weight                                  |                                         |                                      |                                         | 11.                                 | 4 g                          |                                |                    |                    |

Table 185: 5CFCRD.0064-03, 5CFCRD.0128-03, 5CFCRD.0256-03, 5CFCRD.0512-03, 5CFCRD.1024-03, 5CFCRD.2048-03, 5CFCRD.4096-03, 5CFCRD.8192-03 - Technical data

Yes, although applies only if all components installed within the complete system have this certification

2) Not supported by the B&R Embedded OS Installer.

1)

### 4.5.4 Temperature humidity diagram

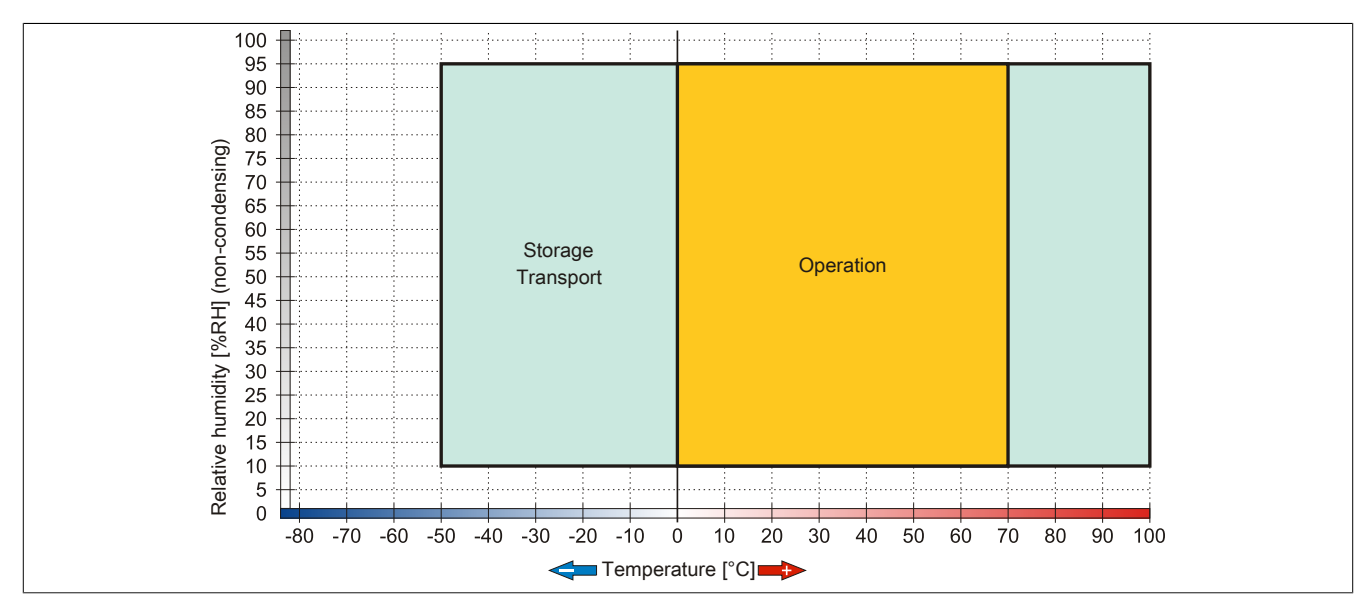

Figure 97: 5CFCRD.xxxx-03 CompactFlash cards - Temperature humidity diagram

### 4.5.5 Dimensions

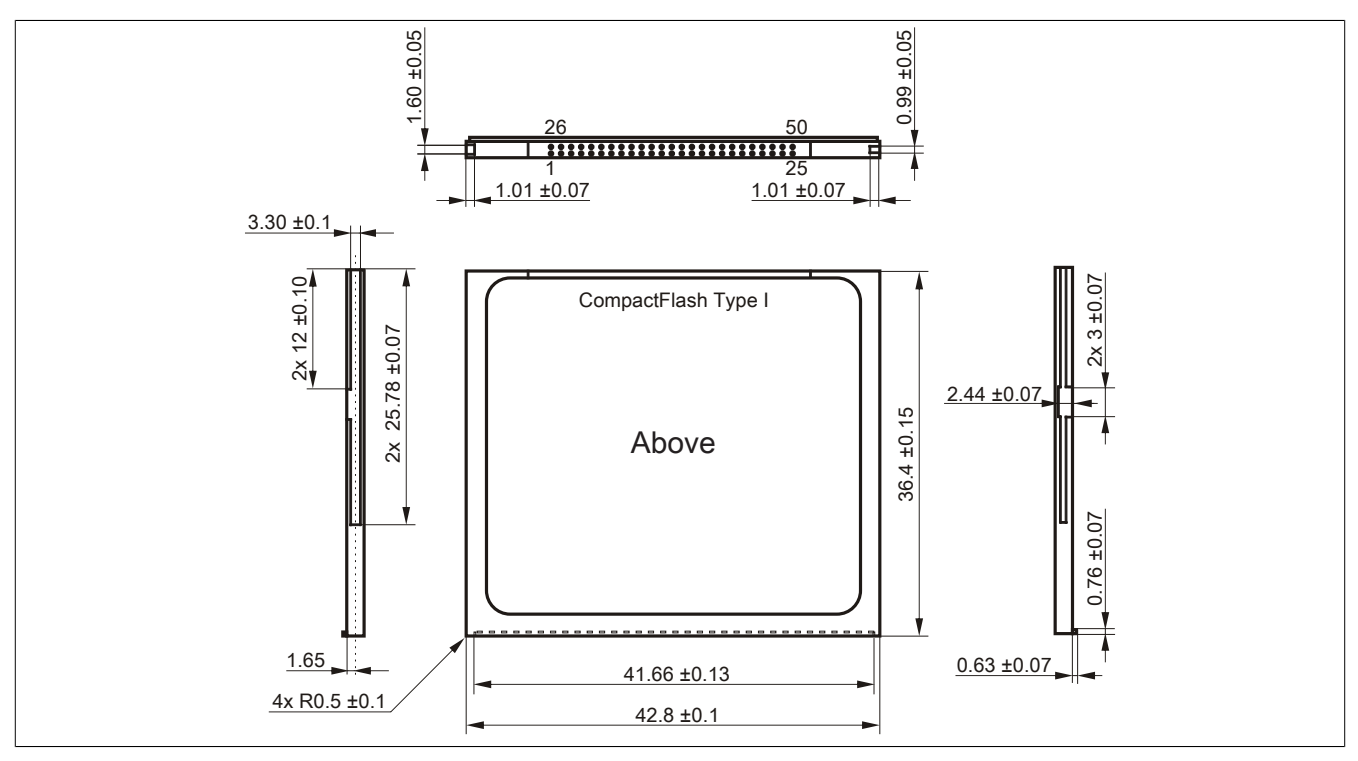

Figure 98: Type I CompactFlash card - Dimensions

### 4.6 Known problems/issues

The following is a known issue for devices with two CompactFlash slots:

 Using two different types of CompactFlash cards can cause problems with Automation PCs and Panel PCs. For example, it is possible that one of the two cards is not detected during system startup. This is caused by different startup speeds. CompactFlash cards with older technology require significantly more time during system startup than CompactFlash cards with newer technology. This behavior occurs near the end of the time frame provided for startup. The problem described can occur because the startup time for the CompactFlash cards fluctuates due to the different components being used. Depending on the CompactFlash cards being used, this error may occur never, sometimes or always.

# 5 USB media drive

### 5.1 5MD900.USB2-02

### 5.1.1 General information

The USB media drive features a DVD-R/RW DVD+R/RW drive, a CompactFlash slot and one USB port on both the front and back. It is connected to a USB port on the B&R Industrial PC.

- Desktop or rack-mounted operation (mounting rail brackets)
- Integrated DVD-R/RW DVD+R/RW drive
- Integrated IDE/ATAPI CompactFlash slot (hot pluggable)
- Integrated USB 2.0 connection
- +24 VDC supply (back)
- USB 2.0 connection (back)
- Optional front cover

### 5.1.2 Order data

| Model number   | Short description                                                                                                    | Figure |
|----------------|----------------------------------------------------------------------------------------------------|--------|
|                | USB accessories                                                                                                    |        |
| 5MD900.USB2-02 | USB 2.0 drive combination, consists of DVD-R/RW DVD+R/RW,<br>CompactFlash slot (Type II), USB connection (Type A on the<br>front, Type B on the back); 24V DC (order screw clamp terminal<br>0TB103.9 or cage clamp terminal 0TB103.91 separately) |        |
|                | Required accessories                                                                                                    |        |
|                | Other                                                                                                    |        |
| 5SWUTI.0000-00 | OEM Nero CD-RW Software, only available with a CD writer.                                                                                                    |        |
|                | Terminal blocks                                                                                                    |        |
| 0TB103.9       | Connector, 24 VDC, 3-pin female, 3.31 mm <sup>2</sup> screw clamp, pro-<br>tected against vibration by the screw flange                                                                                                    |        |
| 0TB103.91      | Connector, 24 VDC, 3-pin female, 3.31 mm <sup>2</sup> cage clamp, pro-<br>tected against vibration by the screw flange                                                                                                    |        |
|                | USB cable                                                                                                    |        |
| 5CAUSB.0018-00 | USB 2.0 connection cable type A - type B, 1.8 m                                                                                                    |        |
| 5CAUSB.0050-00 | USB 2.0 connection cable type A - type B, 5 m                                                                                                    |        |

Table 186: 5MD900.USB2-02 - Order data

### 5.1.3 Interfaces

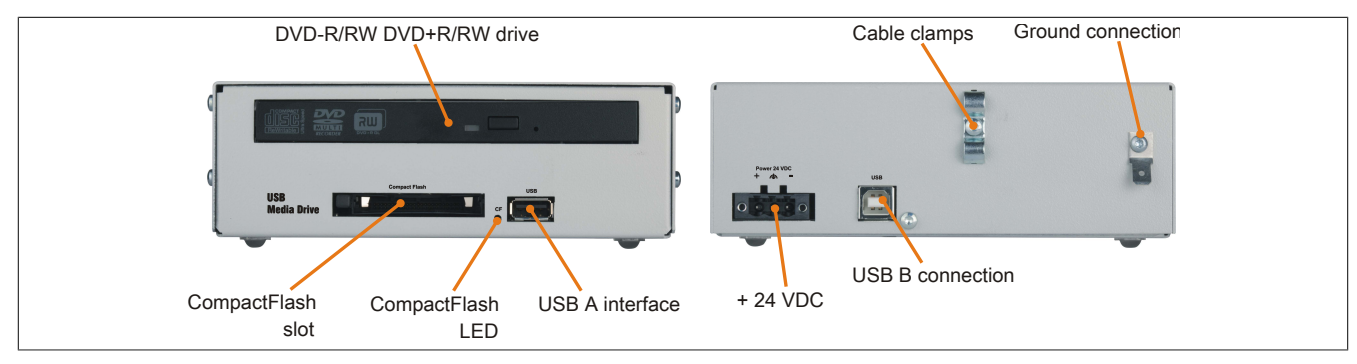

Figure 99: 5MD900.USB2-02 - Interfaces

### 5.1.4 Technical data

| Product ID          | 5MD900.USB2-02          |
|---------------------|-------------------------|
| General information |                         |
| Max. cable length   | 5 m (not including hub) |
| Certification       |                         |
| CE                  | Yes                     |
| cULus               | Yes                     |
| GOST-R              | Yes                     |

Table 187: 5MD900.USB2-02 - Technical data

| Product ID                 | 5MD900.USB2-02                                                          |
|----------------------------|-------------------------------------------------------------------------|
| Interfaces                 |                                                                         |
| CompactFlash slot 1        |                                                                         |
| Туре                       | Туре І                                                                  |
| Connection                 | IDE/ATAPI                                                               |
| Activity LED               | Signals read or write access to an inserted CompactFlash card           |
| USB                        |                                                                         |
| Туре                       | USB 2.0                                                                 |
| Design                     | Type A front                                                            |
|                            | Type B back                                                             |
| I ransfer rate             | Low speed (1.5 Mbit/s), full speed (12 Mbit/s), high speed (480 Mbit/s) |
|                            | Max. 500 mA                                                             |
| Data buffer capacity       | 2 MB                                                                    |
| Data transfer rate         | Max 33.3 MB/s                                                           |
| Speed                      | Max. 50:0 Mb/3                                                          |
| Noise level                | Approx 45 dBA in a distance of 50 cm (full read access)                 |
| Compatible formats         | CD-DA_CD-ROM mode 1/mode 2                                              |
|                            | CD-ROM XA mode 2 (form 1, form 2)                                       |
|                            | Photo CD (single-/multi-session), Enhanced CD, CD text                  |
|                            | DVD-ROM, DVD-R, DVD-RW, DVD-Video                                       |
|                            | DVD-RAM (4.7GB, 2.6GB)                                                  |
|                            |                                                                         |
| Laser class                | Class Tiasel                                                            |
|                            |                                                                         |
| Startun time               | IDE (ATAPI)                                                             |
| Startup time               | Max, 14 accords (from 0 rom to road accord)                             |
|                            | Max. 14 seconds (from 0 rpm to read access)                             |
| Access time                |                                                                         |
| CD                         | Typ. 140 ms (24x)                                                       |
|                            | Typ. 150 ms ( $24x$ )                                                   |
| Readable media             |                                                                         |
| CD                         | CD/CD-ROM (12 cm. 8 cm), CD-R, CD-RW                                    |
| DVD                        | DVD-ROM, DVD-R, DVD-RW. DVD-RAM, DVD+R, DVD+R (dual layer), DVD+RW      |
| Writable media             |                                                                         |
| CD                         | CD-R, CD-RW                                                             |
| DVD                        | DVD-R/RW, DVD-RAM (4.7 GB), DVD+R/RW, DVD+R (dual layer)                |
| Read speed                 |                                                                         |
| CD                         | 24x                                                                     |
| DVD                        | 8x                                                                      |
| Write speed                |                                                                         |
| CD-R                       | 10 to 24x                                                               |
| CD-RW                      | 10 to 24x                                                               |
| DVD+R                      | 3.3 to 8x                                                               |
| DVD+R (dual layer)         | 2.4 to 4x                                                               |
| DVD+RW                     | 3.3 to 8x                                                               |
| DVD-R                      | 2 to 6x                                                                 |
| DVD-R (dual layer)         | 2 to 4x                                                                 |
| DVD-RAM                    | 3 to 5x                                                                 |
| DVD-RW                     | 2 to 6x                                                                 |
| write methods              | Dick at anone pagation at anone pagkat write track at anon              |
|                            | Disk at once, incremental overwrite, sequential                         |
| Electrical characteristics |                                                                         |
| Nominal voltage            | 24 \/DC +25%                                                            |
|                            | 24 VDC 123 //                                                           |
| EN 60529 protection        | Front: IP65 (only with optional front cover), back: IP20                |
| Environmental conditions   |                                                                         |
| Temperature <sup>1)</sup>  |                                                                         |
| Operation                  | 5 to 45°C                                                               |
| Storage                    | -20 to 60°C                                                             |
| Transport                  | -40 to 60°C                                                             |
| Relative humidity          |                                                                         |
| Operation                  | 20 to 80%                                                               |
| Storage                    | 5 to 90%                                                                |
| Transport                  | 5 to 95%                                                                |
| Vibration                  |                                                                         |
| Operation                  | 5 to 500 Hz: 0.3 g (2.9 m/s² 0-peak)                                    |
| Storage                    | 10 to 100 Hz: 2 g (19.6 m/s² 0-peak)                                    |
| Transport                  | 10 to 100 Hz: 2 g (19.6 m/s <sup>2</sup> 0-peak)                        |
| Shock                      |                                                                         |
| Operation                  | 5 g, 11 ms                                                              |
| Storage                    | 60 g, 11 ms                                                             |
| Transport                  | 60 g, 11 ms                                                             |

Table 187: 5MD900.USB2-02 - Technical data

| Accessories • USB media drive |                                      |  |  |  |  |
|-------------------------------|--------------------------------------|--|--|--|--|
| Product ID                    | 5MD900.USB2-02                       |  |  |  |  |
| Altitude                      |                                      |  |  |  |  |
| Operation                     | Max. 3000 m                          |  |  |  |  |
| Mechanical characteristics    |                                      |  |  |  |  |
| Dimensions                    |                                      |  |  |  |  |
| Width                         | 156 mm                               |  |  |  |  |
| Height                        | 52 mm                                |  |  |  |  |
| Depth                         | 140 mm                               |  |  |  |  |
| Weight                        | Approx. 1100 g (without front cover) |  |  |  |  |

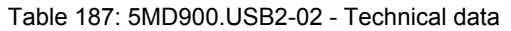

 Temperature specifications refer to operation at 500 meters. The maximum ambient temperature is typically derated by 1°C per 1000 meters (starting at 500 meters above sea level).

### 5.1.5 Dimensions

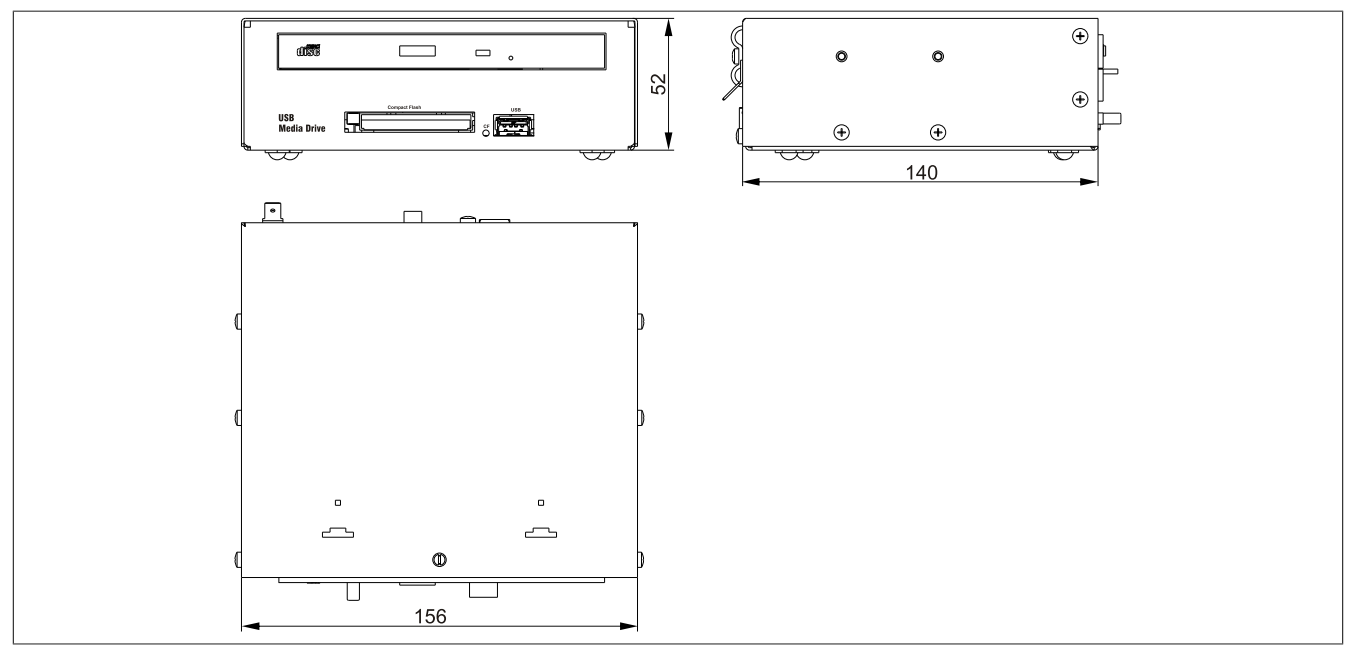

Figure 100: 5MD900.USB2-02 - Dimensions

### 5.1.6 Dimensions with front cover

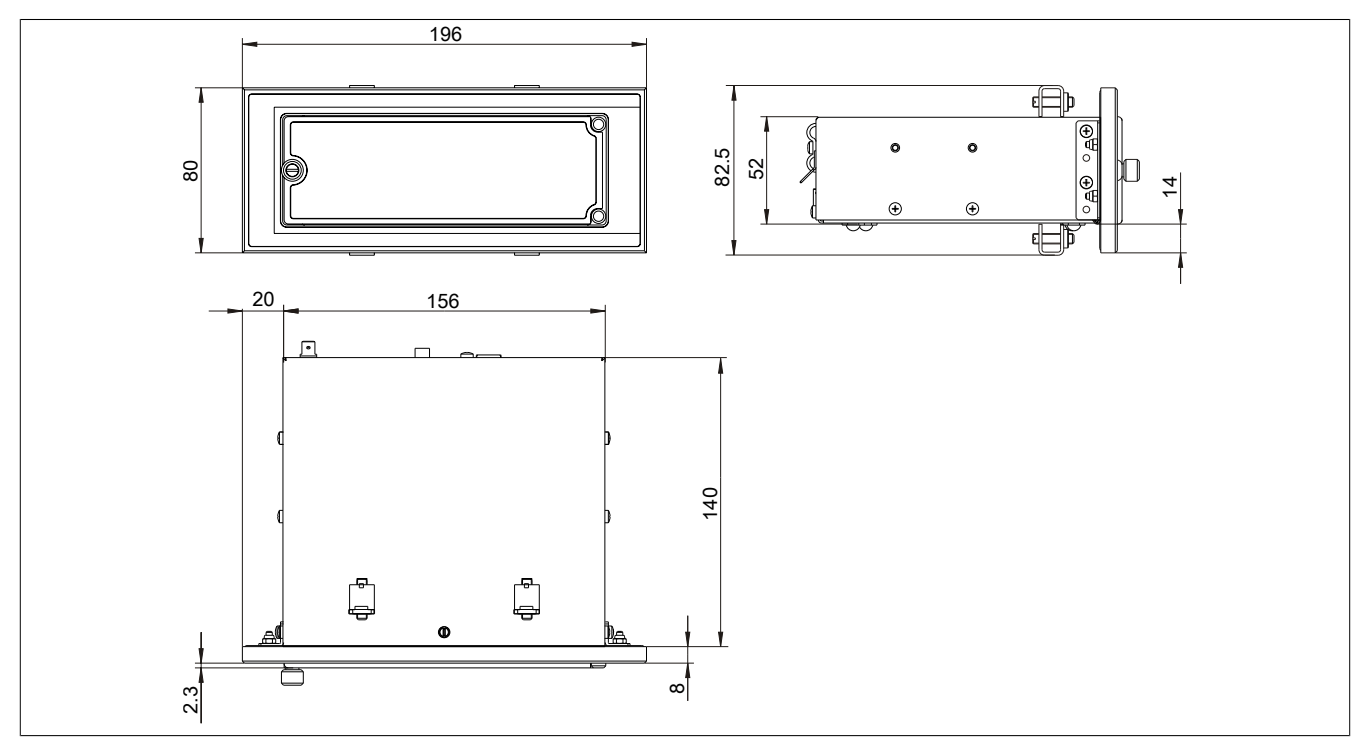

Figure 101: USB media drive with front cover - Dimensions

### 5.1.7 Cutout installation

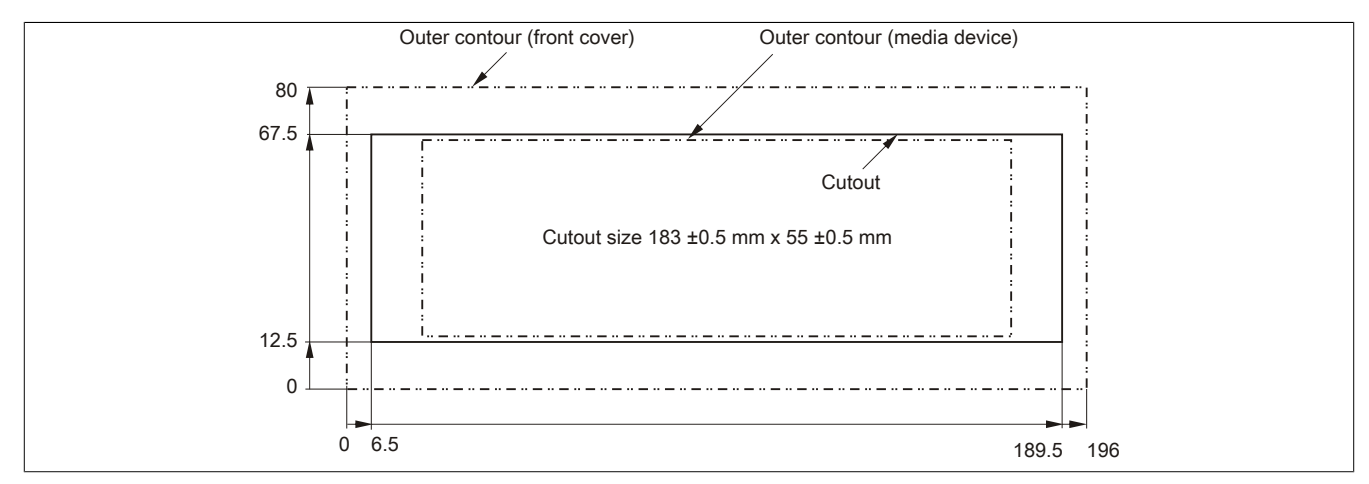

Figure 102: USB media drive with front cover - Installation cutout

### 5.1.8 Contents of delivery

| Quantity | Component              |
|----------|------------------------|
| 1        | USB media drive        |
| 2        | Mounting rail brackets |

Table 188: 5MD900.USB2-02 - Contents of delivery

#### 5.1.9 Installation

The USB media drive can be operated as a desktop device (rubber feet) or as a rack-mounted device (2 mounting rail brackets included).

#### 5.1.9.1 Mounting orientation

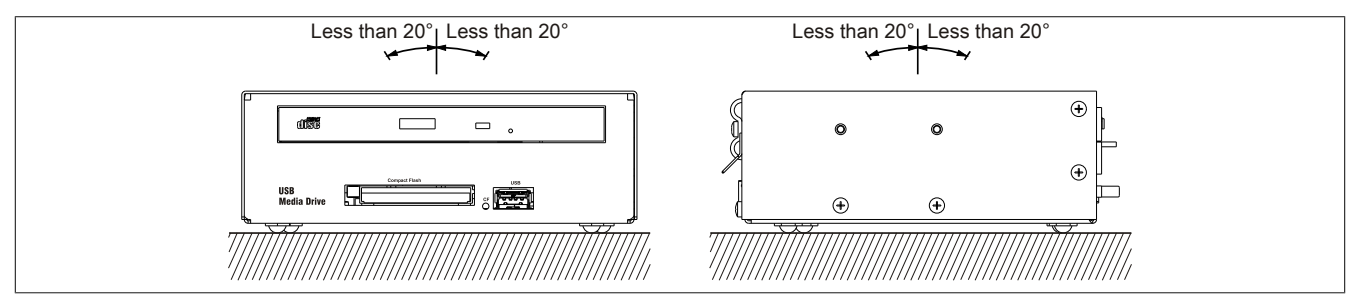

Figure 103: 5MD900.USB2-02 - Mounting orientation

Chapter 6 Accessories

### 5.2 5A5003.03

### 5.2.1 General information

This front cover can be mounted on the front of the USB media drive (model number 5MD900.USB2-00, 5MD900.USB2-01 or 5MD900.USB2-02) to protect the interface.

### 5.2.2 Order data

| Model number | Short description                                                                                                    | Figure |
|--------------|----------------------------------------------------------------------------------------------------|--------|
|              | USB accessories                                                                                                    |        |
| 5A5003.03    | Front cover, for remote CD-ROM drive 5A5003.02 and USB 2.0<br>drive combination 5MD900.USB2-00, 5MD900.USB2-01 and<br>5MD900.USB2-02 |        |

Table 189: 5A5003.03 - Order data

### 5.2.3 Technical data

| Product ID                 | 5A5003.03                |
|----------------------------|--------------------------|
| General information        |                          |
| Certification              |                          |
| CE                         | Yes                      |
| cULus                      | Yes                      |
| GOST-R                     | Yes                      |
| Mechanical characteristics |                          |
| Front                      |                          |
| Panel membrane             |                          |
| Light background           | Similar to Pantone 427CV |
| Dimensions                 |                          |
| Width                      | 196 mm                   |
| Height                     | 80 mm                    |
| Depth                      | 8 mm                     |

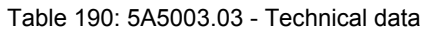

### 5.2.4 Dimensions

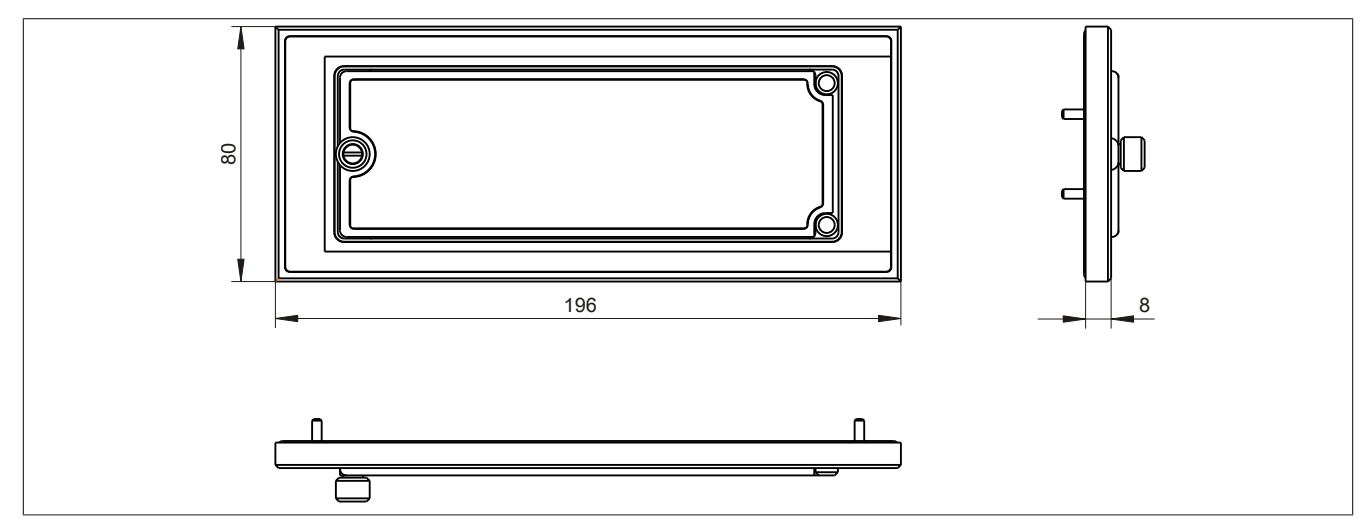

Figure 104: 5A5003.03 - Dimensions

### 5.2.5 Contents of delivery

| Quantity | Component                                     |
|----------|-----------------------------------------------|
| 1        | Front cover 5A5003.03 for the USB media drive |
| 4        | M3 locknut                                    |
| 4        | Cover retaining clip                          |

Table 191: 5A5003.03 - Contents of delivery

### 5.2.6 Installation

The front cover is attached with 2 mounting rail brackets (included with the USB media drive) and 4 M3 locknuts. The 4 retaining clips provided can be used to mount the USB media drive and front cover as a whole, for example in a control cabinet door.

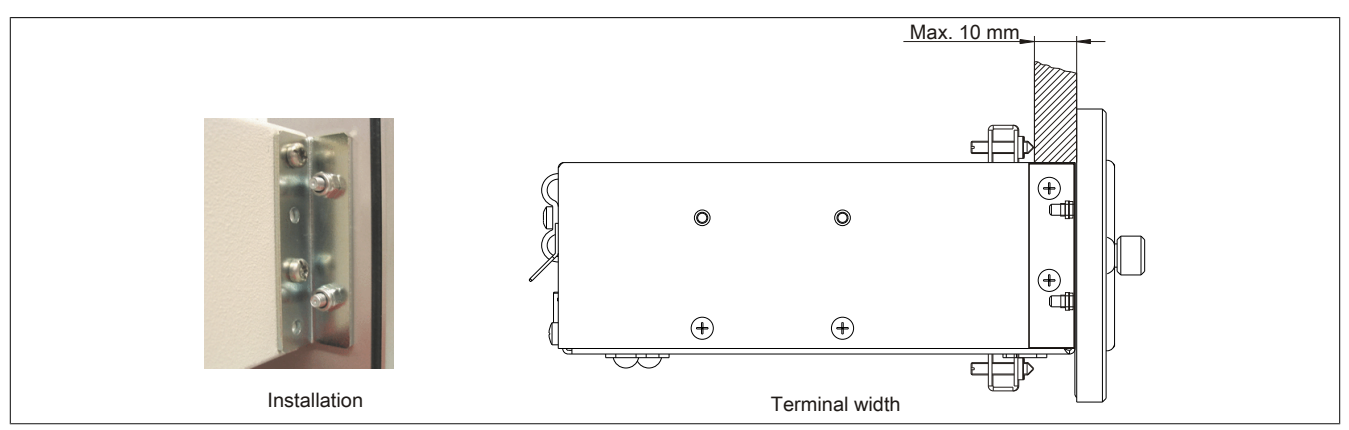

Figure 105: Front cover mounting and installation depth

### 5.2.6.1 Cutout installation

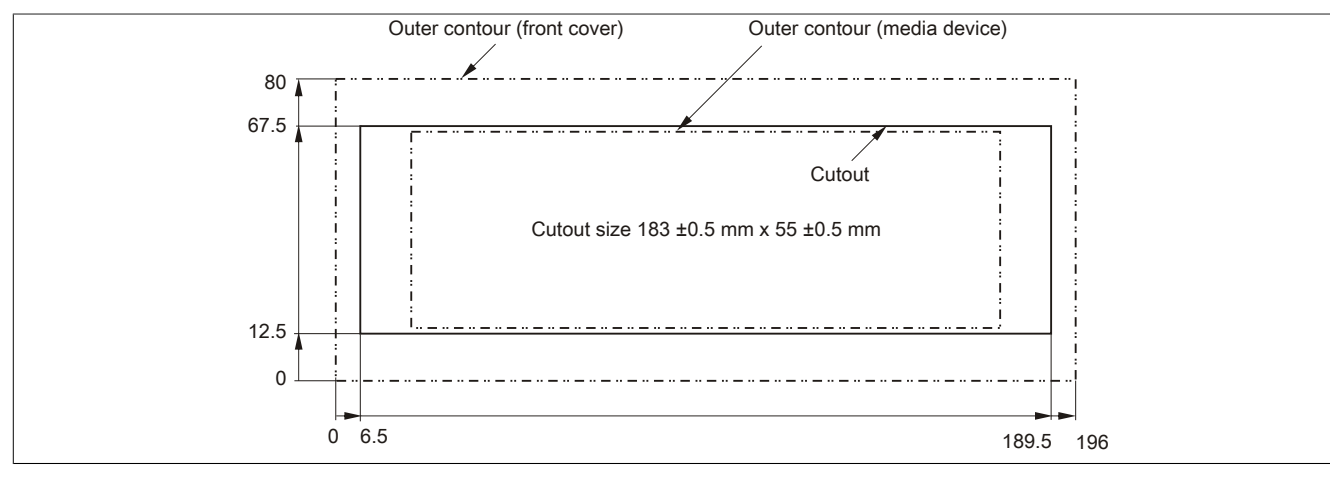

Figure 106: USB media drive with front cover - Installation cutout

## 6 USB flash drives

### 6.1 5MMUSB.xxxx-01

### 6.1.1 General information

USB flash drives are storage media that are easy to replace. Because of their fast data transfer (USB 2.0), USB flash drives are ideal for use as portable data storage. Without requiring additional drivers ("hot plugging", except in the case of Windows 98SE), the USB flash drive can immediately act as an additional drive where data can be read or written.

## Information:

Due to the vast quantity of USB flash drives available on the market as well as their short product life cycle, we reserve the right to supply alternative products at any time. The following measures may therefore be necessary in order to boot from these flash drives as well:

- The flash drive must be reformatted or in some cases even repartitioned (set active partition).
- The flash drive must be the first bootable device in the BIOS boot order; alternatively, the IDE controllers can be disabled in BIOS. This can be avoided in most cases if the "fdisk /mbr" command is additionally executed on the USB flash drive.

### 6.1.2 Order data

| Model number   | Short description                 | 1 | Figure                  |
|----------------|-----------------------------------|---|-------------------------|
|                | USB accessories                   |   |                         |
| 5MMUSB.2048-01 | USB 2.0 flash drive, 2048 MB, B&R |   |                         |
| 5MMUSB.4096-01 | USB 2.0 flash drive, 4096 MB, B&R |   |                         |
|                |                                   | P | erfection in Automation |
|                |                                   |   |                         |

#### Table 192: 5MMUSB.2048-01, 5MMUSB.4096-01 - Order data

### 6.1.3 Technical data

| Product ID                 | 5MMUSB.2048-01                                                          | 5MMUSB.4096-01 |  |
|----------------------------|-------------------------------------------------------------------------|----------------|--|
| General information        |                                                                         |                |  |
| Capacity                   | 2 GB 4 GB                                                               |                |  |
| LEDs                       | 1 LED (0                                                                | green) 1)      |  |
| MTBF                       | >3,000,0                                                                | 00 hours       |  |
| Туре                       | USB 1.1,                                                                | USB 2.0        |  |
| Maintenance                | No                                                                      | ne             |  |
| Default file system        | FAT16                                                                   | FAT32          |  |
| Certification              |                                                                         |                |  |
| CE                         | Ye                                                                      | es             |  |
| GOST-R                     | Ye                                                                      | es             |  |
| Interfaces                 |                                                                         |                |  |
| USB                        |                                                                         |                |  |
| Туре                       | USB 1.1,                                                                | USB 2.0        |  |
| Connection                 | To any USB ty                                                           | pe A interface |  |
| Transfer rate              | Low speed (1.5 Mbit/s), full speed (12 Mbit/s), high speed (480 Mbit/s) |                |  |
| Sequential reading         | Full speed max. 1 MB/s,                                                 |                |  |
|                            | High speed n                                                            | nax. 32 MB/s   |  |
| Sequential writing         | Full speed ma                                                           | ax. 0.9 MB/s,  |  |
|                            | nigh speed fildx. 23 MB/s                                               |                |  |
| Support                    |                                                                         |                |  |
| Operating systems          |                                                                         |                |  |
| Windows 7                  | Ye                                                                      | es             |  |
| Windows XP Professional    | Ye                                                                      | es             |  |
| Windows XP Embedded        | Ye                                                                      | es             |  |
| Windows ME                 | Ye                                                                      | es             |  |
| Windows 2000               | Ye                                                                      | es             |  |
| Windows CE 5.0             | Yes                                                                     |                |  |
| Windows CE 4.2             | Yes                                                                     |                |  |
| Electrical characteristics |                                                                         |                |  |
| Power consumption          | Max. 500 µA sleep mode, max. 120 mA read/write                          |                |  |

Table 193: 5MMUSB.2048-01, 5MMUSB.4096-01 - Technical data

| Product ID                 | 5MMUSB.2048-01     | 5MMUSB.4096-01 |  |  |
|----------------------------|--------------------|----------------|--|--|
| Environmental conditions   |                    |                |  |  |
| Temperature                |                    |                |  |  |
| Operation                  | 0 to 70°C          |                |  |  |
| Storage                    | -50 to             | 100°C          |  |  |
| Transport                  | -50 to             | 100°C          |  |  |
| Relative humidity          |                    |                |  |  |
| Operation                  | 85%, non-          | condensing     |  |  |
| Storage                    | 85%, non-          | condensing     |  |  |
| Transport                  | 85%, non-          | condensing     |  |  |
| Vibration                  |                    |                |  |  |
| Operation                  | 20 to 2000 H       | z: 20 g (peak) |  |  |
| Storage                    | 20 to 2000 H       | z: 20 g (peak) |  |  |
| Transport                  | 20 to 2000 H       | z: 20 g (peak) |  |  |
| Shock                      |                    |                |  |  |
| Operation                  | Max. 150           | 0 g (peak)     |  |  |
| Storage                    | Max. 150           | 0 g (peak)     |  |  |
| Transport                  | Max. 1500 g (peak) |                |  |  |
| Altitude                   |                    |                |  |  |
| Operation                  | Max. 3             | 3048 m         |  |  |
| Storage                    | Max. 1             | 2192 m         |  |  |
| Transport                  | Max. 1             | 2192 m         |  |  |
| Mechanical characteristics |                    |                |  |  |
| Dimensions                 |                    |                |  |  |
| Width                      | 17.9               | 7 mm           |  |  |
| Length                     | 67.85 mm           |                |  |  |
| Height                     | 8.35 mm            |                |  |  |

Table 193: 5MMUSB.2048-01, 5MMUSB.4096-01 - Technical data

#### 1) Indicates data being transferred (sending and receiving).

### 6.1.4 Temperature humidity diagram

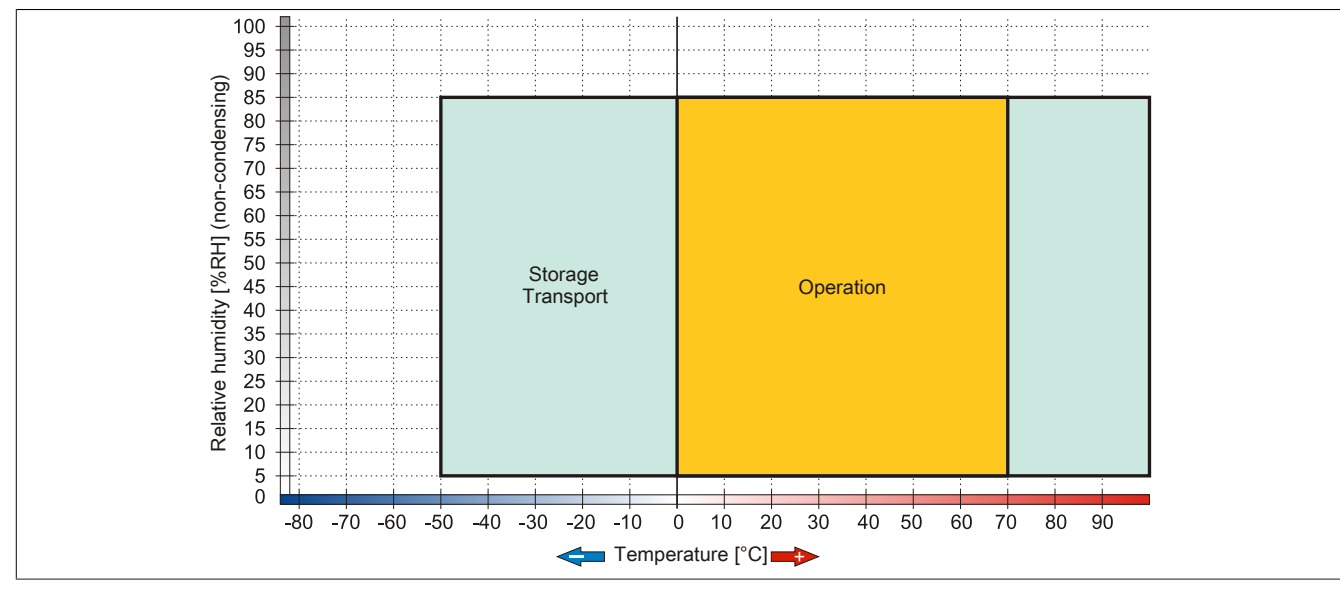

Figure 107: 5MMUSB.xxxx-01 - Temperature humidity diagram

# 7 Cables

# 7.1 DVI cables

7.1.1 5CADVI.0xxx-00

### 7.1.1.1 General information

5CADVI.0xxx-00 DVI cables are designed for use in inflexible applications.

# Caution!

Power must be turned off before plugging in and unplugging cables.

### 7.1.1.2 Order data

| Model number   | Short description  | Figure |
|----------------|--------------------|--------|
|                | DVI cable          |        |
| 5CADVI.0018-00 | DVI-D cable, 1.8 m |        |
| 5CADVI.0050-00 | DVI-D cable, 5 m   |        |
| 5CADVI.0100-00 | DVI-D cable, 10 m  |        |

Table 194: 5CADVI.0018-00, 5CADVI.0050-00, 5CADVI.0100-00 - Order data

### 7.1.1.3 Technical data

| Product ID                       | 5CADVI.0018-00                                                                     | 5CADVI.0050-00                        | 5CADVI.0100-00 |  |
|----------------------------------|------------------------------------------------------------------------------------|---------------------------------------|----------------|--|
| General information              |                                                                                    |                                       |                |  |
| Certification                    |                                                                                    |                                       |                |  |
| CE                               |                                                                                    | Yes                                   |                |  |
| cULus                            |                                                                                    | Yes                                   |                |  |
| GOST-R                           |                                                                                    | Yes                                   |                |  |
| GL                               |                                                                                    | Yes 1)                                |                |  |
| Cable structure                  |                                                                                    |                                       |                |  |
| Wire cross section               |                                                                                    | AWG 28                                |                |  |
| Shield                           | Ir                                                                                 | dividual cable pairs and entire cable | e              |  |
| Cable shielding                  | Tinnec                                                                             | copper braiding, optical coverage     | >86%           |  |
| Outer sheathing                  |                                                                                    |                                       |                |  |
| Materials                        |                                                                                    | PVC                                   |                |  |
| Color                            |                                                                                    | Beige                                 |                |  |
| Labeling                         | AWM STYLE 20276 80°C 30V VW1 DVI DIGITAL SINGLE LINK DER AN                        |                                       |                |  |
| Connector                        |                                                                                    |                                       |                |  |
| Туре                             |                                                                                    | 2x DVI-D (18+1), male                 |                |  |
| Connection cycles                |                                                                                    | 100                                   |                |  |
| Locating screw tightening torque |                                                                                    | Max. 0.5 Nm                           |                |  |
| Electrical characteristics       |                                                                                    |                                       |                |  |
| Conductor resistance             |                                                                                    | Max. 237 Ω/km                         |                |  |
| Insulation resistance            |                                                                                    | Min. 100 MΩ/km                        |                |  |
| Mechanical characteristics       |                                                                                    |                                       |                |  |
| Dimensions                       |                                                                                    |                                       |                |  |
| Length                           | 1.8 m ±50 mm                                                                       | 5 m ±80 mm                            | 10 m ±100 mm   |  |
| Diameter                         |                                                                                    | Max. 8.5 mm                           |                |  |
| Flex radius                      | ≥5x cable diameter (male connector - ferrite bead and ferrite bead - ferrite bead) |                                       |                |  |
| Weight                           | Approx. 260 g                                                                      | Approx. 460 g                         | Approx. 790 g  |  |

Table 195: 5CADVI.0018-00, 5CADVI.0050-00, 5CADVI.0100-00 - Technical data

1) Yes, although applies only if all components installed within the complete system have this certification

### 7.1.1.4 Flex radius specifications

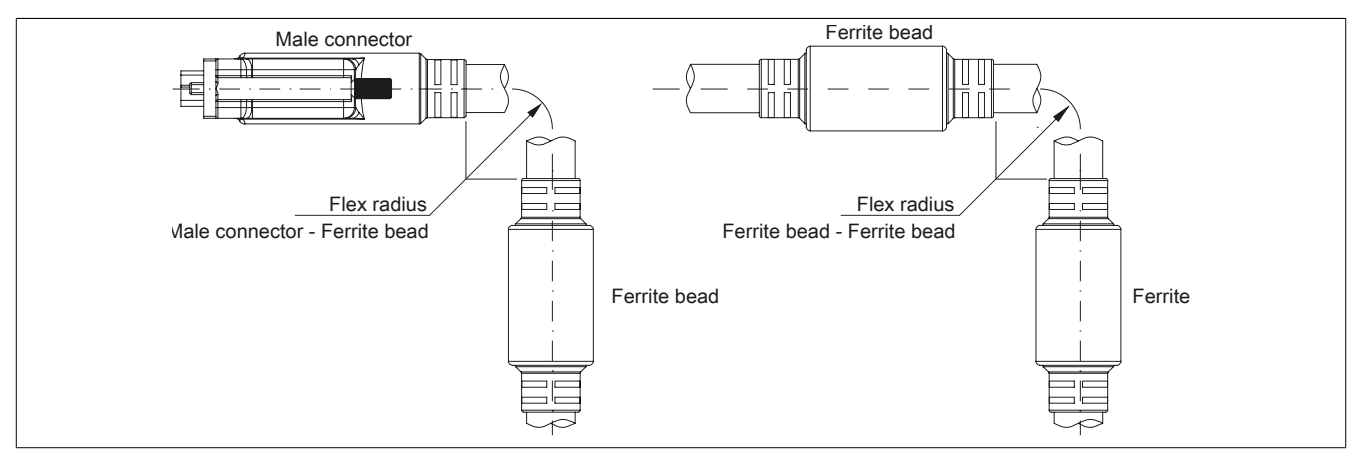

Figure 108: Flex radius specifications

### 7.1.1.5 Dimensions

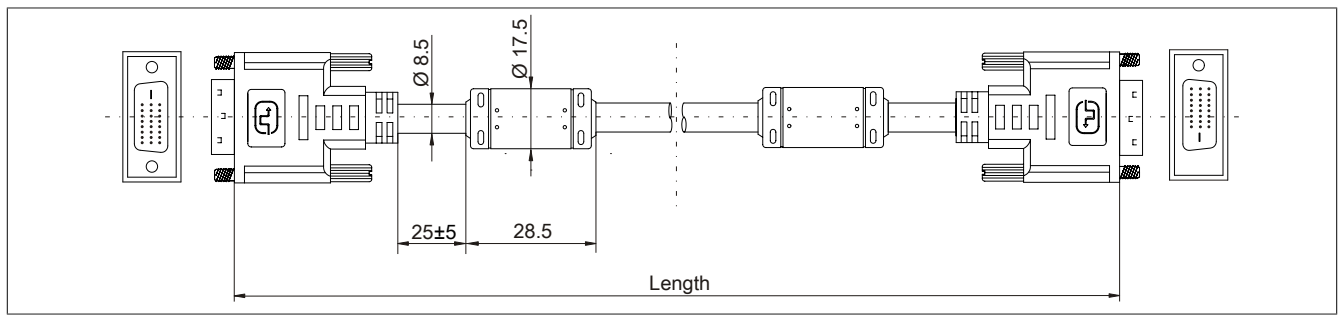

Figure 109: 5CADVI.0xxx-00 - Dimensions

### 7.1.1.6 Cable pinout

# Warning!

If you choose to make a suitable cable yourself, it should be wired according to these specifications.

If a self-made cable is used, B&R cannot guarantee that it will function properly. All cables provided by B&R are guaranteed to function properly.

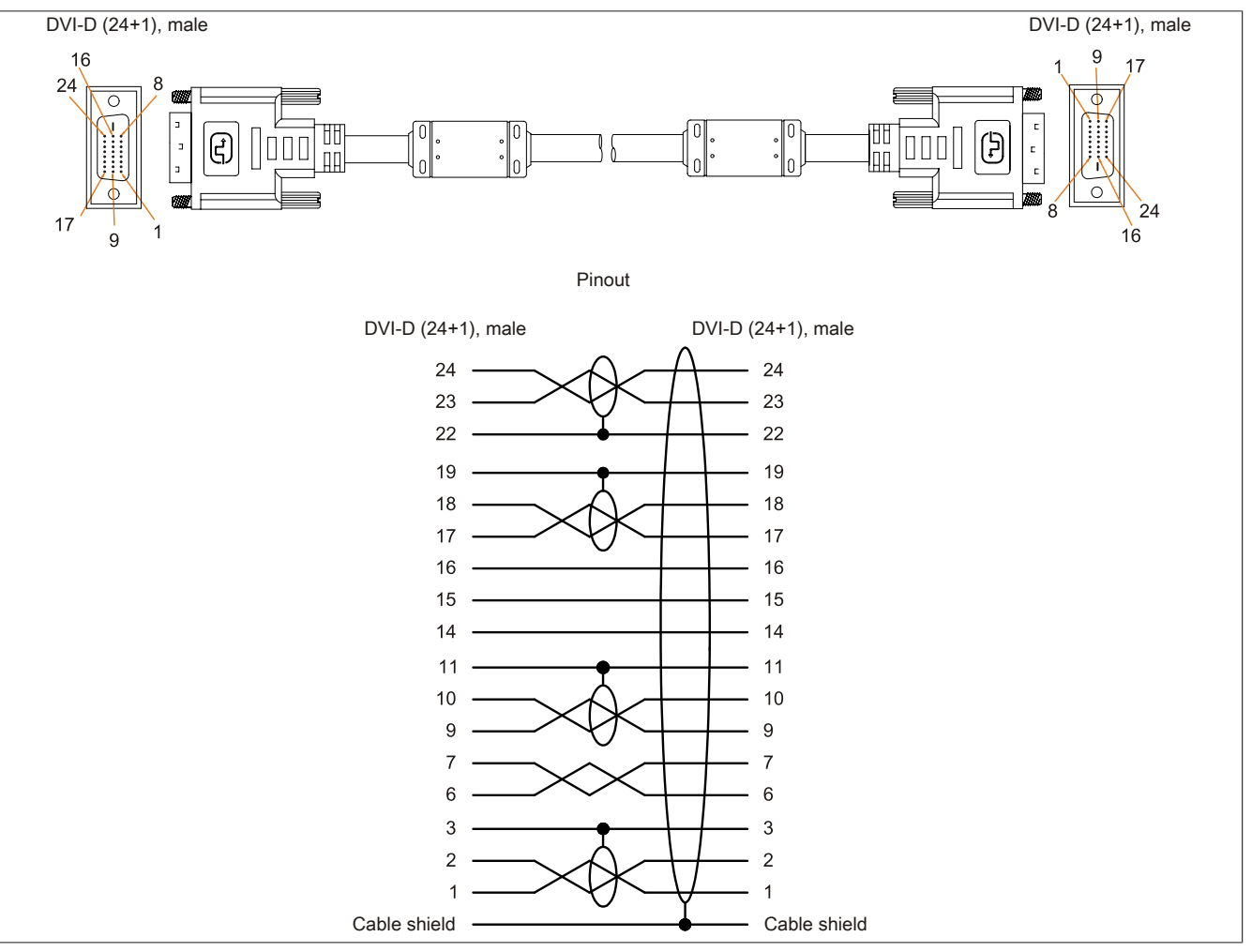

Figure 110: 5CADVI.0xxx-00 - Pinout

### 7.2 SDL cables

### 7.2.1 5CASDL.0xxx-00

### 7.2.1.1 General information

5CASDL.0xxx-00 SDL cables are designed for use in inflexible applications. SDL flex cables 5CASDL.0xxx-03 are required for flexible applications (e.g. swing arm systems).

# **Caution!**

### Power must be turned off before plugging in and unplugging cables.

#### 7.2.1.2 Order data

| Model number   | Short description | Figure |
|----------------|-------------------|--------|
|                | SDL cables        |        |
| 5CASDL.0018-00 | SDL cable, 1.8 m  |        |
| 5CASDL.0050-00 | SDL cable, 5 m    |        |
| 5CASDL.0100-00 | SDL cable, 10 m   |        |
| 5CASDL.0150-00 | SDL cable, 15 m   |        |
| 5CASDL.0200-00 | SDL cable, 20 m   |        |
| 5CASDL.0250-00 | SDL cable, 25 m   |        |
| 5CASDL.0300-00 | SDL cable, 30 m   |        |

Table 196: 5CASDL.0018-00, 5CASDL.0050-00, 5CASDL.0100-00, 5CASDL.0150-00, 5CASDL.0200-00, 5CASDL.0250-00, 5CASDL.0300-00 - Order data

### 7.2.1.3 Technical data

| Product ID                       | 5CASDL.<br>0018-00 | 5CASDL.<br>0050-00    | 5CASDL.<br>0100-00  | 5CASDL.<br>0150-00  | 5CASDL.<br>0200-00 | 5CASDL.<br>0250-00 | 5CASDL.<br>0300-00 |
|----------------------------------|--------------------|-----------------------|---------------------|---------------------|--------------------|--------------------|--------------------|
| General information              |                    |                       |                     |                     |                    |                    |                    |
| Certification                    |                    |                       |                     |                     |                    |                    |                    |
| CE                               |                    |                       |                     | Yes                 |                    |                    |                    |
| cULus                            |                    |                       |                     | Yes                 |                    |                    |                    |
| GOST-R                           |                    |                       |                     | Yes                 |                    |                    |                    |
| GL                               |                    |                       |                     | Yes 1)              |                    |                    |                    |
| Cable structure                  |                    |                       |                     |                     |                    |                    |                    |
| Wire cross section               | AWC                | G 28                  |                     |                     | AWG 24             |                    |                    |
| Shield                           |                    |                       | Individual          | cable pairs and e   | ntire cable        |                    |                    |
| Cable shielding                  |                    |                       | Tinned copper       | braiding, optical   | coverage >85%      |                    |                    |
| Outer sheathing                  |                    |                       |                     |                     |                    |                    |                    |
| Materials                        |                    |                       |                     | PVC                 |                    |                    |                    |
| Color                            |                    |                       |                     | Black               |                    |                    |                    |
| Labeling                         |                    | E74020-C              | C (UL) AWM STYL     | E 20176 80°C 30     | V VW-1 DVI DIG     | ITAL LINK          |                    |
| Connector                        |                    |                       |                     |                     |                    |                    |                    |
| Туре                             |                    |                       | 2x                  | : DVI-D (24+1), m   | ale                |                    |                    |
| Connection cycles                |                    | 100                   |                     |                     |                    |                    |                    |
| Contacts                         |                    | Gold-plated           |                     |                     |                    |                    |                    |
| Mechanical protection            |                    |                       | Metal cov           | er with crimped s   | tress relief       |                    |                    |
| Locating screw tightening torque |                    | Max. 0.5 Nm           |                     |                     |                    |                    |                    |
| Electrical characteristics       |                    |                       |                     |                     |                    |                    |                    |
| Conductor resistance             |                    |                       |                     |                     |                    |                    |                    |
| AWG 24                           | -                  |                       |                     |                     | ≤93 Ω/km           |                    |                    |
| AWG 28                           | ≤237               | Ω/km                  |                     |                     | -                  |                    |                    |
| Insulation resistance            |                    |                       |                     | Min. 10 MΩ/km       |                    |                    |                    |
| Mechanical characteristics       |                    |                       |                     |                     |                    |                    |                    |
| Dimensions                       |                    |                       |                     |                     |                    |                    |                    |
| Length                           | 1.8 m ±30 mm       | 5 m ±30 mm            | 10 m ±50 mm         | 15 m ±100 mm        | 20 m ±100 mm       | 25 m ±100 mm       | 30 m ±100 mm       |
| Diameter                         | Typ. 8.6           | ±0.2 mm               |                     |                     | Typ. 11 ±0.2 mm    |                    |                    |
|                                  | Max.               | 9 mm                  |                     |                     | Max. 11.5 mm       |                    |                    |
| Flex radius                      |                    | ≥5x cable dia         | meter (male conn    | ector - ferrite bea | d and ferrite bead | I - ferrite bead)  |                    |
| Flexibility                      | Limited flexibi    | lity; valid for ferri | te bead - ferrite b | ead (tested 100 c   | ycles with 5x cab  | le diameter, 20 cy | cles / minute)     |
| Weight                           | Approx. 300 g      | Approx. 580 g         | Approx. 1500 g      | Approx. 2250 g      | Approx. 2880 g     | Approx. 4800 g     | Approx. 5520 g     |
| <b>T</b>                         |                    |                       |                     |                     |                    |                    |                    |

Table 197: 5CASDL.0018-00, 5CASDL.0050-00, 5CASDL.0100-00, 5CASDL.0150-00, 5CASDL.0200-00, 5CASDL.0250-00, 5CASDL.0300-00 - Technical data

1) Yes, although applies only if all components installed within the complete system have this certification

### 7.2.1.4 Flex radius specifications

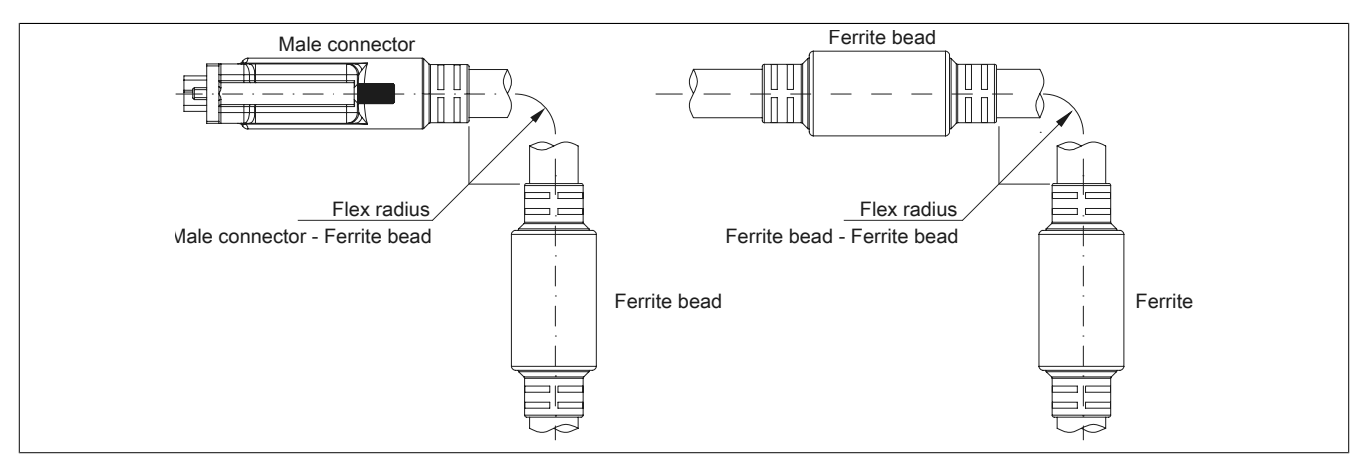

Figure 111: Flex radius specifications

### 7.2.1.5 Dimensions

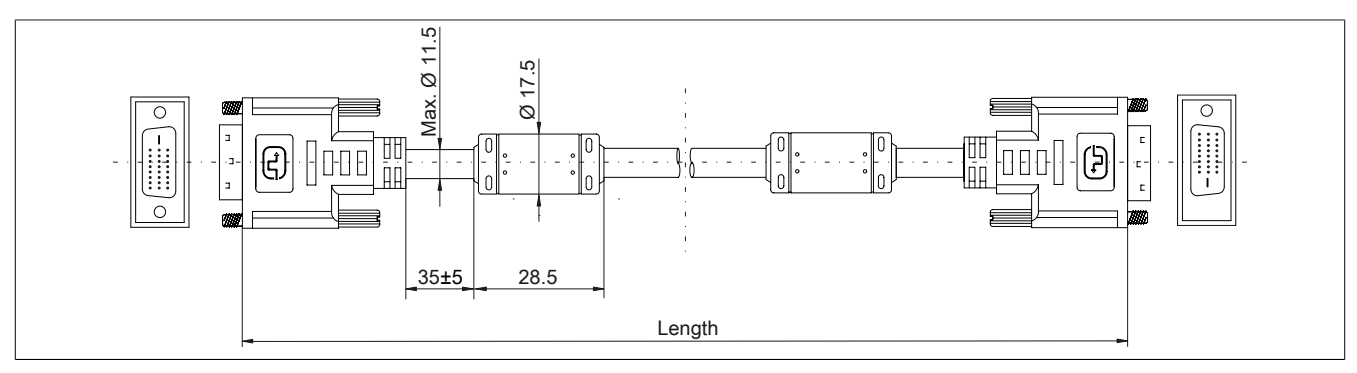

Figure 112: 5CASDL.0xxx-00- Dimensions

### 7.2.1.6 Cable pinout

# Warning!

If you choose to make a suitable cable yourself, it should be wired according to these specifications.

If a self-made cable is used, B&R cannot guarantee that it will function properly. All cables provided by B&R are guaranteed to function properly.

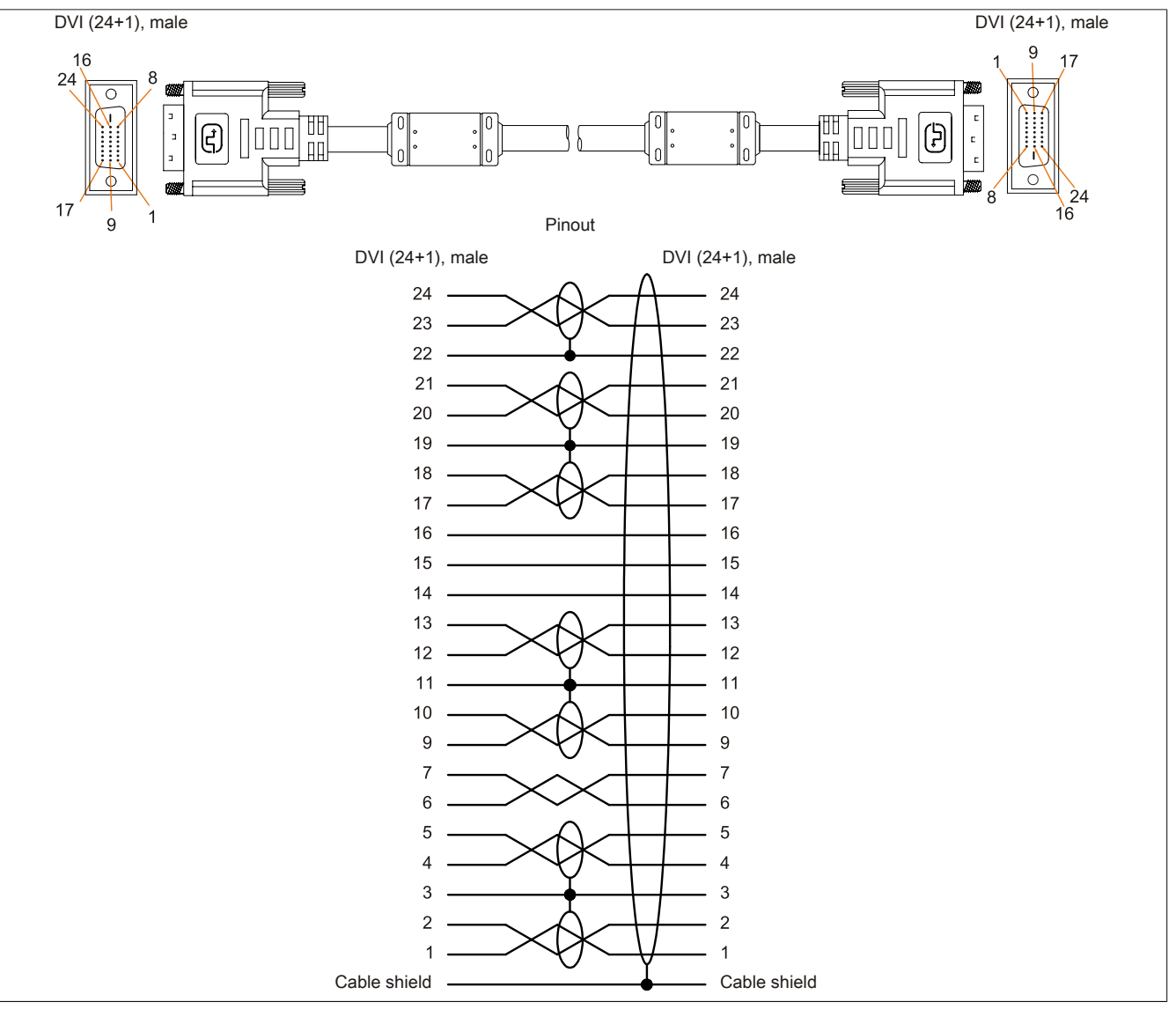

Figure 113: 5CASDL.0xxx-00 - Pinout

### 7.3 SDL cables with 45° male connector

### 7.3.1 5CASDL.0xxx-01

### 7.3.1.1 General information

5CASDL.0xxx-01 SDL cables with a 45° connector are designed for use in inflexible applications.

# **Caution!**

Power must be turned off before plugging in and unplugging cables.

### 7.3.1.2 Order data

| Model number   | Short description                        | Figure |
|----------------|------------------------------------------|--------|
|                | SDL cable - 45° connector                |        |
| 5CASDL.0018-01 | SDL cable with 45° male connector, 1.8 m |        |
| 5CASDL.0050-01 | SDL cable with 45° male connector, 5 m   |        |
| 5CASDL.0100-01 | SDL cable with 45° male connector, 10 m  |        |
| 5CASDL.0150-01 | SDL cable with 45° male connector, 15 m  |        |

Table 198: 5CASDL.0018-01, 5CASDL.0050-01, 5CASDL.0100-01, 5CASDL.0150-01 - Order data

### 7.3.1.3 Technical data

| Product ID                       | 5CASDL.0018-01                                                                                                    | 5CASDL.0050-01                 | 5CASDL.0100-01                    | 5CASDL.0150-01 |
|----------------------------------|----------------------------------------------------------------------------------------------------|--------------------------------|-----------------------------------|----------------|
| General information              |                                                                                                    |                                |                                   |                |
| Certification                    |                                                                                                    |                                |                                   |                |
| CE                               |                                                                                                    | Ye                             | es                                |                |
| cULus                            |                                                                                                    | Ye                             | es                                |                |
| GOST-R                           |                                                                                                    | Ye                             | es                                |                |
| GL                               |                                                                                                    | Ye                             | S <sup>1)</sup>                   |                |
| Cable structure                  |                                                                                                    |                                |                                   |                |
| Wire cross section               | AWG                                                                                                    | G 28                           | AWC                               | G 24           |
| Shield                           |                                                                                                    | Individual cable pai           | rs and entire cable               |                |
| Cable shielding                  |                                                                                                    | Tinned copper braiding,        | optical coverage >85%             |                |
| Outer sheathing                  |                                                                                                    |                                |                                   |                |
| Materials                        |                                                                                                    | P\                             | C .                               |                |
| Color                            |                                                                                                    | Bla                            | ck                                |                |
| Connector                        |                                                                                                    |                                |                                   |                |
| Туре                             |                                                                                                    | 2x DVI-D (2                    | 24+1), male                       |                |
| Connection cycles                |                                                                                                    | 10                             | 00                                |                |
| Contacts                         |                                                                                                    | Gold-j                         | plated                            |                |
| Mechanical protection            |                                                                                                    | Metal cover with cr            | imped stress relief               |                |
| Locating screw tightening torque |                                                                                                    | Max. 0                         | .5 Nm                             |                |
| Electrical characteristics       |                                                                                                    |                                |                                   |                |
| Conductor resistance             |                                                                                                    |                                |                                   |                |
| AWG 24                           |                                                                                                    | -                              | ≤93 (                             | Ω/km           |
| AWG 28                           | ≤237                                                                                                    | Ω/km                           |                                   |                |
| Insulation resistance            |                                                                                                    | Min. 10                        | MΩ/km                             |                |
| Mechanical characteristics       |                                                                                                    |                                |                                   |                |
| Dimensions                       |                                                                                                    |                                |                                   |                |
| Length                           | 1.8 m ±30 mm                                                                                                    | 5 m ±50 mm                     | 10 m ±100 mm                      | 15 m ±100 mm   |
| Diameter                         | Max. 9 mm Max. 11.5 mm                                                                                                    |                                |                                   | 1.5 mm         |
| Flex radius                      |                                                                                                    |                                |                                   |                |
| Fixed installation               | ≥5x cable                                                                                                    | diameter (male connector - fer | rrite bead and ferrite bead - fer | rite bead)     |
| Flexibility                      | Limited flexibility; valid for ferrite bead - ferrite bead (tested 100 cycles with 5x cable diameter, 20 cycles / minute) |                                |                                   |                |
| Weight                           | Approx. 300 g                                                                                                    | Approx. 590 g                  | Approx. 2800 g                    | Approx. 2860 g |

Table 199: 5CASDL.0018-01, 5CASDL.0050-01, 5CASDL.0100-01, 5CASDL.0150-01 - Technical data

1) Yes, although applies only if all components installed within the complete system have this certification

### 7.3.1.4 Flex radius specifications

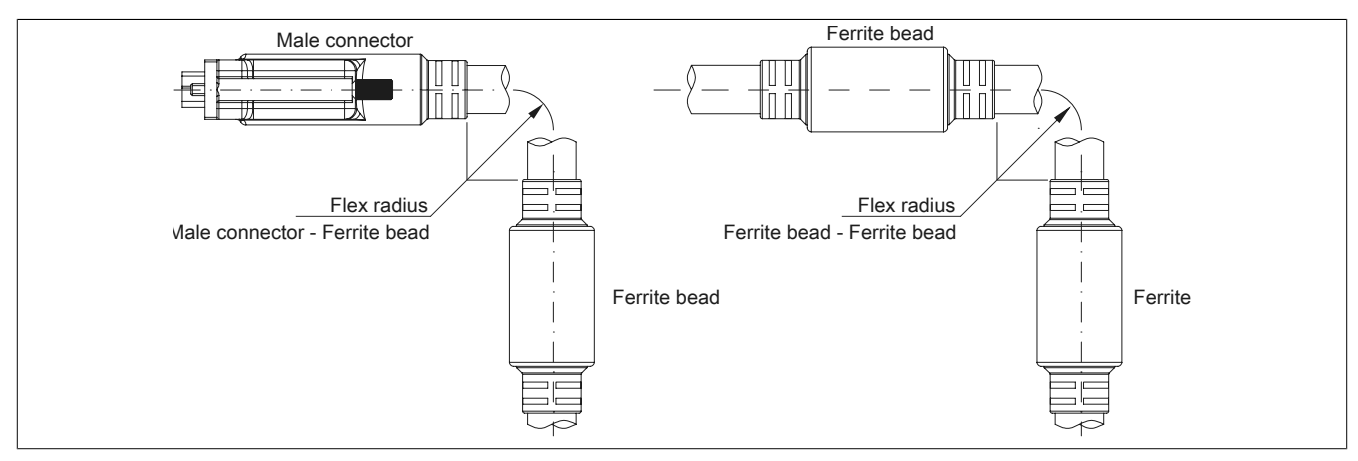

Figure 114: Flex radius specifications

### 7.3.1.5 Dimensions

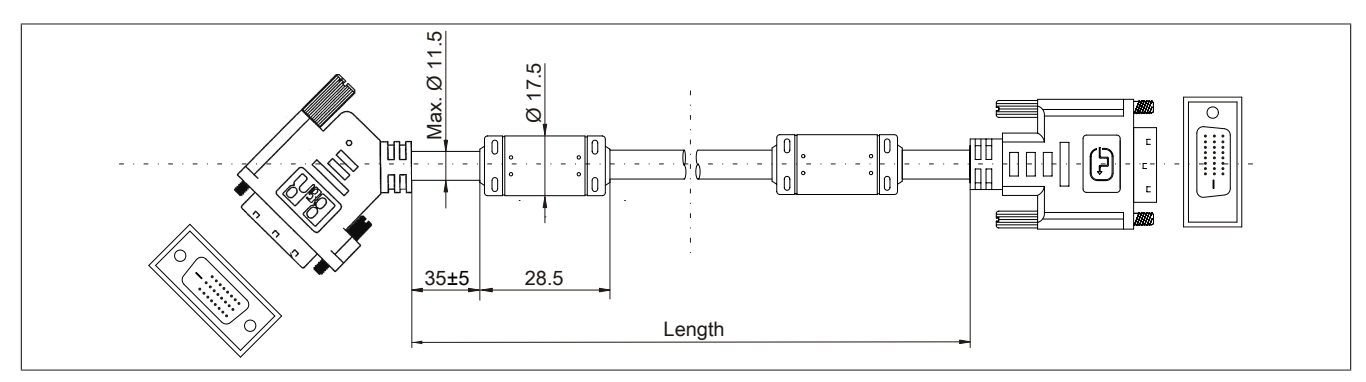

Figure 115: 5CASDL.0xxx-01 - Dimensions

### 7.3.1.6 Cable pinout

# Warning!

If you choose to make a suitable cable yourself, it should be wired according to these specifications.

If a self-made cable is used, B&R cannot guarantee that it will function properly. All cables provided by B&R are guaranteed to function properly.

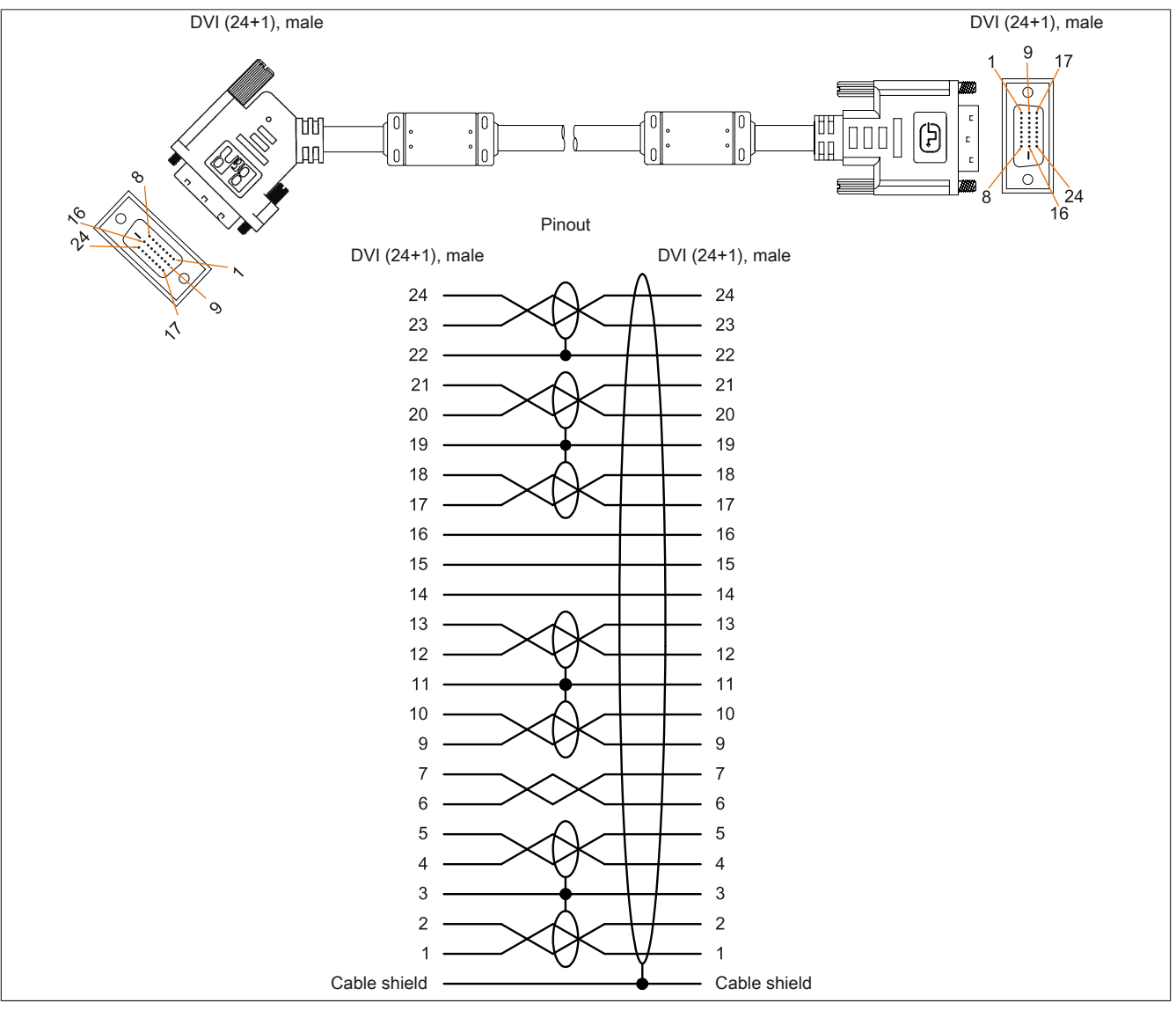

Figure 116: 5CASDL.0xxx-01 - Pinout

#### Accessories • Cables

### 7.4 SDL flex cables

### 7.4.1 5CASDL.0xxx-03

### 7.4.1.1 General information

5CASDL.0xxx-03 SDL flex cables are designed for use in both inflexible and flexible applications (e.g. support arm systems).

# **Caution!**

Power must be turned off before plugging in and unplugging cables.

### 7.4.1.2 Order data

| Model number   | Short description     | Figure |
|----------------|-----------------------|--------|
|                | SDL flex cable        |        |
| 5CASDL.0018-03 | SDL flex cable, 1.8 m |        |
| 5CASDL.0050-03 | SDL flex cable, 5 m   |        |
| 5CASDL.0100-03 | SDL flex cable, 10 m  |        |
| 5CASDL.0150-03 | SDL flex cable, 15 m  |        |
| 5CASDL.0200-03 | SDL flex cable, 20 m  |        |
| 5CASDL.0250-03 | SDL flex cable, 25 m  |        |
| 5CASDL.0300-03 | SDL flex cable, 30 m  |        |

Table 200: 5CASDL.0018-03, 5CASDL.0050-03, 5CASDL.0100-03, 5CASDL.0150-03, 5CASDL.0200-03, 5CASDL.0250-03, 5CASDL.0300-03 - Order data

### 7.4.1.3 Technical data

| Product ID                       | 5CASDL.<br>0018-03             | 5CASDL.<br>0050-03                                   | 5CASDL.<br>0100-03 | 5CASDL.<br>0150-03                    | 5CASDL.<br>0200-03 | 5CASDL.<br>0250-03 | 5CASDL.<br>0300-03 |
|----------------------------------|--------------------------------|------------------------------------------------------|--------------------|---------------------------------------|--------------------|--------------------|--------------------|
| General information              | •                              | •                                                    |                    |                                       |                    |                    |                    |
| Certification                    |                                |                                                      |                    |                                       |                    |                    |                    |
| CE                               |                                | Yes                                                  |                    |                                       |                    |                    |                    |
| cULus                            |                                |                                                      |                    | Yes                                   |                    |                    |                    |
| GOST-R                           |                                | Yes                                                  |                    |                                       |                    |                    |                    |
| GL                               |                                | Yes <sup>1)</sup>                                    |                    |                                       |                    |                    |                    |
| Cable structure                  | Cable structure                |                                                      |                    |                                       |                    |                    |                    |
| Wire cross section               |                                |                                                      | AV<br>AW           | VG 24 (control win<br>G 26 (DVI, USB, | res)<br>data)      |                    |                    |
| Properties                       |                                |                                                      | Silic              | one- and haloger                      | n-free             |                    |                    |
| Shield                           |                                |                                                      | Individual         | cable pairs and e                     | entire cable       |                    |                    |
| Cable shielding                  |                                |                                                      | Aluminum-cl        | ad foil + tinned co                   | pper braiding      |                    |                    |
| Outer sheathing                  |                                |                                                      |                    |                                       |                    |                    |                    |
| Materials                        |                                |                                                      | Spe                | cial semi-glossy T                    | MPU                |                    |                    |
| Color                            |                                |                                                      |                    | Black                                 |                    |                    |                    |
| Labeling                         |                                | (B&R) SDL Cable (UL) AWM 20236 80°C 30V E 63216      |                    |                                       |                    |                    |                    |
| Connector                        |                                |                                                      |                    |                                       |                    |                    |                    |
| Туре                             |                                | 2x DVI-D (24+1), male                                |                    |                                       |                    |                    |                    |
| Connection cycles                |                                | Min. 200                                             |                    |                                       |                    |                    |                    |
| Contacts                         |                                | Gold-plated                                          |                    |                                       |                    |                    |                    |
| Mechanical protection            |                                | Metal cover with crimped stress relief               |                    |                                       |                    |                    |                    |
| Locating screw tightening torque |                                | Max. 0.5 Nm                                          |                    |                                       |                    |                    |                    |
| Electrical characteristics       |                                |                                                      |                    |                                       |                    |                    |                    |
| Operating voltage                |                                |                                                      |                    | ≤30 V                                 |                    |                    |                    |
| Test voltage                     |                                |                                                      |                    |                                       |                    |                    |                    |
| Wire/Wire                        |                                |                                                      |                    | 1 kV                                  |                    |                    |                    |
| Wire/Shield                      |                                |                                                      |                    | 0.5 kV                                |                    |                    |                    |
| Wave impedance                   |                                |                                                      |                    | 100 ±10 Ω                             |                    |                    |                    |
| Conductor resistance             |                                |                                                      |                    |                                       |                    |                    |                    |
| AWG 24                           |                                | ≤95 Ω/km                                             |                    |                                       |                    |                    |                    |
| AWG 26                           |                                | ≤145 Ω/km                                            |                    |                                       |                    |                    |                    |
| Insulation resistance            |                                |                                                      |                    | >200 MΩ/km                            |                    |                    |                    |
| Operating conditions             |                                |                                                      |                    |                                       |                    |                    |                    |
| Approbation                      |                                |                                                      | UL /               | AWM 20236 80°C                        | 30 V               |                    |                    |
| Flame-resistant                  |                                | In accordance with UL758 (cable vertical flame test) |                    |                                       |                    |                    |                    |
| Oil and hydrolysis resistance    | In accordance with VDE 0282-10 |                                                      |                    |                                       |                    |                    |                    |

Table 201: 5CASDL.0018-03, 5CASDL.0050-03, 5CASDL.0100-03, 5CASDL.0150-03, 5CASDL.0200-03, 5CASDL.0250-03, 5CASDL.0300-03 - Technical data

### Accessories • Cables

| Product ID                 | 5CASDL.                                                                                                    | 5CASDL.        | 5CASDL.          | 5CASDL.           | 5CASDL.             | 5CASDL.        | 5CASDL.        |
|----------------------------|----------------------------------------------------------------------------------------------------|----------------|------------------|-------------------|---------------------|----------------|----------------|
|                            | 0018-03                                                                                                    | 0050-03        | 0100-03          | 0150-03           | 0200-03             | 0250-03        | 0300-03        |
| Environmental conditions   | ſ                                                                                                    |                |                  |                   |                     |                |                |
| Temperature                |                                                                                                    |                |                  |                   |                     |                |                |
| Storage                    |                                                                                                    |                |                  | -20 to 80°C       |                     |                |                |
| Fixed installation         |                                                                                                    |                |                  | -20 to 80°C       |                     |                |                |
| Flexible installation      |                                                                                                    |                |                  | -5 to 60°C        |                     |                |                |
| Mechanical characteristics |                                                                                                    |                |                  |                   |                     |                |                |
| Dimensions                 |                                                                                                    |                |                  |                   |                     |                |                |
| Length                     | 1.8 m ±20 mm                                                                                                    | 5 m ±45 mm     | 10 m ±90 mm      | 15 m ±135 mm      | 20 m ±180 mm        | 25 m ±225 mm   | 30 m ±270 mm   |
| Diameter                   |                                                                                                    |                |                  | Max. 12 mm        |                     | •              |                |
| Flex radius                |                                                                                                    |                |                  |                   |                     |                |                |
| Fixed installation         |                                                                                                    | ≥              | 6x cable diamete | r (from male conn | ector - ferrite bea | d)             |                |
|                            | ≥10x cable diameter (from ferrite bead - ferrite bead)                                                            |                |                  |                   |                     |                |                |
| Flexible installation      | ≥15x cable diameter (from ferrite bead - ferrite bead)                                                            |                |                  |                   |                     |                |                |
| Flexibility                | Flexible; valid for ferrite bead - ferrite bead (tested 300,000 cycles with 15x cable diameter, 4800 cycles/hour) |                |                  |                   |                     |                |                |
| Drag chain data            |                                                                                                    |                |                  |                   |                     |                |                |
| Flex cycles                |                                                                                                    |                |                  | 300,000           |                     |                |                |
| Velocity                   |                                                                                                    |                |                  | 4800 cycles/hour  | -                   |                |                |
| Flex radius                |                                                                                                    |                | 180 r            | nm; 15x cable dia | meter               |                |                |
| Hub                        |                                                                                                    |                |                  | 460 mm            |                     |                |                |
| Weight                     | Approx. 460 g                                                                                                    | Approx. 1020 g | Approx. 1940 g   | Approx. 2840 g    | Approx. 3740 g      | Approx. 4560 g | Approx. 5590 g |
| Tension                    |                                                                                                    |                |                  |                   | ·                   |                |                |
| During operation           | ≤50 N                                                                                                    |                |                  |                   |                     |                |                |
| During installation        |                                                                                                    | ≤400 N         |                  |                   |                     |                |                |

Table 201: 5CASDL.0018-03, 5CASDL.0050-03, 5CASDL.0100-03, 5CASDL.0150-03, 5CASDL.0200-03, 5CASDL.0250-03, 5CASDL.0300-03 - Technical data

1) Yes, although applies only if all components installed within the complete system have this certification

### 7.4.1.4 Flex radius specifications

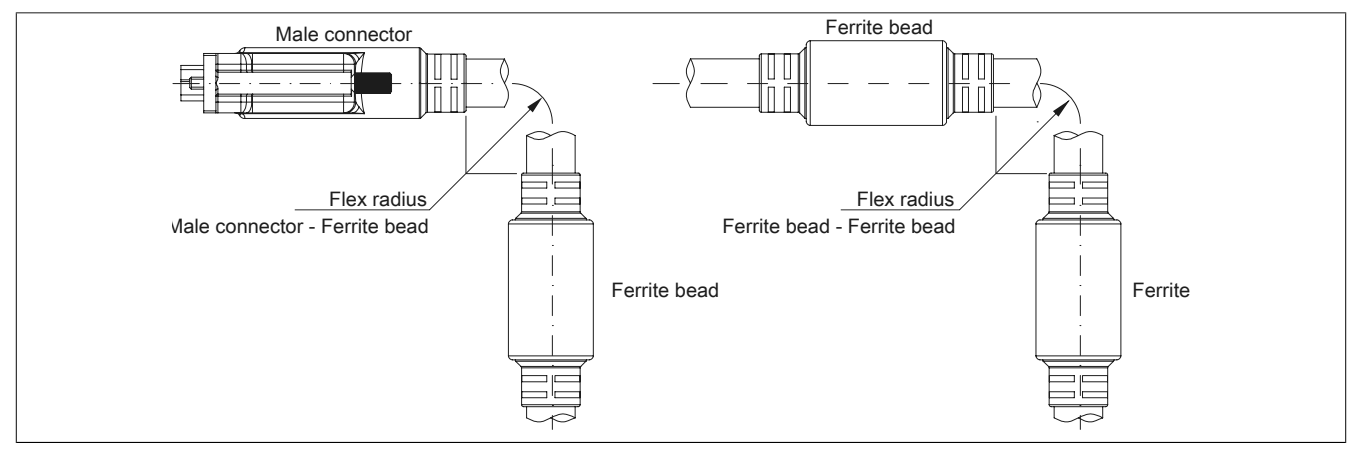

Figure 117: Flex radius specifications

### 7.4.1.5 Dimensions

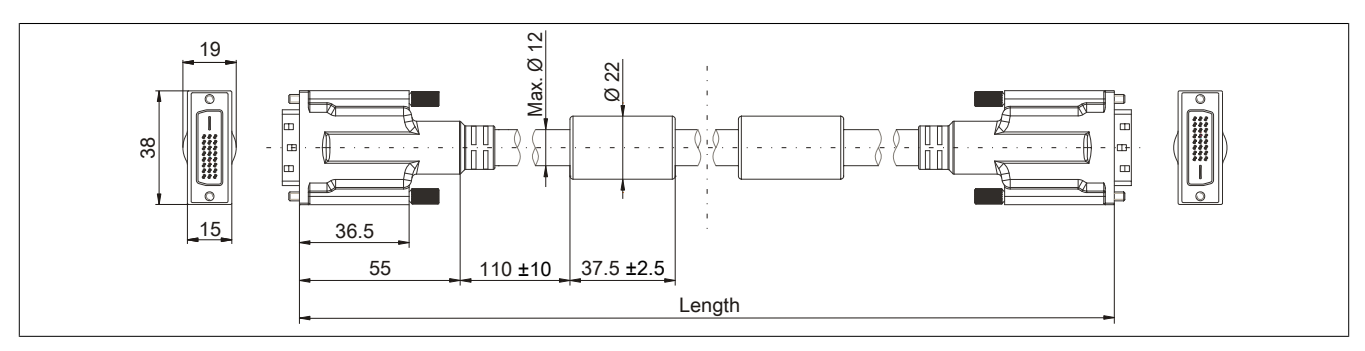

Figure 118: 5CASDL.0xxx-03 - Dimensions

### 7.4.1.6 Structure

| Element       | Assignment      | Cross section |                         |
|---------------|-----------------|---------------|-------------------------|
|               | TMDS data 0     | 26 AWG        | TMDS data 2 TMDS data 1 |
| D)//          | TMDS data 1     | 26 AWG        |                         |
| DVI           | TMDS data 2     | 26 AWG        | TMDS cycle              |
|               | TMDS cycle      | 26 AWG        |                         |
| LISB          | XUSB0           | 26 AWG        | Control wires           |
| USB           | XUSB1           | 26 AWG        | - DDC clock             |
| Data          | SDL             | 26 AWG        | - DDC data              |
|               | DDC cycle       | 24 AWG        | YUSB1                   |
|               | DDC data        | 24 AWG        | - Ground                |
| Control wires | +5 V            | 24 AWG        | - Hot Plug detect       |
|               | Ground          | 24 AWG        | XUSB0 3DL               |
|               | Hot plug detect | 24 AWG        |                         |

Table 202: 5CASDL.0xxx-03 SDL flex cables - Structure

### 7.4.1.7 Cable pinout

# Warning!

If you choose to make a suitable cable yourself, it should be wired according to these specifications. If a self-made cable is used, B&R cannot guarantee that it will function properly. All cables provided by B&R are guaranteed to function properly.

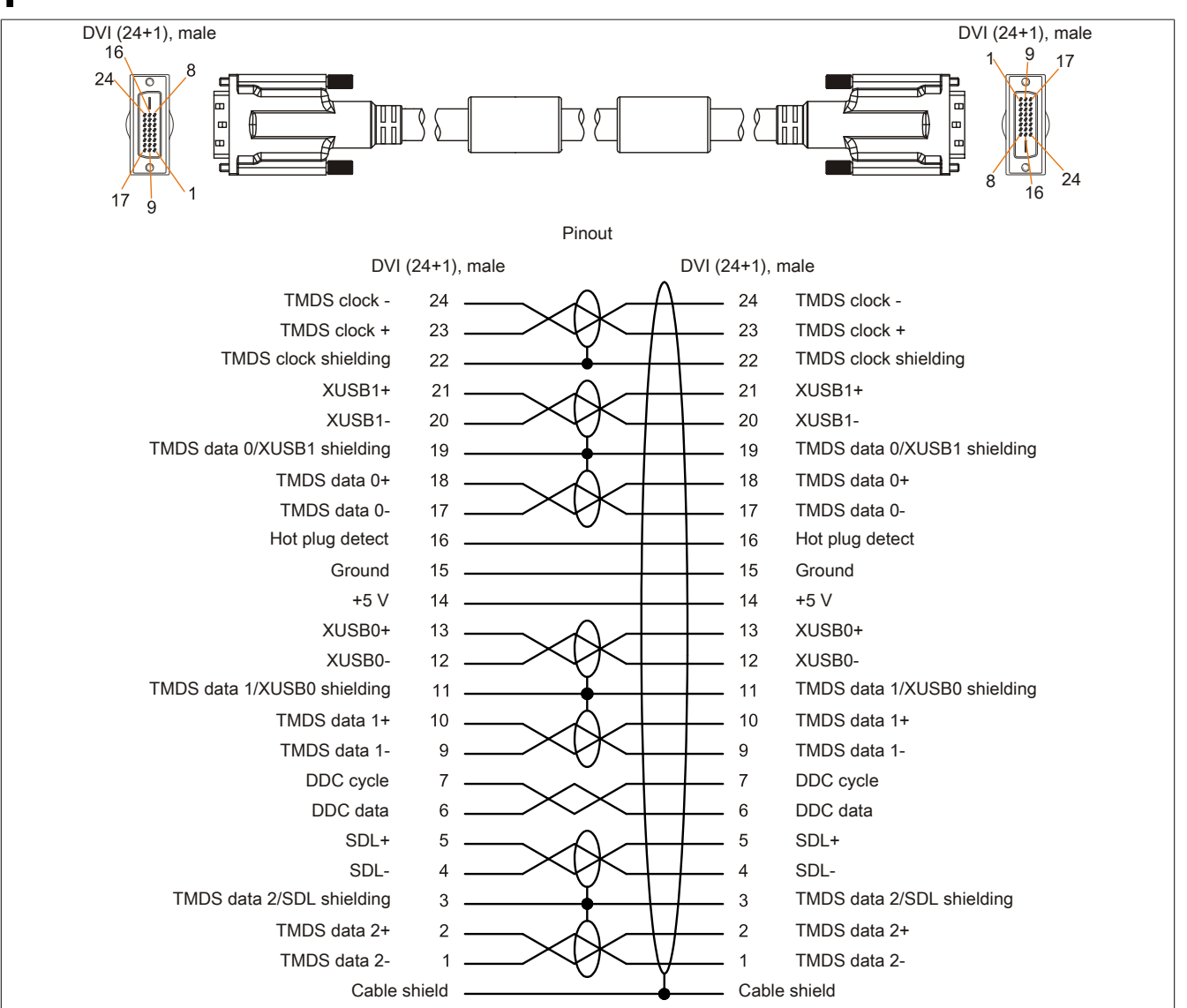

Figure 119: 5CASDL.0xxx-03 - Pinout

Chapter 6 Accessories

### 7.5 SDL flex cables with extender

### 7.5.1 5CASDL.0xx0-13

### 7.5.1.1 General information

5CASDL.0xx0-13 SDL flex cables with an extender are designed for use in both inflexible and flexible applications (e.g. support arm systems).

# **Caution!**

Power must be turned off before plugging in and unplugging cables.

### 7.5.1.2 Order data

| Model number   | Short description                  | Figure |
|----------------|------------------------------------|--------|
|                | SDL flex cable                     |        |
| 5CASDL.0300-13 | SDL flex cable with extender, 30 m |        |
| 5CASDL.0400-13 | SDL flex cable with extender, 40 m |        |
| 5CASDL.0430-13 | SDL flex cable with extender, 43 m |        |

Table 203: 5CASDL.0300-13, 5CASDL.0400-13, 5CASDL.0430-13 - Order data

### 7.5.1.3 Technical data

| Product ID                       | 5CASDL.0300-13 5CASDL.0400-13 5CASDL.0430-13         |                                         |        |  |
|----------------------------------|------------------------------------------------------|-----------------------------------------|--------|--|
| General information              |                                                      |                                         |        |  |
| Certification                    |                                                      |                                         |        |  |
| CE                               | Yes                                                  |                                         |        |  |
| cULus                            |                                                      | Yes                                     |        |  |
| GOST-R                           |                                                      | Yes                                     |        |  |
| GL                               |                                                      | Yes 1)                                  |        |  |
| Cable structure                  |                                                      |                                         |        |  |
| Wire cross section               |                                                      | AWG 24 (control wires)                  |        |  |
|                                  |                                                      | AWG 26 (DVI, USB, data)                 |        |  |
| Properties                       |                                                      | Silicone- and halogen-free              |        |  |
| Shield                           |                                                      | Individual cable pairs and entire cable |        |  |
| Cable shielding                  | Al                                                   | uminum-clad foil + tinned copper braid  | ing    |  |
| Outer sheathing                  |                                                      |                                         |        |  |
| Materials                        |                                                      | Special semi-glossy TMPU                |        |  |
| Color                            |                                                      | Black                                   |        |  |
| Labeling                         | (B&R) S                                              | SDL cable (UL) AWM 20236 80°C 30V       | E63216 |  |
| Connector                        |                                                      |                                         |        |  |
| Туре                             |                                                      | 2x DVI-D (24+1), male                   |        |  |
| Connection cycles                |                                                      | Min. 200                                |        |  |
| Contacts                         |                                                      | Gold-plated                             |        |  |
| Mechanical protection            | Metal cover with crimped stress relief               |                                         |        |  |
| Locating screw tightening torque | Max. 0.5 Nm                                          |                                         |        |  |
| Electrical characteristics       |                                                      |                                         |        |  |
| Operating voltage                |                                                      | ≤30 V                                   |        |  |
| Test voltage                     |                                                      |                                         |        |  |
| Wire/Wire                        |                                                      | 1 kV                                    |        |  |
| Wire/Shield                      |                                                      | 0.5 kV                                  |        |  |
| Wave impedance                   |                                                      | 100 ±10 Ω                               |        |  |
| Conductor resistance             |                                                      |                                         |        |  |
| AWG 24                           |                                                      | ≤95 Ω/km                                |        |  |
| AWG 26                           |                                                      | ≤145 Ω/km                               |        |  |
| Insulation resistance            |                                                      | >200 MΩ/km                              |        |  |
| Operating conditions             |                                                      |                                         |        |  |
| Approbation                      |                                                      | UL AWM 20236 80°C 30 V                  |        |  |
| Flame-resistant                  | In accordance with UL758 (cable vertical flame test) |                                         |        |  |
| Oil and hydrolysis resistance    | In accordance with VDE 0282-10                       |                                         |        |  |
| Environmental conditions         |                                                      |                                         |        |  |
| Temperature                      |                                                      |                                         |        |  |
| Storage                          | -20 to 60°C                                          |                                         |        |  |
| Fixed installation               | -20 to 60°C                                          |                                         |        |  |
| Flexible installation            | -5 to 60°C                                           |                                         |        |  |

Table 204: 5CASDL.0300-13, 5CASDL.0400-13, 5CASDL.0430-13 - Technical data

### Accessories • Cables

| Product ID                 | 5CASDL.0300-13 | 5CASDL.0400-13                           | 5CASDL.0430-13 |  |
|----------------------------|----------------|------------------------------------------|----------------|--|
| Mechanical characteristics |                |                                          |                |  |
| Dimensions                 |                |                                          |                |  |
| Length                     | 30 m ±280 mm   | 40 m ±380 mm                             | 43 m ±410 mm   |  |
| Diameter                   |                | Max. 12 mm                               |                |  |
| Extender box               |                |                                          |                |  |
| Width                      |                | 35 mm                                    |                |  |
| Length                     |                | 125 mm                                   |                |  |
| Height                     |                | 18.5 mm                                  |                |  |
| Flex radius                |                |                                          |                |  |
| Fixed installation         | ≥6x cable      | diameter (from male connector - fe       | rrite bead)    |  |
|                            | ≥10x cat       | ole diameter (from ferrite bead - ferr   | ite bead)      |  |
| Flexible installation      | ≥15x cat       | ole diameter (from ferrite bead - ferr   | ite bead)      |  |
| Flexibility                | Flexible       | e; valid for ferrite bead - ferrite bead | (tested        |  |
|                            | 300,000 cyc    | cles with 15x cable diameter, 4800       | cycles/hour)   |  |
| Drag chain data            |                |                                          |                |  |
| Flex cycles                |                | 300,000                                  |                |  |
| Velocity                   |                | 4800 cycles/hour                         |                |  |
| Flex radius                |                | 180 mm; 15x cable diameter               |                |  |
| Hub                        | 460 mm         |                                          |                |  |
| Weight                     | Approx. 5430 g | Approx. 7200 g                           | Approx. 7790 g |  |
| Tension                    |                |                                          |                |  |
| During operation           | ≤50 N          |                                          |                |  |
| During installation        | ≤400 N         |                                          |                |  |

Table 204: 5CASDL.0300-13, 5CASDL.0400-13, 5CASDL.0430-13 - Technical data

1) Yes, although applies only if all components installed within the complete system have this certification

### 7.5.1.4 Flex radius specifications

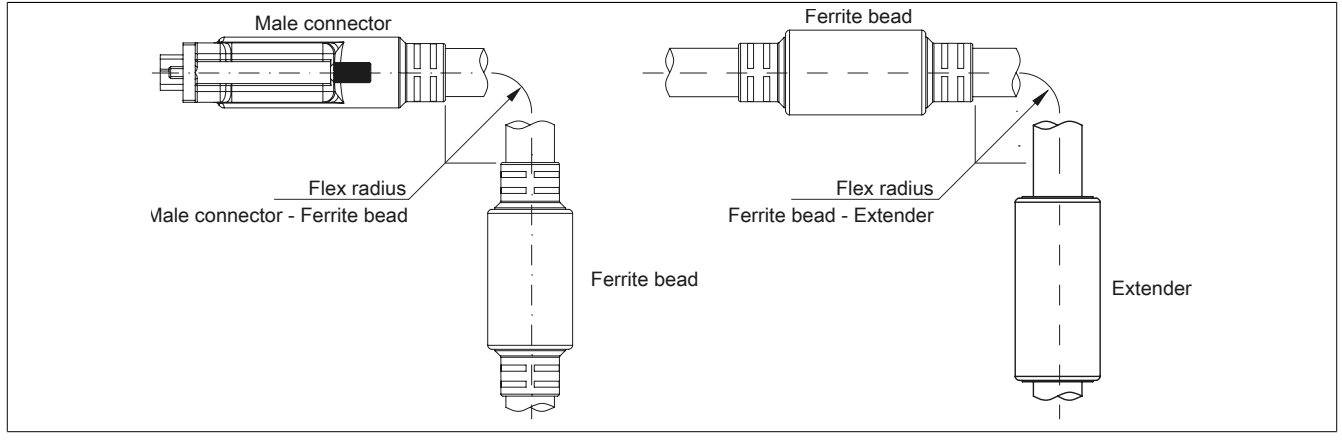

Figure 120: Flex radius specification with extender

### 7.5.1.5 Dimensions

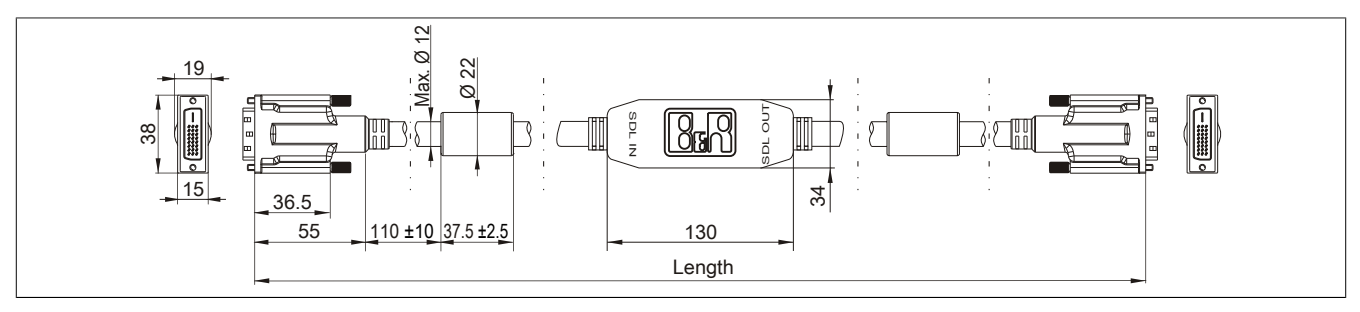

Figure 121: 5CASDL.0xx0-13 - Dimensions

Chapter 6 Accessories

### 7.5.1.6 Cable pinout

# Warning!

If you choose to make a suitable cable yourself, it should be wired according to these specifications.

If a self-made cable is used, B&R cannot guarantee that it will function properly. All cables provided by B&R are guaranteed to function properly.

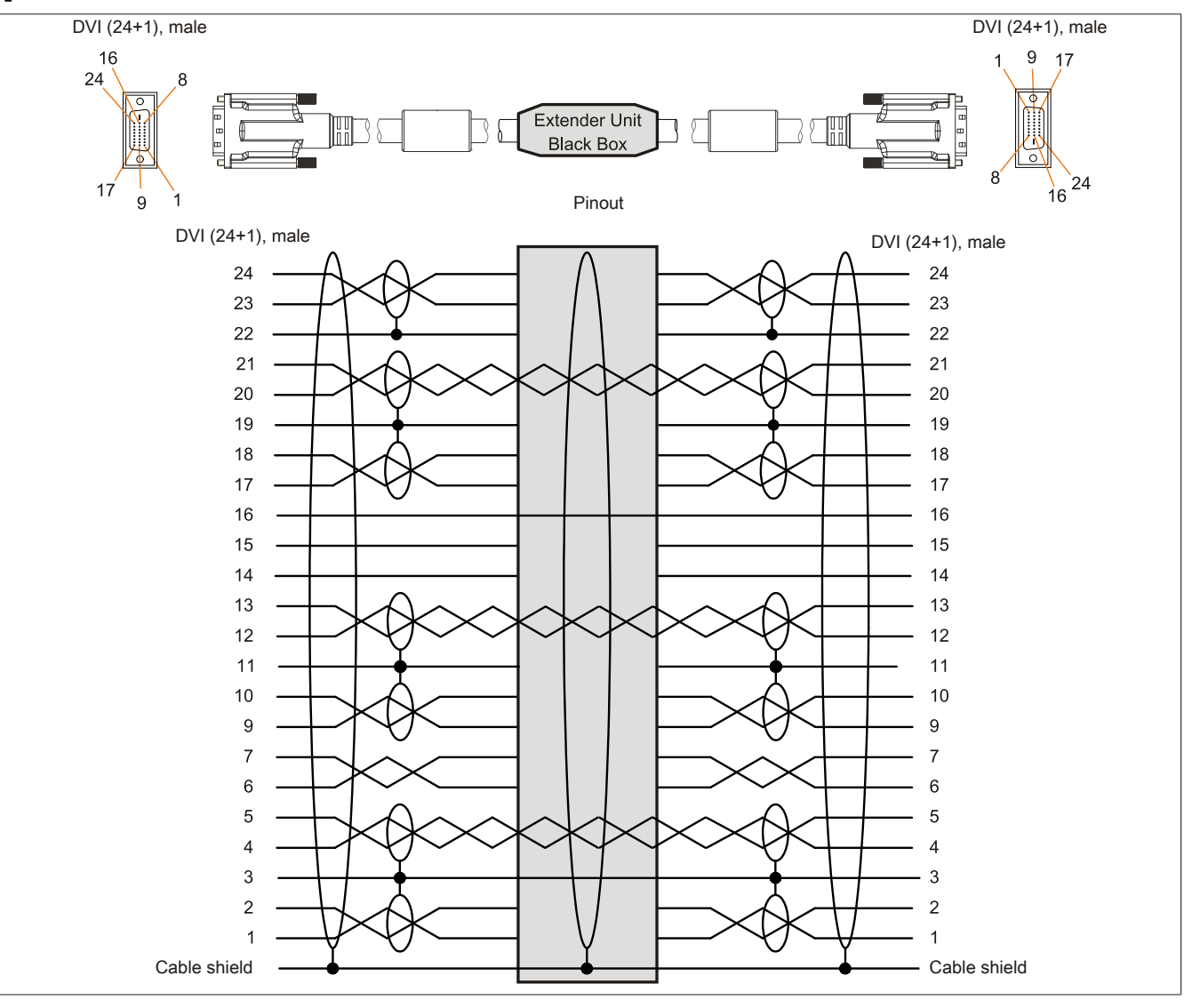

Figure 122: 5CASDL.0xx0-13 - Pinout

### 7.5.1.7 Cable connection

SDL flex cables with an extender must be connected between the B&R Industrial PC and the Automation Panel display unit in the correct direction. The proper signal direction is indicated on the extender.

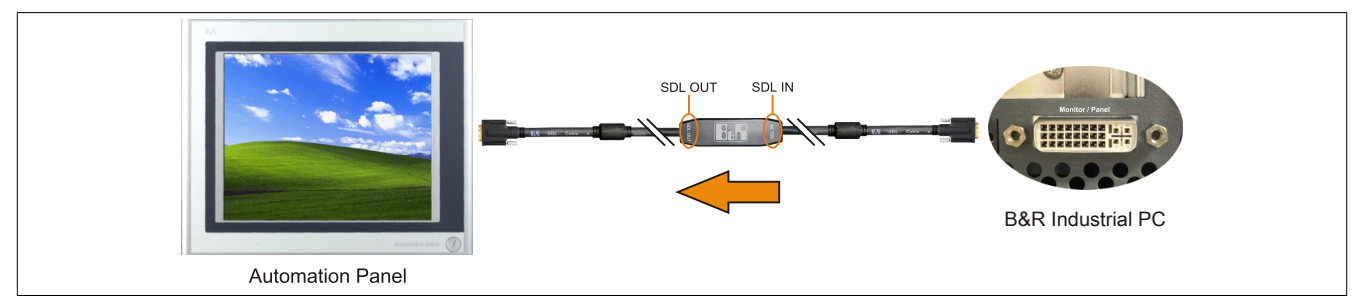

Figure 123: Example of the signal direction for an SDL flex cable with extender

### 7.6 USB cables

### 7.6.1 5CAUSB.00xx-00

#### 7.6.1.1 General information

USB cables are designed to achieve USB 2.0 transfer speeds.

### 7.6.1.2 Order data

| Model number   | Short description                               | Figure |
|----------------|-------------------------------------------------|--------|
|                | USB cable                                       |        |
| 5CAUSB.0018-00 | USB 2.0 connection cable type A - type B, 1.8 m |        |
| 5CAUSB.0050-00 | USB 2.0 connection cable type A - type B, 5 m   |        |

Table 205: 5CAUSB.0018-00, 5CAUSB.0050-00 - Order data

### 7.6.1.3 Technical data

| Product ID                 | 5CAUSB.0018-00          | 5CAUSB.0050-00     |  |  |
|----------------------------|-------------------------|--------------------|--|--|
| General information        |                         |                    |  |  |
| Certification              |                         |                    |  |  |
| CE                         | Ye                      | es                 |  |  |
| cULus                      | Ye                      | es                 |  |  |
| GOST-R                     | Ye                      | es                 |  |  |
| Cable structure            |                         |                    |  |  |
| Wire cross section         | AWG                     | 24, 28             |  |  |
| Shield                     | Entire                  | cable              |  |  |
| Outer sheathing            |                         |                    |  |  |
| Color                      | Beige                   |                    |  |  |
| Connector                  |                         |                    |  |  |
| Туре                       | USB type A male ar      | nd USB type B male |  |  |
| Mechanical characteristics |                         |                    |  |  |
| Dimensions                 |                         |                    |  |  |
| Length                     | 1.8 m ±30 mm 5 m ±50 mm |                    |  |  |
| Diameter                   | Max. 5 mm               |                    |  |  |
| Flex radius                | Min. 100 mm             |                    |  |  |

Table 206: 5CAUSB.0018-00, 5CAUSB.0050-00 - Technical data

### 7.6.1.4 Cable pinout

# Warning!

If you choose to make a suitable cable yourself, it should be wired according to these specifications.

If a self-made cable is used, B&R cannot guarantee that it will function properly. All cables provided by B&R are guaranteed to function properly.

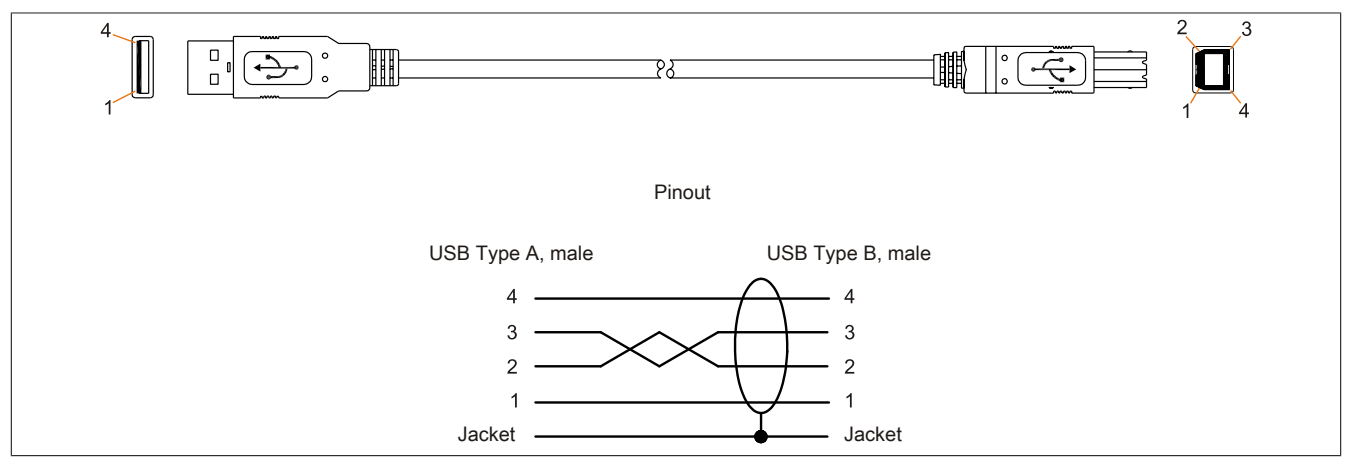

Figure 124: 5CAUSB.00xx-00 USB cables - Pinout

# 7.7 RS232 cables

### 7.7.1 9A0014.xx

### 7.7.1.1 General information

RS232 cables are used as extension cables between two RS232 interfaces.

### 7.7.1.2 Order data

| Model number | Short description                                                                     | Figure |
|--------------|---------------------------------------------------------------------------------------|--------|
|              | RS232 cable                                                                           |        |
| 9A0014.02    | RS232 extension cable for remote operation of a display unit with touch screen, 1.8 m |        |
| 9A0014.05    | RS232 extension cable for remote operation of a display unit with touch screen, 5 m   |        |
| 9A0014.10    | RS232 extension cable for remote operation of a display unit with touch screen, 10 m  |        |

Table 207: 9A0014.02, 9A0014.05, 9A0014.10 - Order data

### 7.7.1.3 Technical data

| Product ID                       | 9A0014.02    | 9A0014.05                        | 9A0014.10    |
|----------------------------------|--------------|----------------------------------|--------------|
| General information              |              |                                  |              |
| Certification                    |              |                                  |              |
| CE                               |              | Yes                              |              |
| GOST-R                           | -            | Y                                | es           |
| Cable structure                  |              |                                  |              |
| Wire cross section               |              | AWG 26                           |              |
| Shield                           |              | Entire cable                     |              |
| Outer sheathing                  |              |                                  |              |
| Color                            | Beige        |                                  |              |
| Connector                        |              |                                  |              |
| Туре                             |              | 9-pin male/female DSUB connector |              |
| Locating screw tightening torque |              | Max. 0.5 Nm                      |              |
| Mechanical characteristics       |              |                                  |              |
| Dimensions                       |              |                                  |              |
| Length                           | 1.8 m ±50 mm | 5 m ±80 mm                       | 10 m ±100 mm |
| Diameter                         |              | Max. 5 mm                        |              |
| Flex radius                      |              | Min. 70 mm                       |              |

Table 208: 9A0014.02, 9A0014.05, 9A0014.10 - Technical data

### 7.7.1.4 Cable pinout

# Warning!

If you choose to make a suitable cable yourself, it should be wired according to these specifications.

If a self-made cable is used, B&R cannot guarantee that it will function properly. All cables provided by B&R are guaranteed to function properly.

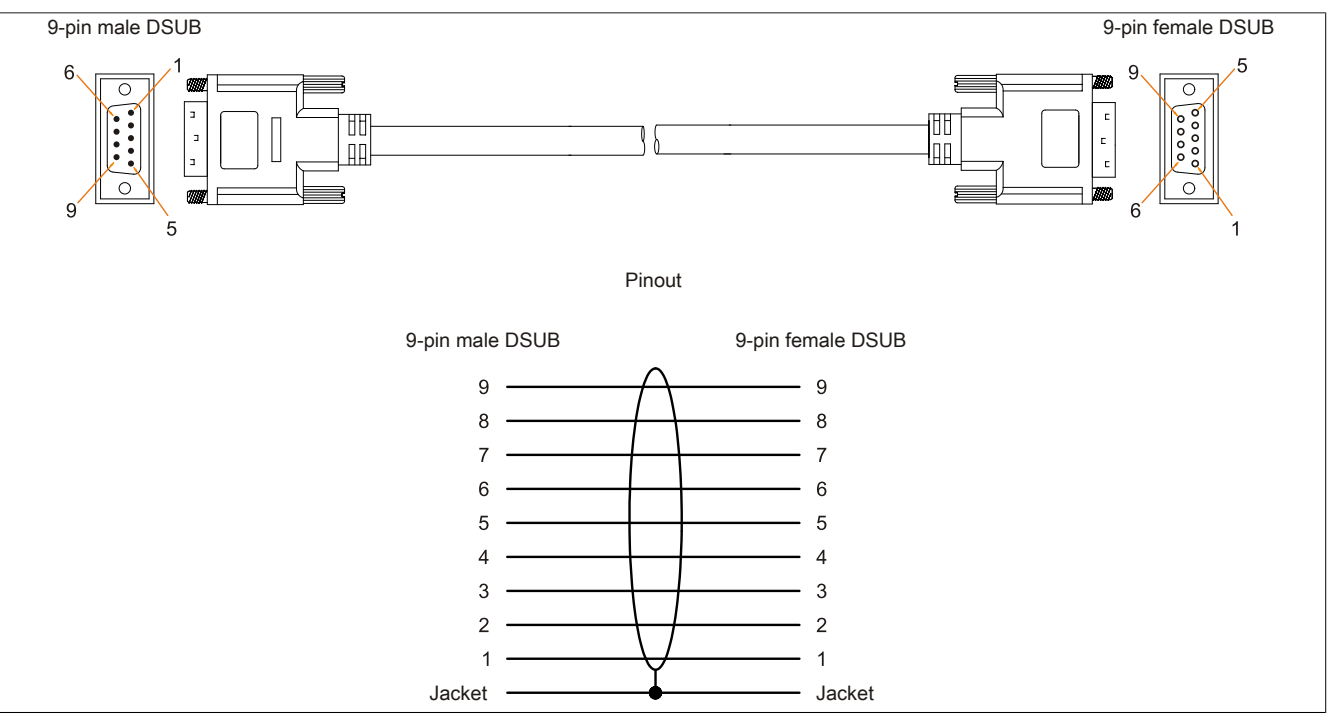

Figure 125: 9A0014.xx RS232 cables - Pinout
### 8 HMI Drivers & Utilities DVD

#### 8.1 5SWHMI.0000-00

#### 8.1.1 General information

This DVD contains drivers, utilities, software upgrades and user's manuals for B&R panel system products (see the "Industrial PCs" or "Visualization and operation" section of the B&R website at <u>www.br-automation.com</u>).

When the DVD is created, its contents are identical to the files found in the Downloads section of the B&R website (Service / Material-related downloads).

#### 8.1.2 Order data

| Model number   | Short description           | Figure                                                     |
|----------------|-----------------------------|------------------------------------------------------------|
|                | Other                       |                                                            |
| 5SWHMI.0000-00 | HMI Drivers & Utilities DVD | HMI Drivers & Utilities DVD<br>HMI Drivers & Utilities DVD |

Table 209: 5SWHMI.0000-00 - Order data

#### 8.1.3 Contents (V2.20)

#### **BIOS product upgrades**

- Automation PC 620 / Panel PC 700 CPU board 815E and 855GME BIOS
- Automation PC 620 / Panel PC 700 CPU board X855GME BIOS
- Automation PC 620 / Panel PC 700 CPU board 945GME BIOS
- Automation PC 620 / Panel PC 700 CPU board 945GME N270 BIOS
- Automation PC 680
- Automation PC 810 / Automation PC 820 / Panel PC 800 B945GME BIOS
- Automation PC 810 / Panel PC 800 945GME N270 CPU board BIOS
- Automation PC 810 / Panel PC 800 GM45 CPU board BIOS
- Provit 2000 product family IPC2000/2001/2002
- Provit 5000 product family IPC5000/5600/5000C/5600C
- Power Panel 100 BIOS devices
- Mobile Panel 100 BIOS devices
- Power Panel 100 / Mobile Panel 100 user boot logo
- Power Panel 100 / Mobile Panel 100 REMHOST utility
- Power Panel 300/400 BIOS devices
- Power Panel 300/400 BIOS user boot logo
- Power Panel 500 / Automation PC 510 / Automation PC 511 BIOS
- Panel PC 310

#### **Device drivers**

- Automation Device Interface (ADI)
- Audio
- Chipset
- CD-ROM
- LS120

- Graphics
- Network
- PCI / SATA RAID controller
- Touch screen
- Touchpad
- Interface board

#### Firmware upgrades

- Automation PC 620 / Panel PC 700 (MTCX, SDLR, SDLT)
- Automation PC 810 (MTCX, SDLR, SDLT)
- Automation PC 820 (MTCX, SDLR, SDLT)
- Mobile Panel 100 (SMCX)
- Panel PC 300 (MTCX)
- Power Panel 100 (aPCI)
- Power Panel 300/400 (aPCI)
- Power Panel 300/400 (MTCX)
- Power Panel 500 / Automation PC 510 / Automation PC 511 (MTCX, SDLR, I/O board)
- Panel PC 800 (MTCX, SDLR, SDLT)
- UPS firmware

#### **Utilities/Tools**

- B&R Embedded OS Installer
- Windows CE Tools
- User boot logo conversion program
- SATA RAID Installation Utility
- Automation Device Interface (ADI)
- CompactFlash service life calculator (Silicon Systems)
- Miscellaneous
- MTC utilities
- B&R Key Editor
- MTC & Mkey utilities
- Mkey utilities
- UPS configuration software
- ICU ISA configuration
- Intel PCI NIC boot ROM
- Diagnostic programs

#### Windows

- Windows CE 6.0
- Windows CE 5.0
- Windows CE 4.2
- Windows CE 4.1
- Windows CE Tools
- Windows Embedded Standard 2009
- Windows Embedded Standard 7
- Thin client
- Windows NT Embedded
- Windows XP Embedded
- VNC viewer

#### MCAD templates for

Industrial PCs

- Visualization and operating devices
- Slide-in label templates
- Custom designs

#### ECAD templates for

- Industrial PCs
- Automation PCs
- Automation Panel 900
- Panels (Power Panel)

#### **Documentation for**

- Automation PC 511
- Automation PC 620
- Automation PC 680
- Automation PC 810
- Automation PC 820
- Automation Panel 800
- Automation Panel 900
- Panel PC 310
- Panel PC 700
- Panel PC 725
- Panel PC 800
- Power Panel 15/21/35/41
- Power Panel 100/200
- Power Panel 300/400
- Power Panel 500
- Mobile Panel 40/50
- Mobile Panel 100/200
- Mobile Panel connection box
- Provit 2000
- Provit 3030
- Provit 4000
- Provit 5000
- Provit Benchmark
- Provit Mkey
- Windows CE 5.0 help documentation
- Windows CE 6.0 help documentation
- Windows NT Embedded application guide
- Windows XP Embedded application guide
- Uninterruptible power supply
- Implementation guides
- B&R Hilscher fieldbus cards (CANopen, DeviceNet, PROFIBUS, PROFINET)

#### Service tools

- Acrobat Reader 5.0.5 (freeware in German, English and French)
- Power Archiver 6.0 (freeware in German, English and French)
- Internet Explorer 5.0 (German and English)
- Internet Explorer 6.0 (German and English)

## **Chapter 7 • Maintenance and service**

This chapter describes service/maintenance work that can be carried out by a qualified end user.

### 1 Changing the battery

The lithium battery buffers the internal real-time clock (RTC) and CMOS data.

### Information:

- The product design allows the battery to be changed with the B&R device switched either on or off. In some countries, safety regulations do not allow batteries to be changed while the module is switched on.
- Any BIOS settings that have been made will remain when the battery is changed with the power turned off (stored in non-volatile EEPROM). The date and time must be reset later since this data is lost when the battery is changed.
- The battery should only be changed by qualified personnel.

## Warning!

The battery must be replaced by a Type CR2477N Renata battery only. The use of another battery may present a risk of fire or explosion.

The battery may explode if handled improperly. Do not recharge, disassemble or dispose of in fire.

The following replacement lithium batteries are available: 4A0006.00-000 (1 pc.) and 0AC201.91 (4 pcs.).

#### 1.1 Evaluating the battery status

The status of the battery is determined immediately after the device is started and subsequently checked by the system every 24 hours. During this measurement, the battery is subjected to a brief load (approximately 1 second) and then evaluated. Once determined, the battery status is displayed in BIOS (Advanced - OEM features - System board features - Voltage values) and in the B&R Control Center (ADI driver); it can also be read in a customer application using the ADI library.

| Battery status | Description                                                                                                    |
|----------------|----------------------------------------------------------------------------------------------------|
| N/A            | The hardware or firmware being used is too old and does not support reading the battery status.                                         |
| GOOD           | Data buffering is intact.                                                                                                    |
| BAD            | From the point when battery capacity is recognized as insufficient (BAD), data buffering is intact for approximately another 500 hours. |

Table 210: Battery status

From the point when battery capacity is recognized as insufficient, data buffering is intact for approximately another 500 hours. When replacing the battery, data is buffered for approximately 10 minutes by a gold leaf capacitor.

#### 1.2 Procedure

- Disconnect the power supply to the B&R Industrial PC.
- Touch the housing or ground connection in order to discharge any electrostatic charge from your body.
- Remove the cover from the battery compartment and carefully pull out the battery using the removal strip.

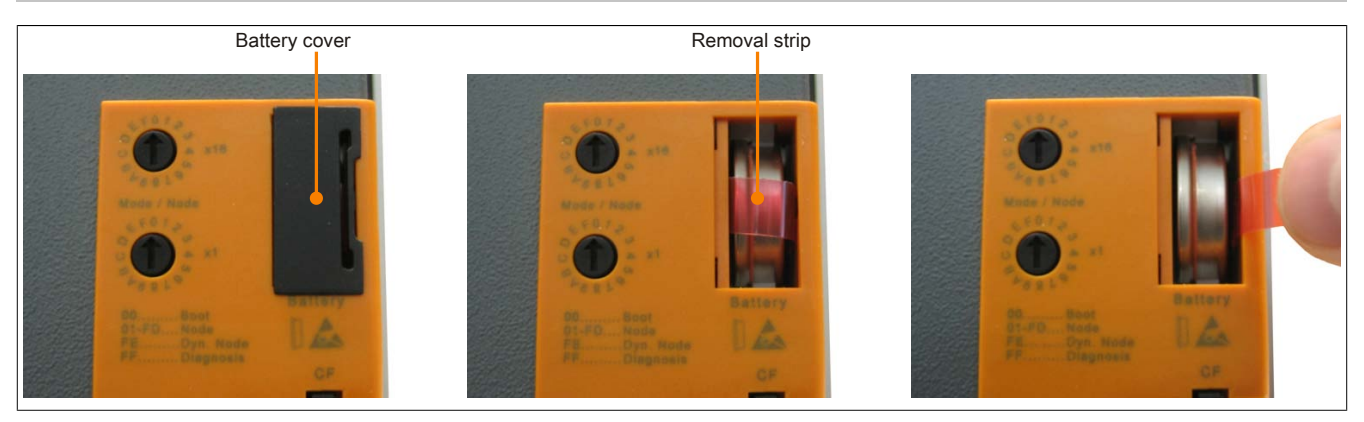

Figure 126: Removing the battery

• The battery should not be held by its edges. Insulated tweezers may also be used to insert the battery.

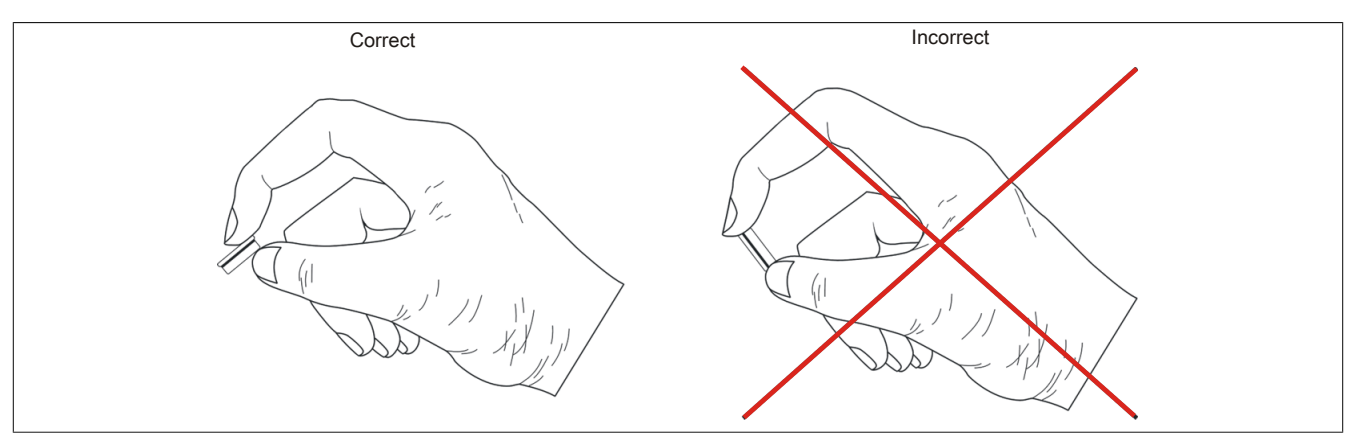

Figure 127: Battery handling

• Insert the new battery with the correct polarity.

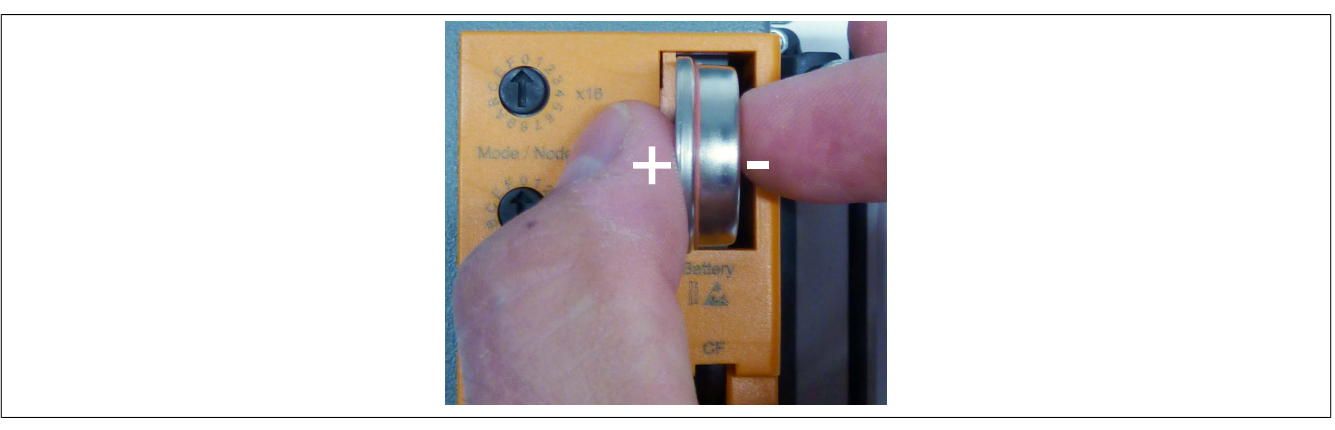

Figure 128: Insert battery

- To make the next battery replacement easier, be sure the removal strip is in place when inserting the battery.
- Reconnect the power supply to the B&R Industrial PC (plug in the power cable).
- Reset the date and time in BIOS.

## Warning!

Lithium batteries are considered hazardous waste. Used batteries should be disposed of in accordance with applicable local regulations.

## 2 Replacing a CompactFlash card

## Caution!

Power must be turned off before replacing CompactFlash cards.

The CompactFlash card can be replaced quickly and easily by sliding the ejector to the left (see image).

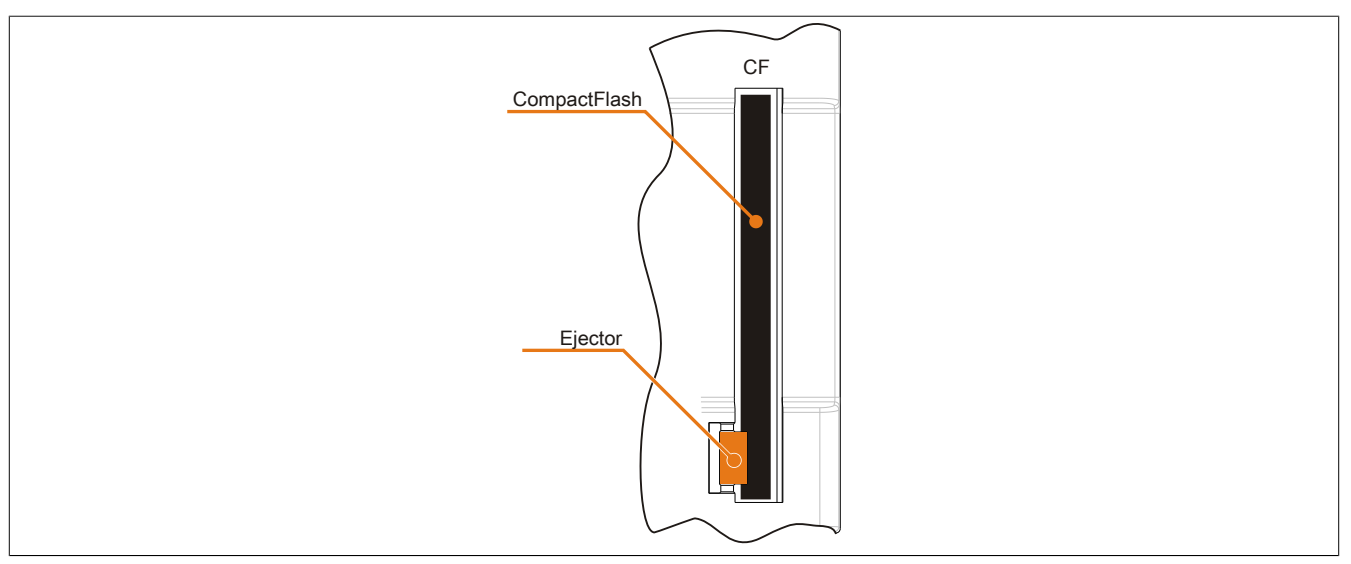

Figure 129: CompactFlash + ejector

# Appendix A

## 1 Maintenance Controller Extended (MTCX)

The MTCX controller (FPGA processor) is located on the CPU board.

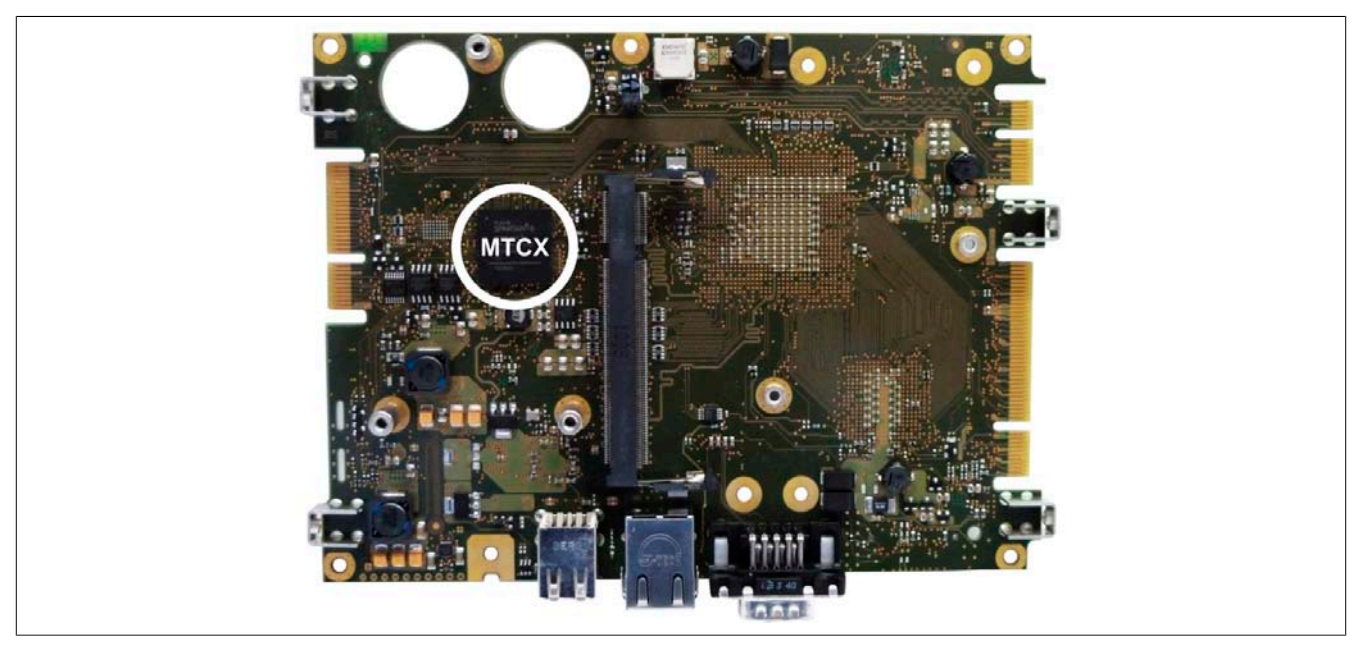

Figure 130: MTCX controller location

The MTCX is responsible for the following monitoring and control functions:

- Power failure logic
- Watchdog handling (NMI and reset handling)
- Temperature monitoring (I/O area, power supply)
- Key and LED handling/coordination
- Advanced desktop operation (keys, USB forwarding)
- · Backlight control for the display
- Statistical data recording (power cycles records every switch-on and power-on; each full hour is counted, i.e. not increased at 50 minutes)
- LED status indicators (Power, CF, Link, Run)

Extended MTCX functions are available by upgrading firmware <sup>6)</sup>. The version can be read in BIOS ("OEM features" on page 89) or approved Microsoft Windows operating systems via the B&R Control Center.

<sup>6)</sup> Available in the Downloads section of the B&R website (<u>www.br-automation.com</u>).

## 2 Abbreviations

| Abbreviation | Stands for      | Description                                                                                                    |
|--------------|-----------------|----------------------------------------------------------------------------------------------------|
| NC           | Normally closed | A normally closed relay contact                                                                                                    |
|              | Not connected   | Used in pinout descriptions if a terminal or pin is not connected to a module                                                                                          |
| ND           | Not defined     | In data tables, this stands for a value that has not been defined. This may be be-<br>cause a cable manufacturer does not provide certain technical data, for example. |
| NO           | Normally open   | A normally open relay contact                                                                                                    |
| TBD          | To be defined   | Used in technical data tables when certain information is not yet available. The value will be provided later.                                                         |

Table 211: Abbreviations used in this user's manual

## 3 Glossary

| Address              | An address is a character string for identifying a memory location or a memory area, where data is stored and can be retrieved. It is also a symbol (e.g. with numerical controllers) for identifying a function unit for which subsequent geometrical or technological data are determined by the symbol.                                                                                                    |  |
|----------------------|----------------------------------------------------------------------------------------------------|--|
| Algorithms           | According to DIN 19226: Algorithms are a finite series of well-defined regulations. The desired output quantities are created from permitted system input quantities. It describes how something is to be done. A procedure must at least satisfy the following requirements to be valid as an algorithm in a mathematical context.                                                                                                    |  |
|                      | Discreteness: An algorithm is made up of a finite series of steps.                                                                                                    |  |
|                      | Determinacy: Under the same start conditions, it always creates the same end result.                                                                                                    |  |
|                      | Clearness: The series of steps is clearly defined.                                                                                                    |  |
|                      | Finiteness: It ends after a finite number of steps.                                                                                                    |  |
|                      | From a quantity theory perspective, an algorithm is clearly defined by a set of sizes [input, intermediate and output sizes], a set of elementary operations and also by a regulation, which specifies when and in what sequence certain operations should be carried out. From a functional perspective, it transfers a set of input sizes into a set of output sizes. It can be represented in text form in a natural or artificial formal language or using graphic representations [graph, program flow chart, structured chart, Petri Nets etc.].                                                                                                    |  |
| ANSI                 | American National Standards Institute > this organization promotes and manages American industrial standards.                                                                                                    |  |
| APC                  | Abbreviation for »Automation PC«                                                                                                    |  |
| Application software | Software, which is not used for operation by the computer itself, but rather when a computer is used to process a<br>concrete application problem. It sets up the system software and uses this for fulfilling individual tasks. Application<br>software can be accommodated in standard software used by a large number of customers in a wide range of<br>industries. Common examples are Word, Excel, PowerPoint, Paint, Matlab etc. Industrial software tailored to the<br>respective problems of a certain industry and individual software created for solving the particular problems of<br>an individual user.                                                                                                    |  |
| ASCII                | American Standard Code for Information Interchange, used worldwide; numbers, letters, special characters and device controller characters are represented as 7-bit binary combinations. Standard ASCII-characters cover 27 = 128 characters in total. An eighth bit is used as a so-called parity bit for error detection when transferring ASCII files. During even parity checking, this bit is set to 0, when the number of '1s' in the remaining seven bits is an even number. Otherwise, it is set to 1. The expanded ASCII character set does not use parity checking. The highest value bit is used here to switch from the standard character set to the expansion. This allows space for special regional characters e.g. umlauts in the German language. |  |
| Automation           | According to Brockhaus: The application of technical means, using specific programs that (either partially or totally) do not require human intervention to perform operations.                                                                                                    |  |
| Automation Runtime   | A uniform runtime system for all B&R automation components.                                                                                                    |  |
| Failure              | Failure according to IEC 61508: A function unit loses the ability to perform a required function. In regards to safety-oriented systems, a distinction is made between dangerous and safe failures. This depends on whether the status of the system failure is considered dangerous or safe. The cause of the failure may be load related or age-related, and therefore a random failure, or related to a flaw inherent in the system. In this case, it is known as a systematic failure.                                                                                                    |  |

|             |                                                                         | 47       |
|-------------|-------------------------------------------------------------------------|----------|
| Figure 1:   | Configuration - Base system                                             | 17       |
| Figure 2:   | Configuration - Software and accessories                                | 18       |
| Figure 3:   | I emperature sensor locations                                           | 19       |
| Figure 4:   | Supply voltage for system units                                         | 21       |
| Figure 5:   | Overview of interfaces for system units with an interface and I/O board | 22       |
| Figure 6:   | Back cover                                                              | 22       |
| Figure 7:   | Ground connection                                                       | 23       |
| Figure 8:   | LED status indicators                                                   | 29       |
| Figure 9:   | 5PC511.SX01-00 - Dimensions                                             | 34       |
| Figure 10:  | 5PC511.SX01-00 - Drilling template                                      | 35       |
| Figure 11:  | CAN terminating switch                                                  | 50       |
| Figure 12:  | CAN terminating switch                                                  | 54       |
| Figure 13:  | RS232/422/485 interface - Operation in RS485 mode                       | 58       |
| Figure 14:  | COM serial interface - Terminating resistor                             | 59       |
| Figure 15:  | Mounting plates                                                         | 61       |
| Figure 16:  | Mounting orientation 0°                                                 | 62       |
| Figure 17:  | Mounting orientation -90° or +90°                                       | 62       |
| Figure 18:  | Mounting orientation -90° or +90° vertical                              | 63       |
| Figure 19:  | Mounting orientation 180°                                               | 63       |
| Figure 20:  | Air circulation spacing - Rear view                                     | 64       |
| Figure 21:  | Spacing for air circulation - Side view                                 | 64       |
| Figure 22:  | Flex radius - Cable connection                                          | 65       |
| Figure 23:  | Symbol for functional ground                                            | 66       |
| Figure 24:  | Grounding concept                                                       | 66       |
| Figure 25:  | Settings for Passmark BurnInTest Pro V4 and a 2-slot APC810 with DVD    | 68       |
| Figure 26:  | Test overview of a 2-slot APC810 with DVD                               | 69       |
| Figure 27:  | One Automation Panel 900 system via onboard DVI                         | 72       |
| Figure 28:  | One Automation Panel 900 system via onboard SDL                         | 74       |
| Figure 29:  | One Automation Panel 800 system via onboard SDL                         | 76       |
| Figure 30:  | One AP900 system and one AP800 system via onboard SDL                   | 77       |
| Figure 31:  | Four Automation Panel 900 systems via onboard SDL                       | 78       |
| Figure 32:  | Local connection of USB peripheral devices on the APC511                | 80       |
| Figure 33:  | Remote connection of USB peripheral devices on the APC900 via DVI       | 81       |
| Figure 34:  | Remote connection of USB peripheral devices on the APC800/900 via SDL   | 81       |
| Figure 35:  | Boot screen                                                             | 86       |
| Figure 36:  | US15W Main menu                                                         | 88       |
| Figure 37:  | US15W OEM features - Menu                                               | 89       |
| Figure 38:  | US15W OEM features - CPU board features.                                | . 90     |
| Figure 39:  | US15W OEM features - CPU board features - LPC devices                   |          |
| Figure 40   | US15W OEM features - CPU board features - Statistical values            |          |
| Figure 41   | US15W OEM features - CPU board features - Temperature values            | 93       |
| Figure 42   | US15W OEM features - CPU board features - CPU board monitor             |          |
| Figure 43   | US15W OEM features - System unit features                               |          |
| Figure 44:  | US15W OEM features - System unit features - LPC devices                 | 96       |
| Figure 45:  | US15W OEM features - System unit features - Statistical values          | 97       |
| Figure 46:  | US15W OEM features - System unit features - Temperature values          | 98       |
| Figure 47:  | US15W OEM features - I/O board features                                 | 00<br>QQ |
| Figure 48:  | US15W OEM features - I/O board features - I PC devices                  | 100      |
| Figure 40:  | US15W OEM features - I/O board features - Statistical values            | 101      |
| Figure 50:  | US15W OFM features - I/O hoard features - Temperature values            | 102      |
| Figure 51   | US15W OFM features - I/O board features - Panel control                 | 103      |
| Figure 52   | US15W OFM features - IF hoard features                                  | 104      |
| Figure 53   | US15W OFM features - IF hoard features - Statistical values             | 105      |
| Figure 54:  | US15W OFM features - Memory module features                             | 100      |
| Figure 55   | US15W Advanced menu                                                     | 107      |
| Figure 55.  | US15W Advanced - RAM configuration                                      | 107      |
| Figure 50.  | US15W Advanced - Root configuration                                     | 100      |
| i igule 57. |                                                                         | . 109    |

### Figure index

| Figure 58 <sup>.</sup> | US15W Advanced - Peripheral configuration                                       | 110 |
|------------------------|---------------------------------------------------------------------------------|-----|
| Figure 59              | US15W Advanced - IDF configuration                                              | 111 |
| Figure 60:             | US15W Advanced - IDE configuration - Channel 1 master                           | 112 |
| Figure 61:             | US15W Advanced - IDE configuration - Channel 1 slave                            | 113 |
| Figure 62              | US15W Advanced - Video configuration                                            | 114 |
| Figure 63              | US15W Advanced - USB configuration                                              | 115 |
| Figure 64:             | US15W Advanced - SDIO configuration                                             | 116 |
| Figure 65:             | US15W Advanced - ACPI table/features control                                    | 117 |
| Figure 66:             | US15W Advanced - PCI Express root port 1                                        | 118 |
| Figure 67:             | US15W Advanced - PCI Express root port 1                                        | 120 |
| Figure 68:             | US15W Advanced - Console redirection                                            | 120 |
| Figure 60:             |                                                                                 | 124 |
| Figure 70:             | US15W Security - Set supervisor password                                        | 125 |
| Figure 71:             | US15W Security - Set user password                                              | 126 |
| Figure 72:             | US15W Power menu                                                                | 120 |
| Figure 73:             | US15W Power Advanced CPU control                                                | 127 |
| Figure 74:             | US15W Power - CPU control - Thermal trip points settings                        | 120 |
| Figure 75:             | US15W Power - Platform nower management                                         | 131 |
| Figure 76:             | US15W Root menu                                                                 | 132 |
| Figure 70.             |                                                                                 | 122 |
| Figure 77:             | US15W Boot Legacy Root type order                                               | 120 |
| Figure 70.             | US15W Boot - Legacy - Boot type order                                           | 125 |
| Figure 79.             | US15W Boot - Legacy - Hald disk drive                                           | 125 |
| Figure 80.             | US15W Boot - Legacy - USB                                                       | 100 |
| Figure 01.             | US 15W BOOL - Legaly - Olliels                                                  | 100 |
| Figure 62.             | US 15W EXIL IIIeIIU                                                             | 131 |
| Figure 83:             | Interrupt routing with enabled APIC - Beginning with BIOS version NU. 15        | 140 |
| Figure 84:             | BIOS and MTCX software versions.                                                | 140 |
| Figure 85:             | BIOS and MITCX software versions - Control Center                               | 147 |
| Figure 86:             | ADI Control Center screenshots - Examples                                       | 102 |
| Figure 07.             | ADI Development Kit screenshots (version 3.00)                                  | 104 |
| Figure 80:             | ADI INET SDR screenshots (version 2.00)                                         | 100 |
| Figure 89:             | Bar Key Editor Screenshols (Version 3.40)                                       | 100 |
| Figure 90.             | SCECRD.XXX-06 CompactFlash cards - remperature numicity diagram                 | 100 |
| Figure 91:             | Type I CompactFlash card - Dimensions                                           | 100 |
| Figure 92:             | ATTO Disk Benchmark v2.34 read comparison - 5CFCRD.XXXX-04 and 5CFCRD.XXXX-06.  | 101 |
| Figure 93.             | ATTO DIsk Benchmark v2.34 while companison - 5CFCRD.xxxx-04 and 5CFCRD.xxxx-00. | 101 |
| Figure 94.             | SCECRD.XXXX-04 CompactFlash cards - remperature numicity diagram                | 104 |
| Figure 95:             | Type T CompactFlash card - Dimensions                                           | 104 |
| Figure 96:             | ATTO Disk Benchmark v2.34 read comparison - 5CFCRD.XXXX-03 and 5CFCRD.XXXX-04.  | 100 |
| Figure 97:             | ATTO DIsk Benchmark v2.34 while companison - 5CFCRD.xxxx-03 and 5CFCRD.xxxx-04. | 100 |
| Figure 98:             | SUFURD.XXXX-03 CompactFlash cards - Temperature numicity diagram                | 100 |
| Figure 99.             | Type T Compactriash caro - Dimensions                                           | 100 |
| Figure 100.            | SMD900.USB2-02 - Internaces                                                     | 190 |
| Figure 101:            | SMD900.05B2-02 - Dimensions                                                     | 192 |
| Figure 102:            | USB media drive with front cover - Dimensions                                   | 192 |
| Figure 103.            | SMD000 USD2 02 Mounting grientation                                             | 193 |
| Figure 104:            | 5MD900.05B2-02 - Mounting orientation                                           | 193 |
| Figure 105:            | 5A5003.03 - Dimensions                                                          | 194 |
| Figure 106:            | Front cover mounting and installation depth                                     | 195 |
| Figure 107:            | USB media drive with front cover - installation cutout                          | 195 |
| Figure 108:            | Division Distriction - Temperature number diagram                               | 19/ |
| Figure 109:            | FIEX TAULUS SPECIFICATIONS                                                      | 199 |
| Figure 110:            | JUADVI.UXXX-UU - DIMENSIONS                                                     | 199 |
| Figure 111:            | JUADVI.UXXX-UU - MINOUL                                                         | 200 |
|                        | FIEX TAULUS SPECIFICATIONS                                                      | 202 |
| Figure 113:            |                                                                                 | 202 |
| rigure 114:            | JUAJUL.UXXX-UU - MINUUL                                                         | 203 |

#### Figure index Figure 115: Figure 116: Figure 117: Figure 118: Figure 119: Figure 120: Figure 121: Figure 122: Figure 123: Figure 124: Figure 125: 9A0014.xx RS232 cables - Pinout ......216 Figure 126: Figure 127: Figure 128: Figure 129: Figure 130: Figure 131:

### Table index

Table index

| Table 1 <sup>.</sup> | Manual history                                                  | q   |
|----------------------|-----------------------------------------------------------------|-----|
| Table 2:             | Environmentally friendly separation of materials                | 12  |
| Table 3:             | Description of the safety notices used in this documentation    | .13 |
| Table 4:             | Range of nominal sizes.                                         | 13  |
| Table 5:             | Temperature sensor locations                                    | .19 |
| Table 6:             | Overview of humidity specifications for individual components   | 20  |
| Table 7:             | 24 VDC power supply interface                                   | 23  |
| Table 8:             | COM serial interface - Pinout                                   | 24  |
| Table 9:             | Ethernet interface (ETH)                                        | 24  |
| Table 10:            | USB1. USB2 interfaces.                                          | .25 |
| Table 11:            | Battery                                                         | .26 |
| Table 12:            | Battery status                                                  | 26  |
| Table 13:            | CompactFlash slot                                               | .27 |
| Table 14:            | SD memory card slot                                             | 27  |
| Table 15:            | Power button                                                    | 28  |
| Table 16:            | Reset button                                                    | 28  |
| Table 17:            | Mode/Node switches                                              | 28  |
| Table 18:            | LED status indicators - Data                                    | .29 |
| Table 19:            | Interface board slot                                            | 30  |
| Table 20:            | I/O board slot                                                  | 30  |
| Table 21:            | 5PC511.SX01-00 - Order data                                     | .31 |
| Table 22:            | 5PC511.SX01-00 - Technical data                                 | .32 |
| Table 23:            | 5PP5CP.US15-00, 5PP5CP.US15-01, 5PP5CP.US15-02 - Order data     | 36  |
| Table 24:            | 5PP5CP.US15-00, 5PP5CP.US15-01, 5PP5CP.US15-02 - Technical data | 36  |
| Table 25:            | 5MMDDR.0512-01, 5MMDDR.1024-01, 5MMDDR.2048-01 - Order data     | .38 |
| Table 26:            | 5MMDDR.0512-01, 5MMDDR.1024-01, 5MMDDR.2048-01 - Technical data | .38 |
| Table 27:            | 5PP5IF.CETH-00 - Order data                                     | .39 |
| Table 28:            | 5PP5IF.CETH-00 - Technical data                                 | .39 |
| Table 29:            | 5PP5IF.CETH-00 - Ethernet interface                             | .40 |
| Table 30:            | 5PP5IF.CHDA-00 - Order data                                     | 41  |
| Table 31:            | 5PP5IF.CHDA-00 - Technical data                                 | 41  |
| Table 32:            | MIC, Line IN, Line OUT                                          | 42  |
| Table 33:            | 5PP5IF.FETH-00 - Order data                                     | 43  |
| Table 34:            | 5PP5IF.FETH-00 - Technical data                                 | 43  |
| Table 35:            | 5PP5IF.FETH-00 - Ethernet interface                             | 44  |
| Table 36:            | 5PP5IF.FPLM-00 - Order data                                     | 45  |
| Table 37:            | 5PP5IF.FPLM-00 - Technical data                                 | 45  |
| Table 38:            | POWERLINK interface board, 2-port connection                    | 46  |
| Table 39:            | Status/Error LED - Ethernet TCP/IP operating mode               | 46  |
| Table 40:            | Status/Error LED - POWERLINK V1 operating mode                  | 46  |
| Table 41:            | Status/Error LED as Error LED - POWERLINK V2 operating mode     | 47  |
| Table 42:            | Status/Error LED as Status LED - POWERLINK operating mode       | .47 |
| Table 43:            | Status/Error LED as Error LED - System failure error codes      | 48  |
| Table 44:            | 5PP5IF.FCAN-00 - Order data                                     | .49 |
| Table 45:            | 5PP5IF.FCAN-00 - Technical data                                 | .49 |
| Table 46:            | 5PP5IF.FCAN-00 - CAN interface                                  | .50 |
| Table 47:            | 5PP5IF.FCAN-00 - LED status indicators                          | 50  |
| Table 48:            | 5PP5IF.FX2X-00 - Order data                                     | .51 |
| Table 49:            | 5PP5IF.FX2X-00 - Technical data                                 | 51  |
| Table 50:            | 5PP5IF.FX2X-00 - X2X interface                                  | 52  |
| Table 51:            | 5PP5IF.FX2X-00 - LED status indicators                          | .52 |
| Table 52:            | 5PP5IF.FXCM-00 - Order data                                     | 53  |
| Table 53:            | 5PP5IF.FXCM-00 - Technical data                                 | 53  |
| Table 54:            | 5PP5IF.FCAN-00 - CAN interface                                  | .54 |
| Table 55:            | 5PP5IF.FX2X-00 - X2X interface                                  | 54  |
| Table 56:            | 5PP5IF.FXCM-00 - LED status indicators                          | .54 |
| Table 57:            | 5PP5IO.GNAC-00 - Order data                                     | 55  |

| Table 58:  | 5PP5IO.GNAC-00 - Technical data                                                        | 55    |
|------------|----------------------------------------------------------------------------------------|-------|
| Table 59:  | Panel interface - DVI, SDL                                                             | 56    |
| Table 60:  | DVI interface - Pinout                                                                 | 56    |
| Table 61:  | Cable lengths and resolutions for SDL transmission                                     | 56    |
| Table 62:  | Cable lengths and resolutions for DVI transmission                                     | 57    |
| Table 63:  | COM - Pinout                                                                           | 57    |
| Table 64:  | RS232/422/485 - I/O address and IRQ                                                    | 57    |
| Table 65:  | RS232 - Bus length and transfer rate                                                   | 57    |
| Table 66:  | RS232 - Cable requirements                                                             | 58    |
| Table 67:  | RS422 - Bus length and transfer rate                                                   | 58    |
| Table 68:  | RS422 - Cable requirements                                                             | 58    |
| Table 69:  | RS485 - Bus length and transfer rate                                                   | 59    |
| Table 70:  | RS485 - Cable requirements                                                             | 59    |
| Table 71:  | USB4 interface                                                                         | 60    |
| Table 72:  | MIC, Line IN, Line OUT                                                                 | 60    |
| Table 73:  | Evaluation example using a 2-slot APC810                                               | 70    |
| Table 74:  | Selecting display units                                                                | 71    |
| Table 75:  | Link modules                                                                           | 72    |
| Table 76:  | Cables for DVI configurations                                                          | 72    |
| Table 77:  | Possible Automation Panel devices, resolutions and segment lengths                     | 72    |
| Table 78:  | Link modules                                                                           | 74    |
| Table 79:  | Cables for SDL configurations                                                          | 74    |
| Table 80:  | Cable lengths and resolutions for SDL transmission                                     | 75    |
| Table 81:  | Cables for SDL configurations                                                          | 76    |
| Table 82:  | Cable lengths and resolutions for SDL transmission                                     | 76    |
| Table 83:  | Link modules                                                                           | 77    |
| Table 84:  | Link modules                                                                           | 78    |
| Table 85:  | Cables for SDL configurations                                                          | 78    |
| Table 86:  | Cable lengths and resolutions for SDL transmission                                     | 79    |
| Table 87:  | BIOS-relevant keys for POST                                                            | 87    |
| Table 88:  | BIOS-relevant keys                                                                     | 87    |
| Table 89:  | US15W Main menu - Configuration options                                                | 88    |
| Table 90:  | US15W OEM features menu - Configuration options                                        | 89    |
| Table 91:  | US15W OEM features - CPU board features - Configuration options                        | 90    |
| Table 92:  | US15W OEM features - CPU board features - LPC devices - Configuration options          | 91    |
| Table 93:  | US15W OEM features - CPU board features - Statistical values - Configuration options   | 92    |
| Table 94:  | US15W OEM features - CPU board features - Temperature values - Configuration options   | 93    |
| Table 95:  | US15W OEM features - CPU board features - CPU board monitor - Configuration options    | 94    |
| Table 96:  | US15W OEM features - System unit features - Configuration options                      | 95    |
| Table 97:  | US15W OEM features - System unit features - LPC devices - Configuration options        | 96    |
| Table 98:  | US15W OEM features - System unit features - Statistical values - Configuration options | 97    |
| Table 99:  | US15W OEM features - System unit features - Temperature values - Configuration options | 98    |
| Table 100: | US15W OEM features - I/O board features - Configuration options                        | 99    |
| Table 101: | US15W OEM features - I/O board features - LPC devices - Configuration options          | .100  |
| Table 102: | US15W OEM features - I/O board features - Statistical values - Configuration options   | 101   |
| Table 103: | US15W OEM features - I/O board features - Temperature values - Configuration options   | 102   |
| Table 104: | US15W OEM features - I/O board features - Panel control - Configuration options        | . 103 |
| Table 105: | US15W OEM features - IF board features - Configuration options                         | . 104 |
| Table 106: | US15W OEM features - IF board features - Statistical values - Configuration options    | . 105 |
| Table 107: | US15W OEM features - Memory module features - Configuration options                    | . 106 |
| Table 108: | US15W Advanced menu - Configuration options                                            | . 107 |
| Table 109: | US15W Advanced - RAM configuration - Configuration options                             | 108   |
| Table 110: | US15W Advanced - Boot configuration - Configuration options                            | .109  |
| Table 111: | US15W Advanced - Peripheral configuration - Configuration options                      | . 110 |
| Table 112: | US15W Advanced - IDE configuration - Configuration options                             | 111   |
| Table 113: | US15W Advanced - IDE configuration - Channel 1 master - Configuration options          | . 112 |
| Table 114: | US15W Advanced - IDE configuration - Channel 1 slave - Configuration options           | .113  |

### Table index

Table index

| Table 115: | US15W Advanced - Video configuration - Configuration options                     | 114         |
|------------|----------------------------------------------------------------------------------|-------------|
| Table 116: | US15W Advanced - USB configuration - Configuration options                       | 115         |
| Table 117: | US15W Advanced - SDIO configuration - Configuration options                      | 116         |
| Table 118: | US15W Advanced - ACPI table/features control - Configuration options             | 117         |
| Table 119: | US15W Advanced - PCI Express root port 1 - Configuration options                 | 118         |
| Table 120: | US15W Advanced - PCI Express root port 2 - Configuration options                 | 120         |
| Table 121: | US15W Advanced - Console redirection - Configuration options                     | 122         |
| Table 122: | US15W Security menu - Configuration options                                      | 124         |
| Table 123: | US15W Security - Set supervisor password - Configuration options                 | 125         |
| Table 124: | US15W Security - Set user password - Configuration options                       | 126         |
| Table 125: | US15W Power menu - Configuration options                                         | 127         |
| Table 126: | US15W Power - Advanced CPU control - Configuration options                       | 128         |
| Table 127: | US15W Power - CPU control - Thermal trip points settings - Configuration options | 130         |
| Table 128: | US15W Power - Platform power management - Configuration options                  | 131         |
| Table 129: | US15W Boot menu - Configuration options                                          | 132         |
| Table 130: | US15W Boot - Legacy - Configuration options                                      | 133         |
| Table 131: | US15W Boot - Legacy - Boot type order - Configuration options                    | 134         |
| Table 132: | US15W Boot - Legacy - Hard disk drive - Configuration options                    | 135         |
| Table 133: | US15W Boot - Legacy - USB - Configuration options                                | 136         |
| Table 134: | US15W Boot - Legacy - Others - Configuration options                             | 136         |
| Table 135: | US15W Exit menu - Configuration options                                          | 137         |
| Table 136: | US15W - Main - Overview of profile settings                                      | 138         |
| Table 137: | US15W - OEM features - Overview of profile settings                              | 138         |
| Table 138: | US15W - CPU board features - Overview of profile settings                        | 138         |
| Table 139: | US15W - System unit features - Overview of profile settings                      | 139         |
| Table 140: | US15W - I/O board features - Overview of profile settings                        | 139         |
| Table 141: | US15W - IF board features - Overview of profile settings                         | 139         |
| Table 142: | US15W - Memory module features - Overview of profile settings                    | 140         |
| Table 143: | US15W - RAM configuration - Overview of profile settings                         | 140         |
| Table 144: | US15W - Boot configuration - Overview of profile settings                        | 140         |
| Table 145: | US15W - Peripheral configuration - Overview of profile settings                  | 140         |
| Table 146: | US15W - IDE configuration - Overview of profile settings                         | 140         |
| Table 147: | US15W - Video configuration - Overview of profile settings                       | 141         |
| Table 148: | US15W - USB configuration - Overview of profile settings                         | 141         |
| Table 149: | US15W - SDIO configuration - Overview of profile settings                        | 141         |
| Table 150: | US15W - ACPI table/features control - Overview of profile settings               | 141         |
| Table 151: | US15W - PCI Express root port 1 - Overview of profile settings                   | 141         |
| Table 152: | US15W - PCI Express root port 2 - Overview of profile settings                   | 142         |
| Table 153: | US15W - Console redirection - Overview of profile settings                       | 142         |
| Table 154: | US15W Power - Overview of profile settings.                                      | 142         |
| Table 155: | US15W - Advanced CPU control - Overview of profile settings                      | 142         |
| Table 156: | US15W - Platform power management - Overview of profile settings                 | 143         |
| Table 157: | DS15W Bool - Overview of profile settings                                        | 143         |
| Table 158: | RAM address assignment                                                           | 144         |
| Table 159: | I/O address assignment.                                                          | 144         |
|            | IRQ interrupt assignments in ADC mode                                            | 144         |
|            |                                                                                  |             |
|            | 55WW17.0100-ENG, 55WW17.1100-ENG, 55WW17.0100-GER, 55WW17.1100-G                 | ER,<br>140  |
| Table 163  | 5SWW17.0500-MOL, 5SWW17.1500-MOL - Older data                                    | 149         |
| Table 164  | 5SW/WI7 0538-ENG 5SW/WI7 1538-ENG 5SW/WI7 0738-MI II 5SW/WI7 1738-MI II Order    | r-r∂<br>da- |
|            | ta                                                                               | 151         |
| Table 165  | Device functions in Windows Embedded Standard 7                                  | 151         |
| Table 166  | 5SWWXP.0600-ENG, 5SWWXP.0600-GER_5SWWXP.0600-MLIL - Order data                   | 153         |
| Table 167  | 5SWWXP.0738-ENG - Order data                                                     | 155         |
| Table 168  | Device functions in Windows Embedded Standard 2009                               | 155         |
| Table 169: | 5SWWCE.0838-ENG - Order data                                                     | 157         |
| -          |                                                                                  |             |

| Table 170: | Windows CE 6.0 features                                                                                                    | 157             |
|------------|----------------------------------------------------------------------------------------------------|-----------------|
| Table 171: | 1A4600.10-5, 1A4601.06-5, 1A4601.06-T - Order data                                                                                         | 159             |
| Table 172: | 5SWLIN.0138-MUL - Order data                                                                                                    | 160             |
| Table 173: | Debian-supported resolutions                                                                                                    | 160             |
| Table 174: | 0AC201.91, 4A0006.00-000 - Order data                                                                                                    |                 |
| Table 175: | 0AC201.91, 4A0006.00-000 - Technical data                                                                                                  |                 |
| Table 176: | 0TB103.9. 0TB103.91 - Order data                                                                                                    | 174             |
| Table 177: | 0TB103.9, 0TB103.91 - Technical data                                                                                                    |                 |
| Table 178: | 0TB1208.3100 - Order data                                                                                                    |                 |
| Table 179: | 0TB1208.3100 - Technical data                                                                                                    |                 |
| Table 180: | 5CFCRD.0512-06, 5CFCRD.1024-06, 5CFCRD.2048-06, 5CFCRD.4096-06, 5CFCRD.<br>5CFCRD.016G-06, 5CFCRD.032G-06 - Order data                     | 8192-06,<br>178 |
| Table 181: | 5CFCRD.0512-06, 5CFCRD.1024-06, 5CFCRD.2048-06, 5CFCRD.4096-06, 5CFCRD.<br>5CFCRD.016G-06, 5CFCRD.032G-06 - Technical data                 | 8192-06,<br>178 |
| Table 182: | 5CFCRD.0512-04, 5CFCRD.1024-04, 5CFCRD.2048-04, 5CFCRD.4096-04, 5CFCRD.<br>5CFCRD.016G-04 - Order data                                     | 8192-04,<br>182 |
| Table 183: | 5CFCRD.0512-04, 5CFCRD.1024-04, 5CFCRD.2048-04, 5CFCRD.4096-04, 5CFCRD.<br>5CFCRD.016G-04 - Technical data                                 | 8192-04,<br>182 |
| Table 184: | 5CFCRD.0064-03, 5CFCRD.0128-03, 5CFCRD.0256-03, 5CFCRD.0512-03, 5CFCRD.<br>5CFCRD.2048-03, 5CFCRD.4096-03, 5CFCRD.8192-03 - Order data     | 1024-03,<br>186 |
| Table 185: | 5CFCRD.0064-03, 5CFCRD.0128-03, 5CFCRD.0256-03, 5CFCRD.0512-03, 5CFCRD.<br>5CFCRD.2048-03, 5CFCRD.4096-03, 5CFCRD.8192-03 - Technical data | 1024-03,<br>186 |
| Table 186: | 5MD900.USB2-02 - Order data                                                                                                    | 190             |
| Table 187: | 5MD900.USB2-02 - Technical data                                                                                                    | 190             |
| Table 188: | 5MD900.USB2-02 - Contents of delivery                                                                                                    |                 |
| Table 189: | 5A5003.03 - Order data                                                                                                    |                 |
| Table 190: | 5A5003.03 - Technical data                                                                                                    |                 |
| Table 191: | 5A5003.03 - Contents of delivery                                                                                                    | 194             |
| Table 192: | 5MMUSB.2048-01, 5MMUSB.4096-01 - Order data                                                                                                | 196             |
| Table 193: | 5MMUSB.2048-01, 5MMUSB.4096-01 - Technical data                                                                                            | 196             |
| Table 194: | 5CADVI.0018-00, 5CADVI.0050-00, 5CADVI.0100-00 - Order data                                                                                | 198             |
| Table 195: | 5CADVI.0018-00, 5CADVI.0050-00, 5CADVI.0100-00 - Technical data                                                                            | 198             |
| Table 196: | 5CASDL.0018-00, 5CASDL.0050-00, 5CASDL.0100-00, 5CASDL.0150-00, 5CASDL.<br>5CASDL.0250-00, 5CASDL.0300-00 - Order data                     | 0200-00,<br>201 |
| Table 197: | 5CASDL.0018-00, 5CASDL.0050-00, 5CASDL.0100-00, 5CASDL.0150-00, 5CASDL.<br>5CASDL.0250-00, 5CASDL.0300-00 - Technical data                 | 0200-00,<br>201 |
| Table 198: | 5CASDL.0018-01, 5CASDL.0050-01, 5CASDL.0100-01, 5CASDL.0150-01 - Order data                                                                | 204             |
| Table 199: | 5CASDL.0018-01, 5CASDL.0050-01, 5CASDL.0100-01, 5CASDL.0150-01 - Technical c                                                               | lata204         |
| Table 200: | 5CASDL.0018-03, 5CASDL.0050-03, 5CASDL.0100-03, 5CASDL.0150-03, 5CASDL.<br>5CASDL.0250-03, 5CASDL.0300-03 - Order data                     | 0200-03,<br>207 |
| Table 201: | 5CASDL.0018-03, 5CASDL.0050-03, 5CASDL.0100-03, 5CASDL.0150-03, 5CASDL.<br>5CASDL.0250-03, 5CASDL.0300-03 - Technical data                 | 0200-03,<br>207 |
| Table 202: | 5CASDL.0xxx-03 SDL flex cables - Structure                                                                                                 | 209             |
| Table 203: | 5CASDL.0300-13, 5CASDL.0400-13, 5CASDL.0430-13 - Order data                                                                                | 210             |
| Table 204: | 5CASDL.0300-13, 5CASDL.0400-13, 5CASDL.0430-13 - Technical data                                                                            | 210             |
| Table 205: | 5CAUSB.0018-00, 5CAUSB.0050-00 - Order data                                                                                                | 214             |
| Table 206: | 5CAUSB.0018-00, 5CAUSB.0050-00 - Technical data                                                                                            | 214             |
| Table 207: | 9A0014.02, 9A0014.05, 9A0014.10 - Order data                                                                                               | 215             |
| Table 208: | 9A0014.02, 9A0014.05, 9A0014.10 - Technical data                                                                                           | 215             |
| Table 209: | 5SWHMI.0000-00 - Order data                                                                                                    | 217             |
| Table 210: | Battery status                                                                                                    | 220             |
| Table 211: | Abbreviations used in this user's manual                                                                                                   | 224             |

Table index

#### Model number index

Model number index

| )AC201.911      | 172 |
|-----------------|-----|
| )TB103.91       | 174 |
| )TB103.911      | 174 |
| )TB1208.31001   | 175 |
| IA4600.10-51    | 159 |
| IA4601.06-51    | 159 |
| IA4601.06-T1    | 159 |
| IA0006.00-0001  | 172 |
| 5A5003.031      | 194 |
| 5CADVI.0018-001 | 198 |
| 5CADVI.0050-001 | 198 |
| 5CADVI.0100-001 | 198 |
| 5CASDL.0018-00  | 201 |
| 5CASDL.0018-01  | 204 |
| 5CASDL.0018-03  | 207 |
| 5CASDL.0050-00  | 201 |
| 5CASDL.0050-01  | 204 |
| 5CASDL.0050-03  | 207 |
| 5CASDL.0100-00  | 201 |
| 5CASDL.0100-01  | 204 |
| 5CASDL.0100-03  | 207 |
| 5CASDL.0150-00  | 201 |
| 5CASDL.0150-01  | 204 |
| 5CASDL.0150-03  | 207 |
| 5CASDL.0200-00  | 201 |
| 5CASDL.0200-03  | 207 |
| 5CASDL.0250-00  | 201 |
| 5CASDL.0250-03  | 207 |
| 5CASDL.0300-00  | 201 |
| 5CASDL.0300-03  | 207 |
| 5CASDL.0300-13  | 210 |
| 5CASDL.0400-13  | 210 |
| 5CASDL.0430-13  | 210 |
| 5CAUSB.0018-00  | 214 |
| 5CAUSB.0050-00  | 214 |
| 5CFCRD.0064-031 | 186 |
| 5CFCRD.0128-031 | 186 |
| 5CFCRD.016G-04  | 182 |
| 5CFCRD.016G-06  | 178 |
| 5CFCRD.0256-031 | 186 |
| 5CFCRD.032G-06  | 178 |
| 5CFCRD.0512-031 | 186 |
| 5CFCRD.0512-041 | 182 |
| 5CFCRD.0512-06  | 178 |
| 5CFCRD.1024-03  | 186 |
| 5CFCRD.1024-04  | 182 |
| 5CFCRD.1024-06  | 178 |
| 5CFCRD.2048-03  | 186 |
| 5CFCRD.2048-04  | 182 |
| 5CFCRD.2048-06  | 178 |
| 5CFCRD.4096-03  | 186 |
| 5CFCRD.4096-04  | 182 |
| 5CFCRD.4096-06  | 178 |
| 5CFCRD.8192-031 | 186 |
| 5CFCRD.8192-041 | 182 |
| 5CFCRD.8192-06  | 178 |
| 5MD900.USB2-02  | 190 |
| 5MMDDR.0512-01  | .38 |
| 5MMDDR.1024-01  | .38 |
| 5MMDDR.2048-01  | .38 |
| 5MMUSB.2048-01  | 196 |
| 5MMUSB.4096-01  | 196 |

| SPC511 SX01-00. 31   SPPSCP US15-00. 36   SPPSCP US15-01. 36   SPPSCP US15-02. 36   SPPSIF.CETH-00. 39   SPPSIF.CENA-00. 41   SPPSIF.FCAN-00. 43   SPPSIF.FZAN-00. 43   SPPSIF.FX2X-00. 51   SPPSIF.FXZX-00. 51   SPPSIF.FXZX-00. 51   SPPSIF.FXZX-00. 53   SPPSIF.FXCM-00. 53   SPPSIF.FXCM-00. 53   SPPSIF.FXCM-00. 51   SPPSIF.FXCM-00. 53   SPPSIF.VILL 53   SWHMI.000.00. 217   SSWURCE.0838-ENG. 157   SSWWI7.0100-ENG 149   SSWWI7.0100-GER 149   SSWWI7.0300-MUL 149   SSWWI7.0308-ENG 151   SSWWI7.1000-ENG 149   SSWWI7.1000-ENG 149   SSWWI7.1000-ENG 149   SSWWI7.1000-ENG 149   SSWWI7.1000-ENG 149   SSWWI7.1000-ENG 151   SSWWI7.1000-ENG 151<                                              |                  |     |
|----------------------------------------------------------------------------------------------------|------------------|-----|
| SPP5CP.US15-00 36   SPP5CP.US15-01 36   SPP5CP.US15-02 36   SPP5IF.CETH-00 39   SPP5IF.CETH-00 41   SPP5IF.FEAH-00 43   SPP5IF.FETH-00 43   SPP5IF.FETH-00 45   SPP5IF.FEXL-00 51   SPP5IF.FX2X-00 51   SPP5IF.FX2X-00 53   SPP5IF.FXCM-00 55   SVMIMI.0000-00 217   SSWUMI.0000-00 217   SSWURCE.0838-ENG 157   SSWWIT.0100-ENG 149   SSWWIT.0100-ENG 149   SSWWIT.0300-MUL 149   SSWWIT.0300-MUL 149   SSWWIT.100-ENG 149   SSWWIT.100-ENG 149   SSWWIT.100-ENG 149   SSWWIT.100-ENG 149   SSWWIT.100-ENG 149   SSWWIT.100-ENG 149   SSWWIT.100-ENG 149   SSWWIT.100-ENG 149   SSWWIT.100-ENG 151   SSWWIT.100-ENG 151   SSWWIT.100-ENG 151                                                              | 5PC511.SX01-00   |     |
| 5PP5CP.US15-01 36   5PP5IF.CETH-00. 39   5PP5IF.CETH-00. 41   5PP5IF.CAN-00. 49   5PP5IF.FP1H-00. 43   5PP5IF.FP1H-00. 43   5PP5IF.FP2M-00. 51   5PP5IF.FP2M-00. 51   5PP5IF.FP2M-00. 53   5PP5IF.FP2M-00. 53   5PP5IF.FXCM-00. 53   5PP5IF.FXCM-00. 53   5PP5IF.FXCM-00. 53   5PP5IF.FXCM-00. 51   5SWUID.0138-MUL 160   5SWWIZ.0100-0. 157   5SWWI7.0100-ENG. 149   5SWWI7.0100-GER. 149   5SWWI7.0100-GER. 149   5SWWI7.0100-GER. 149   5SWWI7.0338-ENG. 151   5SWWI7.1030-MUL 151   5SWWI7.1030-MUL 151   5SWWI7.1030-MUL 151   5SWWI7.100-ENG. 149   5SWWI7.100-GER. 149   5SWWI7.100-GER. 151   5SWWI7.100-GER. 151   5SWWI7.1038-MUL 151   5SWWI7.1038-MUL                                          | 5PP5CP.US15-00   |     |
| 5PP5ECP US15-02 36   5PP5IF.CETH-00 39   5PP5IF.CAN-00 41   5PP5IF.FCAN-00 43   5PP5IF.FETH-00 43   5PP5IF.FETH-00 45   5PP5IF.FX2X-00 51   5PP5IF.FX2X-00 51   5PP5IF.FX2X-00 51   5PP5IF.FX2X-00 51   5PP5IF.FX2X-00 51   5PP5IF.FX2X-00 51   5PP5IF.O.GNAC-00 53   5P5IO.GNAC-00 217   5SWHMI.0000-00 217   5SWWIT.0138-MUL 160   5SWWIZ 0100-ENG 149   5SWWIZ 0100-ENG 149   5SWWIZ 0100-GER 149   5SWWIZ 0300-MUL 149   5SWWIZ 0300-MUL 149   5SWWIZ 1030-MUL 151   5SWWIZ 100-ENG 149   5SWWIZ 100-ENG 149   5SWWIZ 100-ENG 149   5SWWIZ 100-ENG 151   5SWWIZ 100-ENG 151   5SWWIZ 100-ENG 151   5SWWIZ 100-GER 151   5SWWIZ 100-GER 151                                                             | 5PP5CP.US15-01   |     |
| 5PP5IF CETH-00 39   5PP5IF FCAN-00 41   5PP5IF FETH-00 43   5PP5IF FETH-00 45   5PP5IF FEXA-00 51   5PP5IF FX2X-00 51   5PP5IF FX2X-00 53   5PP5IF FXCM-00 53   5PP5IF FXCM-00 53   5PP5IF ACM-00 53   5SWHMI 0000-00 217   5SWHIN 0138-MUL 160   5SWWCE 0838-ENG 157   5SWWI7 0100-ENG 149   5SWWI7 0100-GER 149   5SWWI7 0300-MUL 149   5SWWI7 0738-MUL 151   5SWWI7 1100-GER 149   5SWWI7 1100-GER 149   5SWWI7 1300-MUL 149   5SWWI7 1300-MUL 151   5SWWI7 1300-MUL 149   5SWWI7 1300-MUL 149   5SWWI7 1300-GER 151   5SWWI7 1300-GER 151   5SWWXP.0600-ENG 153   5SWWXP.0600-ENG 153   5SWWXP.0600-ENG 153   5SWWXP.0600-ENG 153   5SWWXP.0600-ENG 153 </td <td>5PP5CP.US15-02</td> <td></td>         | 5PP5CP.US15-02   |     |
| 5PP5IF CHDA-00. 41   5PP5IF FCAN-00. 49   5PP5IF FPLM-00. 43   5PP5IF FPLM-00. 51   5PP5IF FX2X-00. 51   5PP5IF FXCM-00. 53   5PP5IF FXCM-00. 53   5PP5IF FXCM-00. 53   5PSVIIN 0138-MUL 160   5SWWMI.0000-00. 217   5SWWI7.0108-ENG. 151   5SWWI7.0100-ENG. 149   5SWWI7.0100-GER 149   5SWWI7.0300-MUL 149   5SWWI7.0300-MUL 151   5SWWI7.0738-MUL 151   5SWWI7.1100-ENG 149   5SWWI7.1100-ENG 149   5SWWI7.1300-MUL 151   5SWWI7.1300-MUL 151   5SWWI7.1300-MUL 149   5SWWI7.1300-MUL 149   5SWWI7.1300-MUL 149   5SWWI7.1300-MUL 151   5SWWXP.0600-ENG 151   5SWWXP.0600-ENG 153   5SWWXP.0600-ENG 153   5SWWXP.0600-ENG 153   5SWWXP.0600-ENG 153   5SWWXP.0600-ENG <td>5PP5IF.CETH-00</td> <td></td> | 5PP5IF.CETH-00   |     |
| 5PP5IF.FCAN-00. 49   5PP5IF.FETH-00. 43   5PP5IF.FPLM-00. 45   5PP5IF.FX2X-00. 51   5PP5IF.FX2X-00. 53   5PP5IF.FX2X-00. 53   5PP5IF.FX2X-00. 53   5PP5IO.GNAC-00. 55   5SWHMI.0000-00. 217   5SWUND.0138-MUL 160   5SWWCE.0838-ENG. 157   5SWWI7.0100-ENG. 149   5SWWI7.0100-ERG. 149   5SWWI7.0300-MUL 149   5SWWI7.0300-MUL 149   5SWWI7.0300-MUL 149   5SWWI7.0300-MUL 149   5SWWI7.0300-MUL 149   5SWWI7.0300-MUL 149   5SWWI7.0300-MUL 149   5SWWI7.100-GER. 151   5SWWI7.1300-MUL 149   5SWWI7.1300-MUL 149   5SWWI7.1300-MUL 149   5SWWI7.1300-MUL 151   5SWWI7.138-ENG 151   5SWWI7.1738-MUL 151   5SWWXP.0600-GER 153   5SWWXP.0600-GER 153   5SWWXP.0600-GER                                    | 5PP5IF.CHDA-00   | 41  |
| 5PP5IF.FETH-00. 43   5PP5IF.FX2X-00. 51   5PP5IF.FX2X-00. 51   5PP5IF.FX2X-00. 53   5PP5ID.GNAC-00. 53   5SWHMI.0000-00. 217   5SWLIN.0138-MUL 160   5SWWCE.0838-ENG. 157   5SWWI7.0100-ENG. 149   5SWWI7.0100-GER. 149   5SWWI7.0300-MUL 149   5SWWI7.0300-MUL 149   5SWWI7.0300-MUL 149   5SWWI7.0300-MUL 149   5SWWI7.0300-MUL 149   5SWWI7.1100-GER. 149   5SWWI7.1100-ENG. 149   5SWWI7.1100-ENG. 149   5SWWI7.1100-GER. 149   5SWWI7.1100-GER. 149   5SWWI7.1100-GER. 149   5SWWI7.1300-MUL 149   5SWWI7.1300-MUL 149   5SWWI7.1300-MUL 149   5SWWI7.138-ENG. 151   5SWWXP.0600-ENG 153   5SWWXP.0600-ENG 153   5SWWXP.0600-GER 153   5SWWXP.0600-MUL 153   5SWWXP.060                               | 5PP5IF.FCAN-00   |     |
| 5PP5IF.FPLM-00. 45   5PP5IF.FX2X-00. 51   5PP5IF.FX2K-00. 53   5PP5IO.GNAC-00. 53   5PP5IO.GNAC-00. 55   5SWHMI.0000-00. 217   5SWLIN.0138-MUL 160   5SWWCE.0838-ENG. 157   5SWWI7.0100-ENG. 149   5SWWI7.0100-GER. 149   5SWWI7.0300-MUL 149   5SWWI7.0538-ENG. 151   5SWWI7.0538-ENG. 151   5SWWI7.1100-GER. 149   5SWWI7.1100-ENG. 149   5SWWI7.1100-ENG. 149   5SWWI7.1100-ENG. 149   5SWWI7.1300-MUL 149   5SWWI7.1300-MUL 149   5SWWI7.1300-MUL 149   5SWWI7.1300-MUL 149   5SWWI7.1300-MUL 151   5SWWXP.0600-ENG 151   5SWWXP.0600-ENG 153   5SWWXP.0600-ENG 153   5SWWXP.0600-GER 153   5SWWXP.0600-GER 153   5SWWXP.0600-GER 153   5SWWXP.0600-GER 155   9A0014.02<                               | 5PP5IF.FETH-00   |     |
| 5PP5IF.FX2X-00 .51   5PP5IF.FXCM-00 .53   5PP5IO.GNAC-00 .55   5SWHMI.0000-00 .217   5SWUIN.0138-MUL .160   5SWWCE.0838-ENG .157   5SWWI7.0100-ENG .149   5SWWI7.0100-GER .149   5SWWI7.0330-MUL .149   5SWWI7.0538-ENG .151   5SWWI7.0738-MUL .149   5SWWI7.0738-ENG .151   5SWWI7.1100-ENG .149   5SWWI7.1100-ENG .149   5SWWI7.1300-MUL .151   5SWWI7.1300-MUL .151   5SWWI7.1300-MUL .149   5SWWI7.1300-MUL .149   5SWWI7.1300-MUL .149   5SWWI7.1300-MUL .151   5SWWI7.1300-MUL .151   5SWWI7.1300-MUL .151   5SWWXP.0600-ENG .153   5SWWXP.0600-ENG .153   5SWWXP.0600-ENG .153   5SWWXP.0600-MUL .153   5SWWXP.0738-ENG .153   9A0014.02 .215                                                       | 5PP5IF.FPLM-00   |     |
| 5PP5IF,FXCM-00. .53   5PP5IO,GNAC-00. .55   5SWHMI.0000-00. .217   5SWLIN.0138-MUL .160   5SWWCE.0838-ENG. .157   5SWWI7.0100-ENG. .149   5SWWI7.0100-GER. .149   5SWWI7.0300-MUL .149   5SWWI7.0338-ENG. .151   5SWWI7.0330-MUL .149   5SWWI7.0338-ENG. .151   5SWWI7.038-WIL .151   5SWWI7.1100-ENG. .149   5SWWI7.1100-ENG. .149   5SWWI7.1100-ENG. .149   5SWWI7.1300-MUL .151   5SWWI7.1300-MUL .149   5SWWI7.1300-MUL .149   5SWWI7.1300-MUL .149   5SWWI7.1300-MUL .151   5SWWI7.1300-MUL .151   5SWWI7.1338-ENG. .151   5SWWI7.1338-ENG. .151   5SWWI7.1338-ENG. .151   5SWWI7.1338-ENG. .151   5SWWI7.1338-ENG. .151   5SWWI7.1338-ENG. .151   5SWWI7.1338-ENG. .153   5SWWXP.0600-ENG. .153      | 5PP5IF.FX2X-00   | 51  |
| 5PP5IO.GNAC-00                                                                                                    | 5PP5IF.FXCM-00   | 53  |
| 55WHMI.0000-00                                                                                                    | 5PP5IO.GNAC-00   |     |
| 55WLIN.0138-MUL 160   55WWCE.0838-ENG 157   55WWI7.0100-ENG 149   55WWI7.0100-GER 149   55WWI7.0300-MUL 149   55WWI7.0338-ENG 151   55WWI7.0738-MUL 151   55WWI7.1100-ENG 149   55WWI7.1100-ENG 149   55WWI7.1300-MUL 151   55WWI7.1300-MUL 151   55WWI7.1300-MUL 149   55WWI7.1300-MUL 149   55WWI7.1300-MUL 149   55WWI7.1300-MUL 149   55WWI7.1300-MUL 151   55WWXP.0600-ENG 151   55WWXP.0600-ENG 153   55WWXP.0600-GER 153   55WWXP.0600-MUL 153   55WWXP.0600-MUL 153   55WWXP.0738-ENG 153   9A0014.02 215                                                                                                    | 5SWHMI.0000-00   |     |
| 5SWWCE.0838-ENG. 157   5SWWI7.0100-ENG. 149   5SWWI7.0100-GER. 149   5SWWI7.0300-MUL 149   5SWWI7.0538-ENG. 151   5SWWI7.0738-MUL 151   5SWWI7.1100-ENG. 149   5SWWI7.1100-ERG. 149   5SWWI7.1300-MUL 149   5SWWI7.1300-MUL 149   5SWWI7.1300-MUL 149   5SWWI7.1300-MUL 149   5SWWI7.1300-MUL 149   5SWWI7.1300-MUL 149   5SWWI7.1300-MUL 149   5SWWI7.138-ENG 151   5SWWXP.0600-ENG 153   5SWWXP.0600-ENG 153   5SWWXP.0600-GER 153   5SWWXP.0600-MUL 153   5SWWXP.0738-ENG 153   9A0014.02 215                                                                                                    | 5SWLIN.0138-MUL  |     |
| 5SWWI7.0100-ENG. 149   5SWWI7.0300-MUL 149   5SWWI7.0308-MUL 151   5SWWI7.0738-ENG. 151   5SWWI7.0738-MUL 151   5SWWI7.1100-ENG. 149   5SWWI7.1100-GER. 149   5SWWI7.1300-MUL 149   5SWWI7.1300-MUL 149   5SWWI7.1300-MUL 149   5SWWI7.1300-MUL 149   5SWWI7.1300-MUL 149   5SWWI7.138-ENG. 151   5SWWI7.1738-ENG. 151   5SWWXP.0600-ENG. 153   5SWWXP.0600-GER. 153   5SWWXP.0600-MUL 153   5SWWXP.0738-ENG. 153   9A0014.02. 215                                                                                                    | 5SWWCE.0838-ENG  |     |
| 5SWWI7.0100-GER. 149   5SWWI7.0300-MUL 149   5SWWI7.0538-ENG. 151   5SWWI7.0738-MUL 151   5SWWI7.1100-ENG. 149   5SWWI7.1100-GER. 149   5SWWI7.1300-MUL 149   5SWWI7.1300-MUL 149   5SWWI7.1538-ENG. 151   5SWWI7.1538-ENG. 151   5SWWI7.1738-MUL 151   5SWWXP.0600-ENG. 153   5SWWXP.0600-GER. 153   5SWWXP.0600-MUL 153   5SWWXP.0600-MUL 153   5SWWXP.0600-MUL 153   5SWWXP.0738-ENG. 153   9A0014.02 215                                                                                                    | 5SWWI7.0100-ENG  |     |
| 5SWWI7.0300-MUL 149   5SWWI7.0538-ENG 151   5SWWI7.0738-MUL 151   5SWWI7.100-ENG 149   5SWWI7.1100-GER 149   5SWWI7.1300-MUL 149   5SWWI7.1308-ENG 151   5SWWI7.1538-ENG 151   5SWWI7.1738-MUL 151   5SWWXP.0600-ENG 153   5SWWXP.0600-GER 153   5SWWXP.0600-MUL 153   5SWWXP.0600-MUL 153   5SWWXP.0600-MUL 153   5SWWXP.0600-MUL 153   5SWWXP.0600-MUL 153   5SWWXP.0600-MUL 153   5SWWXP.0738-ENG 155   9A0014.02 215                                                                                                    | 5SWWI7.0100-GER  |     |
| 5SWWI7.0538-ENG. 151   5SWWI7.0738-MUL 151   5SWWI7.1100-ENG. 149   5SWWI7.1100-GER. 149   5SWWI7.1300-MUL 149   5SWWI7.1338-ENG. 151   5SWWI7.1738-MUL 151   5SWWI7.1738-MUL 151   5SWWXP.0600-ENG. 153   5SWWXP.0600-GER. 153   5SWWXP.0600-MUL 153   5SWWXP.0600-MUL 153   5SWWXP.0600-MUL 153   5SWWXP.0600-MUL 153   5SWWXP.0600-MUL 153   5SWWXP.0600-MUL 153   5SWWXP.0600-MUL 153   5SWWXP.0738-ENG. 155   9A0014.02 215                                                                                                    | 5SWWI7.0300-MUL  |     |
| 5SWWI7.0738-MUL 151   5SWWI7.1100-ENG 149   5SWWI7.1100-GER 149   5SWWI7.1300-MUL 149   5SWWI7.1538-ENG 151   5SWWI7.1738-MUL 151   5SWWXP.0600-ENG 153   5SWWXP.0600-GER 153   5SWWXP.0600-MUL 153   5SWWXP.0600-MUL 153   5SWWXP.0600-GER 153   5SWWXP.0600-MUL 153   5SWWXP.0600-MUL 153   5SWWXP.0600-MUL 153   5SWWXP.0600-MUL 153   5SWWXP.0600-MUL 153   5SWWXP.0600-MUL 153   5SWWXP.0738-ENG 155   9A0014.02 215                                                                                                    | 5SWWI7.0538-ENG  |     |
| 5SWWI7.1100-ENG. 149   5SWWI7.1100-GER. 149   5SWWI7.1300-MUL 149   5SWWI7.1538-ENG. 151   5SWWI7.1738-MUL 151   5SWWXP.0600-ENG. 153   5SWWXP.0600-GER. 153   5SWWXP.0600-MUL 153   5SWWXP.0600-MUL 153   5SWWXP.0600-MUL 153   5SWWXP.0600-MUL 153   5SWWXP.0600-MUL 153   5SWWXP.0600-MUL 153   5SWWXP.0600-MUL 153   5SWWXP.0600-MUL 153   5SWWXP.0738-ENG. 155   9A0014.02 215                                                                                                    | 5SWWI7.0738-MUL  |     |
| 5SWWI7.1100-GER. 149   5SWWI7.1300-MUL 149   5SWWI7.1538-ENG. 151   5SWWI7.1738-MUL 151   5SWWXP.0600-ENG. 153   5SWWXP.0600-GER. 153   5SWWXP.0600-MUL 153   5SWWXP.0600-MUL 153   5SWWXP.0600-MUL 153   5SWWXP.0600-MUL 153   5SWWXP.0600-MUL 153   5SWWXP.0738-ENG. 155   9A0014.02 215                                                                                                    | 5SWWI7.1100-ENG  |     |
| 5SWWI7.1300-MUL 149   5SWWI7.1538-ENG 151   5SWWI7.1738-MUL 151   5SWWXP.0600-ENG 153   5SWWXP.0600-GER 153   5SWWXP.0600-MUL 153   5SWWXP.0600-MUL 153   5SWWXP.0600-MUL 153   5SWWXP.0600-MUL 153   5SWWXP.0600-MUL 153   5SWWXP.0738-ENG 155   9A0014.02 215                                                                                                    | 5SWWI7.1100-GER  |     |
| 5SWWI7.1538-ENG. 151   5SWWI7.1738-MUL 151   5SWWXP.0600-ENG. 153   5SWWXP.0600-GER. 153   5SWWXP.0600-MUL 153   5SWWXP.0600-MUL 153   5SWWXP.0600-MUL 153   5SWWXP.0600-MUL 153   5SWWXP.0600-MUL 153   5SWWXP.0738-ENG. 155   9A0014.02 215                                                                                                    | 5SWWI7.1300-MUL  |     |
| 5SWWI7.1738-MUL 151   5SWWXP.0600-ENG 153   5SWWXP.0600-GER 153   5SWWXP.0600-MUL 153   5SWWXP.0600-MUL 153   5SWWXP.0738-ENG 155   9A0014.02 215                                                                                                    | 5SWWI7.1538-ENG  |     |
| 5SWWXP.0600-ENG. 153   5SWWXP.0600-GER. 153   5SWWXP.0600-MUL. 153   5SWWXP.0738-ENG. 155   9A0014.02. 215                                                                                                    | 5SWWI7.1738-MUL  |     |
| 5SWWXP.0600-GER. 153   5SWWXP.0600-MUL. 153   5SWWXP.0738-ENG. 155   9A0014.02. 215                                                                                                    | 5SWWXP.0600-ENG. |     |
| 5SWWXP.0600-MUL                                                                                                    | 5SWWXP.0600-GER  |     |
| 5SWWXP.0738-ENG                                                                                                    | 5SWWXP.0600-MUL  |     |
| 9A0014.02                                                                                                    | 5SWWXP.0738-FNG  | 155 |
| •. ••• · •••=•••••••••••••••••••••••••••                                                                                                    | 9A0014.02        | 215 |
| 9A0014.05                                                                                                    | 9A0014.05.       | 215 |
| 9A0014.10                                                                                                    | 9A0014.10        |     |

## Α

| Accessories                 | 172  |
|-----------------------------|------|
| ACPI                        | 145  |
| ADI                         | 162  |
| NET SDK                     | 166  |
| Development Kit             | 164  |
| air circulation             | 64   |
| ambient temperature         | . 62 |
| ARemb                       | 159  |
| ARwin                       | 159  |
| Automation Runtime          | 159  |
| Automation Runtime Embedded | 159  |
| Automation Runtime Windows  | 159  |

## В

| B&R Automation Device Interface | 162        |
|---------------------------------|------------|
| B&R CompactFlash                | 182        |
| B&R Control Center              | 162        |
| B&R Embedded OS Installer       | 158        |
| B&R Key Editor                  | 168        |
| backup BIOS                     | 89         |
| Battery                         |            |
| BIOS                            |            |
| ACPI table/features control     | 117        |
| Advanced                        | 107        |
| Advanced CPU control            | 128        |
| Boot                            | 132        |
| Boot configuration              | 109        |
| Boot type order                 | 134        |
| Channel 1 master                | 112        |
| Channel 1 slave                 | 113        |
| Console redirection             | 121        |
| CPU board features              |            |
| CPU board monitor               |            |
| Fxit                            | 137        |
| Hard disk drive                 | 135        |
| I/O board features              | 99         |
| IDE configuration               |            |
| IF board features               | 104        |
|                                 | 133        |
| LPC devices                     | . 96. 100  |
| Main                            |            |
| Memory module features          | 106        |
| OEM features.                   |            |
| Other                           | 136        |
| Panel control                   | 103        |
| PCI Express root port 1         | 117        |
| PCI Express root port 2         | 120        |
| Peripheral configuration.       | 110        |
| Platform power management.      | 131        |
| Power                           |            |
| RAM configuration               | 108        |
| SDIQ configuration              | 116        |
| Security                        |            |
| Set supervisor password         | 125        |
| Set user password               | 126        |
| Statistical values              | 101, 105   |
| System unit features            |            |
| Temperature values              | 3, 98, 102 |
| Thermal trip points settings    | 130        |
|                                 |            |

| USB                   |     |
|-----------------------|-----|
| USB configuration     | 115 |
| Video configuration   | 114 |
| BIOS default settings | 138 |
| BIOS Setup            | 85  |
| BIOS Setup keys       | 87  |
| BIOS upgrade          | 146 |
| Blank screen          | 83  |
| Blink code            | 29  |
| boot order            | 132 |
|                       |     |

## С

| Cable connections                  |     |
|------------------------------------|-----|
| Cables                             |     |
| DVI cables                         |     |
| SDL cables                         | 201 |
| SDL cables with 45° male connector |     |
| SDL flex cables                    |     |
| SDL flex cables with extender      |     |
| USB cables                         |     |
| CAN interface                      |     |
| CAN master interface               |     |
| CAN terminating switch             |     |
| CE mark                            | 170 |
| Certifications                     | 171 |
| certifications                     |     |
| GOST-R                             | 171 |
| Certifications                     |     |
| UL                                 | 171 |
| Changing the battery               |     |
| climate-controlled chamber         |     |
| СОМ                                |     |
| CompactFlash                       |     |
| Benchmark                          |     |
| CompactFlash cards                 | 176 |
| Complete system                    |     |
| Control Center                     |     |
| Creating reports                   |     |

## D

| deflect disturbances        | 66     |
|-----------------------------|--------|
| Device interfaces and slots | 22     |
| Dimensions                  |        |
| 5A5003.03                   |        |
| 5MD900.USB2-02              | 192    |
| Dimension standards         | 13     |
| Disposal                    | 12, 12 |
| Drilling template           | 35     |
| DVI                         |        |
| DVI cables                  |        |
| DVI resolution              | 57     |
| Dynamic wear leveling       | 176    |

## Ε

| Electromagnetic compatibility           | 170  |
|-----------------------------------------|------|
| EMC directive                           | 170  |
| ESD                                     | . 10 |
| Electrical components with a housing.   | 10   |
| Electrical components without a housing | 10   |
|                                         |      |

Index

| Individual components         | 10 |
|-------------------------------|----|
| Packaging                     | 10 |
| FTH                           | 24 |
| Ethernet                      |    |
| Ethernet interface            |    |
| evaluate the temperature      |    |
| Evaluating temperatures       |    |
| Evaluating the battery status |    |
| example programs.             |    |
|                               |    |

## F

| female Smart Display Link/DVI connector | 55  |
|-----------------------------------------|-----|
| Firmware upgrade                        | 148 |
| Flex radius                             | 65  |
| Flex radius specifications              | 65  |
| Functional ground                       | 66  |

## G

| General tolerance       | 13   |
|-------------------------|------|
| GOST-R                  | 171  |
| Gosudarstwenny standard | 171  |
| Ground connection       | . 66 |
| Grounding               | . 23 |
| Guidelines              | . 13 |

### Η

| HDA                         | 41  |
|-----------------------------|-----|
| HDA sound                   | 55  |
| hex switches                |     |
| HMI Drivers & Utilities DVD | 217 |
| Humidity specifications     | 20  |

### I

| I/O address assignment   |       | 144  |
|--------------------------|-------|------|
| I/O board                |       | . 30 |
| immunity to disturbances |       | . 66 |
| implementation guide     |       | . 70 |
| Installation             |       | 61   |
| Mounting orientations    |       | 62   |
| Interface board          | . 30, | , 39 |
| CAN interface            | . 50  | , 54 |
| Ethernet interface       | . 40, | , 44 |
| LED status indicators    | , 52  | , 54 |
| MIC, Line IN, Line OUT   |       | . 42 |
| POWERLINK interface      |       | 46   |
| X2X interface            | 52,   | , 54 |
| Interfaces               |       | 22   |
| Interrupt assignment     |       | 144  |

## Κ

| Key Editor           | 168 |
|----------------------|-----|
| L                    |     |
| LED                  | 29  |
| LED status indicator | 29  |

| LED status indicators | 29, 5 | 50, 5 | 2, 54 |
|-----------------------|-------|-------|-------|
| loopback plug         |       |       | 69    |
| Low voltage directive |       |       | . 170 |

## Μ

| Main memory                | . 38 |
|----------------------------|------|
| MIC, Line IN, Line OUT 42, | , 60 |
| Mode/Node switches         | 28   |
| Mounting orientation       |      |
| 0°                         | 62   |
| 180°                       | 63   |
| 90°                        | 62   |
| 90° vertical               | . 63 |
| mounting plates            | 61   |
|                            |      |

## 0

| Operating system               |     |
|--------------------------------|-----|
| Windows 7                      | 149 |
| Windows CE                     | 157 |
| Windows Embedded Standard 2009 | 155 |
| Windows Embedded Standard 7    | 151 |
| Windows XP Professional        | 153 |
| operation with an I/O board    | 82  |
| operation without an I/O board | 83  |

### Ρ

| Panel interface            | 56  |
|----------------------------|-----|
| Peripheral USB devices     | 80  |
| Power button               | 28  |
| Power calculation          | 21  |
| Power connectors           | 174 |
| Power failure logic        | 223 |
| Power LED                  | 29  |
| POWERLINK                  | 45  |
| LED status indicators      | 46  |
| Link LED                   | 46  |
| Speed LED                  | 46  |
| System failure error codes | 47  |
| POWERLINK interface        | 46  |
| Power management           | 21  |
| power supply               | 23  |
| Proper ESD                 |     |
| handling                   | 10  |

## R

| RAM address assignment        |     |
|-------------------------------|-----|
| Relative numbers              |     |
| Replacing a CompactFlash card | 222 |
|                               |     |
| Resource distribution         |     |
| I/O address assignment        | 144 |
| RS232                         |     |
| Bus length                    | 57  |
| Cable type                    | 57  |
| RS232 cables                  | 215 |
| RS422                         |     |
| Bus length                    | 58  |
| Cable type                    | 58  |

| I | ndex |  |
|---|------|--|
|   |      |  |

| RS485           |    |      |
|-----------------|----|------|
| Bus length      | 59 |      |
| Cable type      | 59 | X    |
| RS485 interface | 58 | Inde |
|                 |    |      |

## S

| Safety quidelines                          | 10         |
|--------------------------------------------|------------|
| Intended use                               |            |
| Policies and procedures.                   |            |
| Safety notices                             |            |
| Environmental conditions                   | 11         |
| Environmentally friendly disposal          |            |
| Installation                               |            |
| Operation                                  |            |
| Dratection against electrostatic discharge |            |
| Sonaration of materials                    |            |
| Transport and storage                      |            |
| ITalispoit allu siolaye                    | II         |
|                                            |            |
|                                            |            |
| SDL cables with 45° male connector         |            |
| SDL flex cables                            | 207        |
| SDL flex cables with extender              | 210        |
| SDL resolution                             | 56, 75, 79 |
| SD memory card slot                        | 27         |
| serial interface                           | 24, 57     |
| Slots                                      | 22         |
| Smart Display Link                         | 56         |
| software versions                          | 162        |
| spacing                                    | 64         |
| Standards and guidelines                   | 170        |
| Static wear leveling.                      |            |
| Supply voltage                             | 66         |
|                                            |            |

## Т

| Temperature monitoring           | 19. : | 223  |
|----------------------------------|-------|------|
| Temperature sensor positions     |       | . 19 |
| Temperature specifications       |       | . 19 |
| temperature testing              |       | . 67 |
| Temperature testing instructions |       | 67   |
| Temperature testing procedure    |       | 67   |
| terminating resistor.            | . 50, | , 54 |

## U

| UL certification    |  |
|---------------------|--|
| Upgrade             |  |
| BIOS                |  |
| Firmware            |  |
| Upgrade information |  |
| Upgrade problems    |  |
| USB                 |  |
| USB cables          |  |
| USB flash drive     |  |
| USB media drive     |  |
| user serial ID      |  |
|                     |  |

## W

| WES2009                               | 155 |
|---------------------------------------|-----|
| WES7                                  | 151 |
| Automation PC 511 User's Manual V1.15 | 239 |

| Windows 7 |
|-----------|
|-----------|

## Χ

| X2X interface             | 52, | 54 |
|---------------------------|-----|----|
| X2X Link master interface | 51, | 53 |